Part No. IB036362 Dec 2023

# User's Manual

**Bidirectional DC Power Supply** 

**PXB** Series

# PXB20K-50 PXB20K-500 PXB20K-1000 PXB20K-1500

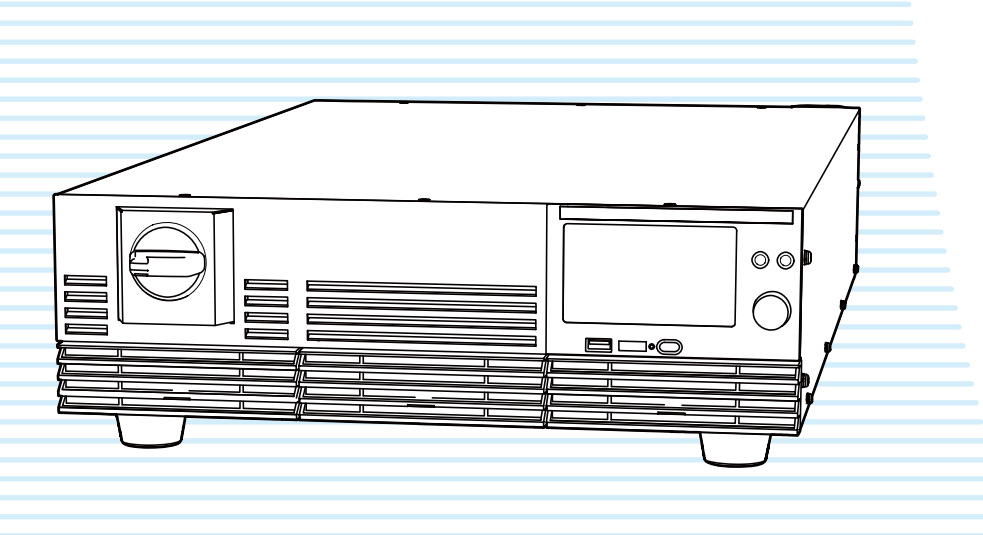

General Description 7

Component Names 13

Preparation 16

Basic Operation 37

Protection Functions 63

Advanced Functions 76

Memory Function 105

Sequence Function 115

External Control 137

System Settings 159

Maintenance 182

Specifications 188

Appendix 202

# Contents

# **General Description**

| About Manuals                 | 7  |
|-------------------------------|----|
| Disposal                      | 7  |
| Open Source Software          | 7  |
| Accessories                   | 8  |
| Product Overview              | 10 |
| Notations Used in This Manual | 10 |
| Safety Precautions            | 11 |
| Notes on Usage                | 12 |

# **Component Names**

| Front Panel                    | 13 |
|--------------------------------|----|
| Touch Panel Display (Homepage) | 14 |
| Rear Panel                     | 15 |

# Preparation

# **Basic Operation**

| Operating Area | , |
|----------------|---|
|----------------|---|

| Touch Operation                                                                    | 38 |
|------------------------------------------------------------------------------------|----|
| Touch operation                                                                    | 38 |
| Mouse operation                                                                    | 38 |
| Displaying the menu                                                                | 39 |
| Changing values                                                                    | 41 |
| Homepage                                                                           | 42 |
| Number and Character Input                                                         | 42 |
| Touch panel operation                                                              | 43 |
| Operations of the rotary knob and the $\triangleleft$ / $\blacktriangleright$ keys | 43 |
| Output ON/OFF                                                                      | 44 |
| Displaying the Measured Value and Setting the Output Value                         | 45 |
| Error display                                                                      | 46 |
| Setting the Priority Operation Mode                                                | 47 |
| Impedance Setting When the Output is Off                                           | 48 |
| Setting the Output Mode                                                            | 49 |
| Measurement Recording                                                              | 52 |
| Recording measured values                                                          | 52 |
| Changing the settings of measurement                                               | 53 |
| Changing the integration settings                                                  | 58 |
| Displaying the measured value recorded                                             | 60 |
| Exporting measured values to a USB memory device                                   | 61 |
| Displaying the most recent integrated values                                       | 62 |

# **Protection Functions**

| Alarm Types63                                    | 3 |
|--------------------------------------------------|---|
| LOW alarm63                                      | 3 |
| HIGH alarm64                                     | 4 |
| Setting the Protection Functions66               | 5 |
| Setting overvoltage protection (OVP)66           | ô |
| Setting undervoltage protection (UVP)67          | 7 |
| Setting overcurrent protection (OCP)68           | 8 |
| Setting overpower protection (OPP)69             | 9 |
| Setting grid overvoltage protection (LOVP)70     | 0 |
| Setting communication error protection (WDOG). 7 | 1 |
| Setting incorrect sensing connection detec-      |   |
| tion (SENS)                                      | 2 |
| Remedying Alarm Generation73                     | 3 |

3

| When an alarm occurs7   | 3 |
|-------------------------|---|
| Checking alarm screen74 | 4 |
| Clearing an alarm7      | 5 |

# **Advanced Functions**

| Remote Sensing                                                | 76  |
|---------------------------------------------------------------|-----|
| Connecting the sensing cables                                 | 76  |
| Enabling or disabling remote sensing                          | 78  |
| Response                                                      | 79  |
| Slew Rate                                                     | 80  |
| Setting slew rate                                             | 80  |
| Operation duration after output OFF operation                 | 81  |
| Settings at Startup                                           | 82  |
| Output State at Startup                                       | 83  |
| Pulse Function                                                | 84  |
| Setting the pulse waveform                                    | 84  |
| Enabling the pulse function                                   | 85  |
| Sine Function                                                 | 86  |
| Setting the sine waveform                                     | 86  |
| Enabling the sine function                                    | 87  |
| I-V Characteristic Function                                   | 88  |
| Setting I-V characteristics                                   | 89  |
| Enabling the I-V characteristic function                      | 92  |
| Internal Resistance Function                                  | 93  |
| Setting resistance                                            | 93  |
| Enabling the internal resistance function                     | 94  |
| Synchronized Operation                                        | 95  |
| Connection for synchronized operation                         | 95  |
| Synchronization of output ON/OFF                              | 96  |
| Synchronization of the measurement start                      | 97  |
| Synchronization of the program start                          | 98  |
| Synchronization of the step start                             | 99  |
| Returning from synchronized operation to standalone operation | 99  |
| Parallel Operation                                            | 100 |
| Making connections for parallel operation                     | 101 |
| Performing parallel operation                                 | 103 |
| Behavior during parallel operation                            | 103 |
| Changing from parallel operation back to standalone operation | 104 |

# **Memory Function**

| Memory Types                                                    |     |
|-----------------------------------------------------------------|-----|
| Preset Memory                                                   |     |
| Saving to preset memory                                         |     |
| Recalling preset memory entries                                 | 107 |
| Setting the confirmation operation when                         | 109 |
|                                                                 |     |
| Setup Memory                                                    |     |
| Saving to the setup memory                                      | 110 |
| Recalling the setup memory                                      | 113 |
| When the setup memory is not displayed (USB memory device only) | 114 |

# **Sequence Function**

| Overview of the Sequence Function             | 115      |
|-----------------------------------------------|----------|
| Configuration of sequence                     | 115      |
| Main functions                                | 116      |
| Program Configuration                         | 117      |
| Displaying the program list screen            | 117      |
| Creating a program                            | 117      |
| Changing program settings                     | 118      |
| Changing a program name                       | 120      |
| Saving the program                            | 121      |
| Deleting a program                            | 122      |
| Setting Steps                                 | 123      |
| Displaying the step list screen               | 123      |
| Creating steps                                | 124      |
| Changing the step settings                    | 125      |
| Deleting a step                               | 130      |
| Executing, Pausing, and Stopping<br>Sequences | 131      |
| Registering the program in the chain          | 131      |
| Unlocking a chain                             | 132      |
| Executing sequences                           | 133      |
| Stops the sequence                            | 134      |
| Pausing a sequence                            | 134      |
| Exporting and Importing Programs              | 135      |
| Exporting programs to a USB memory devic      | e135     |
| Importing programs from a USB memory de       | vice 136 |
| In the case that the program cannot be used   | 136      |

4

# **External Control**

| Overview of the External Control                            | 137 |
|-------------------------------------------------------------|-----|
| EXT CONT Connector Pin Arrangement                          | 138 |
| Connecting to the EXT CONT Connector                        | 139 |
| Connecting to the analog input terminal                     | 139 |
| Connecting to the analog output terminal                    | 140 |
| Connecting to the digital input terminal                    | 141 |
| Connecting to the digital output terminal                   | 142 |
| Connecting to the EXT CONT connector                        | 143 |
| Setting Analog Input/Output                                 | 144 |
| Enabling analog input/output                                | 144 |
| Setting the input range of the voltage control signal       | 146 |
| Setting the input range of the current/power control signal | 147 |
| Setting the output range of the voltage control signal      | 148 |
| Setting the output range of the current control signal      | 149 |
| Setting Digital Input/Output                                | 150 |
| Enabling/disabling the digital input/output                 | 150 |
| Setting the functions of the general-purpose digital inputs | 151 |
| Setting the functions of the general-purpose digital output | 153 |
| Switching the filter for digital input                      | 155 |
| Switching the polarities for digital input                  | 156 |
| Switching the polarities for digital output                 | 157 |
|                                                             |     |

# System Settings

| Communication Setting                                      | 160 |
|------------------------------------------------------------|-----|
| Displaying LAN settings                                    | 160 |
| Changing LAN settings                                      | 161 |
| Checking / changing the RS232C communi-<br>cation settings | 163 |
| Displaying USB settings                                    | 164 |
| Setting Multichannel                                       | 165 |
| Multichannel                                               | 165 |
| Set Multichannel                                           | 165 |
| Check the settings of Multichannel                         | 168 |
| Displaying the Device Information                          | 169 |
| Key Lock                                                   | 170 |
| Setting key lock level                                     | 170 |

| Enabling or disabling the key lock                              | . 171 |
|-----------------------------------------------------------------|-------|
| Buzzer Sound                                                    | .172  |
| Enables or disables buzzer                                      | . 172 |
| Returning the buzzer to the factory default setting             | . 172 |
| Screen Brightness                                               | .173  |
| Returning the display brightness to the factory default setting | . 173 |
| Setting the Date/Time                                           | .174  |
| Retrieving the time from an NTP server                          | . 174 |
| Setting the time manually                                       | . 176 |
| Updating                                                        | 177   |
| Factory Default Settings and Reset Settings                     | 178   |
| Restoring the factory default settings                          | . 178 |
| Returning the LAN settings to the factory default values        | . 179 |
| Resetting the LAN settings                                      | . 179 |
| Restoring to reset settings                                     | . 180 |
| Displaying SCPI Errors                                          | 181   |

# Maintenance

| Cleaning the Dust Filter18                      | 32 |
|-------------------------------------------------|----|
| Removing the dust filter18                      | 32 |
| Cleaning the dust filter18                      | 33 |
| Attaching the dust filter 18                    | 34 |
| Inspection18                                    | 35 |
| Periodic inspections 18                         | 35 |
| Backup battery replacement18                    | 35 |
| Calibration                                     | 35 |
| Disposal18                                      | 36 |
| Removing the battery at the time of disposal 18 | 36 |

# Specifications

| Output Specifications              | . 188 |
|------------------------------------|-------|
| Output rating                      | . 188 |
| Output voltage                     | . 189 |
| Output current                     | . 190 |
| Output power                       | . 190 |
| Input Specifications               | . 191 |
| 200 V three-phase three-wire input | . 191 |
| 400 V three-phase three-wire input | . 191 |

•••••

| Display Specifications 1             | 92  |
|--------------------------------------|-----|
| Protection Specifications 1          | 93  |
| LOW alarm1                           | 193 |
| HIGH alarm1                          | 194 |
| External Control Specifications 1    | 95  |
| External analog I/O1                 | 195 |
| External digital input1              | 195 |
| External digital output1             | 196 |
| Communication Specifications 1       | 97  |
| Others 1                             | 98  |
| General Specifications 1             | 99  |
| Outline Drawing 2                    | 200 |
| PXB20K-502                           | 200 |
| PXB20K-500, PXB20K-1000 PXB20K-15002 | 201 |

# Appendix

| Settings at Factory Default and at Reset 202                |
|-------------------------------------------------------------|
| Selecting the Load Cables 205                               |
| Guide for Required Time for Residual Volt-<br>age Discharge |
| Setting Range and Resolution During Par-<br>allel Operation |
| Setting range during parallel operation208                  |
| Setting resolution during parallel operation211             |
| Options 212                                                 |
| Load cable212                                               |
| Three-phase input power cord212                             |
| Parallel operation signal cable kit212                      |
| Rack mount bracket213                                       |
| GPIB converter (PIA5100)214                                 |
| Troubleshooting                                             |
| Index                                                       |

# **General Description**

## **About Manuals**

This manual provides an overview of the product and notes on usage. It also explains how to configure it, operate it, perform maintenance on it, and so on. Read this manual thoroughly before use, and use the product properly.

#### **Intended readers**

These manuals are intended for users of this product and their instructors. The manuals assume that the reader has knowl-edge about power supplies.

#### **Manual construction**

#### User's Manual (this manual)

This document is intended for first-time users of this product. It provides an overview of the product, notes on usage, and specifications. It also explains how to connect the product, configure the product, operate the product, perform maintenance on the product, and so on.

# Communication Interface Manual PDF

This document contains details about remote control. It is written for readers with sufficient basic knowledge of how to control testers and measuring instruments using SCPI commands.

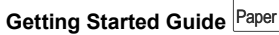

This document is intended for first-time users of the product. It gives an overview of the product, connecting procedures, safety precautions etc. Please read this manual before you operating the product.

Safety Information Paper PDF

This document contains general safety precautions. Keep them in mind and make sure to observe them.

### Manual updates

This manual is subject to be revised due to product improvement and/or specification change. The latest manual (PDF and HTML) is available on our website.

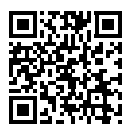

https://global.kikusui.co.jp/manual/

#### System versions that this manual covers

This manual applies to the products with the firmware of system version 3.2X.

For information on how to check the system version, see "Displaying the Device Information" (p.169).

When contacting us about the product, please provide us with the following information.

- Model (marked in the top section of the front panel) System version (*p.169*)
- Serial number (marked on the rear panel)

#### **Trademarks**

Company names and product names in this manual are generally trademarks or registered trademarks of the respective companies.

#### Copyright

Reproduction and reprinting of this operation manual, whole or partially, without our permission is prohibited.

Both unit specifications and manual contents are subject to change without notice.

© 2023 Kikusui Electronics Corporation

## Disposal

Dispose of PXB series in accordance with your local regulations.

## **Open Source Software**

This product contains open source software under the licensing terms of GNU General Public License (GPL), GNU LESSER General Public License (LGPL), and other licenses. For details, see the following URL.

https://rddocuments.kikusui.co.jp/oss/pxb

7

## Accessories

#### Accessories for PXB20K-50

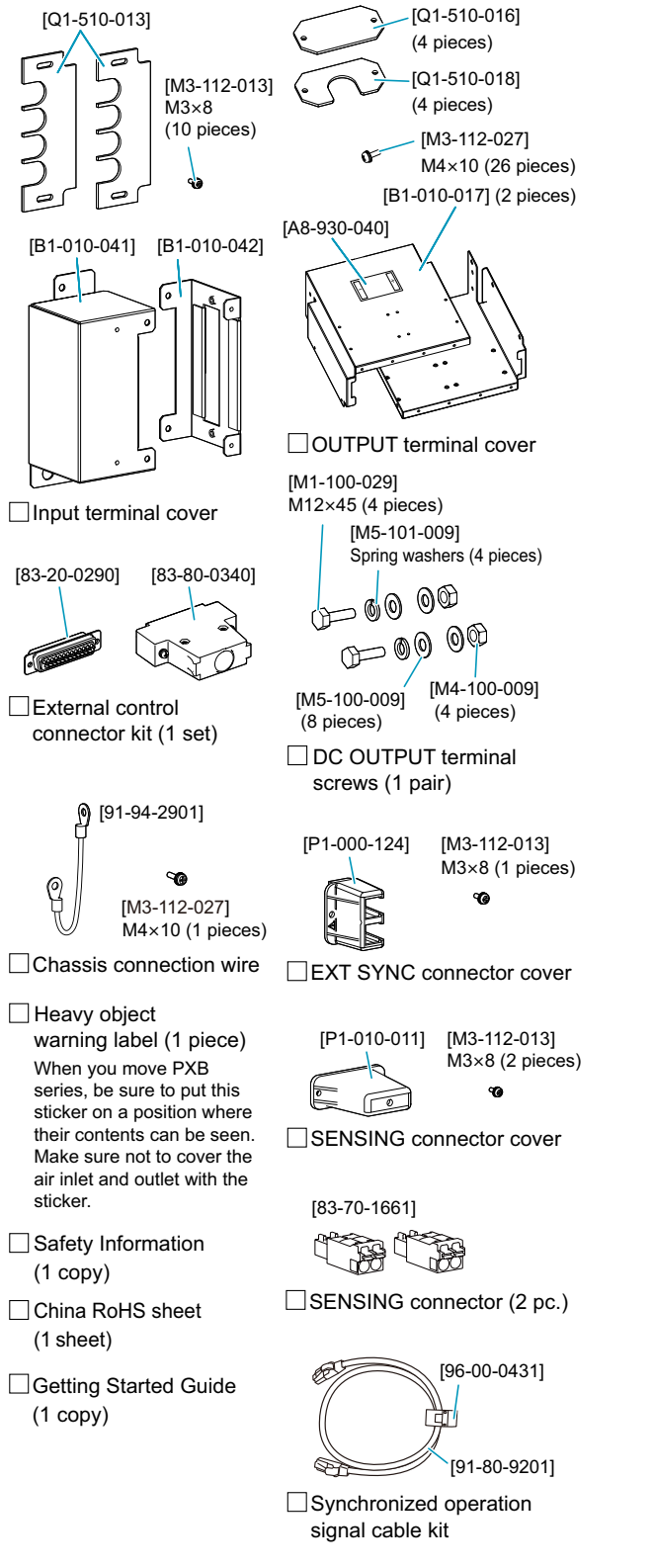

#### Accessories for PXB20K-500

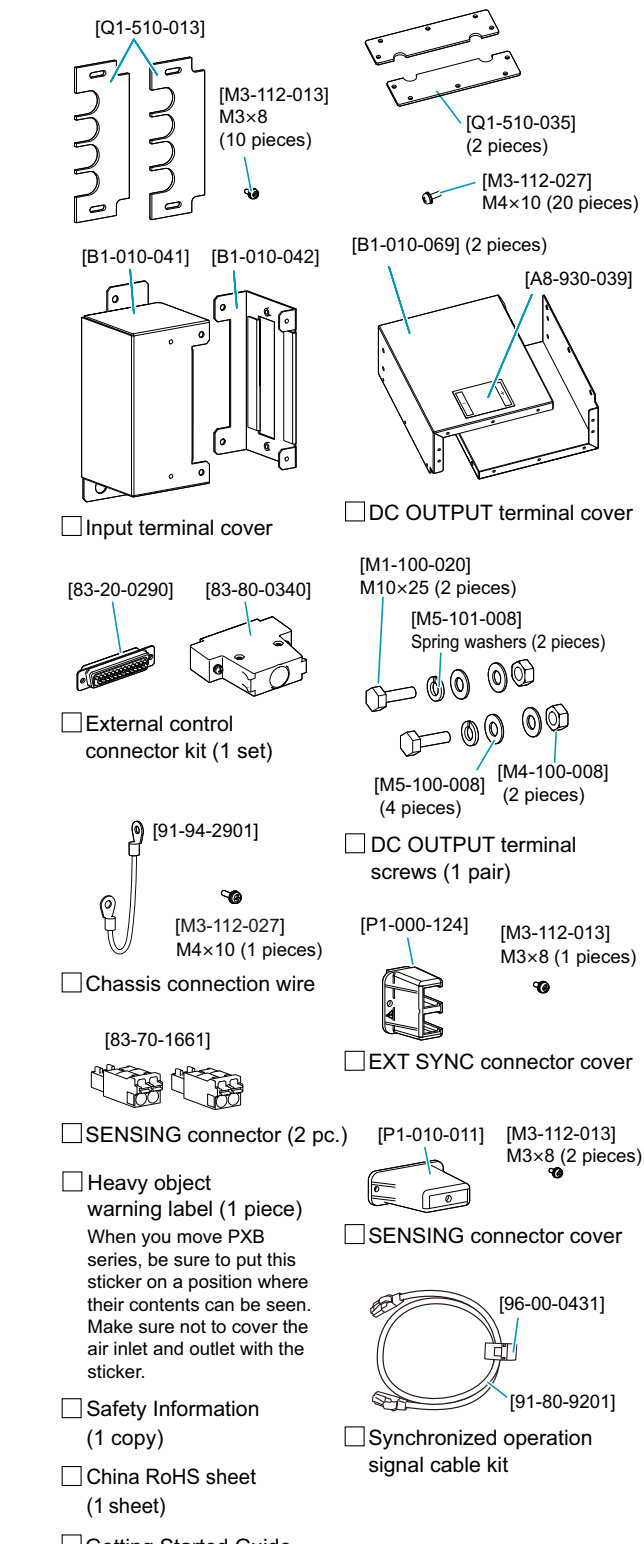

Getting Started Guide (1 copy)

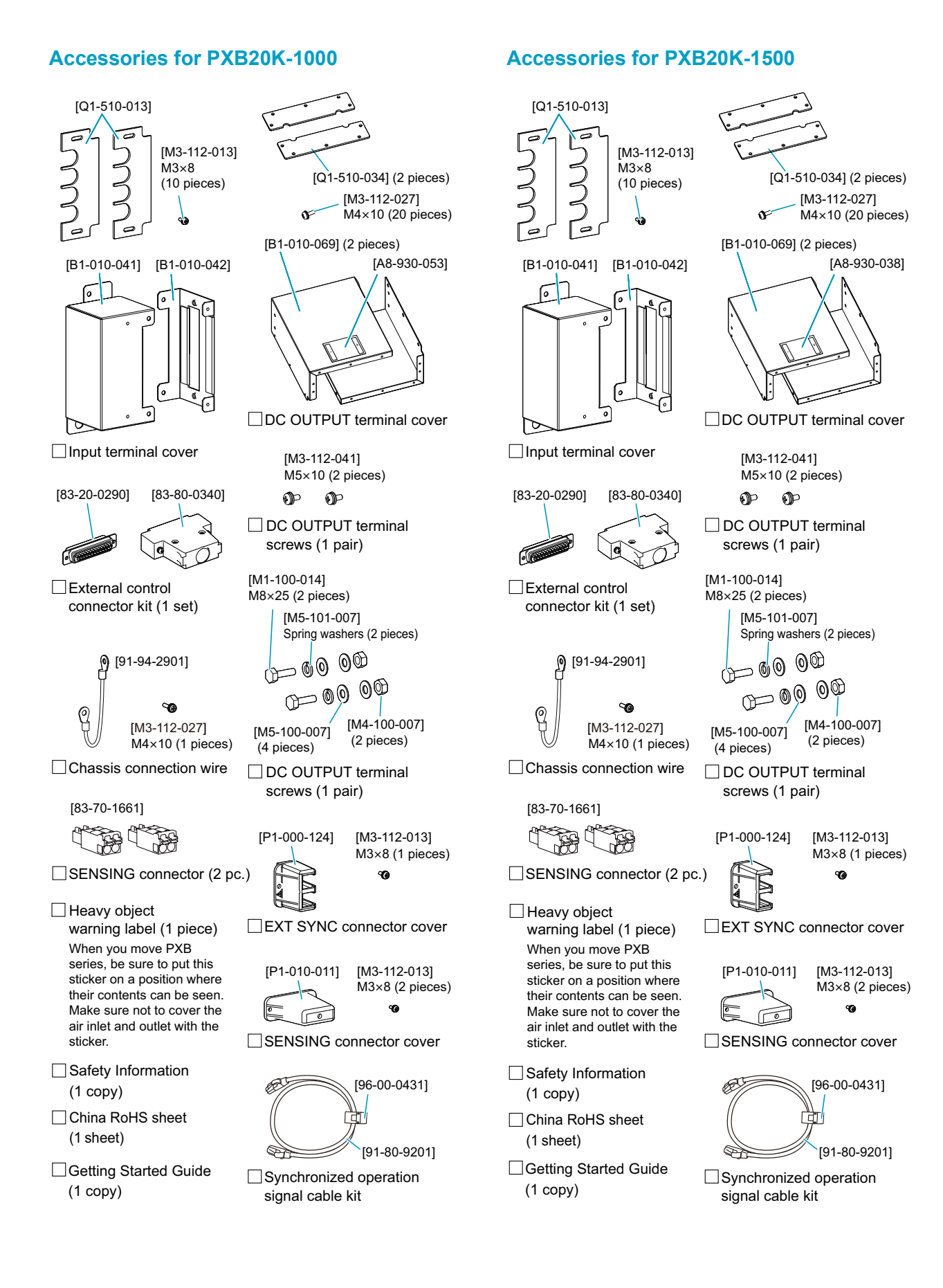

## **Product Overview**

This product is a Bidirectional dc power supply designed to offer the highest levels of reliability and safety.

#### **Model configurations**

| Model       | Input voltage<br>rating | Output rating |         |         |
|-------------|-------------------------|---------------|---------|---------|
|             |                         | Power         | Voltage | Current |
| PXB20K-50   | 200 V                   | 20 kW         | 50 V    | 800 A   |
|             | 400 V                   | 20 kW         | 50 V    | 800 A   |
| PXB20K-500  | 200 V                   | 20 kW         | 500 V   | 120 A   |
|             | 400 V                   | 20 kW         | 500 V   | 120 A   |
| PXB20K-1000 | 200 V                   | 20 kW         | 1000 V  | 60 A    |
|             | 400 V                   | 20 kW         | 1000 V  | 60 A    |
| PXB20K-1500 | 200 V                   | 20 kW         | 1500 V  | 30 A    |
|             | 400 V                   | 20 kW         | 1500 V  | 30 A    |

#### **Features**

In addition to basic constant current, constant voltage, and constant power modes, this product offers a variety of other functions.

#### Equipped with touch panel display

You can operate this intuitively by pressing the display. The pressure-sensitive panel allows you to operate it with your gloves on.

#### Interface available with external expansion

Connecting with LAN, USB, RS232C, and external analog control are set default.

### Realizing a compact but large-capacity power system

20 kW power in a single 3U-size housing is realized.

#### Highly flexible external digital control

5 input terminals and 6 output terminals are provided for free function selection. The signal input and output are non-polar.

# Equipped with slew rate switching and response switching

Optimal test condition is provided according to the application.

#### Effect of power saving

Since the regenerated power is delivered back to the local power lines, you can expect benefits from power savings.

## **Notations Used in This Manual**

#### **In-Text notations**

- In this manual, units of Bidirectional DC Power Supply PXB20K-50, PXB20K-500, PXB20K-1000, and PXB20K-1500 refer to as "PXB series"
- In this manual, constant voltage, constant current, and constant power may refer to as CV, CC, and CP, respectively.
- "PC" in this manual is a generic term for personal computers and workstations.
- The term "DUT" is used to refer generally to a device under test.
- ">" indicates the hierarchy of items you need to select. The item to the left of this symbol indicates a higher level item.
- The screen captures and illustrations used in this manual may differ from the actual items.

#### **Safety information**

## WARNING

Indicates a potentially hazardous situation which, if ignored, could result in death or serious injury.

### 

Indicates a potentially hazardous situation which, if ignored, may result in slight injury or damage to the product and other property.

#### NOTE

Indicates information that you should know.

## **Safety Precautions**

When using this product, be sure to observe the precautions in the Safety Information Manual. Items specific to this product are given below.

#### When using in general

## WARNING

Wear earplugs when working near PXB series when it is running.

The noise sound pressure level of PXB series is 80 dB or less, however, when PXB series is operated in the same place as other equipment with a large noise sound pressure level or when plural units of PXB series are operated simultaneously in the same place, make sure to take measures to prevent hearing loss. The noise sound pressure level near PXB series may exceed 80 dB.

#### Installation

# 

- Do not install the product in residential environment. PXB series is not intended for use in residential environments and may not provide adequate protection to radio reception in such environments.
- Keep distance of 50 cm or more from the air outlet. Stay away from the exhaust because it can get hot. The air outlet of the PXB series should be away from the wall or objects installed so that the exhaust air does not directly hit the wall or objects installed.
- Work with two or more people when lifting or moving PXB series.

Be careful not to pinch your fingers and/or hands while working.

### **Terminal cover**

## WARNING

Risk of electric shock.

- Before turn the POWER switch on, make sure that the included SENSING terminal cover and DC OUTPUT terminal cover are attached.
- Do not attach a terminal cover other than the included ones.

### Connection

## WARNING

Risk of electric shock.

- Do not touch DC OUTPUT terminal when the output is turned on.
- Do not connect DUT to the DC OUTPUT terminal while the output is on.
- Do not approach or place non-isolated objects within 5 cm of the load cables when the output is turned on.
- Before you connect the power cable, turn off the switchboard breaker (a switch that cuts off the power supply from the switchboard).

Connect the protective conductor terminal to earth ground.

PXB series is IEC Safety Class I equipment (equipment with a protective conductor terminal). Ground the product to prevent electric shock.

- Have a qualified engineer make the connection to the switchboard.
- After connecting PXB series to the switchboard, attach the AC INPUT terminal cover.
- For load cables, use cables whose rated voltage is higher than the isolation voltage of PXB series.

#### Risk of fire.

• Use load cables having strong flame-resistant insulation with sufficient margin for the current.

## **A**CAUTION

• When connecting PXB series to the switchboard, be sure to match polarities (R, S, T and ④ (Protective conductor terminal)).

Inside PXB series, protection circuits are connected to match the AC INPUT terminal.

#### Risk of overheating.

• Use appropriate crimping terminals and the included screw set to connect the load cables.

Risk of damage to DUT.

• Make sure to connect with the correct polarities. If you connect with reversed polarity, overcurrent will flow through the diode inside the PXB series regardless of the output ON/OFF.

#### Power on and off

## **M**WARNING

Risk of electric shock.

• Before turn the POWER switch on, make sure that the DC OUTPUT terminal cover and Sensing terminal cover are attached.

## **A**CAUTION

 If you notice strange sounds, unusual odors, fire, or smoke around or from inside PXB series, turn POWER switch off.

### **Residual voltage**

## **WARNING**

Risk of electric shock.

• If you turn off the POWER switch due to a HIGH alarm, do not touch the DC OUTPUT terminal.

A residual charge may exist in the DC OUTPUT terminal. For more information on the required time for the discharge, refer to "Guide for Required Time for Residual Voltage Discharge" (p.206).

 If you turn off the POWER switch or output due to a HIGH alarm when a non-voltage generator (capacitor, etc.) is connected as a DUT, do not touch the DC OUTPUT terminal until the completion of discharge.

A residual charge may exist in the DC OUTPUT terminal. For more information on the required time for the discharge, refer to "Guide for Required Time for Residual Voltage Discharge" (p.206).

#### **I-V characteristic function**

## AWARNING

Risk of electric shock.

• When voltage is not applied to the DC OUTPUT terminal, enable the I-V characteristic function and do not turn the output on.

Outputs the maximum value of the rated voltage.

#### **Remote sensing**

## **MARNING**

Risk of electric shock.

- Do not connect cables to the SENSING terminals while the POWER switch is turned on.
- For SENSING cables, use cables whose rated voltage is higher than the isolation voltage of PXB series. Recommended wiring: UL3239; Rated voltage 3 kV
- Make sure not to have the conductor of the cable touch the chassis when connecting.
- Before turn the POWER switch on, make sure that the Sensing terminal cover is attached.

## 

PXB series and DUT may be damaged.

• Securely connect the SENSING terminals with the cables having the designated wire size. Make sure that wiring is not disconnected during remote sensing.

#### **Parallel operation**

## 

PXB series and DUT may be damaged.

- Do not leave one end of the parallel operation signal cable connected to the PARALLEL connector when the other end is not connected.
- Do not perform standalone operation with the parallel operation signal cable left connected to the PARALLEL connector.

#### **External control**

## 

PXB series and DUT may be damaged.

• Do not input voltages outside the control voltage range to the analog input terminal and digital input terminal. For the input specifications, refer to "External Control Specifications" (*p. 195*).

#### Cleaning

### WARNING

Risk of electric shock.

• Turn the POWER switch off, and turn the switch of the switchboard off.

## Disposal

## **WARNING**

Risk of electric shock.

• To remove the power cord from the switchboard, turn the switch of the switchboard off.

Risk of rupture or ignition.

• Do not short-circuit, charge, disassemble, deform, throw into fire, or overheat the built-in battery.

## **Notes on Usage**

- When using or storing this product, be sure to observe the temperature and humidity ranges. For environmental conditions, see General Specifications (*p.199*).
- The PXB series is designed with the assumption of local regeneration. Use in an environment where the power consumption at the site is greater than the regenerated power.

# **Component Names**

# **Front Panel**

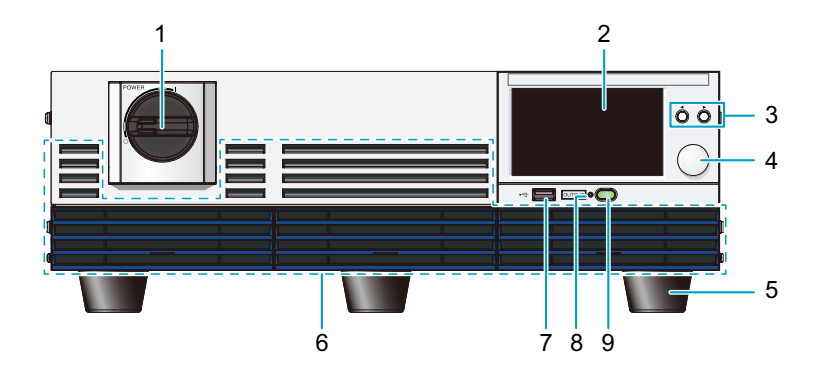

| Number | Name                | Description                                                                                                    |
|--------|---------------------|----------------------------------------------------------------------------------------------------|
| 1      | POWER switch        | Turning the handle to the I side turns the power on, and the O side turns it off. $(p.25)$                                                                                                    |
| 2      | Touch panel display | Display the settings, measured values, and other information. Use the touch panel to operate. (p.38)                                                                                                    |
| 3      | ◄ and ► keys        | Move the cursor left and right. Select the left and right items. (p.42)                                                                                                    |
| 4      | Rotary knob         | Select items. Input numbers and characters. (p.43)                                                                                                    |
| 5      | Foot                | 5 locations on bottom panel. Remove them when installing in a rack. (p.213)                                                                                                    |
| 6      | Air inlet           | Air inlet for cooling.                                                                                                    |
| 7      | USB port (host)     | This port is used to connect an save and load setup memory ( $p.109$ ), save and load programs ( $p.135$ ), and update the firmware ( $p.177$ ).<br>Connecting a mouse allows you to operate the display. ( $p.38$ ) |
| 8      | OUTPUT LED          | Light when the output is on. Blink during discharge. (p.44)                                                                                                    |
| 9      | OUTPUT key          | Switch on/off of the output from the DC OUTPUT terminal. ( <i>p.44</i> )<br>Stops the sequence. ( <i>p.134</i> )                                                                                                    |

# Touch Panel Display (Homepage)

| 1 2<br>Mode LAN   | 3<br> <br> <br> | 4 5                            | 6<br>0.00<br>0.00 | A -0.001<br>W RUN    EXT | 7 8        |     |
|-------------------|-----------------|--------------------------------|-------------------|--------------------------|------------|-----|
| -,<br>Set         | _0.0            | <b>0 A</b><br>0 A<br>0 A       | - <b>-</b><br>Set | -0.00                    | <b>1 V</b> | -9  |
| -,<br>Set         | . 0.            | <b>0 W</b><br>10.5kW<br>10.5kW | AC Line           | Power<br>+17             | '0 W       |     |
| Output<br>Setting | rotection       | Measure                        | Sequence          | Status                   | System     | -10 |

| Number                                 | Name                          | Description                                                                                                    |  |  |
|----------------------------------------|-------------------------------|----------------------------------------------------------------------------------------------------|--|--|
| 1                                      | Operation mode                | While the output from the DC OUTPUT terminal is on, the present operation mode is displayed. Press this icon when the output is off to set the preferred operation mode. $(p.47)$                  |  |  |
|                                        |                               | CV : Constant voltage mode, CC : Constant current mode, CP : Constant power mode                                                                                                    |  |  |
| 2                                      | LAN status                    | Display the LAN connection status.<br>Green: Communication enabled, Orange: Preparing for communication, Red: Not connected.<br>Press this icon to display the communication setting. (p. 160)     |  |  |
| 3                                      | Alarm information             | Turn red when an alarm is sounding and displays the alarm name. If two or more alarms are occurring simultaneously, "Many" is displayed. Press this icon to display the alarm screen. $(p.73)$     |  |  |
| 4                                      | SCPI error<br>information     | The error icon is displayed when an SCPI error is occurring. The number of error incidents (up to 16) is displayed numerically. Press this icon to display the error information. ( <i>p.181</i> ) |  |  |
| 5                                      | Rated value                   | The rated values of the output current and output voltage are displayed. Press this icon to display the device information. $(p. 169)$                                                             |  |  |
| 6                                      | Measured value                | The output voltage, output current, and output power are displayed. Press the mea-<br>sured value to enlarge the display.                                                                          |  |  |
| 7 Sequence/external                    |                               | RUN The sequence is running. (p.115)                                                                                                    |  |  |
|                                        | control/Sensing               | Digital input/output for external control is enabled. (p. 150)                                                                                                    |  |  |
| connection/syn-<br>chronized operation |                               | Sensing function is enabled. (p.76)                                                                                                    |  |  |
|                                        | Status                        | sync Synchronized operation is valid. (p.95)                                                                                                    |  |  |
| 8                                      | Key lock status               | Key lock is released. Press and hold to enable the key lock. (p. 170)                                                                                                    |  |  |
|                                        |                               | <ul> <li>Indicate that key lock is on. The lock level is indicated with a number (<i>p. 170</i>).</li> <li>Press and hold to release the key lock.</li> </ul>                                      |  |  |
|                                        |                               | Indicate that key lock is on. This is indicated on key-locked slave units during par-<br>allel operation. Press and hold the icon to release the key lock.                                         |  |  |
|                                        |                               | The key is locked by the RLST command under remote control. The lock can be released by pressing and holding the icon in some cases. ( <i>p.</i> 171)                                              |  |  |
|                                        |                               | The key is locked by the RLST command under remote control. You cannot release the lock by panel operation. $(p. 171)$                                                                             |  |  |
|                                        |                               | The key is locked by the status of remote control. You cannot release the lock by panel operation. $(p. 171)$                                                                                      |  |  |
| 9                                      | Measured value /<br>Set value | Measured value / Set value are displayed. (p.45)                                                                                                    |  |  |
| 10                                     | Menu                          | Press a button in Menu to move to the screen of each function. (p.39)                                                                                                    |  |  |

14 User's Manual

# **Rear Panel**

The following shows the rear panel of PXB20K-1500 as an example. The position of each part is the same for all models.

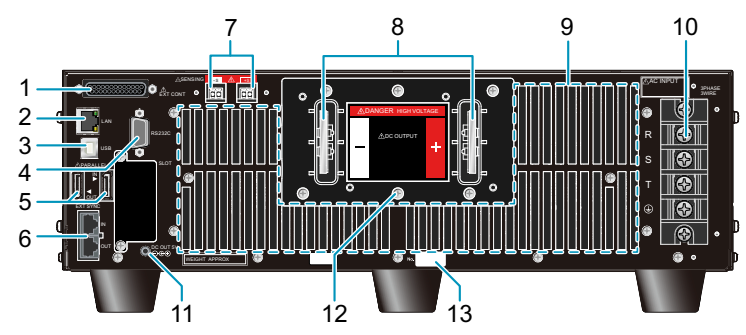

| Number | Name                    | Description                                                                                                    |
|--------|-------------------------|----------------------------------------------------------------------------------------------------|
| 1      | EXT CONT connector      | This connector is used for external control. Covers are attached to the terminals. <i>(p. 137)</i>                 |
| 2      | LAN port                | This connector is used for remote control. For details, see the Communication                                      |
| 3      | USB port                | Interface Manual.                                                                                                  |
| 4      | RS232C port             | -                                                                                                    |
| 5      | PARALLEL connector      | This connector is used for parallel operation. (p.100)                                                             |
| 6      | EXT SYNC connector      | This connector is used for synchronized operation. A cover is attached. (p.95)                                     |
| 7      | SENSING terminals       | These terminals are used for remote sensing. Connect the included SENSING connector. A cover is attached. $(p.76)$ |
| 8      | DC OUTPUT terminal      | These terminals are used to connect the DUT and the product. A cover is attached. <i>(p.28)</i>                    |
| 9      | Air outlet              | Air outlet for cooling.                                                                                            |
| 10     | AC INPUT terminal block | This connector is used to connect the power cord. A cover is attached. (p. 16)                                     |
| 11     | DC OUT 5V connector     | This connector is used during GPIB converter (option) use. (p.214)                                                 |
| 12     | Chassis terminal        | A connector for grounding the output. (p.28)                                                                       |
| 13     | Serial number           | The product's serial number.                                                                                       |

This chapter describes how to prepare this product for use.

- For information about installing and moving this product, see "Precautions Concerning Installation Location" and "Precautions to Be Taken When Moving the Product" in the Safety Information Manual.
- When using or storing this product, be sure to observe the temperature and humidity ranges. For environmental conditions, see "General Specifications" (*p.199*).
- If you want to mount the product on a rack, see "Rack mount bracket" (p.213).

# **Connecting the Power Cord**

## **M**WARNING

Risk of electric shock.

- Before you connect the power cable, turn off the switchboard breaker (a switch that cuts off the power supply from the switchboard).
- Connect the protective conductor terminal to earth ground. PXB series is IEC Safety Class I equipment (equipment with a protective conductor terminal). Ground the product to prevent electric shock.
- Have a qualified engineer make the connection to the switchboard.
- After connecting PXB series to the switchboard, attach the AC INPUT terminal cover.

## 

When connecting PXB series to the switchboard, be sure to match polarities (R, S, T and  $\bigoplus$  (Protective conductor terminal)).

Inside PXB series, protection circuits are connected to match the AC INPUT terminal.

### NOTE

- The PXB series is designed with the assumption of local regeneration. Use in an environment where the power consumption at the site is greater than the regenerated power.
- The POWER switch of the product can be used to disconnect the product from the AC line in an emergency. Provide adequate space around the POWER switch so that the POWER switch can be turned off at any time.
- We recommend that you use one of the optional specialized power cords to connect to the AC power line. If you will not use one of these power cords, use an appropriate power cord with a length of 3 m or less that has been selected by a qualified technician. If obtaining a power cord is difficult, contact your Kikusui agent or distributor.

This product is designed as an equipment of IEC Overvoltage Category II (energy-consuming equipment supplied from a fixed installation).

Connection example are described below.

Example of 3P3W (200 V or 400 V input)

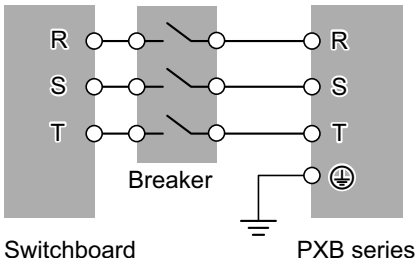

Switchboard

Example of 3P4W (400 V input)

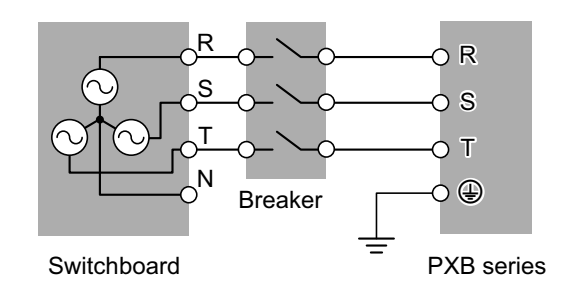

# **Preparing for connection**

#### Preparing power cord

A power cord is not included with this product. Optional three-phase input power cords (p.212) are available. If you do not use the optional power cords, use ones with a nominal cross-sectional area of 22 mm<sup>2</sup> or more.

The power cord can be drawn out to the lateral side or rear-panel side of the main unit.

If you pull out the power cords to the side, use ones with a crimping terminal compatible with R22-S6 on one end to be connected to the AC INPUT terminal. (The optional power cords are equipped with such a crimp terminal.)

If you pull out the power cords to the rear side, you need to bend them, which may cause damage to them. We recommend using a right-angle terminal compatible with R22-S6 to connect the cords to the AC INPUT terminal.

### Checking the distribution system

The following distribution systems are available. Make sure that the distribution system to be connected falls within the scope.

| Distribution system       | Nominal voltage    | Allowable variation range | Note                                                                     |
|---------------------------|--------------------|---------------------------|--------------------------------------------------------------------------|
| Three-phase<br>three-wire | 200 Vac to 240 Vac | 180 Vac to 252 Vac        | Interphase voltage = Line voltage                                        |
|                           | 380 Vac to 480 Vac | 342 Vac to 504 Vac        | Interphase voltage = Line voltage                                        |
| Three-phase<br>four-wire  | 380 Vac to 480 Vac | 342 Vac to 504 Vac        | Interphase voltage x $\sqrt{3}$ = Line voltage Neutral line is not used. |

#### When using breaker

Use a circuit breaker that meets the requirement below:

| Input specifications for<br>PXB series | Nominal current | Current sensitivity |
|----------------------------------------|-----------------|---------------------|
| 200 Vac input                          | 100 A or less   | 15 mA or more       |
| 400 Vac input                          | 50 A or less    | 30 mA or more       |

# **Connecting the power cord**

Make sure to attach the included INPUT terminal cover on the AC INPUT terminal block. The power cords can be pulled out in two different directions according to the installation environment.

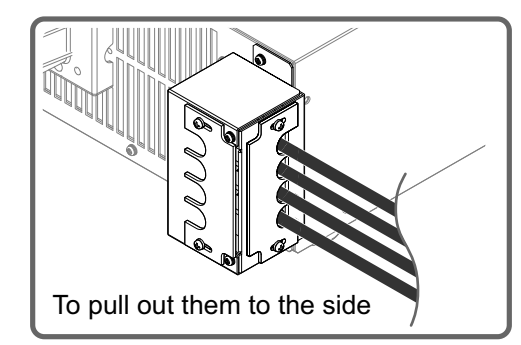

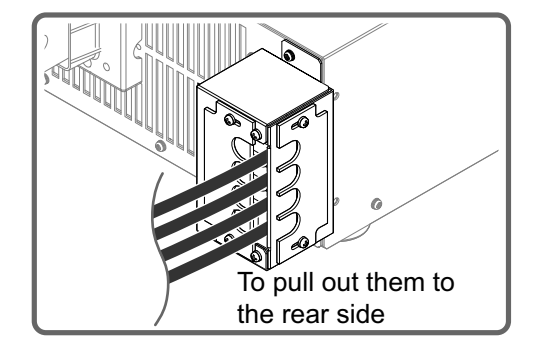

Check that the AC power line meets the nominal input rating of the product.

Acceptable input voltage (any nominal supply voltage in the following ranges): 200 Vac input model: 200 Vac to 240 Vac 400 Vac input model: 380 Vac to 480 Vac

The supported frequencies are 50 Hz and 60 Hz. (Frequency range: 47 Hz to 63 Hz)

**2** Turning the POWER switch off ( $\bigcirc$ ).

**3** Connect the power cords with R, S, T, and (a) (Protective conductor terminal) of the AC INPUT terminal block.

Tightening torque: 2.5 N⋅m

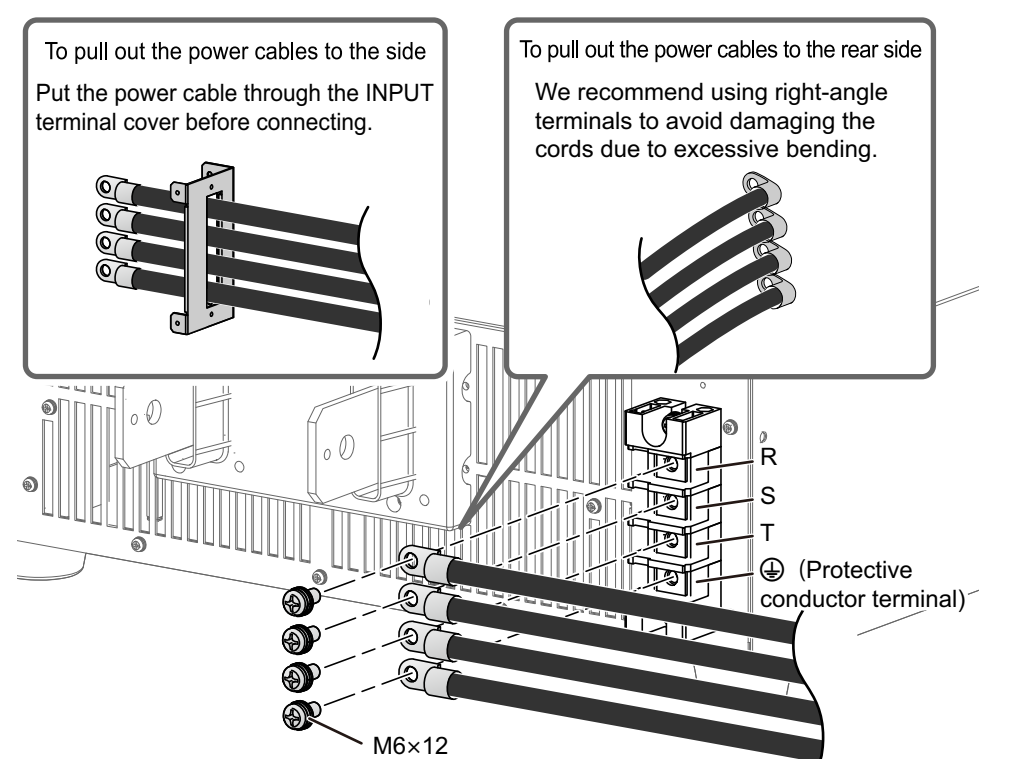

#### Attach the side-panel INPUT terminal cover. 4

Set the cover as shown in the drawings according to the direction where the power cords are pulled out.

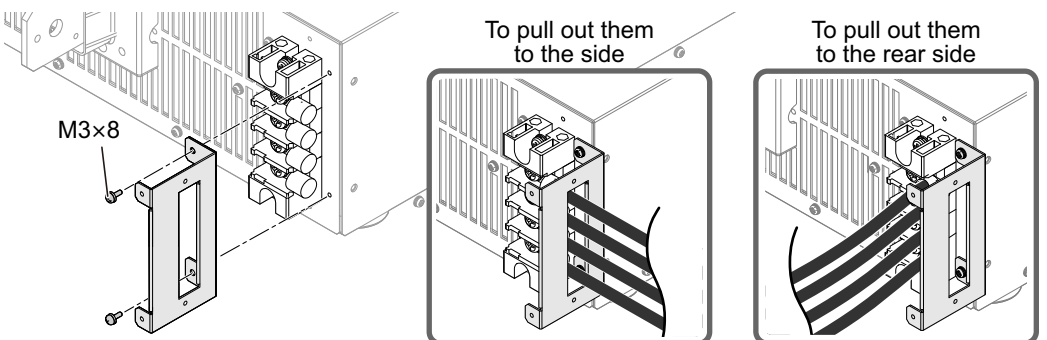

# 5

Attach the rear-panel INPUT terminal cover.

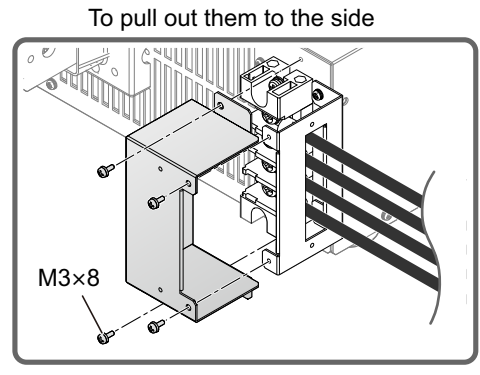

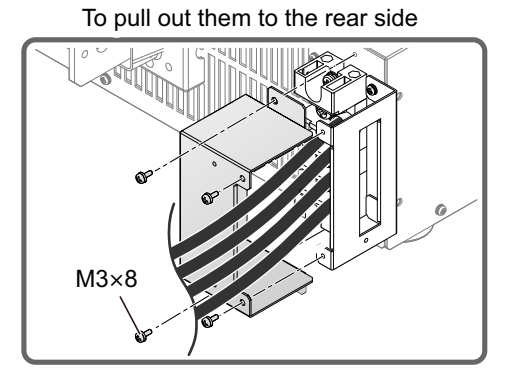

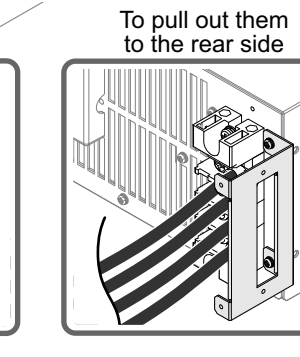

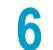

8

#### Attach the protection plate.

The direction of the protection plate differs depending on the direction where the power cords are pulled out. Make sure to prevent your fingers from being caught in the INPUT terminal cover when attaching the protection plate.

To pull out them to the side

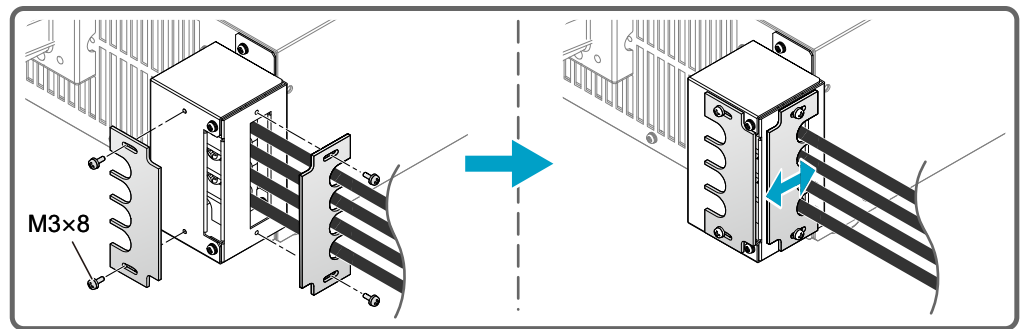

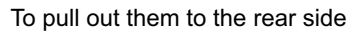

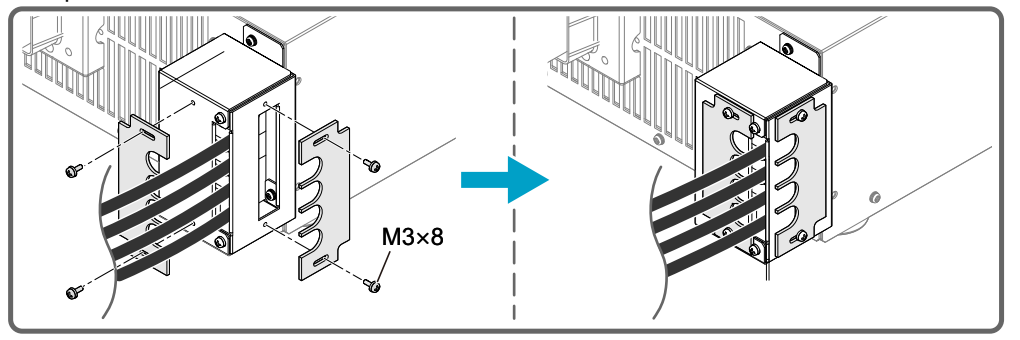

- 7 Attach a crimping terminal that matches the terminal screw of the circuit breaker to the breaker side of the power cord.
  - Turn off the switchboard's circuit breaker.
- **9** Connect the power cords with R, S, and T of the circuit breaker and ground () (Protective conductor terminal).

This completes the connections.

# **Attaching the Terminal Cover**

For the safety, attach the included covers to the DC OUTPUT terminal and the SENSING terminal before turning ON the power supply of the PXB series.

WARNING

Risk of electric shock.

- Before turn the POWER switch on, make sure that the included SENSING terminal cover and DC OUTPUT terminal cover are attached.
- Do not attach a terminal cover other than the included ones.

# Attaching the SENSING terminal cover

Attach the included SENSING terminal cover referring to the figure below. The following figure shows an example of PXB20K-1000.

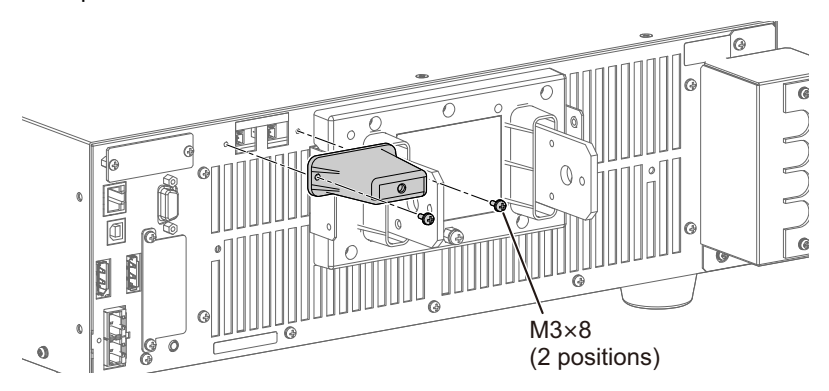

# Attaching the OUTPUT terminal cover

#### In the cases of PXB20K-500, PXB20K-1000, and PXB20K-1500

There are two types of the DC OUTPUT terminal cover, the top side and the bottom side. The cover with the polarity sticker on it is the top side. Each model has its unique shape, however, the number of screws and positions to attach the DC OUTPUT terminal cover are the same.

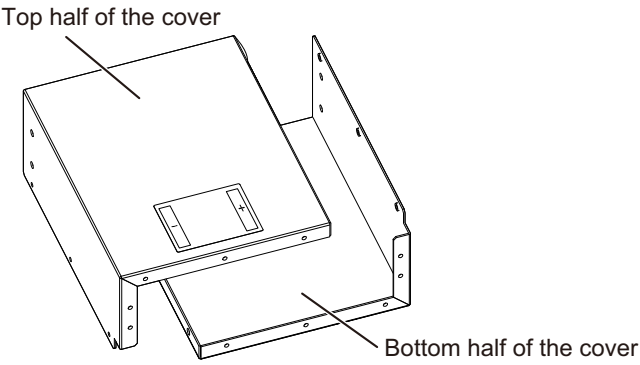

1

2

The procedure is explained using PXB20K-1500 as an example.

Attach the bottom half of the DC OUTPUT terminal cover.

Attach the top half of the DC OUTPUT terminal cover.

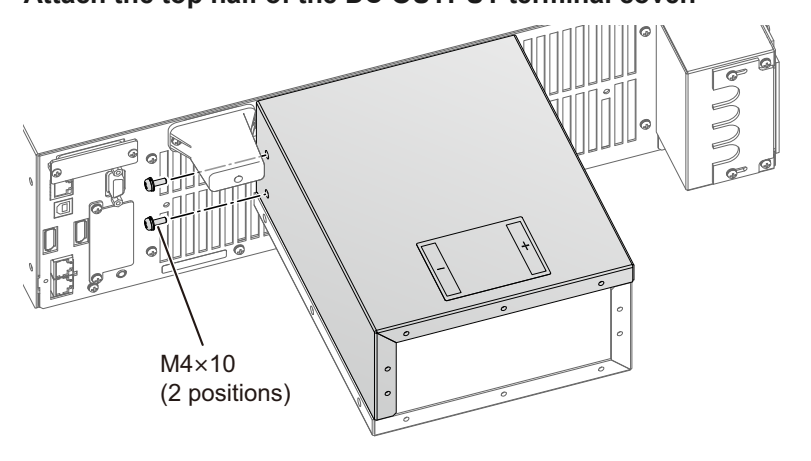

3

Fix the DC OUTPUT terminal covers on both sides.

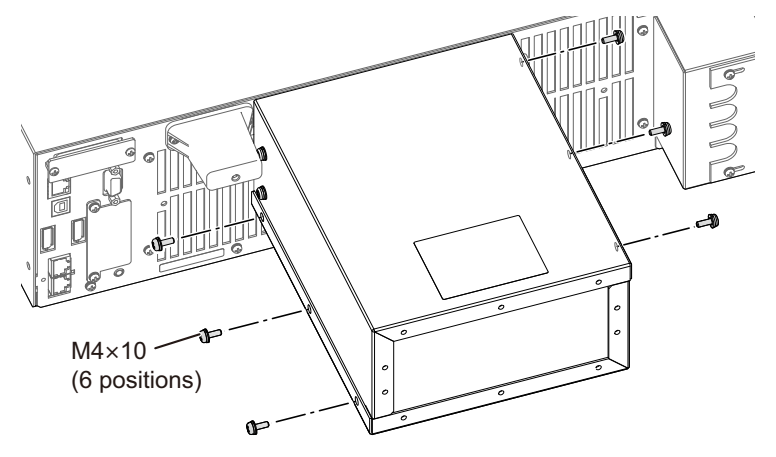

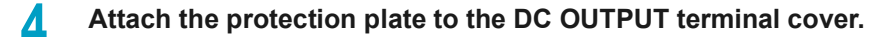

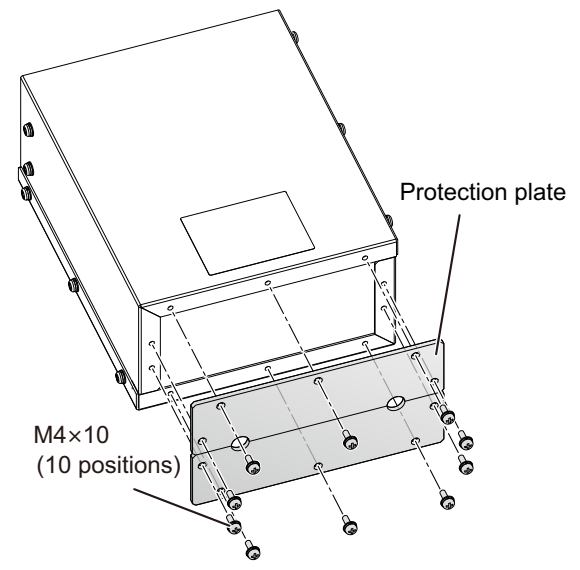

This completes the installation.

#### In the case of PXB20K-50

There are two types of the OUTPUT terminal cover, the top side and the bottom side. The cover with the polarity sticker on it is the top side.

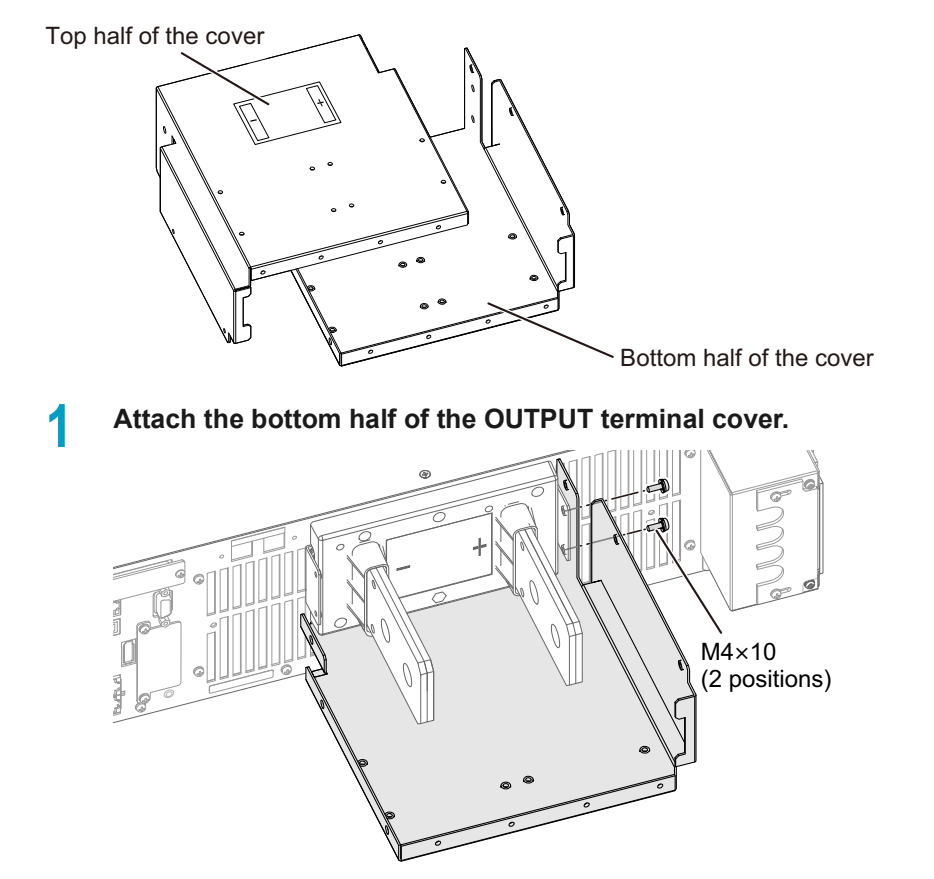

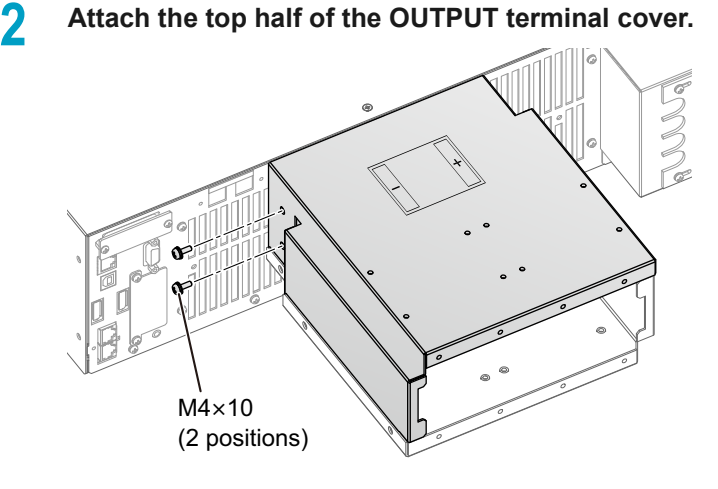

3

Fix the OUTPUT terminal covers on both sides.

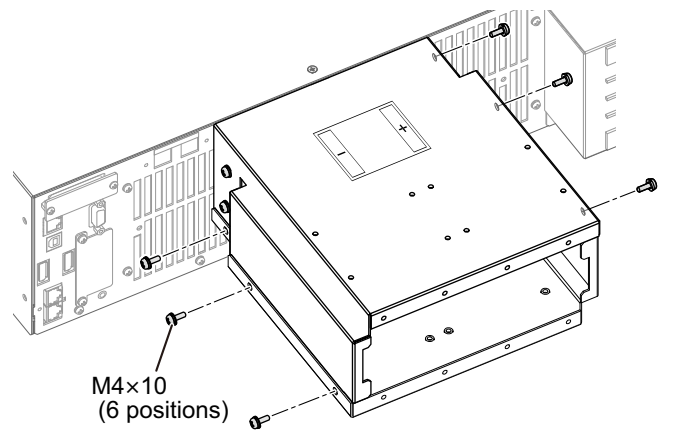

Δ

Attach the protection plate to the OUTPUT terminal cover.

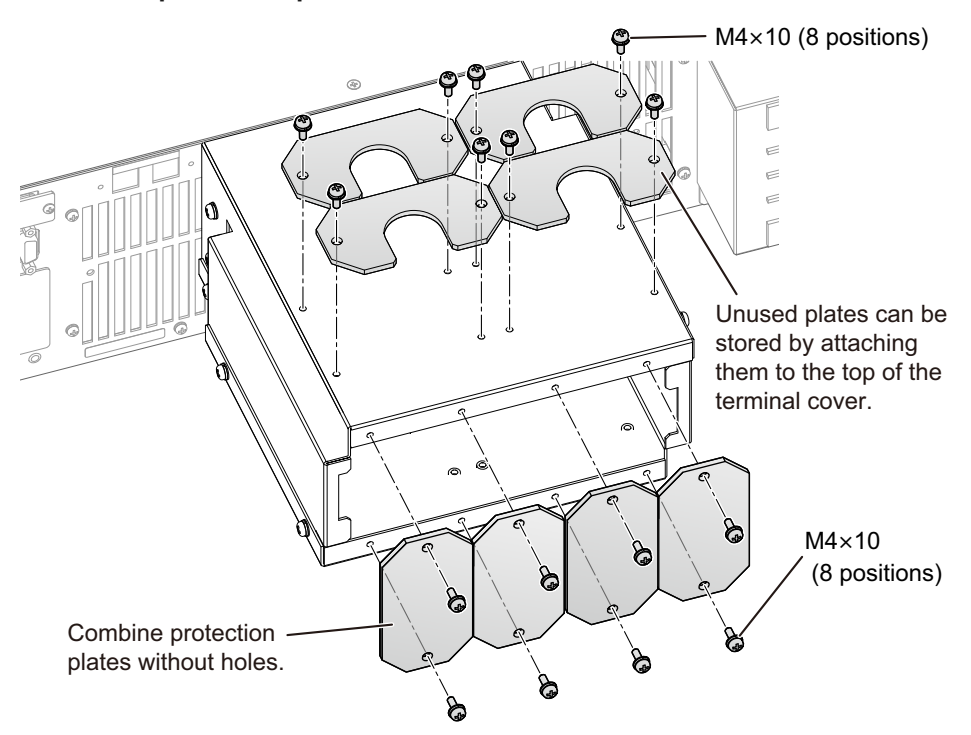

This completes the installation.

# **Checking Whether the Power is On or Off**

# Turning the power on

**WARNING** 

Risk of electric shock.

• Before turn the POWER switch on, make sure that the DC OUTPUT terminal cover and Sensing terminal cover are attached. (p.21)

## **A**CAUTION

If you notice strange sounds, unusual odors, fire, or smoke around or from inside PXB series, turn POWER switch off.

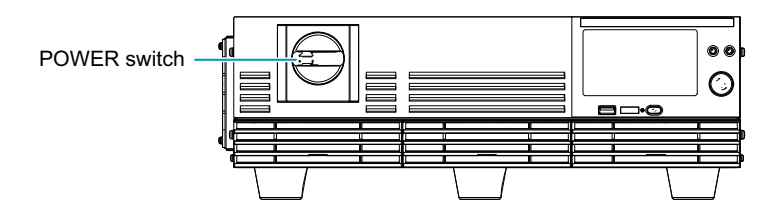

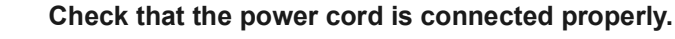

## **2** Turn the POWER switch on (|).

Power turns on, and the model name and system version are displayed. Then, the Homepage is displayed.

| Mode LAN                   |            | 51<br>401  | 0.00<br>BA 0.0 | A0.001<br>W | ≚ <mark>,</mark> |  |  |
|----------------------------|------------|------------|----------------|-------------|------------------|--|--|
| 0.00 A                     |            |            | -0.001 V       |             |                  |  |  |
| Set                        |            | 0 A<br>0 A | Set            |             | 0 V              |  |  |
| 0.0 W                      |            |            | AC Line Power  |             |                  |  |  |
| Set +0.002 kW<br>-0.002 kW |            |            | +170 W         |             |                  |  |  |
| Output                     | Protection | Measure    | Sequence       | Status      | System           |  |  |

By factory default, the panel settings immediately before the POWER switch is turned off are saved. When you turn the power on, the product starts in the same state as it was in the last time it was turned off.

The panel setting state at startup can be changed (p.82).

The output state at startup can be changed (p.83).

# Turning the power off

#### Turn the POWER switch off (O).

Caution on residual voltage appears, then the power turns off.

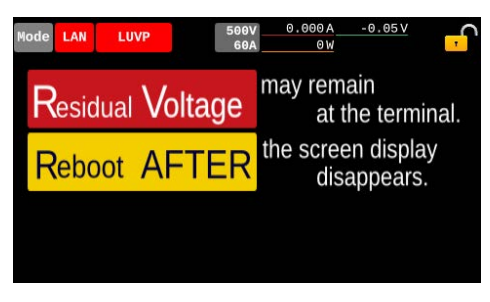

#### NOTE

1

- Although the LUVP alarm occurs in the external or remote control when the power turns off, it is not an error.
- If you want to turn the POWER switch back on, wait at least 10 seconds after the fan stops. Repeatedly turning the POWER switch on and off at short intervals will shorten the service life of the POWER switch and the internal input fuse.

# **Setting the Date/Time**

Set the year, month, day, and time. If connecting to an NTP server over a LAN, refer to "Retrieving the time from an NTP server" (*p.174*).

Press System on the homepage.

| Mode LAN                 |            | 50<br>400  | 0.00<br>0A 0.0 | A -0.001<br>W | Ý <mark>,</mark> |  |
|--------------------------|------------|------------|----------------|---------------|------------------|--|
|                          | 0.0        | 0 A        |                | -0.00         | 1 V              |  |
| Set                      |            | 0 A<br>0 A | Set            |               | 0 V              |  |
| 0.0 W                    |            |            | AC Line Power  |               |                  |  |
| Set +0.002kW<br>-0.002kW |            |            | +170 W         |               |                  |  |
| Output                   | Protection | Measure    | Sequence       | Status        | System           |  |

Swipe to the left, or press the ► key, till Date Config is displayed.

| Mode LAN          | em  |     | 500<br>60          | ∋V<br>∋A | 0.000/   | A ·       | <u>-0.01V</u> | <mark>.</mark> |
|-------------------|-----|-----|--------------------|----------|----------|-----------|---------------|----------------|
| Key Lock<br>Level |     | 0,  | Sound /<br>Display | D        | vate Con | hfig      | Upd           | ate            |
| Home              | Sta | tus | Output<br>Setting  | M        | emory    | A<br>Func | ll            |                |

The date/time setup screen appears.

#### **3** Press Manual Time.

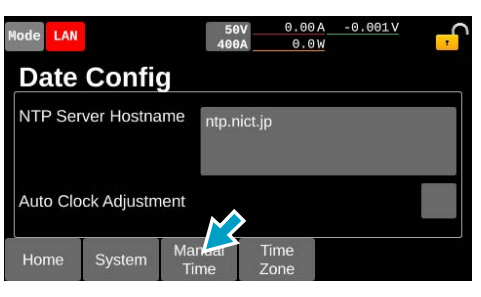

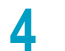

5

Set the year, month, day, and time.

Press  $\uparrow$  and  $\downarrow$  to set the number.

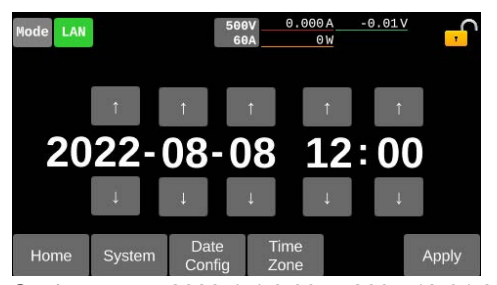

Setting range: 2022-1-1 0:00 to 2037-12-31 23:59

#### Press Apply.

This completes the setting.

# **Connecting to the DUT**

# Grounding the DC OUTPUT terminal

To ground the output terminal, connect the chassis terminal to the - or + terminal of DC OUTPUT with the included chassis connection wire.

#### NOTE

- When the chassis terminal is connected to the + terminal of DC OUTPUT, do not output a voltage exceeding the isolation voltage (*p.199*). This may damage PXB series.
- When grounding the DC OUTPUT terminal, do no ground the DUT.
- Turn OFF the output of the PXB series and remove the OUTPUT terminal cover from the DC OUTPUT terminal.
- Connect the chassis connection terminal to the or + terminal of DC OUTPUT with the included chassis connection wire.

Tightening torque: 1.33 N·m

The following figure shows an example of connecting to the -terminal.

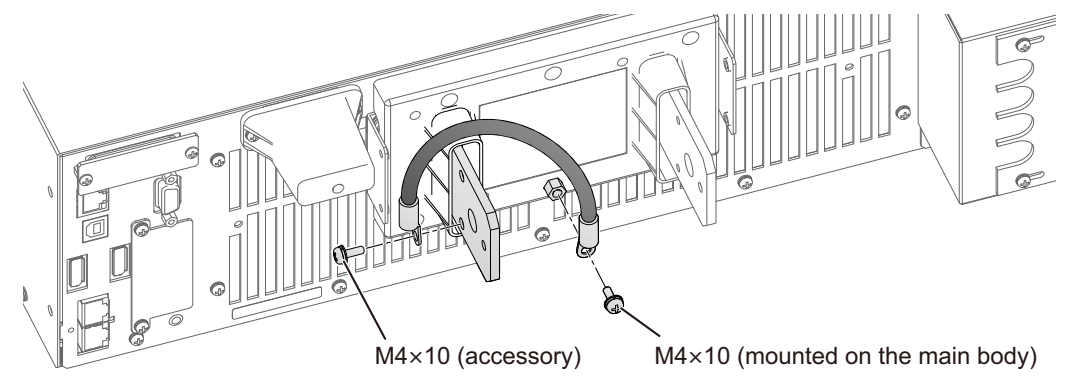

This completes the connections.

In the cases of PXB20K-500, PXB20K-1000, and PXB20K-1500, connect the DUT by referring to "Connecting the DUT (In the case that the rated output rating is 500 V or more)" (p.29).

In the case of the PXB20K-50, connect the DUT by referring to "Connecting the DUT (in the case of PXB20K-50)" (*p*.33).

# Connecting the DUT (In the case that the rated output rating is 500 V or more)

Steps to connect the DUT to the DC OUTPUT terminals on the PXB20K-500, PXB20K-1000, and PXB20K-1500 are described as follows. Refer to "Connecting the DUT (in the case of PXB20K-50)" (*p*.33) for the steps to connect the PXB20K-50.

For details on selecting a load cable, refer to "Appendix" "Selecting the Load Cables" (*p.205*) in the Appendix. Load cables are available as options (*p.212*).

## WARNING

Risk of electric shock.

- Do not touch DC OUTPUT terminal when the output is turned on.
- Do not connect DUT to the DC OUTPUT terminal while the output is on.
- Do not approach or place non-isolated objects within 5 cm of the load cables when the output is turned on.
- Before turn the POWER switch on, make sure that the included SENSING terminal cover and DC OUTPUT terminal cover are attached. (p.21)

# 

#### Risk of damage to DUT.

• Make sure to connect with the correct polarities.

If you connect with reversed polarity, overcurrent will flow through the diode inside the PXB series regardless of the output ON/OFF.

#### Risk of overheating.

• Use appropriate crimping terminals and the included screw set to connect the load cables.

# Turn OFF the output of the PXB series and remove the OUTPUT terminal cover from the DC OUTPUT terminal.

### 2 Attach crimping terminals to the load cables.

The DC OUTPUT terminals have holes for connecting the load cables. Attach the appropriate crimping terminals to the cables.

| Model       | Bolt or screw size |
|-------------|--------------------|
| PXB20K-500  | M10 × 25           |
| PXB20K-1000 | M5 × 10, M8 × 25   |
| PXB20K-1500 | M5 × 10, M8 × 25   |

# **3** Connect the load cables to the DC OUTPUT terminals using the included screw set for DC OUTPUT terminals.

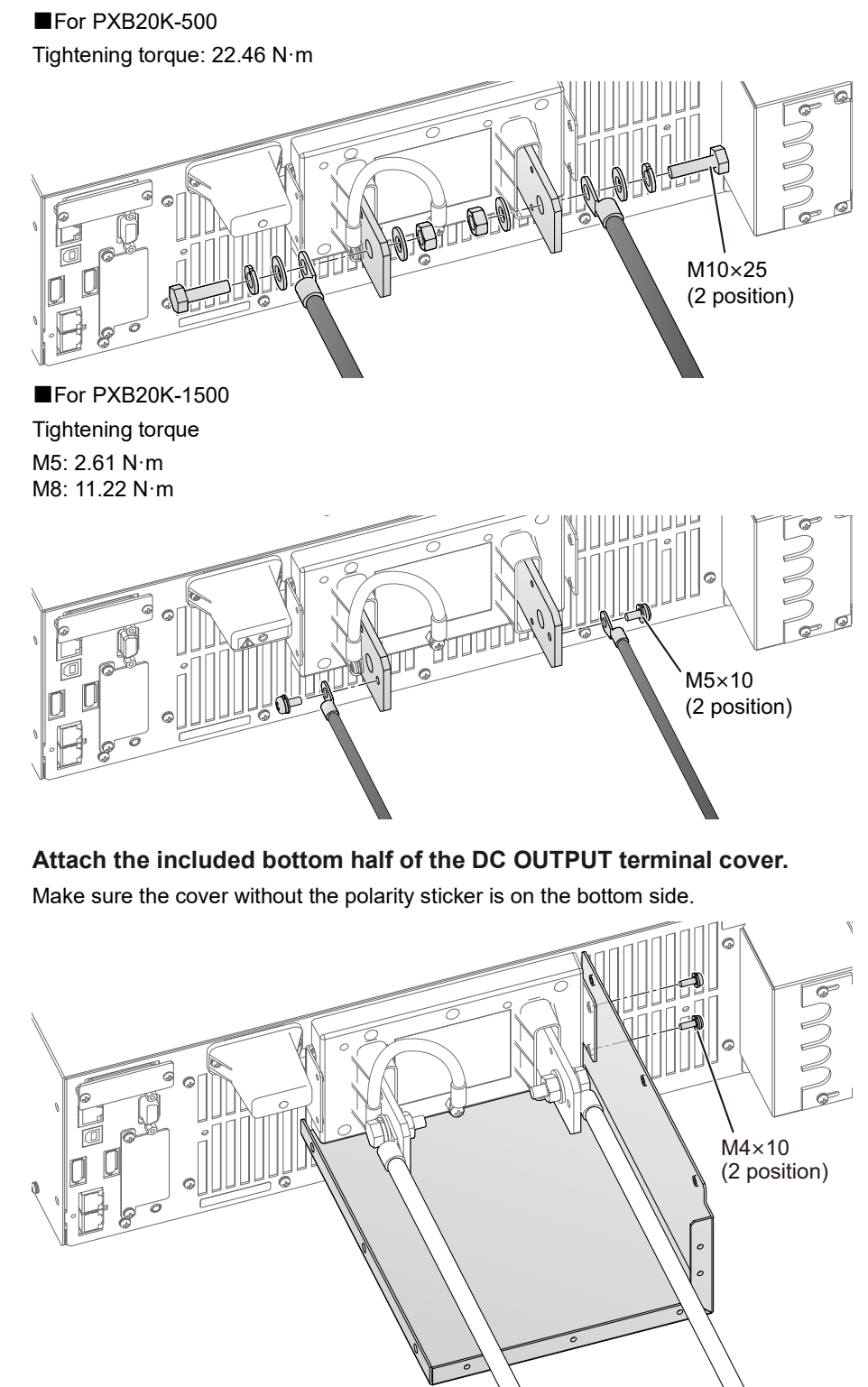

Δ

6

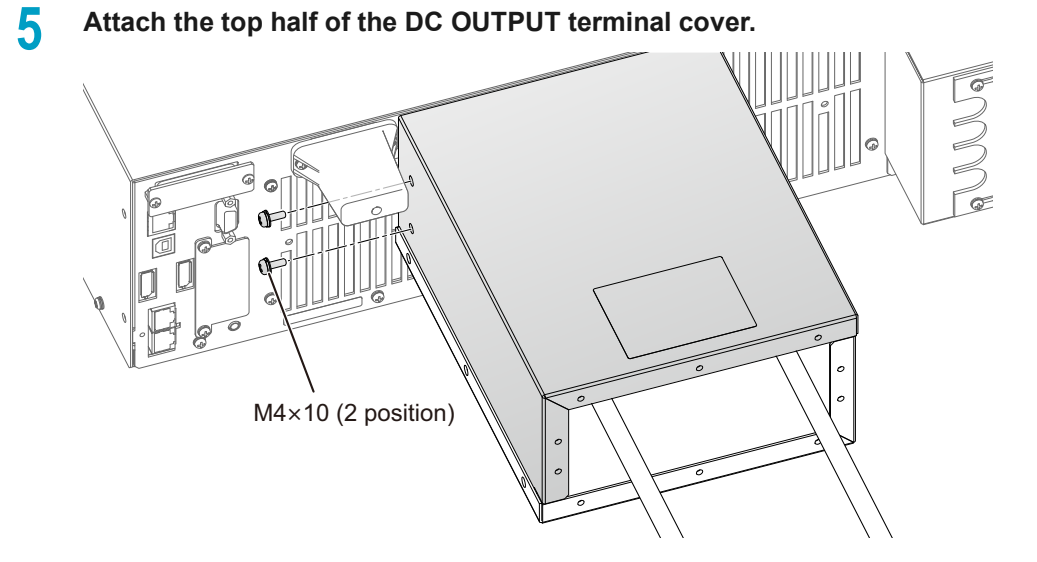

Fix the DC OUTPUT terminal covers on both sides.

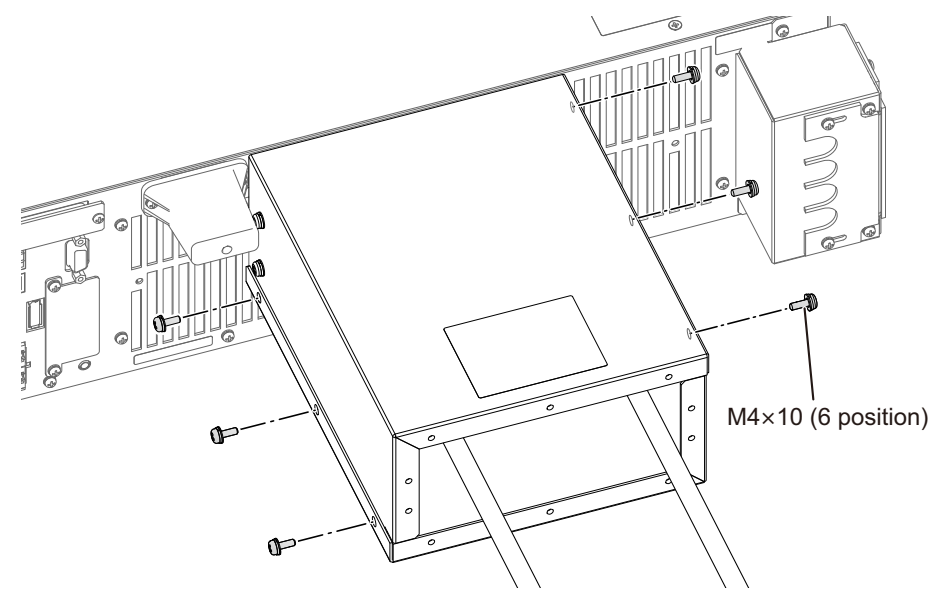

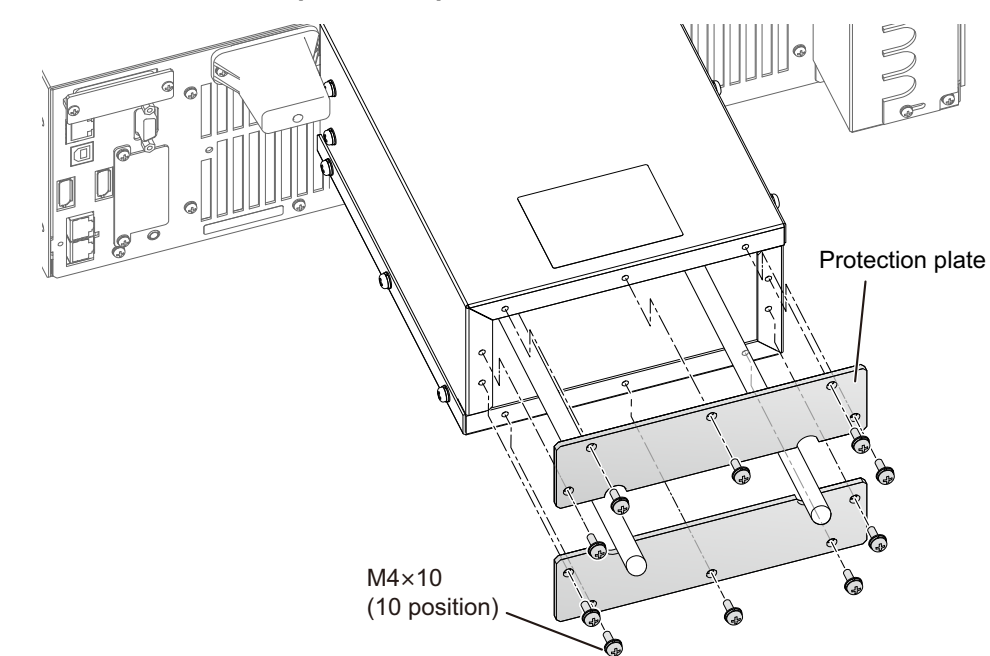

7 Attach the included protection plate to the DC OUTPUT terminal cover.

# 8 Connect the load cables to the DUT.

Be careful to match the polarities of the DC OUTPUT terminals with those of the DUT terminals during connection.

Use the shortest cables possible to connect the product and DUT, and twist the cables. If the cables are too thick to be twisted, bring the DC OUTPUT terminal's positive and negative terminal cables close together and make them parallel.

This completes the connections.

# Connecting the DUT (in the case of PXB20K-50)

Steps to connect the DUT to the DC OUTPUT terminal on the PXB20K-50 are described as follows. Refer to "Connecting the DUT (In the case that the rated output rating is 500 V or more)" (p.29) for the steps to connect PXB20K-500, PXB20K-1000, and PXB20K-1500.

For details on selecting a load cable, refer to "Appendix" "Selecting the Load Cables" (*p.205*) in the Appendix. Load cables are available as options (*p.212*).

## **MARNING**

Risk of electric shock.

- Do not touch DC OUTPUT terminal when the output is turned on.
- Do not connect DUT to the DC OUTPUT terminal while the output is on.
- Do not approach or place non-isolated objects within 5 cm of the load cables when the output is turned on.
- Before turn the POWER switch on, make sure that the included SENSING terminal cover and DC OUTPUT terminal cover are attached. (p.21)

## 

Risk of damage to DUT.

Make sure to connect with the correct polarities.

If you connect with reversed polarity, overcurrent will flow through the diode inside the PXB series regardless of the output ON/OFF.

#### Risk of overheating.

- Use appropriate crimping terminals and the included screw set to connect the load cables.
- Turn OFF the output of the PXB series and remove the OUTPUT terminal cover from the DC OUTPUT terminal.

#### **7** Attach crimping terminals to the load cables.

As load cables, use wires with a nominal cross-sectional area of 200 mm<sup>2</sup> or less. The DC OUTPUT terminals have holes for connecting the load cables. The bolt size is M12×45. Attach the appropriate crimping terminals to the cables.

Δ

**3** Connect the load cables to the DC OUTPUT terminals using the included screw set for OUTPUT terminals.

The following figure shows an example of 4 load cables are used. Tightening torque: 33.06  $N{\cdot}m$ 

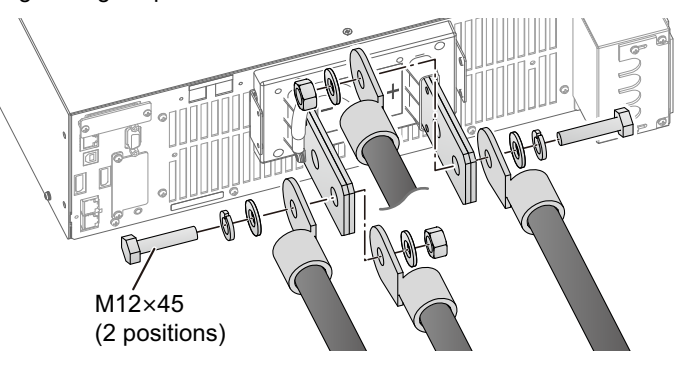

Attach the bottom half of the OUTPUT terminal cover.

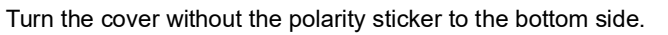

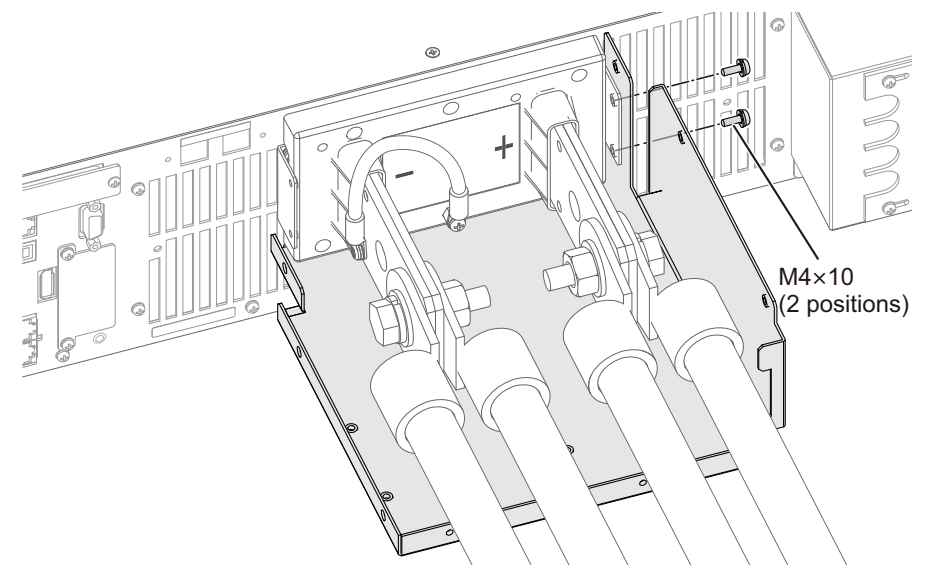

# **5** Attach the top half of the OUTPUT terminal cover.

Turn the cover with the polarity sticker to the top side.

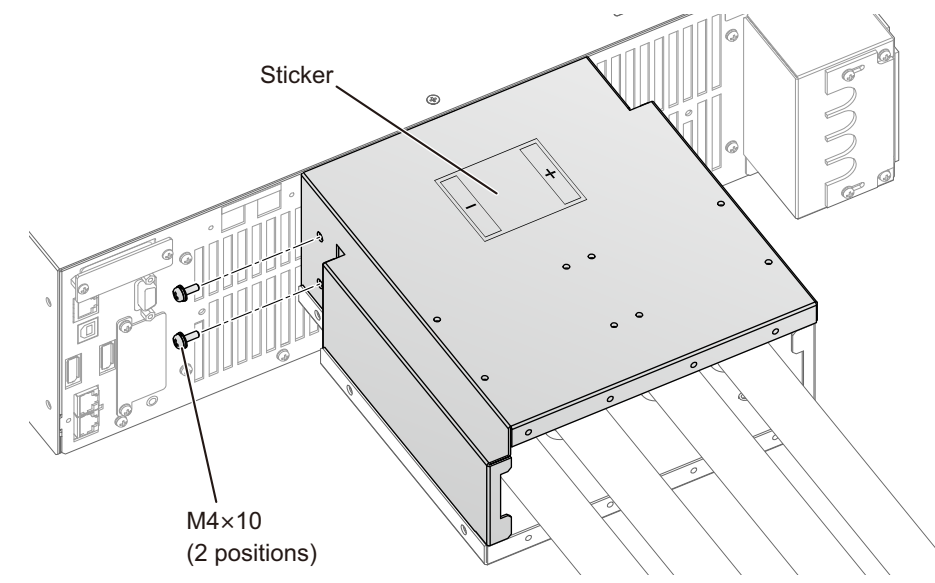

6

Fix the OUTPUT terminal covers on both sides.

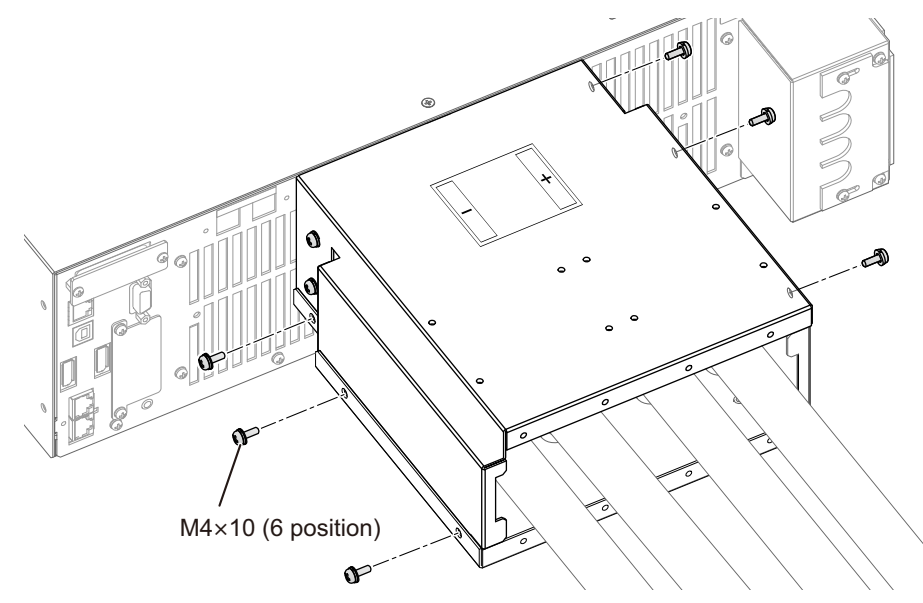

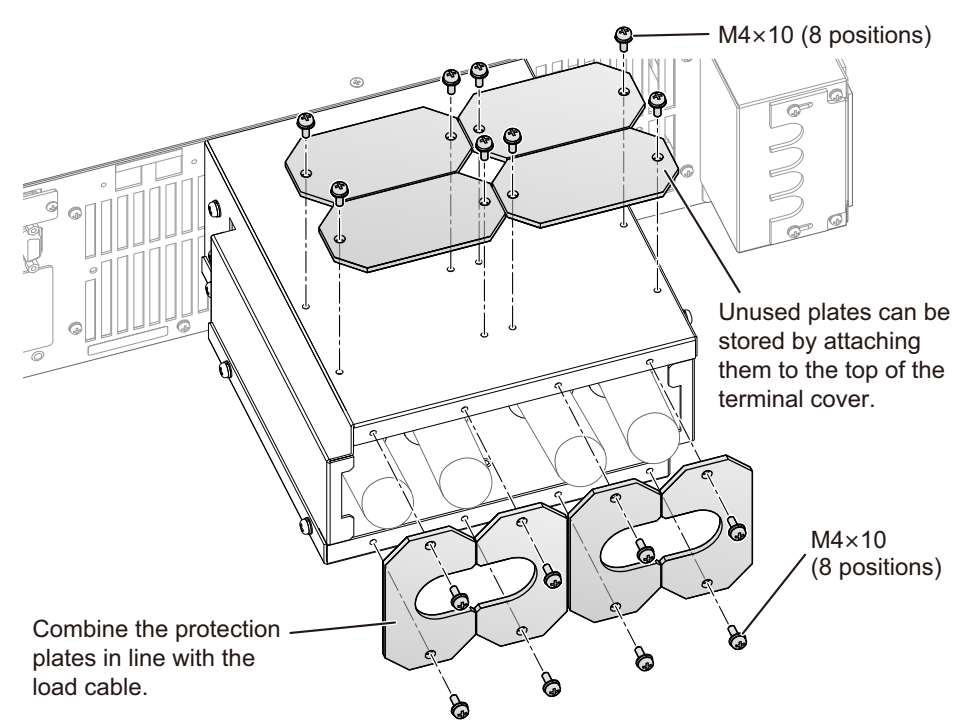

Attach the protection plate to the OUTPUT terminal cover.

For the combination of protection plates, refer to the figure below.

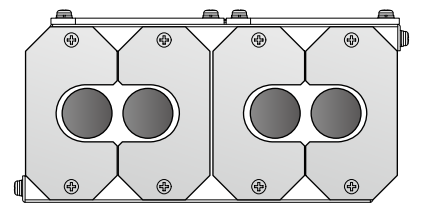

When 4 load cables are used

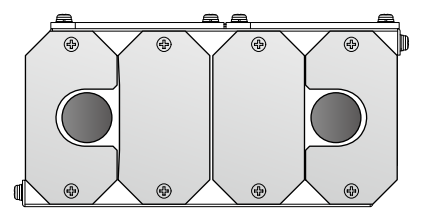

When 2 load cables are used

## 8 Connect the load cables to the DUT.

Be careful to match the polarities of the DC OUTPUT terminals with those of the DUT terminals during connection.

Use the shortest cables possible to connect the product and DUT, and twist the cables. If the cables are too thick to be twisted, bring the DC OUTPUT terminal's positive and negative terminal cables close together and make them parallel.

This completes the connections.
# **Basic Operation**

# **Operating Area**

If the voltage of the connected DUT is lower than the voltage set value of PXB series, an electrical current flows from PXB series to the DUT (Source). If the voltage of the connected DUT is higher than the voltage set value of PXB series, an electrical current flows from the DUT to PXB series (Sink). No operation is available to switch Source and Sink.

The minimum voltage at which the maximum Sink is possible is 6 % of the rated voltage for the PXB20K-50, and 2 % of the rated voltage for other models.

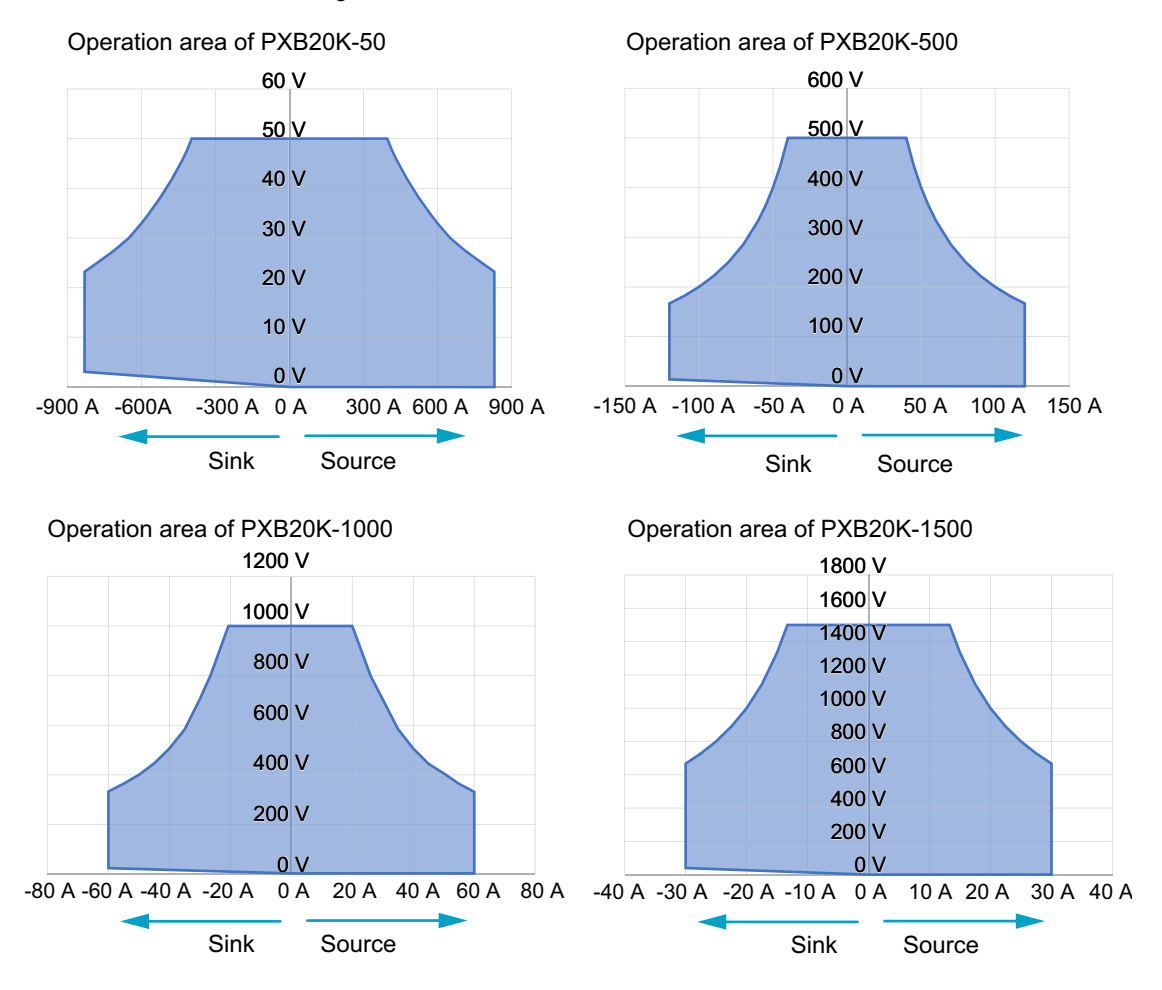

## **Touch Operation**

The touch-panel display (hereinafter "display") can be operated by touch to display menus and change values. By connecting a mouse to the USB connector on the front panel, you can also operate with a mouse.

In this document, we explain the touch operation.

### **Touch operation**

The display is a pressure-sensitive type, which allows you to operate it even when wearing gloves. Use your finger to push down the target items on the display. Press and hold for 1 second or more to give a long press.

Instead of the swipe operation, using the ◀ / ► keys on the front panel is also available.

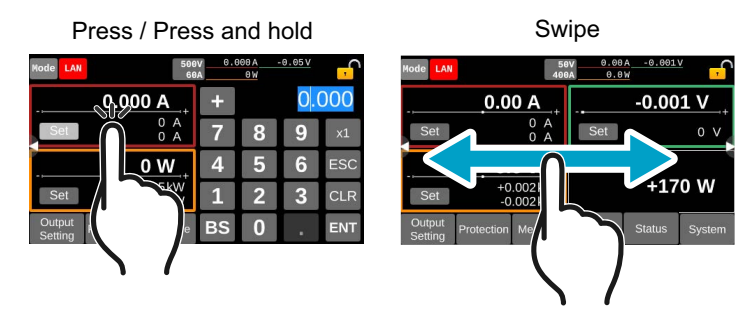

## Mouse operation

By connecting a mouse to the USB connector on the front panel, a mouse cursor appears on the display. With a left mouse click, you can select an item displayed on the screen or set a number.

When dragging with the mouse, you can perform an action equivalent to a swipe by touch. Press and hold the left mouse button for 1 second or more for a long press.

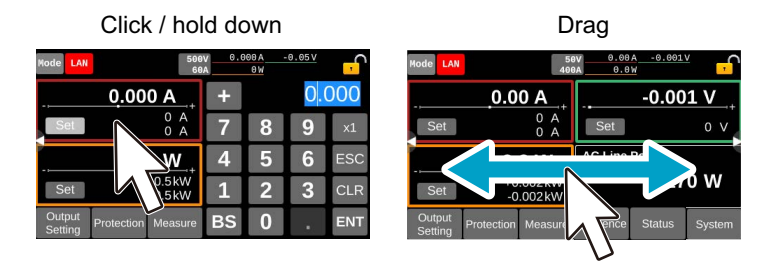

### **Displaying the menu**

Press the menu button shown at the bottom of the display to indicate the menu for each function. When there is a menu not fully displayed, swipe the menu to the left or press the  $\blacktriangleright$  key on the front panel to scroll the screen.

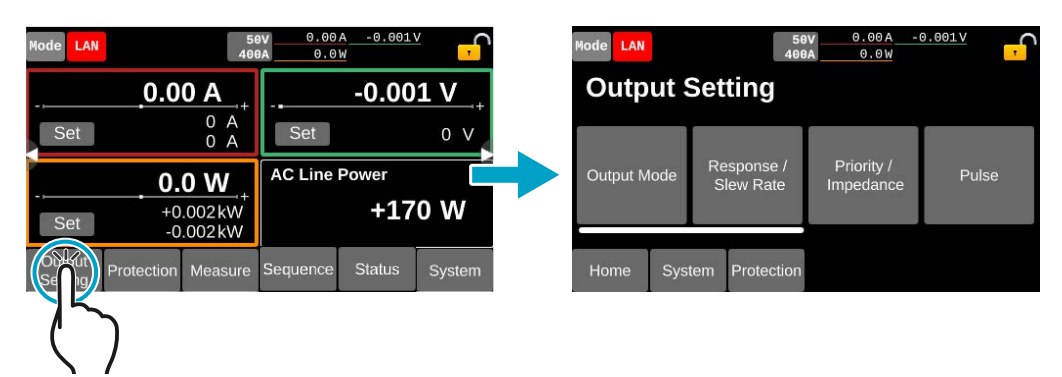

### Displaying all functions available in the menu

When All Functions at the bottom of the System menu is pressed, all menus are displayed.

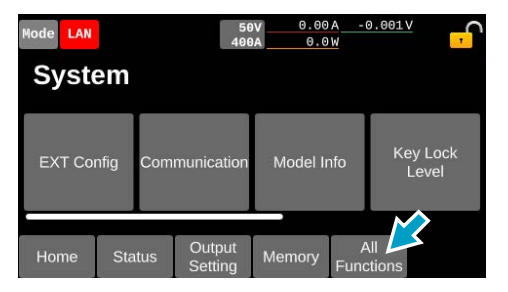

### Menu reference

| Menu       |                      | Available operations                                                                                                    |  |  |  |  |
|------------|----------------------|----------------------------------------------------------------------------------------------------|--|--|--|--|
| Output     | Output Mode          | Setting the Output Mode (p.49)                                                                                                    |  |  |  |  |
| Setting    | Response / Slew Rate | Set the response (p.79) and slew rate (p.80)                                                                                                    |  |  |  |  |
|            | Priority / Impedance | Set the priority operation mode $(p.47)$ and the impedance $(p.48)$                                                                                                    |  |  |  |  |
|            | Pulse                | Setting the pulse function (p.84)                                                                                                    |  |  |  |  |
|            | Sine                 | Setting the sine function (p.86)                                                                                                    |  |  |  |  |
|            | I-V List             | Setting the I-V list function (p.88)                                                                                                    |  |  |  |  |
|            | IR                   | Set the internal resistance function (p.93)                                                                                                    |  |  |  |  |
|            | Synchronize          | Synchronized operation of output (p.95)                                                                                                    |  |  |  |  |
| Protection | -                    | Set the protection function (p.63)                                                                                                    |  |  |  |  |
| Measure    | Measure Config       | Set the measurement trigger ( $p.53$ ), Integration ( $p.58$ ), and remote sensing ( $p.76$ )                                                                                       |  |  |  |  |
|            | View List            | List display of measurement data (p. 60)                                                                                                    |  |  |  |  |
|            | View Chart           | Graph display of measurement data (p.60)                                                                                                    |  |  |  |  |
| Sequence   | Select edit          | Setting the program (p. 117)                                                                                                    |  |  |  |  |
|            | Initiate             | Executing sequences (p. 131)                                                                                                    |  |  |  |  |
|            | Export               | Exporting programs (p. 135)                                                                                                    |  |  |  |  |
|            | Import               | Importing programs (p. 136)                                                                                                    |  |  |  |  |
| Status     | Alarm Status         | Confirm the alarm (p.73)                                                                                                    |  |  |  |  |
|            | SCPI Status          | Confirm SCPI Errors (p. 181)                                                                                                    |  |  |  |  |
| Memory     | *RST                 | Reset the settings (p. 180)                                                                                                    |  |  |  |  |
|            | Memory Config        | Set the confirmation operation at the time of recalling the preset memory ( <i>p.108</i> )<br>Panel settings at startup ( <i>p.82</i> )<br>Output state at power-on ( <i>p.83</i> ) |  |  |  |  |
|            | Preset               | Save / recall the preset memory (p.106)                                                                                                    |  |  |  |  |
|            | Setup                | Save / recall the setup memory (p.109)                                                                                                    |  |  |  |  |
|            | Sanitize             | Reset to factory default (p. 178)                                                                                                    |  |  |  |  |
| System     | EXT Config           | Set the external control (p. 137)                                                                                                    |  |  |  |  |
|            | Communication        | Display, set the communication function (p. 160)                                                                                                    |  |  |  |  |
|            | VMCB                 | Setting Multichannel (p.165)                                                                                                    |  |  |  |  |
|            | Model Info           | Display the information of models and system version (p. 169)                                                                                                    |  |  |  |  |
|            | Key Lock Level       | Set the key lock (p.170)                                                                                                    |  |  |  |  |
|            | Sound/Display        | Set the buzzer sound (p. 172) and screen brightness (p. 173)                                                                                                    |  |  |  |  |
|            | Date Config          | Set the year, month, day, and time (p.174)                                                                                                    |  |  |  |  |
|            | Update               | Firmware update (p.177)                                                                                                    |  |  |  |  |

# **Changing values**

Press the item you want to change their set value. If there are multiple choices, a list of choices will be displayed. Press the item you want to set.

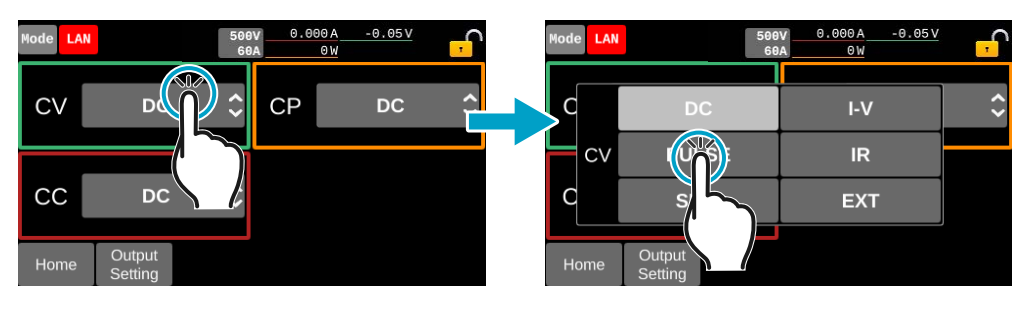

....

• •

.

### Homepage

When the POWER switch is turned on, the model name and system version will be displayed, and then the homepage will appear. Swipe the display to the right or left, or press the  $\blacktriangleleft$  or  $\triangleright$  key on the front panel to switch the homepage to the right or left.

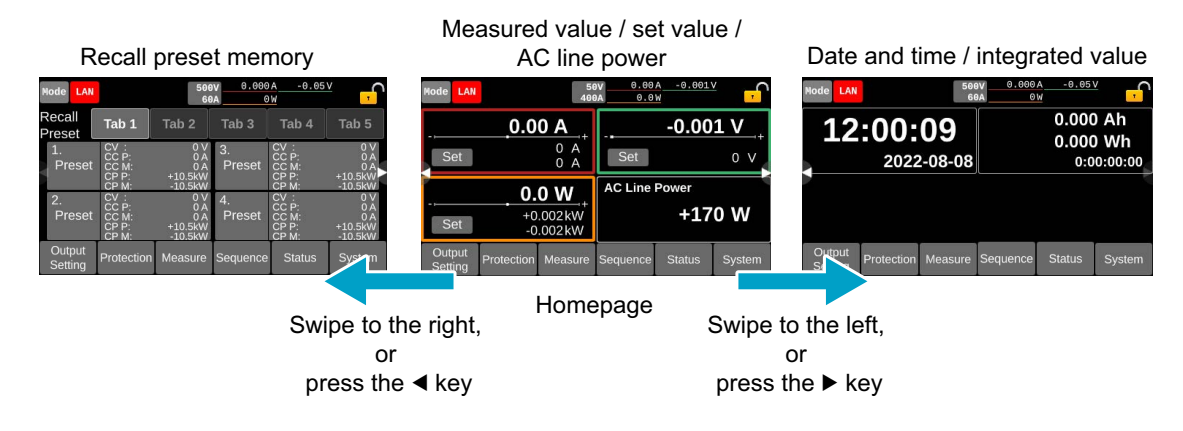

## **Number and Character Input**

Use the touch panel display, the ◀ and ► keys, and the rotary knob to enter numbers and characters.

When you press an item that requires numbers and characters for setting, the numeric or text input area will appear.

If numbers or characters are selected in an input area, they can be changed. If only a cursor is shown in an input area, you can enter characters or numbers at the cursor position.

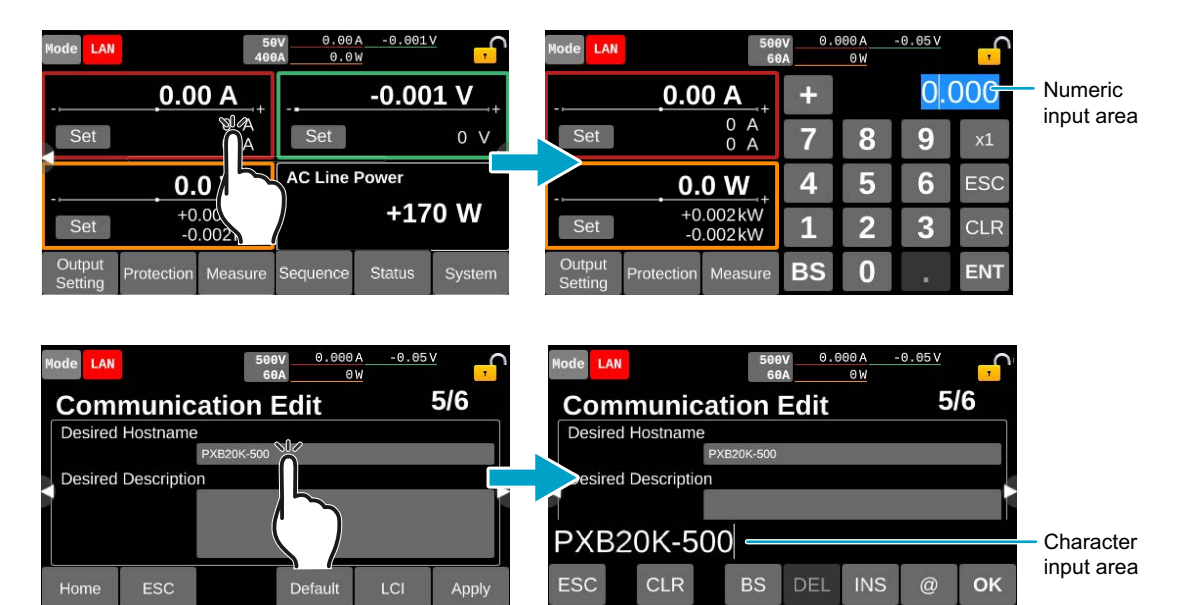

### **Touch panel operation**

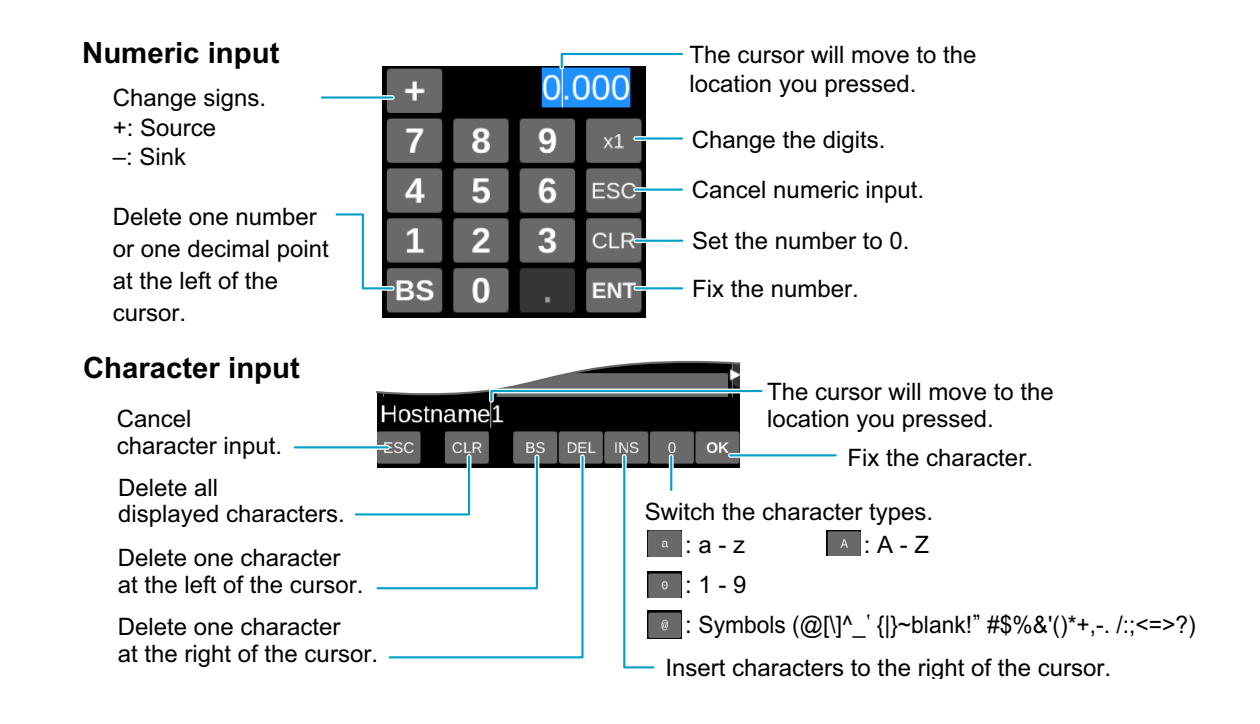

### Operations of the rotary knob and the ◀ / ► keys

| Purpose            | Controls     | Description                                                                                                    |
|--------------------|--------------|----------------------------------------------------------------------------------------------------|
| Numeric input      | Rotary knob  | Select the number to enter. Turn clockwise to increase the value and counter-<br>clockwise to decrease. The value is confirmed immediately upon input.                                                                   |
| Character input    | Rotary knob  | Select the characters to enter. Turn clockwise to select characters in ascending order. Turn counterclockwise to enter character in reverse order. To enter the next character, press the ◀ or ► key to move the cursor. |
| Cursor<br>movement | ◄ and ► keys | Change the digits or input position.                                                                                                    |

# **Output ON/OFF**

Use the OUTPUT key to turn on/off the output.

### To turn on the output, press and hold the OUTPUT key (for about 0.2 seconds). To turn off the output, press the OUTPUT key.

The output turns on and off each time that you press OUTPUT.

When the output is on, the OUTPUT LED lights.

When the output is off, the OUTPUT LED turns off.

After the operation to turn the output off, it will continue to operate for a certain amount of time (p.81) to discharge, depending on the slew rate, and the OUTPUT LED will blink.

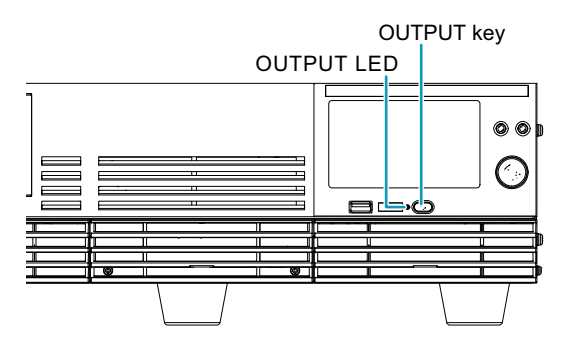

### Controlling output on/off externally

Output on/off can be controlled using an external signal (p.151).

#### Synchronizing output ON/OFF with other PXB series

Output ON/OFF can be synchronized with the PXB series connected in synchronization (p.96).

#### Turning on the output on startup

You can turn on the output from the DC OUTPUT terminal on startup (p.83).

## Displaying the Measured Value and Setting the Output Value

On the homepage, the latest measured values are displayed. You can also change the set values of various outputs.

Output values can be changed during outputting, too.

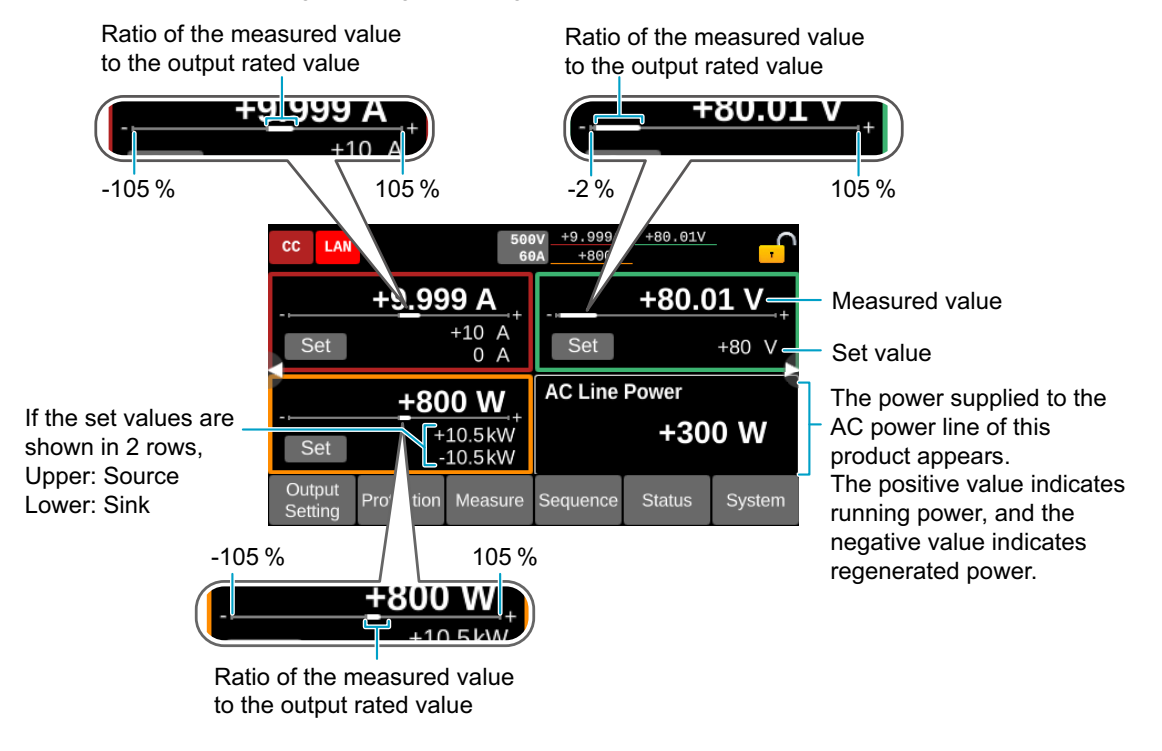

### NOTE

The power display on the AC power line is a reference value and may fluctuate by approximately  $\pm 500$  W at the maximum.

Press the output value to be set on the homepage.

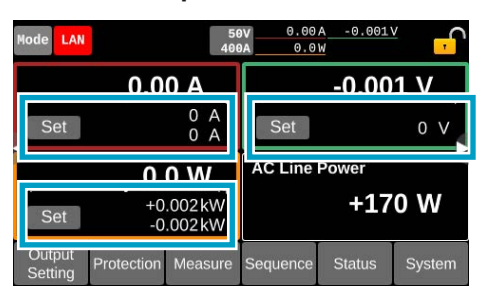

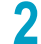

Use the display or the rotary knob to enter the output value. This completes the setting.

#### In the case that the value is displayed as EXT, PULSE, SINE, or I-V

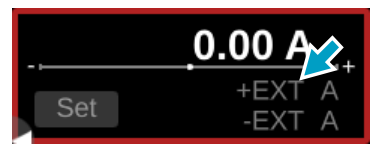

Due to Setting the Output Mode (*p.* 49), the values cannot be changed from the display during external control (EXT), pulse function operation (PULSE), sine function operation (SINE), or I-V characteristic function operation (I-V).

#### When only one level of current or power setting value is displayed

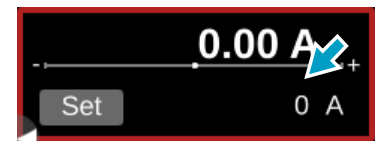

CC or CP is set to DC SEAM or EXT SEAM in "Setting the Output Mode" (*p.49*). When set to DC, the source and sink side settings are displayed.

#### When IR is displayed next to the voltage set value

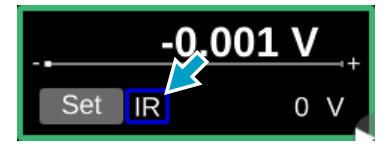

CV is set to IR in "Setting the Output Mode" (p.49).

### Error display

When the current/voltage/power cannot be measured, an error will be displayed at the position of the measured value.

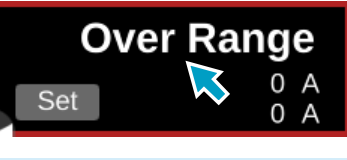

| Error display  | Description                                 |
|----------------|---------------------------------------------|
| Over Range     | The value exceeded the measurement range.   |
| Under Range    | The value went below the measurement range. |
| Not Measurable | A HIGH alarm (p.64) is generated.           |

.....

## **Setting the Priority Operation Mode**

In this product, the following operation modes are available: constant voltage (CV), constant current (CC), and constant power (CP).

You can select which operation mode is used for the output when it turns on. When the output reaches the set value, the operation mode changes automatically according to the DUT.

Select the CC mode when the connected DUT is such a device as a battery or power supply.

You cannot change the operation mode during output.

| Item | Description                                                                                                    |
|------|----------------------------------------------------------------------------------------------------|
| CV   | Executes output in the Constant voltage mode when the output turns on. It maintains the set voltage even when the current changes.                                                                                                    |
| CC   | Executes output in the Constant current mode when the output turns on. It maintains the set current even when the voltage changes. When the output is turned ON with a voltage source such as battery connected externally, you can reduce the overshoot of current.                                                                                                    |
| СР   | Executes output in the Constant power mode when the output turns on. It maintains the set power even when the current or voltage changes. When the output is turned on with a large capacity load externally connected, both the output voltage and the output current may become large and activate an overpower protection (OPP) alarm. You may avoid alarms by using the CP mode. |

### NOTE

- The voltage may fluctuate significantly when the EUT abruptly changes the current even if the CV mode is selected. If the voltage fluctuates, reduce the current slew rate (*p.80*) of the EUT.
- The priority operation mode is enabled when the output voltage, output current, and output power are all 20 % or more of the rated values. In the case of 20 % or less, it will not be output in the intended operation mode and the start-up time will be delayed.

Press Output Setting > Priority / Impedance on the homepage.

The same screen will appear when you press the Mode icon on the upper left part of the homepage.

### 2

# Press the input field for Priority when output is ON to select the preferred operation mode.

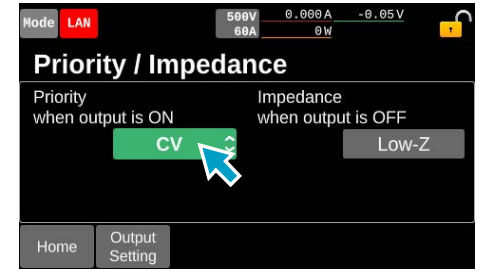

This completes the setting.

# Impedance Setting When the Output is Off

Set the impedance when the output from the DC OUTPUT terminal is off.

When connecting a DUT such as a battery or power supply, it is recommended to set to High-Z because ringing may occur when the output is off.

| Item   | Description                                                                                                    |
|--------|----------------------------------------------------------------------------------------------------|
| High-Z | Set to high impedance. This restrains current from flowing so as to prevent sink current from flowing from the DUT including batteries. |
| Low-Z  | Set to low impedance. This lowers the voltage so as to prevent voltage from remaining on the DC OUTPUT terminal.                        |

### WARNING

Risk of electric shock.

- When "Impedance when output is OFF" is set to High-Z, a residual voltage exists in the DC OUTPUT terminal. When the connected DUT is a device, such as a capacitor, other than voltage sources, do not touch the DC OUTPUT terminal until the residual voltage is wholly discharged after turning off the power or the output from the DC OUTPUT. For more information on the required time for the discharge, refer to "Guide for Required Time for Residual Voltage Discharge" (*p.206*).
- Even when "Impedance when output is OFF" is set to Low-Z, a residual voltage may exist in the DC OUTPUT terminal if the conditions listed below are met.
  - An LUVP alarm occurs during output from the DC OUTPUT terminal.
  - The slew rate is set to the slowest value.

Do not touch the DC OUTPUT terminal until the residual voltage is discharged. For more information on the required time for the discharge, refer to "Guide for Required Time for Residual Voltage Discharge" (*p.206*).

Press Output Setting > Priority / Impedance on the homepage.

**Press the input field for Priority when output is OFF to select High-Z or Low-Z.** Each time you press the field, it switches between High-Z and Low-Z.

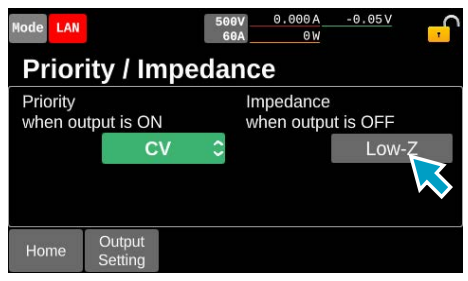

This completes the setting.

# **Setting the Output Mode**

Set how to control the output for each operation mode. You cannot set it while outputting from the DC OUTPUT terminal.

| Item |          | Description                                                                                                    |
|------|----------|----------------------------------------------------------------------------------------------------|
| CC   |          | It maintains the set current even when the voltage changes.                                                                                                    |
|      | DC       | The current is controlled by the respective settings on the source and sink sides.                                                                                                    |
|      | PULSE    | Controlled by pulse function. (p.84)                                                                                                    |
|      | SINE     | Controlled by sine function. (p.86)                                                                                                    |
|      | I-V      | Controlled by arbitrary I-V characteristics. (p.88)                                                                                                    |
|      | EXT      | The current setting is controlled by external voltage ( <i>p.144</i> ). The external voltage input to EXT CONT is treated as an absolute value and applied to the current setting values for source/sink sides respectively.                                                                                                    |
|      | DC SEAM  | Setting a positive value controls the current on the source side. Setting to a negative value controls the current on the sink side. The PXB series unit seamlessly switches between source and sink operation.                                                                                                    |
|      | EXT SEAM | The current setting is controlled by external voltage ( $p.144$ ). When the external voltage is set to positive, the source side current is controlled. When the external voltage is set to negative, the sink side current is controlled. When an external voltage with a sine wave having zero-crossing, etc. is selected, the PXB series unit seamlessly switches between source and sink operation. |
| CV   |          | It maintains the set voltage even when the source or sink current changes.                                                                                                    |
|      | DC       | Controlled by voltage setting value.                                                                                                    |
|      | PULSE    | Controlled by pulse function. (p.84)                                                                                                    |
|      | SINE     | Controlled by sine function. (p.86)                                                                                                    |
|      | I-V      | Controlled by arbitrary I-V characteristics. (p.88)                                                                                                    |
|      | IR       | Enable the internal resistance function. Operate in CV mode to make the voltage conform with the changes in the source current and the set resistance $(p.93)$ .                                                                                                    |
|      | EXT      | The voltage is controlled by external voltage. (p.137)                                                                                                    |
| CP   |          | It maintains the set power even when the voltage and/or current change.                                                                                                    |
|      | DC       | The power is controlled by the respective settings on the source and sink sides.                                                                                                    |
|      | EXT      | The power setting is controlled by external voltage ( <i>p.144</i> ). The external voltage input to EXT CONT is treated as an absolute value and applied to the power setting values for source/sink sides respectively.                                                                                                    |
|      | DC SEAM  | Setting a positive value controls the power on the source side. Setting to a negative value controls the power on the sink side. The PXB series unit seamlessly switches between source and sink operation.                                                                                                    |
|      | EXT SEAM | The power setting is controlled by external voltage ( <i>p.144</i> ). When the external voltage is set to positive, the source side power is controlled. When the external voltage is set to negative, the sink side power is controlled. When an external voltage with a sine wave having zero-crossing, etc. is selected, the PXB series unit seamlessly switches between source and sink operation.  |

### NOTE

- · You cannot set CC and CP to DC SEAM, EXT or EXT SEAM simultaneously.
- When setting PLUSE, SINE or I-V to CC, you cannot set PLUSE, SINE, I-V or IR to CV simultaneously.
- When setting PLUSE, SINE, I-V or IR to CV, you cannot set PLUSE, SINE or I-V to CC simultaneously.
- When set to DC SEAM or EXT SEAM, set the voltage setting of the PXB series unit higher than the voltage of DUT. When the PXB series voltage gets low, it is limited by the output current setting or output power setting on the sink side.

Press Output Setting > Output Mode on the homepage.

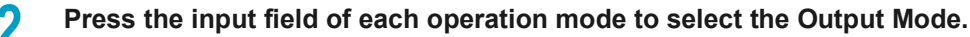

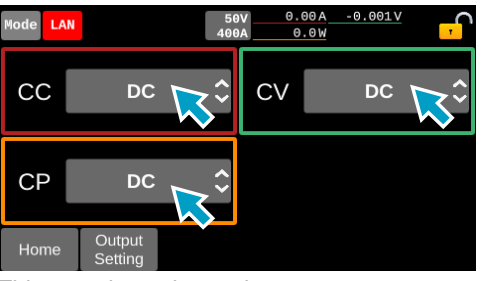

This completes the setting.

### **Operation example of DC**

The following is an operation example when DC is set in CC or CP.

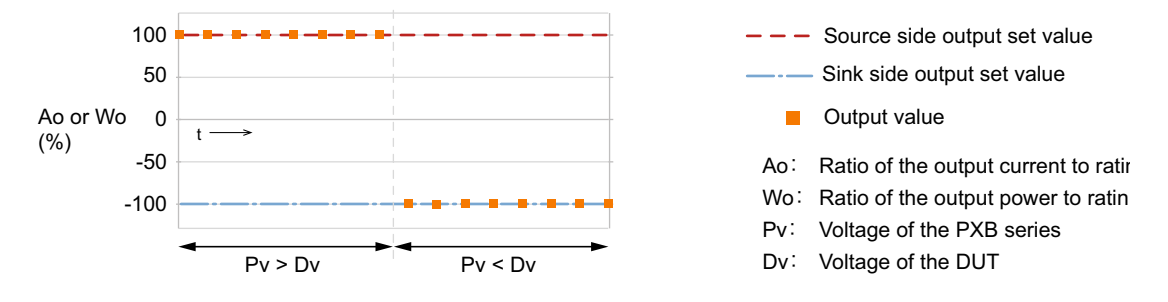

### **Operation example of DC SEAM**

The following is an operation example when DC SEAM is set in CC or CP.

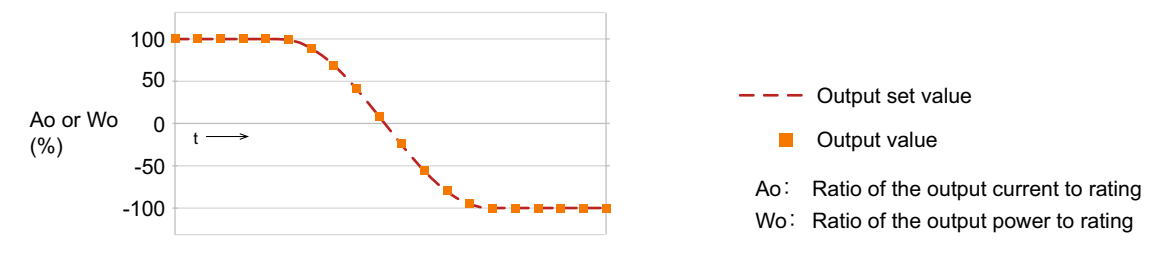

### **Operation example of EXT**

The following is an operation example when EXT is set in CC or CP.

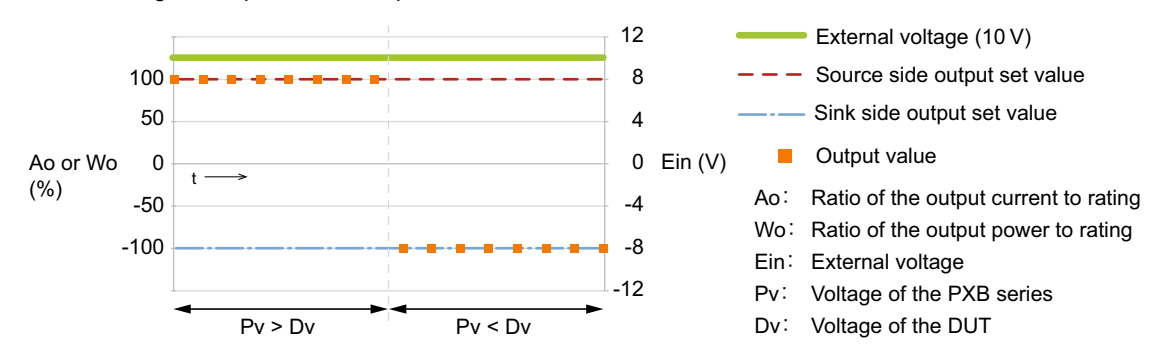

### **Operation example of EXT SEAM**

The following is an operation example when EXT SEAM is set in CC or CP.

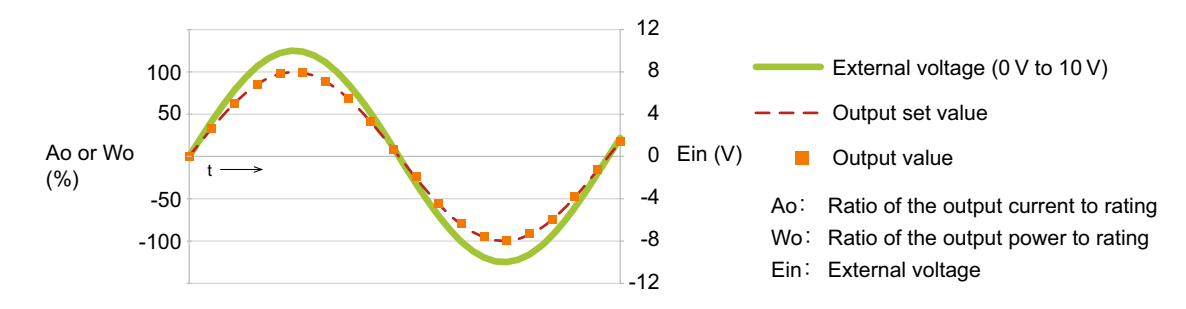

# **Measurement Recording**

You can record the measured values (voltage, current, power, elapsed time, integrated current, and integrated power). To record them, set the recording conditions and then operate the touch panel display to start recording.

### **Recording measured values**

You can record the following measured values:

- The average values (of voltage, current, and power) measured during the recording period set in Average (*p*.53) of Acquire Trigger after the start of recording.
- The integrated values (of elapsed time, integrated current, and integrated power) at a point in time when the period set in Average (*p*.53) of Acquire Trigger has elapsed since the start of the recording.

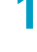

#### Press Measure > View List or View Chart on the homepage.

### **?** Press Acquire/Integral.

The following figure shows an example of the View List screen.

| Mode LAN |         | 500<br>60     | V 0A<br>A 0W | -50m\ | - <mark>-</mark>     |
|----------|---------|---------------|--------------|-------|----------------------|
| FTime    | v       |               |              |       |                      |
| Voltage  | V       |               |              |       |                      |
| Current  | A       |               |              |       |                      |
| Power    | W       |               |              |       |                      |
| Capacity | Ah      |               |              |       |                      |
| Energy   | Wh      |               |              | <     | $\mathbf{i}$         |
|          |         |               |              |       |                      |
| Home     | Measure | View<br>Chart |              | Wide  | Acquire/<br>Integral |

Execute measurement screen is displayed.

On the execute measurement screen, the menu can be switched between menus related measurement and menus related to integration.

The menus related to integration is displayed when the conditions for starting/stopping integration and resetting the integration value are set to Manual.

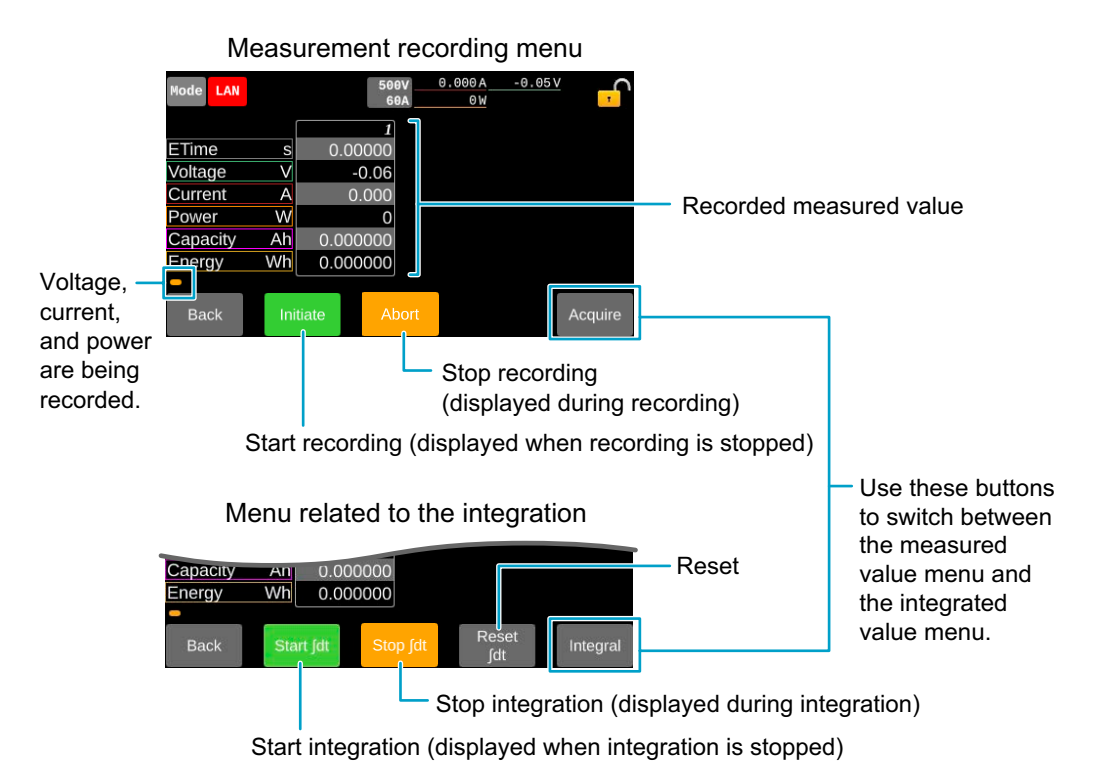

### Changing the settings of measurement

Press Measure > Measure Config on the homepage to change the measurement settings.

To display settings not fully displayed on the screen, swipe the measurement setting area to the left or right, or press the 4/ keys to scroll the screen.

| Mode LAN |          |      | 50V<br>400A | 0      | 0.00 A<br>0.0 W | -0.002         | ⊻                    |   |                                              |
|----------|----------|------|-------------|--------|-----------------|----------------|----------------------|---|----------------------------------------------|
| Meas     | sure C   | onfi | g           |        |                 |                | 1/3                  |   |                                              |
| Acqui    | re Trigg | er   |             |        |                 |                |                      |   | 7                                            |
| Source   | I        | MN   | $\sim$      | Count  |                 |                | 1                    | 5 | <ul> <li>Measurement setting area</li> </ul> |
|          |          |      |             | Delay  |                 |                | 0 s                  |   | Ŭ                                            |
|          |          |      |             | Averaç | ge              |                | 100 ms               |   |                                              |
| Home     | Measure  |      |             |        |                 | Data<br>Export | Acquire/<br>Integral | 1 | -                                            |

You can set the following conditions.

| Item             |         | Description                                                                                             |
|------------------|---------|----------------------------------------------------------------------------------------------------|
| Acquire Trigger  | Source  | Set the condition to start recording measured values (trigger source). (p.54)                           |
|                  | Average | Sets the number of times measurement values are to be recorded. (p.54)                                  |
|                  | Delay   | Set the delay time until the measurement is started after the trigger is applied. ( <i>p</i> .55)       |
|                  | Average | Sets the recording time period per measurement. (p. 55)                                                 |
| Acquire Interval | Timer   | When Enable is checked, the recording interval time is set. (p.55)                                      |
|                  | Enable  | Set whether to measure at intervals when the measured values are recorded two or more times. ( $p.55$ ) |

### Measurement trigger settings

### Trigger wait settings

Set the condition to start measurement (trigger source).

Inputting the set trigger source is input applies the trigger. Press the input field for Source to select the value with the display.

| 1 | lode LAN |           | 50<br>400 | V 0.00<br>A 0.0 | A -0.002<br>W  | ≚ <mark>,</mark>     |
|---|----------|-----------|-----------|-----------------|----------------|----------------------|
|   | Meas     | sure Co   | onfig     |                 |                | 1/3                  |
|   | Acqui    | re Trigge | er        |                 |                |                      |
|   | Source   | IM        | M C       | Count           |                | 1                    |
|   |          |           |           | Delay           |                | 0 ms                 |
|   |          |           | •         | Average         |                | 100ms                |
| 1 | Home     | Measure   |           |                 | Data<br>Export | Acquire/<br>Integral |

| Item       | Description                                                                                                    |
|------------|----------------------------------------------------------------------------------------------------|
| IMM        | A trigger is applied immediately.                                                                                                    |
| BUS        | A trigger is applied when the *TRG command in received by remote control.                                                                                                    |
| EXT        | The trigger is applied at the time of inputting a signal to the terminal where the general-purpose digital input of the EXT CONT connector ( $p.151$ ) is set to ACQUIRE TRIG. |
| MSYN       | Trigger is applied when Msync is pressed during synchronization $(p.97)$ or when receiving a sync signal of measurement by remote control.                                     |
| Output OFF | The trigger is applied when the output is turned off.                                                                                                    |

#### Setting the number of times of recording

Sets the number of times measurement values are to be recorded. Press the input field for Count to select the value with the display or the rotary knob. Busy is displayed during measurement and key operations will be disabled.

| 1  | lode LAN |          |       | 50<br>400 | V 0.00<br>A 0.0 | A - C<br>W | .002 V     | <mark>,</mark>       |
|----|----------|----------|-------|-----------|-----------------|------------|------------|----------------------|
|    | Meas     | sure C   | onfig | j         |                 |            |            | 1/3                  |
|    | Acqui    | re Trigg | er    |           |                 |            | Ľ          |                      |
|    | Source   | IN       | ИM    | 0         | Count           |            |            | 1                    |
| A. |          |          |       |           | Delay           |            |            | 0 ms                 |
|    |          |          |       |           | Average         |            |            | 100 ms               |
| 1  | Home     | Measure  |       |           |                 | Da<br>Exp  | ta<br>Iort | Acquire/<br>Integral |

Setting range: 1 to 65536

#### Setting the delay time

Set the delay time until the measurement is started after the trigger is applied. Press the input field for Delay to select the value with the display or the rotary knob.

| Mode LAN |            | 50V<br>400A | 0.00A<br>0.0W | -0.002                                                             | ≚ <mark>,</mark>     |
|----------|------------|-------------|---------------|--------------------------------------------------------------------|----------------------|
| Meas     | sure Conf  |             |               | 1/3                                                                |                      |
| Acqui    | re Trigger |             |               |                                                                    |                      |
| Source   | IMM        | Со Со       | unt           | $\langle \! \! \! \! \! \! \! \! \! \! \! \! \! \! \! \! \! \! \!$ | 1                    |
|          |            | De          | lay           | 7                                                                  | 0 ms                 |
|          |            | Ave         | erage         |                                                                    | 100 ms               |
| Home     | Measure    |             |               | Data<br>Export                                                     | Acquire/<br>Integral |

Setting range: 0 ms to 100000 ms

#### Setting the recording time

Sets the recording time period per measurement.

For voltage, current, and power, the average value is recorded within the Average time after the measurement is started. For elapsed time, integrated current, and integrated power, the integrated value is recorded at a point in time when the Average time has elapsed after the measurement is started.

Press the input field for Average to select the value with the display or the rotary knob.

| P | lode LAN |            | 50)<br>400/ | 0.004   | -0.002         | Ý 🕂                  |
|---|----------|------------|-------------|---------|----------------|----------------------|
|   | Meas     | ure Co     | nfig        |         |                | 1/3                  |
|   | Acqui    | re Trigger |             |         |                |                      |
|   | Source   | IMN        | 1 0         | Count   |                | 1                    |
|   |          |            |             | Delay   |                | 0 ms                 |
|   |          |            |             | Average | 1              | 100 ms               |
|   | Home     | Measure    |             |         | Data<br>Export | Acquire/<br>Integral |

Setting range: 0.1 ms to 1000 ms

### Setting the recording interval

Set the recording interval time when measured values are recorded two or more times. Press the input field for Timer to select the value with the display or the rotary knob. Press the input field for Enable and check it to enable the Timer.

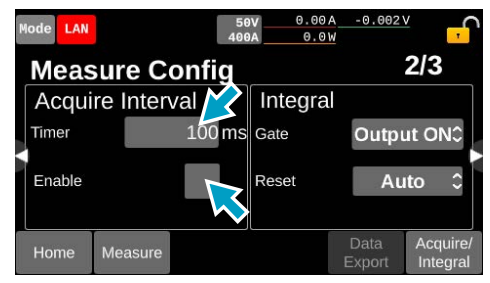

Setting range: 0.1 ms to 3600000 ms

### Example of measurement operation

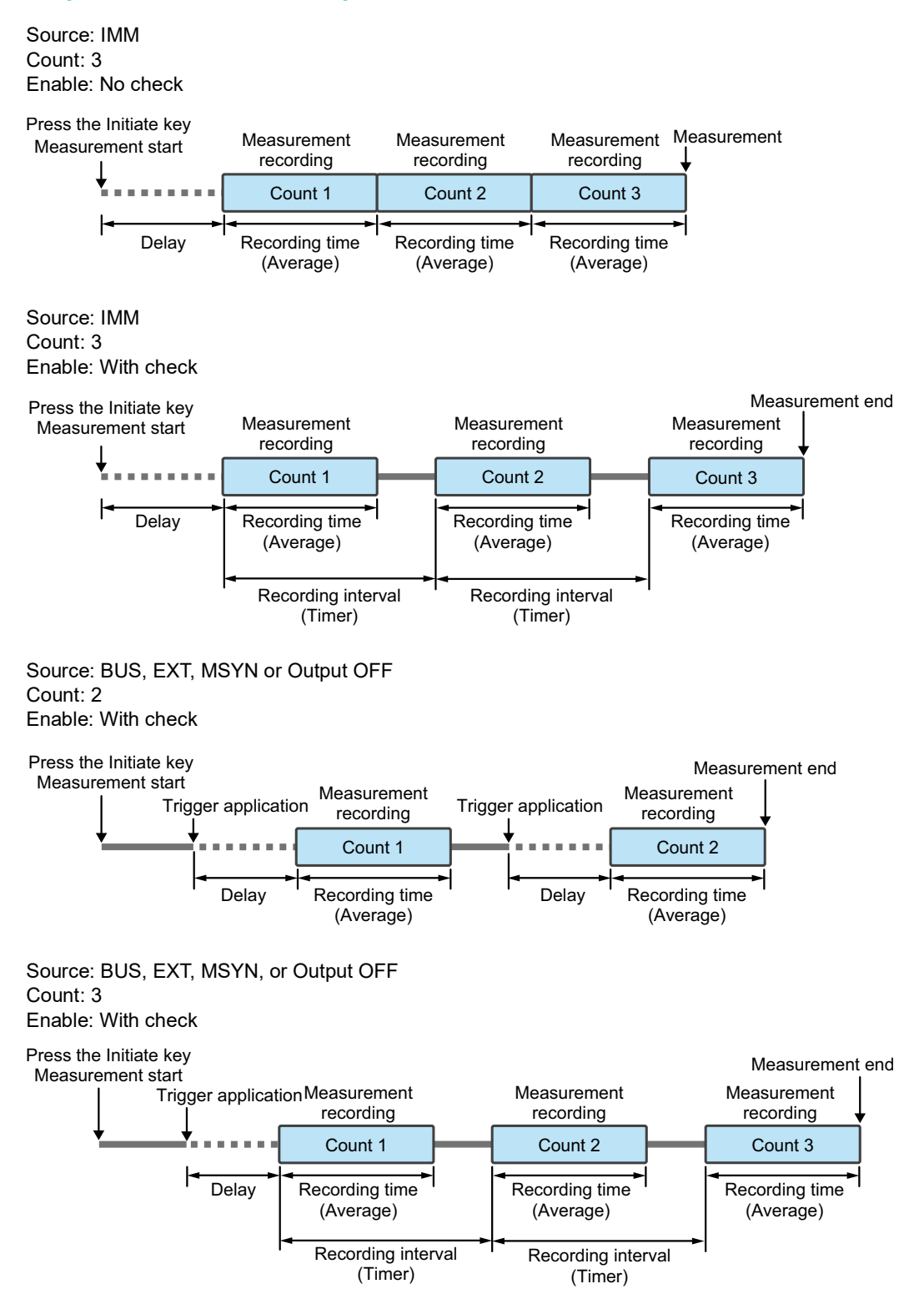

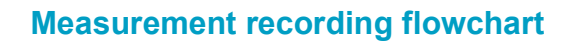

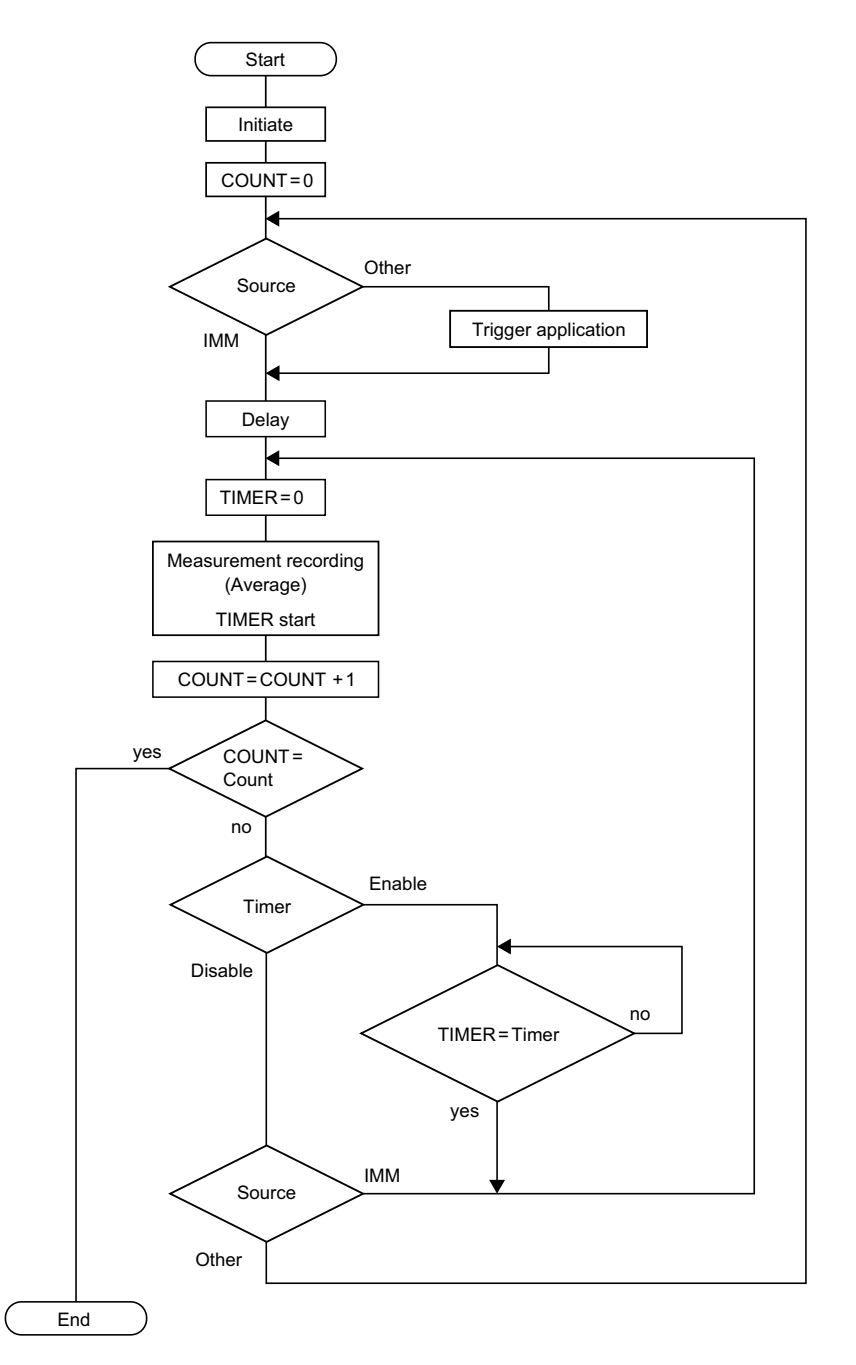

### Changing the integration settings

Pressing Measure > Measure Config on the homepage and swipe to the left or press the ► key on the front panel will enable to change the integration settings.

| Mode LAN |         | 50V<br>400A | 0.00    | 4 -0.002<br>N  | ≚ <mark>,</mark>     |
|----------|---------|-------------|---------|----------------|----------------------|
| Measu    |         | 2/3         |         |                |                      |
| Acquire  | Interva | ıl          | Integra |                |                      |
| Timer    |         | 100 ms (    | Gate    | Outpu          | ut ON≎               |
| Enable   |         | F           | Reset   | Au             | ito ≎                |
| Home M   | easure  |             |         | Data<br>Export | Acquire/<br>Integral |

You can set the following conditions.

| Item     |       | Description                                                                                                |
|----------|-------|----------------------------------------------------------------------------------------------------|
| Integral | Gate  | Set the conditions for starting and stopping the integration of elapsed time, current, and power. $(p.58)$ |
|          | Reset | Sets the condition to reset the recorded integrated value. (p.59)                                          |

### Conditions for starting/stopping integration

Set the conditions for starting and stopping the integration of elapsed time, current, and power. Press the input field for Gate to select the value with the display.

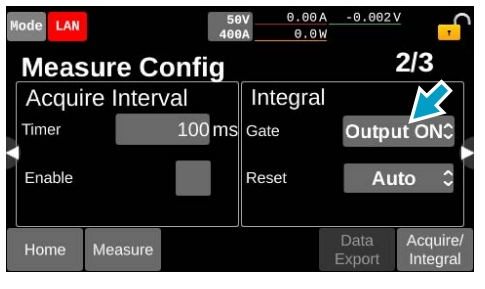

| Item      | Description                                                                         |
|-----------|-------------------------------------------------------------------------------------|
| Manual    | Press Start Jdt to start integration, and press Stop Jdt to stop integration.       |
| Output ON | Integration is started/stopped interlocking with output ON/OFF.                     |
| EXT       | Integration starts/stops when a signal (p. 151) is input to the EXT CONT connector. |
| PROG RUN  | Integration is started/stopped interlocking with sequence execution.                |

### Conditions for resetting the integrated values

Conditions for resetting the recorded integrated values. If the product is restarted, integrated value is reset. Press the input field for Reset to select the value with the display.

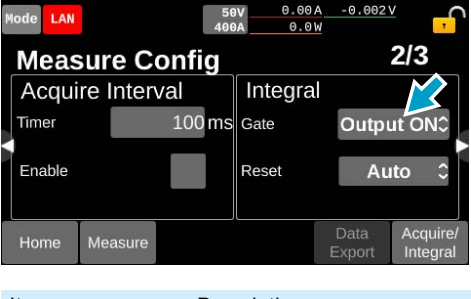

| Item   | Description                                                                   |
|--------|-------------------------------------------------------------------------------|
| Manual | Press Reset Idt to reset.                                                     |
| Auto   | The value is automatically reset before starting the integration.             |
| EXT    | The value is reset when a signal (p. 151) is input to the EXT CONT connector. |

### Example of Integration operation

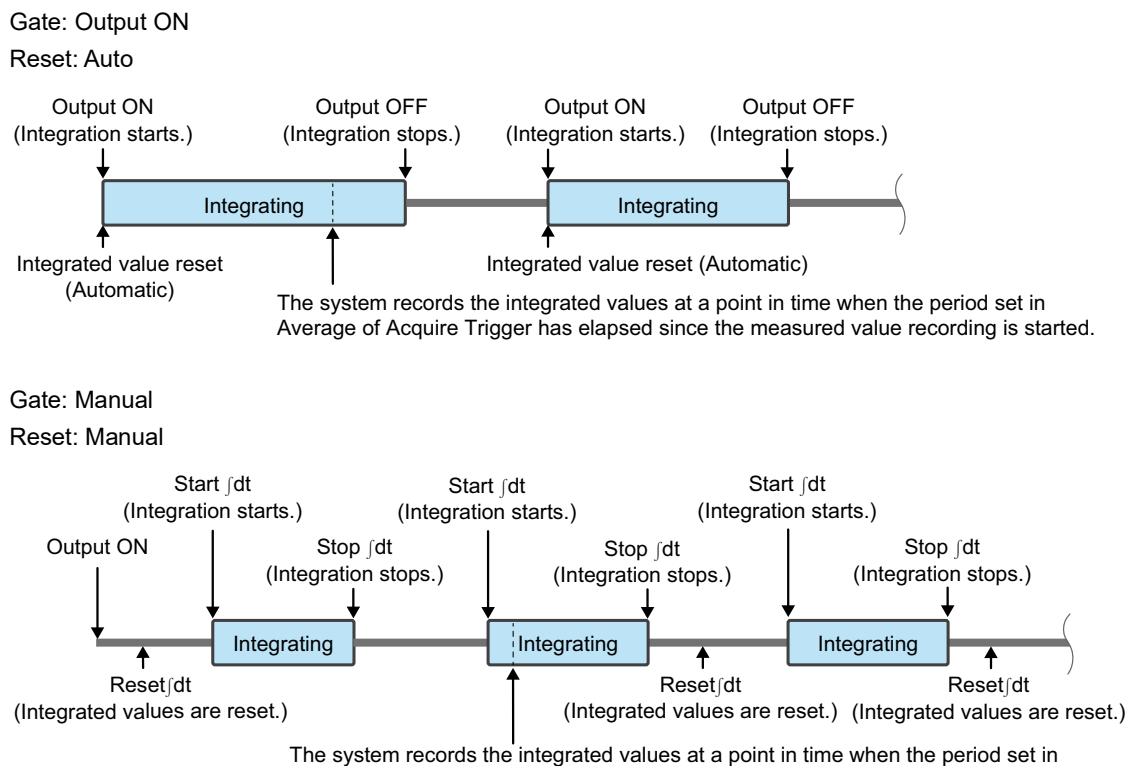

Average of Acquire Trigger has elapsed since the measured value recording is started.

### Displaying the measured value recorded

Measured values can be displayed in the table and graph forms.

#### NOTE

The measured values are redrawn each time they are displayed. Since it takes time to draw when there are 2000 measurement points or more (approximately 14 minutes maximum as a guide), it may appear that the measurement is ongoing even after the measurement is complete.

### Displaying in the table form

Elapsed time from the start of measurement

Pressing Measure > View List on the homepage enables to display recorded measured values according to the number of times recorded.

| · ·               | Mode LAN                                                   |                        | 500V                                                        | 0.000 A | -0,05V | <mark>,</mark>       | Mod         | e LAN                                                                                                    | 500V          | 0A<br>0W | -50mV  |               |
|-------------------|------------------------------------------------------------|------------------------|-------------------------------------------------------------|---------|--------|----------------------|-------------|----------------------------------------------------------------------------------------------------|---------------|----------|--------|---------------|
| easured .<br>alue | ETime<br>Voltage<br>Current<br>Power<br>Capacity<br>Energy | s<br>V<br>A<br>W<br>Ah | 1<br>0.00000<br>-0.06<br>0.000<br>0<br>0.000000<br>0.000000 |         |        |                      | -<br>-<br>- | 1<br>S<br>0.00000<br>V<br>-0.06<br>A<br>0.000<br>V<br>0<br>0<br>0<br>0<br>0<br>0<br>0<br>0<br>0<br>0<br>0<br>0<br>0 |               |          |        |               |
|                   | Home                                                       | Measure                | e View<br>Chart                                             |         | Wide   | Acquire/<br>Integral | F           | ome Measure                                                                                                    | View<br>Chart |          | Narrow | Acqu<br>Integ |

Switching between detailed and simplified displays

Pressing Wide or Narrow enables to switch between detailed and simplified displays. Pressing View Chart switches to the display in graph form.

### Displaying in the graph form

Pressing Measure > View Chart on the homepage enables to display recorded measured values in the graph form.

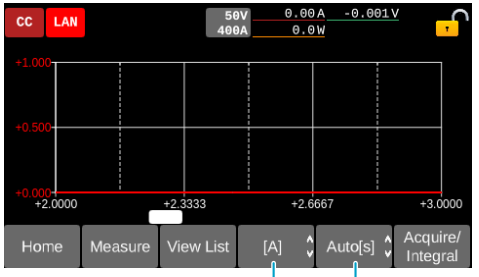

The X-axis range can be changed.

The value displayed on the Y-axis can be changed.

The value to be displayed on the Y-axis can be selected from current, voltage, or current and voltage. Displays the elapsed time since the start of measurement on the X-axis. The range of the X-axis can be changed.

| Item                                 | Selectable values                                                      |
|--------------------------------------|------------------------------------------------------------------------|
| Values to be displayed on the Y-axis | [V],[A]/[V]/[A]                                                        |
| X-axis range                         | Auto[s]/Auto[min]/Auto[h]/30.0[min]/60.0[min]/10.0[h]/50.0[h]/100.0[h] |

### Switching between table and graph format display

Pressing View Chart or View List enables to switch between table and graph format displays.

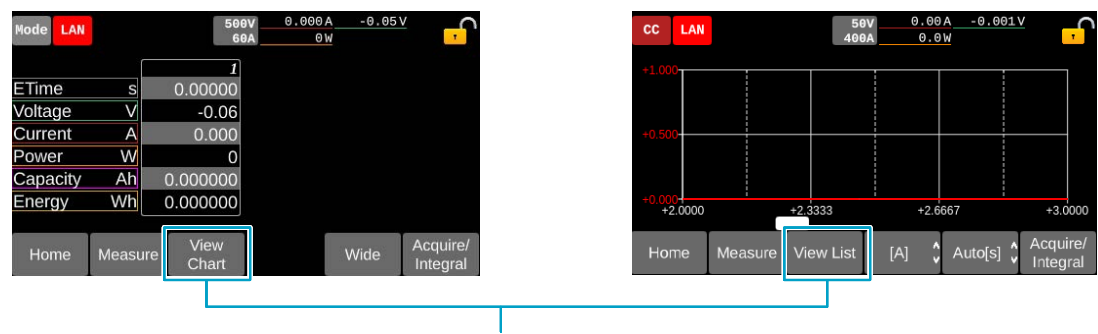

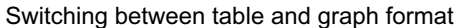

### Exporting measured values to a USB memory device

Saves the measured value recorded in the PXB series to a USB memory device in CSV format. To open the CSV files, use an application that is compatible with the CSV format in order to prevent the index part from being turned into a character string.

Insert a USB memory device into the USB connector on the front panel.

2

3

#### Press Measure > Measure Config on the homepage.

#### Press Data Export.

A "MEAS" folder is created on the USB memory device and the CSV file will be saved. When there are no recorded measured values, Data Export will be grayed out.

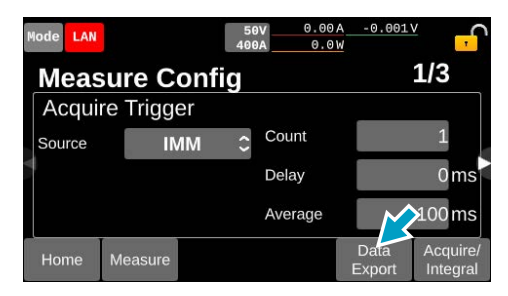

# Displaying the most recent integrated values

Swiping to the left on the homepage or pressing the ► key enables to display the latest integration value.

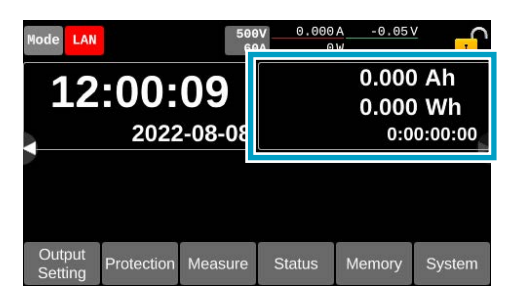

# **Protection Functions**

When a protection function is activated, an alarm is generated. Here, alarm types, how to set the protection function, and the operation when an alarm is generated are explained.

### **Alarm Types**

There are two levels in alarm (LOW / HIGH) depending on the level of urgency.

### LOW alarm

When LOW alarm goes off, output of the DC OUTPUT terminal gets turned off. While a sequence is running, the sequence is paused. Check the settings that is being a cause of the alarm. Remove the cause of the alarm, then clear the alarm (p. 75). It is not necessary to turn off power of the PXB series. When the alarm is released, the paused sequence is resumed.

# LOW alarms that occur on the master unit during standalone operation or parallel operation

| Name                              | Display<br>indication | Description                                                                                                    |
|-----------------------------------|-----------------------|----------------------------------------------------------------------------------------------------|
| Overvoltage protection            | OVP                   | A voltage at the OVP set value $(p.66)$ or higher was applied to the DC OUTPUT terminal.                                                                                                |
| Undervoltage protection           | UVP                   | The voltage at the DC OUTPUT terminal dropped to the UVP set value $(p.67)$ or lower.                                                                                                   |
| Overcurrent protection            | OCP                   | A current at the OCP set value $(p.68)$ or higher flowed to the DC OUTPUT terminal.                                                                                                    |
| Overpower<br>protection           | OPP                   | Electric power of the OPP set value $(p.69)$ or higher was generated at the DC OUTPUT terminal.                                                                                         |
| Communication error protection    | WDOG                  | SCPI communication was not performed to or over the time set under the communication error protection ( <i>p.71</i> ).                                                                  |
| External input<br>alarm detection | EXT LOW               | A signal was entered to the terminal where LALARM IN is set by the general-pur-<br>pose digital input of the EXT CONT connector. Clear the signal entered to the EXT<br>CONT connector. |

### LOW alarms that occur on the master unit or slave units during parallel operation

| Name                                   | Display indication | Description                                                                                                    |
|----------------------------------------|--------------------|----------------------------------------------------------------------------------------------------|
| Slave unit over-<br>voltage protection | SLV OVP            | A voltage higher than the rated voltage was applied to the slave unit. Make sure that the wiring of the load cables are appropriate. |
| Slave unit overcur-<br>rent protection | SLV OCP            | A current in excess of the rated current flowed to the slave unit. Make sure that the wiring of the load cables are appropriate.     |
| Slave unit over-<br>power protection   | SLV OPP            | Power in excess of the rated power was generated in the slave unit. Make sure that the wiring of the load cables are appropriate.    |

### **HIGH alarm**

### **WARNING**

Risk of electric shock.

• If you turn off the POWER switch due to a HIGH alarm, do not touch the DC OUTPUT terminal. A residual charge may exist in the DC OUTPUT terminal. For more information on the required time for the discharge, refer to "Guide for Required Time for Residual Voltage Discharge" (*p.206*).

When HIGH alarm is generated, output of the DC OUTPUT terminal gets turned off, and the power supply on the primary side will stop. Turn off power of PXB series to remove the cause of the problem, then turn on power again. If the OHP alarm goes off, leave it for about 10 minutes with power on.

# HIGH alarms that occur on the master unit during standalone operation or parallel operation

| Name                                        | Display<br>indication | Description                                                                                                    |
|---------------------------------------------|-----------------------|----------------------------------------------------------------------------------------------------|
| Reverse-connection detection protection     | REVE                  | A negative voltage was applied to the DC OUTPUT terminal. If this happens, immediately shut off the DUT output.                                                                                                    |
| Overheat protection                         | OHP                   | The temperature of the internal devices exceeds the standard. Make sure that the front-panel air inlet and rear-panel air outlet are not blocked, and leave it for about 10 minutes with power on. Then, turn off power and turn on power again. |
| Grid overvoltage protection                 | LOVP                  | A voltage at or higher the LINE OVP set value was applied to the AC INPUT terminal.                                                                                                    |
| Grid undervoltage protection                | LUVP                  | Input voltage rating 200 Vac model: Input voltage at the AC INPUT terminal is less than 175 V.                                                                                                    |
|                                             |                       | Input voltage rating 400 Vac model: Input voltage at the AC INPUT terminal is less than 333 V.                                                                                                    |
| Grid abnormal fre-<br>quency protection     | FREQ                  | A frequency other than the input frequency (42 Hz to 68 Hz) was entered to the INPUT terminal.                                                                                                    |
| External input alarm detection              | EXT HIGH              | A signal is entered to H ALARM IN (Pin No. 21) of the EXT CONT connector. Cancel the signal input, disable the digital I/O ( $p.150$ ), turn the power off, and then back on.                                                                    |
| Incorrect sensing con-<br>nection detection | SENS                  | The voltage difference between DC OUTPUT terminal and the sensing termi-<br>nal is 10 % or more of the rated output voltage. Make sure that there is no<br>reverse connection or disconnection, and that the load cables are appropriate.        |
| Hardware error                              | ERRH                  | A problem occurred in PXB series hardware. If the alarm does not clear, even after turning off the power supply of the PXB series unit and then turning on it, contact your Kikusui agent or distributor.                                        |
| Software error                              | ERRS                  | A problem occurred in PXB series software. If the alarm does not clear, even after turning off the power supply of the PXB series unit and then turning on it, contact your Kikusui agent or distributor.                                        |

# HIGH alarms that occur on the master unit or slave units during parallel operation

| Name                                           | Display<br>indication | Applicable<br>function    | Description                                                                                                    |
|------------------------------------------------|-----------------------|---------------------------|----------------------------------------------------------------------------------------------------|
| Parallel operation com-<br>munication error    | PARA COM              | Master unit<br>Slave unit | An error occurred in communication with a PXB series<br>unit connected in parallel operation. Or, a model with a<br>different voltage rating than the master unit is con-<br>nected in parallel.                                                                                    |
| Not applicable device connected                | SLV INC               | Slave unit                | A model with a different voltage rating than the master unit is connected in parallel.                                                                                                    |
| Too many parallel connections                  | TOO MANY              | Master unit               | Ten or more slave units were connected.                                                                                                    |
| Slave unit hardware error                      | SLV ERRH              | Master unit               | A problem occurred in the slave unit hardware. If the<br>alarm does not clear, even after turning off the power<br>supply of the PXB series unit and then turning on it,<br>contact your Kikusui agent or distributor.                                                              |
| Slave unit software error                      | SLV ERRS              | Master unit               | A problem occurred in the slave unit software. If the<br>alarm does not clear, even after turning off the power<br>supply of the PXB series unit and then turning on it,<br>contact your Kikusui agent or distributor.                                                              |
| Slave unit overheat<br>protection              | SLV OHP               | Master unit               | The temperature of the internal device of the slave unit<br>exceeded the preset value. Make sure that the front-<br>panel air inlet and rear-panel air outlet are not blocked,<br>and leave it for about 10 minutes with power on. Then,<br>turn off power and turn on power again. |
| Slave unit system over-<br>voltage protection  | SLV LOVP              | Master unit               | A voltage higher than the LINE OVP setting was applied to the AC INPUT terminal of the slave unit.                                                                                                    |
| Slave unit system fre-<br>quency abnormal      | SLV FREQ              | Master unit               | A frequency other than the input frequency (42 Hz to 68 Hz) was input to the AC INPUT terminal of the slave unit.                                                                                                    |
| Slave unit system under-<br>voltage protection | SLV LUVP              | Master unit               | When the slave unit is input voltage rating 200 Vac<br>model: The input voltage at the AC INPUT terminal has<br>become less than 175 V.<br>When the slave unit is input voltage rating 400 Vac<br>model: The input voltage at the AC INPUT terminal has<br>become less than 333 V.  |
| Slave unit abnormal                            | SLV OTHR              | Slave unit                | An alarm of another unit was detected.                                                                                                    |

# **Setting the Protection Functions**

### Setting overvoltage protection (OVP)

When a voltage at the set value or higher is applied to the DC OUTPUT terminal, an alarm occurs, and the output of the DC OUTPUT terminal gets turned off.

1

### Press Protection on the homepage.

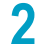

### Press the input field for OVP.

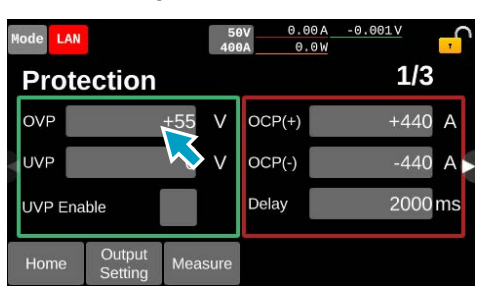

Setting range (PXB20K-50): 5 V to 55 V Setting range (PXB20K-500): 50 V to 550 V Setting range (PXB20K-1000): 100 V to 1100 V Setting range (PXB20K-1500): 150 V to 1650 V

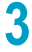

Use the display or the rotary knob to enter the voltage value. This completes the setting.

### Setting undervoltage protection (UVP)

When a voltage of the DC OUTPUT terminal drops to the set value or lower, an alarm occurs, and the output of the DC OUTPUT terminal gets turned off. You can also disable UVP.

### NOTE

When using UVP, turn on the output and enable UVP after the voltage reaches the value. Since the protection function is activated right after the output is on, the alarm is triggered when the voltage right after turning output on is at UVP value or less.

#### Press Protection on the homepage.

### Set the voltage of UVP.

Press the input field for UVP to enter the voltage value on the display or by the rotary knob.

| Mode    |                   | 50<br>400 | 50V 0.0<br>400A 0, |        | -0.001V | f    |    |
|---------|-------------------|-----------|--------------------|--------|---------|------|----|
| Prote   | ection            |           |                    |        |         | 1/3  |    |
| OVP     |                   | +55       | V                  | OCP(+) |         | +440 | А  |
| UVP     |                   | 2         | V                  | OCP(-) |         | -440 | A  |
| UVP Ena | ıble              |           | 5                  | Delay  |         | 2000 | ms |
| Home    | Output<br>Setting | Mea       | sure               |        |         |      |    |

Setting range (PXB20K-50): 0 V to 50 V Setting range (PXB20K-500): 0 V to 500 V Setting range (PXB20K-1000): 0 V to 1000 V Setting range (PXB20K-1500): 0 V to 1500 V

### 3 Enable or disable UVP.

Press the check box of UVP Enable. Each time you press the check box, the existence of checking changes.

With a check mark, UVP is enabled, without a check, UVP is disabled.

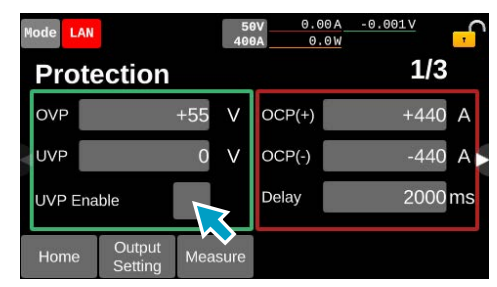

This completes the setting.

### Setting overcurrent protection (OCP)

When an electric current at the set value or higher flows to the DC OUTPUT terminal, an alarm occurs, and the output of the DC OUTPUT terminal gets turned off. The delay time from the detection of an electric current at the set value or higher to the activation of the OCP can also be set.

Press Protection on the homepage.

### Set the current in OCP.

Press the input field for OCP (+) or OCP (-), and enter the current value on the display or by the rotary knob. OCP (+) is the setting value for the source side, and OCP (-) is for the sink side.

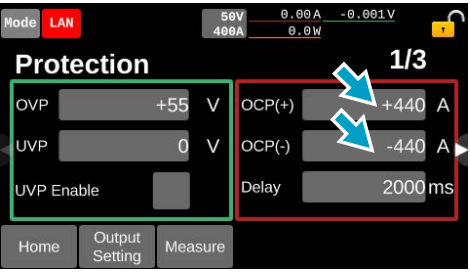

Setting range (PXB20K-50): -80 A to -880 A, 80 A to 880 A Setting range (PXB20K-500): -12 A to -132 A, 12 A to 132 A Setting range (PXB20K-1000): -6 A to -66 A, 6 A to 66 A Setting range (PXB20K-1500): -3 A to -33 A, 3 A to 33 A

### 3 Set the delay time to the activation of the OCP.

Press the input field for Delay to enter the delay time on the display or by the rotary knob.

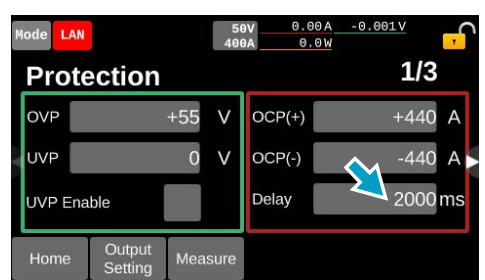

Setting range: 0 ms to 2000 ms This completes the setting.

# Setting overpower protection (OPP)

When an electric power at the set value or higher is generated in the DC OUTPUT terminal, an alarm occurs, and the output of the DC OUTPUT terminal gets turned off.

Press Protection on the homepage.

Swipe to the left, or press the ▶ key.

З Р

1

2

Press the input field for OPP (+) or OPP (-).

To set the OPP of the source side, enter in OPP (+). To set the OPP of the sink side, enter in OPP (-).

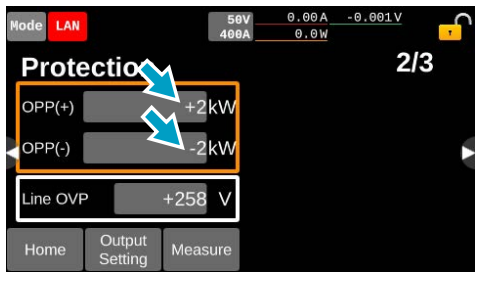

Setting resolution: 2 W

Setting range: -2 kW to -24 kW, 2 kW to 24 kW

4

**PXB** series

Use the display or the rotary knob to enter the power value. This completes the setting.

# Setting grid overvoltage protection (LOVP)

When a voltage at the set value or higher is applied to the AC INPUT terminal, an alarm occurs, and the output of the DC OUTPUT terminal gets turned off.

Press Protection on the homepage.

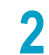

Swipe to the left, or press the  $\blacktriangleright$  key.

**3** Press the input field for Line OVP.

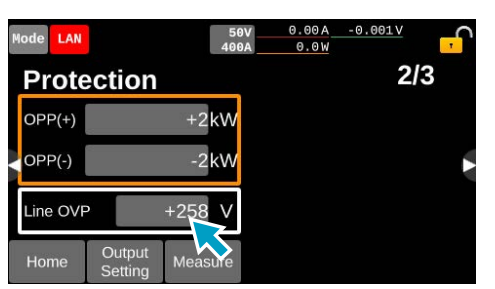

Input voltage rating 200 Vac model: 200 V to 258 V Input voltage rating 400 Vac model: 380 V to 516 V

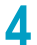

Use the display or the rotary knob to enter the voltage value. This completes the setting.

# Setting communication error protection (WDOG)

When SCPI communication does not take place for a time at the WDOG set value or longer, an alarm occurs, and the output of the DC OUTPUT terminal gets turned off. You can also disable WDOG.

**1** Press Protection on the homepage.

2 Swipe to the left, or press the ► key, till WDog is displayed.

#### Enter the set value for WDog.

3

Press the input field for WDog to enter the time on the display or by the rotary knob.

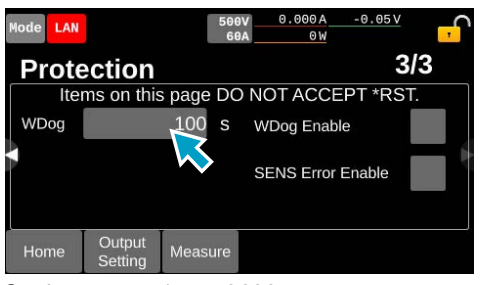

Setting range: 1 s to 3600 s

### Enable / disable WDog.

Press the check box of WDog Enable. Each time you press the check box, the existence of checking changes. With a check mark, UVP is enabled, without a check, UVP is disabled.

| Mode LAN |                   |        | 500V<br>60A | 0.000 A<br>0 W | -0.05    | v   | <mark>,</mark> |
|----------|-------------------|--------|-------------|----------------|----------|-----|----------------|
| Prote    | ection            |        |             |                |          | 3/3 |                |
| Iter     | ms on this        | s page | DO          | NOT ACC        | EPT *R   | ST. |                |
| WDog     |                   | 100    | S           | WDog Ena       | ble      | -   | ~              |
|          |                   |        |             | SENS Erro      | r Enable |     | $\diamond$     |
| Home     | Output<br>Setting | Measu  | re          |                |          |     |                |

This completes the setting.

# Setting incorrect sensing connection detection (SENS)

When the voltage difference between the DC OUTPUT terminal and the sensing terminal becomes 10 % or more of the rated output voltage, an alarm occurs, and the output of the DC OUTPUT terminal gets turned off.

- Press Protection on the homepage.
- Swipe to the left, or press the ▶ key, till SENS Error Enable is displayed.

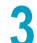

2

#### Press the check box of SENS Error Enable.

Each time you press the check box, the existence of checking changes. With a check mark, UVP is enabled, without a check, UVP is disabled.

| Mode | LAN  |                   | E        | 500V<br>60A | 0.000A<br>0W | -0.05\   | í "ſ |
|------|------|-------------------|----------|-------------|--------------|----------|------|
| Pr   | ote  | ection            |          |             |              |          | 3/3  |
|      | Iter | ms on this        | s page D | 1 00        | NOT ACC      | EPT *R   | ST.  |
| WD   | og   |                   | 100 s    | s           | WDog Ena     | ble      |      |
|      |      |                   |          |             | SENS Erro    | r Enable |      |
| Hor  | ne   | Output<br>Setting | Measur   | е           |              |          |      |
|      |      |                   |          |             |              |          |      |

This completes the setting.
## **Remedying Alarm Generation**

### When an alarm occurs

#### **Common actions**

When the protection function is activated and an alarm occurs, the output of the DC OUTPUT terminal will be turned off. A message corresponding to the alarm level will be indicated on the display. Press OK to display the alarm screen. If alarm-related settings are made for the general-purpose digital output of the external control (p.153), the signal of the EXT CONT connector corresponding to the settings will be turned on.

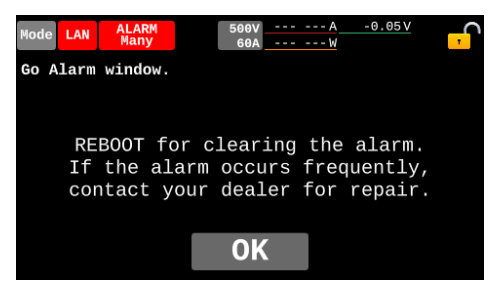

#### When the overheat protection is activated

A message requesting 10-minute cooling down before clearing the alarm will appear. Press "Next" to see a message corresponding to the alarm level.

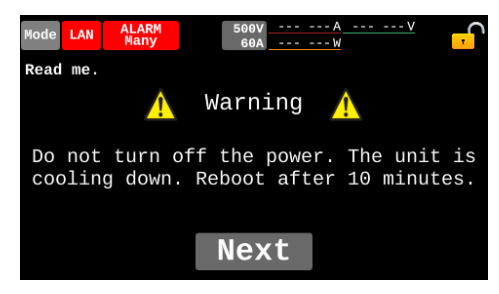

#### When the grid undervoltage protection is activated

A screen similar to the one when you turned off power will appear, and "Next" will be displayed 15 seconds after. Press "Next" to see a message corresponding to the alarm level.

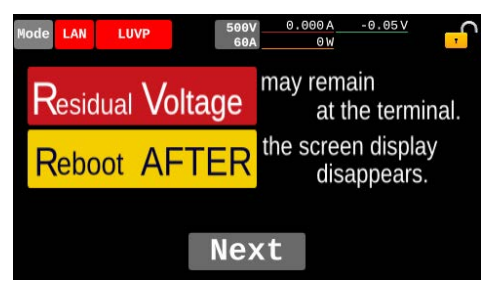

.........

## Checking alarm screen

On the alarm screen, the alarm name and message will be displayed. When the alarm names are not fully displayed on one screen, swipe the list of alarm names or press the *◄*/*▶* keys to scroll the screen.

The alarm screen can also be displayed by pressing Status > Alarm Status on the homepage.

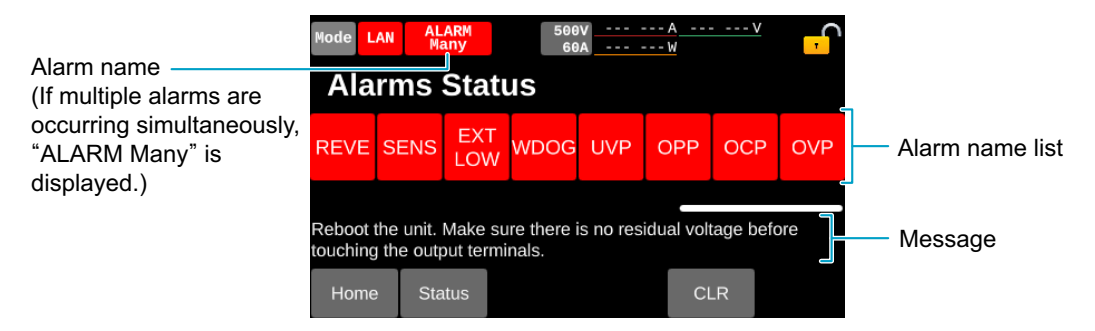

For the details of alarm names and descriptions, refer to "Alarm Types" (p. 63).

### **Clearing an alarm**

The recovery method varies depending on the level of the alarm occurring. The recovery method will be displayed on the alarm screen as a message. For details, refer to "Alarm Types" (*p*.63).

#### **Clearing LOW alarm**

 Remove the cause of the alarm.
Press CLR. The alarm is cleared.
Mode LAN OCP BODY 0.000A -0.05V GBA 0W ALARTHS Status
Press CLR.
Press CLR.
Home Status

#### NOTE

- · If the cause of the alarm remains, the alarm will occur again.
- You can also clear the LOW alarm with an external control signal (p.151).

#### **Clearing HIGH alarm**

Turn off the POWER switch, and remove the cause of the alarm.

In the case of OHP alarm, make sure that the front-panel air inlet and rear-panel air outlet are not blocked, and leave it for about 10 minutes with power on. Then, turn off the POWER switch.

#### 2 Turn on the POWER switch again.

The alarm is cleared.

#### NOTE

1

If you want to turn the POWER switch back on, wait at least 10 seconds after the fan stops. Repeatedly turning the POWER switch on and off at short intervals will shorten the service life of the POWER switch and the internal input fuse.

# **Advanced Functions**

## **Remote Sensing**

You can change a voltage measurement point from a DC OUTPUT terminal to an arbitrary sensing point. By setting the sensing point to the DUT end, up to 10 % of the rated voltage can be compensated in a reciprocating motion. Remote sensing stabilizes the load current by reducing the effects of voltage drop, etc. caused by the load cable resistance.

To use remote sensing, connect PXB series to the load with sensing cables and enable remote sensing.

## **Connecting the sensing cables**

#### 

Risk of electric shock.

- Do not connect cables to the SENSING terminals while the POWER switch is turned on.
- For SENSING cables, use cables whose rated voltage is higher than the isolation voltage of PXB series.

Recommended wiring: UL3239; Rated voltage 3 kV

- Make sure not to have the conductor of the cable touch the chassis when connecting.
- Before turn the POWER switch on, make sure that the Sensing terminal cover is attached.

#### 

PXB series and DUT may be damaged.

• Securely connect the SENSING terminals with the cables having the designated wire size. Make sure that wiring is not disconnected during remote sensing.

Connect the sensing cables to the SENSING terminals (+S, -S) of PXB series and the DUT end. Use AWG22 - AWG16 cables when connecting to the sensing terminals.

When performing parallel operation, connect the sensing cable only to the master unit.

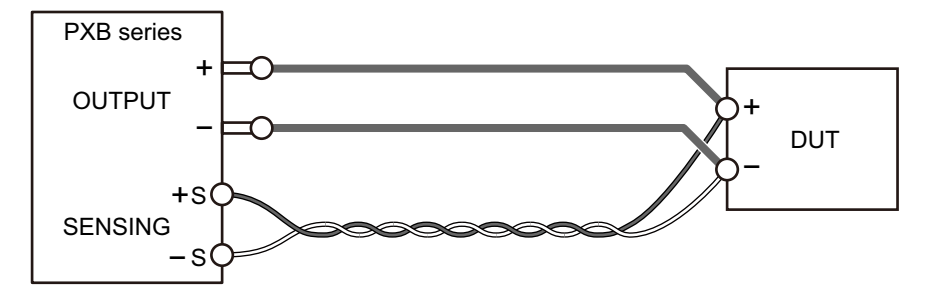

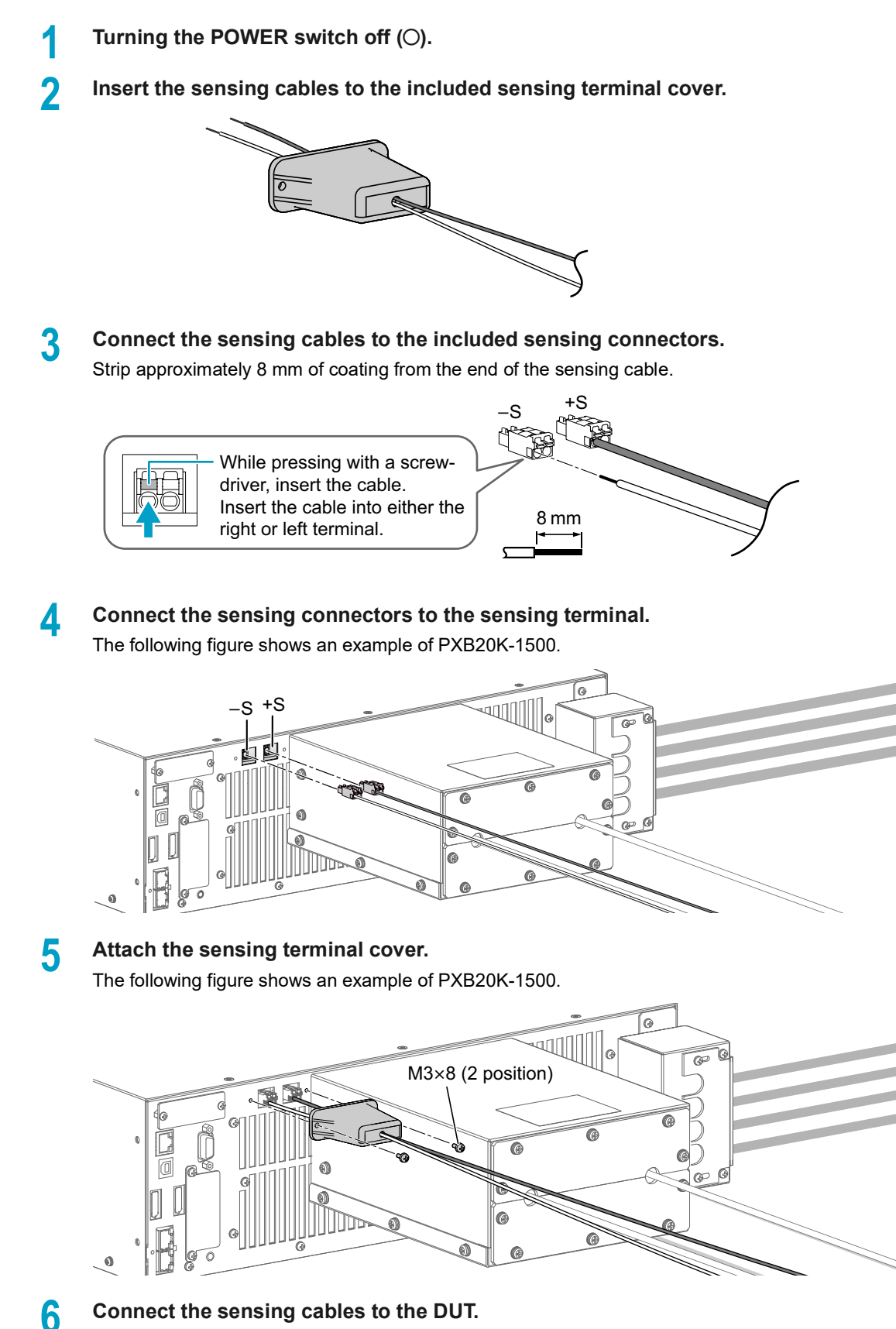

Twist the sensing cables, and connect the SENSING terminals with the DUT terminals by matching their polarities.

This completes the connections.

## Enabling or disabling remote sensing

After connecting the sensing cables to the SENSING terminals, enable remote sensing. You cannot set it while outputting from the DC OUTPUT terminal.

Press Measure > Measure Config on the homepage.

2

3

Swipe to the left, or press the ► key, till RMT Sensing is displayed.

#### Press the input field for RMT Sensing.

The value switches between Enabled and Disabled each time that you press the key.

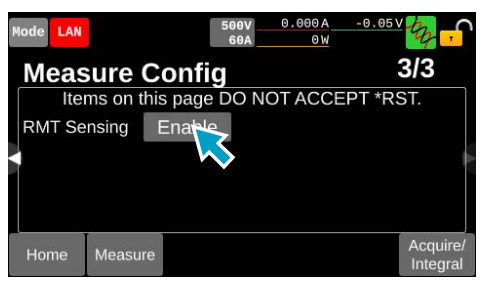

When remote sensing is enabled, the sensing icon (  $\frac{1}{2}$  ) appears on the upper right part of the display.

## Response

Select the response in the CV mode / CC mode from "SLOW" or "FAST." You cannot set it while outputting from the DC OUTPUT terminal.

#### NOTE

When the response speed is set to FAST, the operation may become unstable if the load cable is long or has a large loop. In those cases, set the response to SLOW.

Press Output Setting > Response / Slew Rate on the homepage.

### **2** Press the input field for CV or CC below Response.

Each time you press the field, it switches between SLOW and FAST.

| Mode LAN |                   | 500<br>60 | A 000.00 A | -0.05V | <mark>,</mark> |
|----------|-------------------|-----------|------------|--------|----------------|
| Resp     | onse              | / Slew    | Rate       |        |                |
| Resp     | onse              |           | Slew Rat   | e      |                |
|          | CV                | FAST      | CV [V/ms   | 125    | \$             |
| CC FAST  |                   | FAST      | CC [A/ms   | ] 15   | \$             |
|          |                   | V         | <b>\$</b>  |        |                |
| Home     | Output<br>Setting |           |            |        |                |

## Slew Rate

### Setting slew rate

Set the amount of change per unit time when changing the current or voltage in the CV or CC mode. The value is common to rising and falling slopes. You cannot set it while outputting from the DC OUTPUT terminal.

The slew rate functions in the following cases.

- When the current or voltage value is changed by changing the set value.
- When the current or voltage value is changed by an external control.
- When the current or voltage value is changed by turning the output on.
- When the output is turned off.

| Model       | Operation mode | Slew rate                  |
|-------------|----------------|----------------------------|
| PXB20K-50   | CV [V/ms]      | 0.0125/0.125/1.25/12.5/MAX |
|             | CC [A/ms]      | 0.2/2/20/200/MAX           |
| PXB20K-500  | CV [V/ms]      | 0.125/1.25/12.5/125/MAX    |
|             | CC [A/ms]      | 0.03/0.3/3/30/MAX          |
| PXB20K-1000 | CV [V/ms]      | 0.25/2.5/25/250/MAX        |
|             | CC [A/ms]      | 0.015/0.15/1.5/15/MAX      |
| PXB20K-1500 | CV [V/ms]      | 0.375/3.75/37.5/375/MAX    |
|             | CC [A/ms]      | 0.0075/0.075/0.75/7.5/MAX  |

#### NOTE

- In the CV mode, the set slew rate may not be achieved due to the input capacitance of the DUT.
- Setting it to the maximum will result in a slew rate of 25 % or more of the rated value. For example, the maximum CV mode of the PXB20K-1500 will result in a slew rate of 375 V/ms or more. It can be used when you need the fastest operation, but note the following points.
  - Overshoot will occur more easily due to the faster response time.
  - OCP alarms may occur when the OCP setting is 20 % or less of the rating. It is because the charge current of the internal capacitor is detected during output even if the DUT is not connected.

Press Output Setting > Response / Slew Rate on the homepage.

2

Press the input field for CV [V/ms] or CC [A/ms] below Slew Rate.

| Mode LAN |        | 50<br>6  | 0.000A<br>0A 0W | -0.05 V  |
|----------|--------|----------|-----------------|----------|
| Resp     | oonse  | e / Slew | Rate            |          |
| Resp     | onse   |          | Slew Rat        | te       |
|          | CV     | FAST     | CV [V/ms        | 5] 125 🄶 |
|          | cc     | FAST     | CC [A/ms        | 5] 15 🏠  |
|          |        |          |                 |          |
| Home     | Output |          |                 |          |

3 Select the slew rate value. This completes the setting. . . . . . . . . . . . .

## **Operation duration after output OFF operation**

After the operation to turn off the output, it takes time before it actually turns off because of the set slew rate and the impedance setting at the time of output off (Impedance when output is OFF) (p.48). After the operation to turn the output off, it will continue to operate for a certain amount of period to discharge, depending on the slew rate, and the OUTPUT LED will blink. While the OUTPUT LED is blinking, the operation to turn on the output is disabled.

| Model       | 'Impedance when output is<br>OFF' setting | Operation<br>mode | Slew rate setting | Operation duration after<br>output OFF operation |
|-------------|-------------------------------------------|-------------------|-------------------|--------------------------------------------------|
| PXB20K-50   | Low-Z                                     | CV                | 0.0125 V/ms       | 5200 ms                                          |
|             |                                           |                   | 0.125 V/ms        | 655 ms                                           |
|             |                                           |                   | 1.25 V/ms         | 80 ms                                            |
|             |                                           |                   | 12.5 V/ms         | 80 ms                                            |
|             |                                           |                   | MAX               | 80 ms                                            |
|             | High-Z                                    | CC                | 0.2 A/ms          | 5200 ms                                          |
|             |                                           |                   | 2 A/ms            | 655 ms                                           |
|             |                                           |                   | 20 A/ms           | 80 ms                                            |
|             |                                           |                   | 200 A/ms          | 80 ms                                            |
|             |                                           |                   | MAX               | 80 ms                                            |
| PXB20K-500  | Low-Z                                     | CV                | 0.125 V/ms        | 5200 ms                                          |
|             |                                           |                   | 1.25 V/ms         | 655 ms                                           |
|             |                                           |                   | 12.5 V/ms         | 80 ms                                            |
|             |                                           |                   | 125 V/ms          | 80 ms                                            |
|             |                                           |                   | MAX               | 80 ms                                            |
|             | High-Z                                    | CC                | 0.03 A/ms         | 5200 ms                                          |
|             |                                           |                   | 0.3 A/ms          | 655 ms                                           |
|             |                                           |                   | 3 A/ms            | 80 ms                                            |
|             |                                           |                   | 30 A/ms           | 80 ms                                            |
|             |                                           |                   | MAX               | 80 ms                                            |
| PXB20K-1000 | Low-Z                                     | CV                | 0.25 V/ms         | 5200 ms                                          |
|             |                                           |                   | 2.5 V/ms          | 655 ms                                           |
|             |                                           |                   | 25 V/ms           | 80 ms                                            |
|             |                                           |                   | 250 V/ms          | 80 ms                                            |
|             |                                           |                   | MAX               | 80 ms                                            |
|             | High-Z                                    | CC                | 0.015 A/ms        | 5200 ms                                          |
|             |                                           |                   | 0.15 A/ms         | 655 ms                                           |
|             |                                           |                   | 1.5 A/ms          | 80 ms                                            |
|             |                                           |                   | 15 A/ms           | 80 ms                                            |
|             |                                           |                   | MAX               | 80 ms                                            |
| PXB20K-1500 | Low-Z                                     | CV                | 0.375 V/ms        | 5200 ms                                          |
|             |                                           |                   | 3.75 V/ms         | 655 ms                                           |
|             |                                           |                   | 37.5 V/ms         | 80 ms                                            |
|             |                                           |                   | 375 V/ms          | 80 ms                                            |
|             |                                           |                   | MAX               | 80 ms                                            |
|             | High-Z                                    | CC                | 0.0075 A/ms       | 5200 ms                                          |
|             |                                           |                   | 0.075 A/ms        | 655 ms                                           |
|             |                                           |                   | 0.75 A/ms         | 80 ms                                            |
|             |                                           |                   | 7.5 A/ms          | 80 ms                                            |
|             |                                           |                   | MAX               | 80 ms                                            |

## **Settings at Startup**

Select the setting status at power-on.

The setting of Power ON Output (p.83) is reflected to the output state from the DC OUTPUT terminal.

| Item   | Description                                                                        |
|--------|------------------------------------------------------------------------------------|
| RST    | Start with the reset settings (p.202).                                             |
| Recall | Starts in the state of loading an arbitrary setup memory.                          |
| Resume | Start with the same settings as when the power was switched off the previous time. |

- Swipe to the right, or press the ◄ key on the homepage.
- 2 Press Memory > Memory Config.

#### **Press the input field for Power ON Setting.**

| Mode LAN |                | 50V<br>400A | 0.00A<br>0.0W | -0.001V     | <mark>, 1</mark> |
|----------|----------------|-------------|---------------|-------------|------------------|
| Memo     | ory Conf       | ig          |               |             |                  |
| Item     | is on this pag | je DO NC    | OT ACCE       | PT *RST.    |                  |
| Power Of | Settings       | Po          | wer ON        | Output      |                  |
|          | Resume         | 0           |               | SAFE        | \$               |
|          |                | S Pre       | eset Rec      | all Conform |                  |
| Home     | Memory         |             |               |             |                  |

**4** Select and press the item.

5 In the case of selecting Recall, press the input field for Recall Setup File and Input the number of the setup memory with the display or the rotary knob.

| Mode LAN |                | 50V<br>400A | 0.00A<br>0.0W | -0.001V     | ,<br>,    |
|----------|----------------|-------------|---------------|-------------|-----------|
| Mem      | ory Conf       | ïg          |               | 1/          | 2         |
| Iter     | ns on this pag | ge DO NO    | DT ACCE       | EPT *RST.   |           |
| Power C  | N Settings     | Po          | ower ON       | Output      |           |
|          | Recall         | 0           |               | SAFE        | <b>\$</b> |
|          |                | Pr          | eset Rec      | all Conform | n         |
| Recall S | etup File.     |             |               |             |           |
| Home     | Memory         | $\sim$      |               |             |           |

## **Output State at Startup**

Set the output state from the DC OUTPUT terminal at power-on.

| Item                                    | Description                                                                                                    |
|-----------------------------------------|----------------------------------------------------------------------------------------------------|
| SAFE                                    | Starts with the output turned off.                                                                                                    |
| AUTO                                    | Operation varies depending on the settings at startup ( <i>p.82</i> ).<br>Starts with the output turned off in the case of RST.<br>Starts with the settings from the last time the power supply was turned off in the case of Resume.<br>Starts with the output state at the time of recalling the setup memory in the case of Recall. |
| FORCE                                   | Starts with the output turned on.                                                                                                    |
| 1 Swipe                                 | to the right, or press the ◀ key on the homepage.                                                                                                    |
| 2 Press                                 | memory > memory Config.                                                                                                    |
| 3 Press                                 | the input field for Power ON Output.                                                                                                    |
| Mode LAN<br>Mem<br>Ite<br>Power<br>Home | 50V   0.00A   -0.001V     0.0W   0.0W   0.001V     ory Config     ms on this page DO NOT ACCEPT *RST.     DN Settings   Power ON Output     Resume   SAFE     Preset Recall Confor     Memory                                                                                                    |

4 Select and press the item. This completes the setting.

## **Pulse Function**

Pulse refers to the operation of executing two settings repetitively. It is suitable for transient response characteristics testing of large capacity power supplies and batteries. Settings cannot be performed while a sequence is running.

## Setting the pulse waveform

Set the pulse waveform with High output value, Low output value, frequency, and duty cycle. Settings are performed in CV mode and CC mode, respectively.

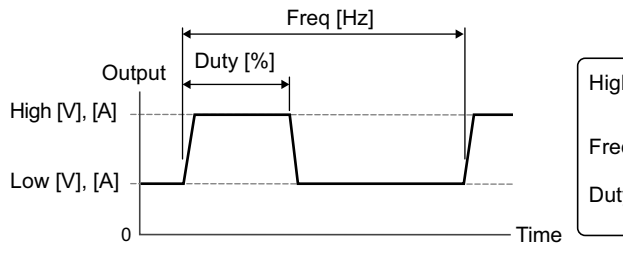

| High and Low: Voltage value in CV mode, and |                                 |  |  |  |  |
|---------------------------------------------|---------------------------------|--|--|--|--|
| cu                                          | current value in CC mode        |  |  |  |  |
| Freq:Frequency                              |                                 |  |  |  |  |
| Dutv: Dutv cvcle                            | Operation time on the High side |  |  |  |  |
| ,,,                                         | Inverse of Freq                 |  |  |  |  |

#### NOTE

- The amplitude of the waveform may be smaller than the value depending on the DUT to be connected.
- When operating in CC mode, set the voltage set value of the PXB series higher than the voltage of the DUT.
- Set the output voltage or output current on the source side or sink side to 20 % or more of the rated value. If each output value is lower than 20 % of the rated value, the rising and falling times will be slower for the following reasons:
  - Transition to other operation mode
  - Output voltage cannot be discharged
- Due to the PXB series output gain characteristics, the output is diminished when setting frequency to 100 Hz or more.

#### Press Output Setting > Pulse on the homepage.

The setup screen for pulse waveforms is displayed.

Press the input fields for High, Low, Duty, and Frequency to input the values with the display or rotary knob, respectively.

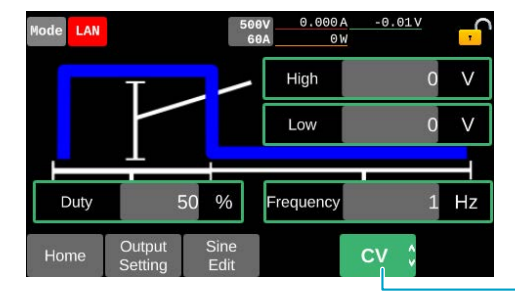

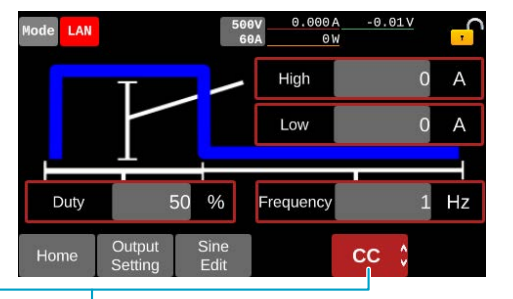

Operation mode to be displayed can be switched.

Pressing Sine Edit switches to the setup screen for sine waveforms (p.86). This completes the setting.

To enable the pulse function, set the output mode of the CV mode or CC mode to PULSE (p.85).

## Enabling the pulse function

Selecting PULSE in the output mode of the CV/CC mode enables the pulse function.

#### NOTE

- When setting PLUSE, SINE, I-V or IR to CV, you cannot set PLUSE to CC simultaneously.
- When setting PLUSE, SINE or I-V to CC, you cannot set PLUSE to CV simultaneously.

Press Output Setting > Output Mode on the homepage.

Press the input field for CV or CC to set the output mode to PULSE.

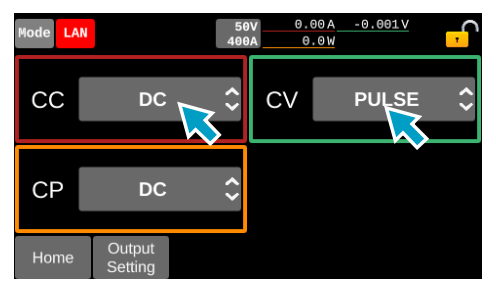

## **Sine Function**

The sine function varies the current sinusoidally. It is suitable for superposed ripple testing of large capacity power supplies and batteries. Settings cannot be performed while a sequence is running.

## Setting the sine waveform

Sets sine waveforms with amplitude (peak-to-peak value), waveform correction value, and frequency. Settings are performed in CV mode and CC mode, respectively.

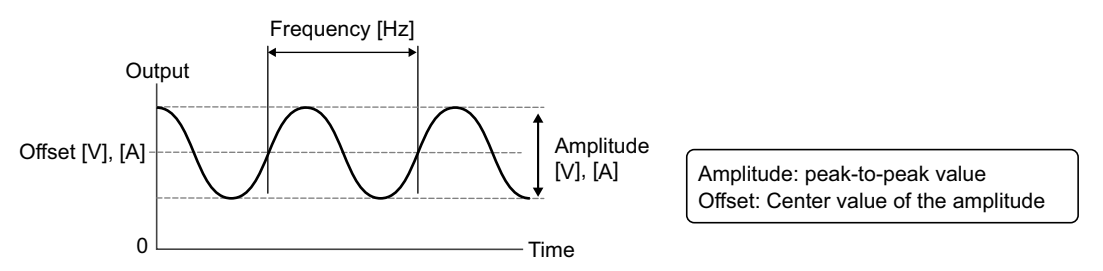

#### NOTE

- The amplitude of the waveform may be smaller than the value depending on the DUT to be connected.
- When operating in CC mode, set the voltage set value of the PXB series higher than the voltage of the DUT.
- PXB series measured value is an average value. Maximum value, minimum value, and rms value cannot be measured.
- Due to the PXB series output gain characteristics, the output is diminished when setting frequency to 100 Hz or more.
- Press Output Setting on the homepage.

#### Swipe to the left, or press the ► key and press Sine.

The setup screen for sine waveforms is displayed.

Press the input fields for Amplitude, Offset and Frequency to input the values with the display or rotary knob, respectively.

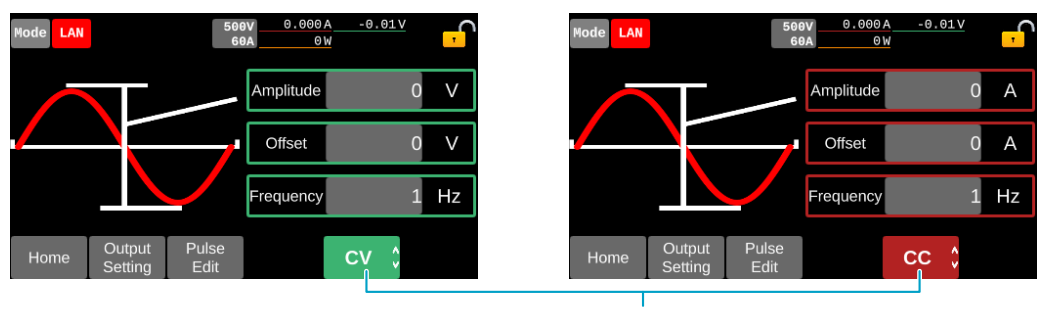

Operation mode to be displayed can be switched.

Pressing Pulse Edit switches to the setup screen for pulse waveforms (*p.84*). This completes the setting.

To enable the sine function, set the output mode of the CV/CC mode to SINE (p.87).

## Enabling the sine function

Selecting SINE in the output mode of the CV/CC mode enables the sine function.

#### NOTE

- When setting PLUSE, SINE, I-V or IR to CV, you cannot set SINE to CC simultaneously.
- When setting PLUSE, SINE, or I-V to CC, you cannot set SINE to CV simultaneously.

Press Output Setting > Output Mode on the homepage.

**2** Press the input field for CV or CC to set the output mode to SINE.

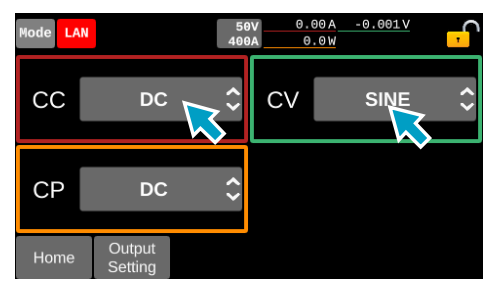

## **I-V Characteristic Function**

Arbitrary I-V characteristics can be set according to each CC and CV operation mode by registering multiple I-V characteristic points (pairs of voltage and current values). Three to 100 points can be registered, and the space between two points is linearly interpolated. They can be used for solar cell simulation, etc. Examples of PXB20K-1000 and CC mode settings are shown.

| Points | Voltage [V] | Current [A] |
|--------|-------------|-------------|
| 1      | 0           | 20.000      |
| 2      | 300         | 20.000      |
| 3      | 360         | 18.000      |
| 4      | 400         | 16.000      |
| 5      | 500         | 10.000      |
| 6      | 600         | 0.000       |
| 7      | 1050        | 0.000       |

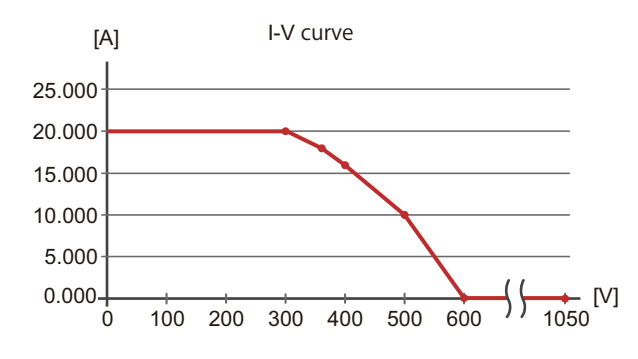

#### NOTE

- Delay of approx. 50 ms at maximum will occur before turning output on.
- When the output vibrates, reduce the slew rate (p.80).
- When operating in CC mode, set the voltage set value of the PXB series higher than the voltage of the DUT.

## **Setting I-V characteristics**

Set the numbers of points of the I-V characteristics and set the voltage and current values for each score.

#### **1** Press Output Setting on the homepage.

## 2 Swipe to the left, or press the ► key, till "I-V List" is displayed and press I-V List.

The I-V characteristic edit screen is displayed.

To see I-V characteristics not fully displayed on the screen, swipe to the left and press the ► key or the rotary knob to scroll the display.

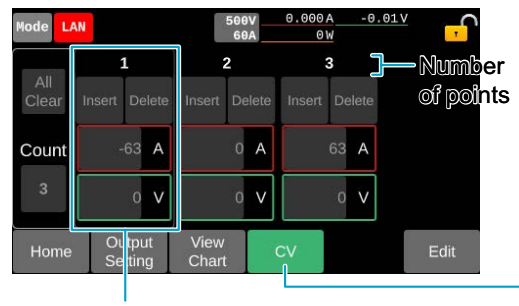

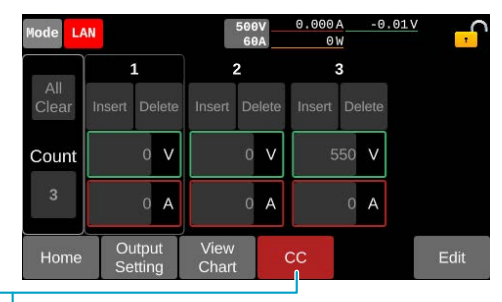

Settings of voltage and current per point.

Operation mode to be displayed can be switched.

#### **3** Press Edit

The I-V characteristic editing screen is displayed. The following figure shows an example of the CV mode.

| Mode L/ | AN     |        |              | 500V<br>60A | 0.000<br>0 | A -0.0:<br>W | <sup>™</sup> , |
|---------|--------|--------|--------------|-------------|------------|--------------|----------------|
|         |        | 1      |              | 2           |            | 3            |                |
| Clear   | Insert | Delete | Insert       | Delete      | Insert     | Delete       |                |
| Count   |        | -63 A  |              | 0 A         |            | 63 A         |                |
| 3       |        | 0 V    |              | 0 V         |            | 0 V          |                |
| Home    | Ou     | utput  | View<br>Char | ť           | CV         | Apply        | Cancel         |

Then, set the number of points of the I-V characteristics and input the value. Points can also be inserted or deleted.

#### Setting the number of points of the I-V characteristics

Changing the value of Count on the I-V characteristic editing screen changes the number of points of the I-V characteristics.

To increase the number of points, copy the selected points and add them at the end. To reduce the number of points, delete the points behind, including the points being selected. The first and last points cannot be deleted.

Selection is made by pressing the number of points.

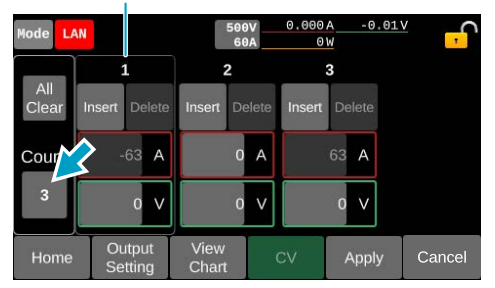

#### **Inserting and deleting points**

Press Insert to insert points. Copy points and insert one point at the end. Press Delete to delete points. The first and last points cannot be deleted. To return the I-V characteristics to its initial setting, press All Clear.

| Mode L4 | N          |                |               | 500V<br>60A | 0.000  | A -0.<br>W | 01V    | <mark>،</mark> |
|---------|------------|----------------|---------------|-------------|--------|------------|--------|----------------|
| AI      | <b>?</b> : | 1              |               |             | 3      | 3          |        | 4              |
| Clear   | Insert     | Delete         | Insert        | Delete      | Insert | Delete     | Insert | Delete         |
| Count   |            | 63 A           | a.            | 63 A        |        | 0 A        |        | 63 A           |
| 4       |            | 0 V            |               | 0 V         |        | 0 V        |        | 0 V            |
| Home    | Ot<br>Se   | utput<br>tting | View<br>Chart |             | cv     | Apply      | / C    | ancel          |

#### **Inputting values**

Press the input field for each value to input the value with the display or the rotary knob.

In CV mode, the current at the first point is fixed at the minimum value and the current at the last point is fixed at the maximum value. In CV mode, the voltage at the first point is fixed at the minimum value and the voltage at the last point is fixed at the maximum value.

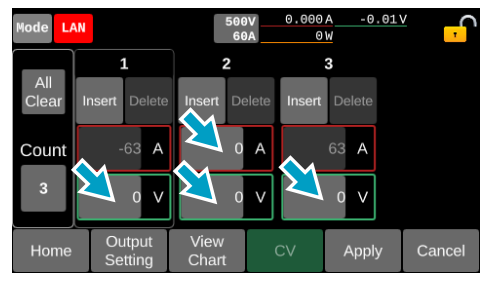

After input, the current in the case of CV mode and the voltage in the case of CC mode are sorted in ascending order from left to right at the following timings:

- · When switching between list and graph displays
- · When displaying a screen other than the I-V characteristics edit screen
- When pressing Apply or Cancel

#### Switching between list and graph displays

To switch between list and graph displays, press View Chart or View List on the I-V Characteristic edit screen.

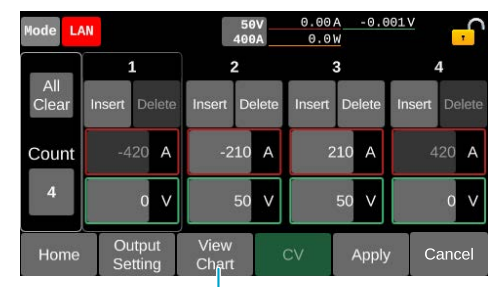

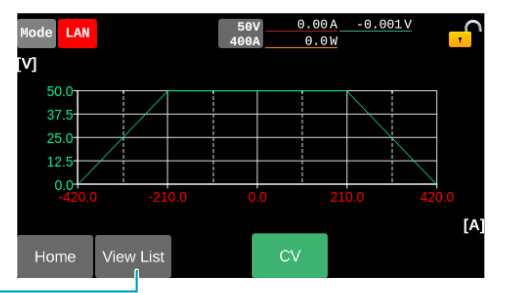

Graph and list displays can be switched.

#### **Application and cancellation of I-V characteristics**

Press Apply to apply I-V characteristics. As a verification screen is displayed, press OK. I-V characteristic is saved.

To enable the I-V characteristic function, set the output mode of the CV/CC mode to I-V (p.92).

To clear editing of the I-V characteristics, press Cancel. As a verification screen is displayed, press OK.

## **Enabling the I-V characteristic function**

Selecting I-V in the output mode of the CV/CC mode enables the I-V characteristic function.

#### WARNING

Risk of electric shock.

• When voltage is not applied to the DC OUTPUT terminal, enable the I-V characteristic function and do not turn the output on.

Outputs the maximum value of the rated voltage.

#### NOTE

2

- When setting PLUSE, SINE, I-V or IR to CV, you cannot set I-V to CC simultaneously.
- When setting PLUSE, SINE, or I-V to CC, you cannot set I-V to CV simultaneously.

Press Output Setting > Output Mode on the homepage.

#### Press the input field for CV/CC to set the output mode to I-V.

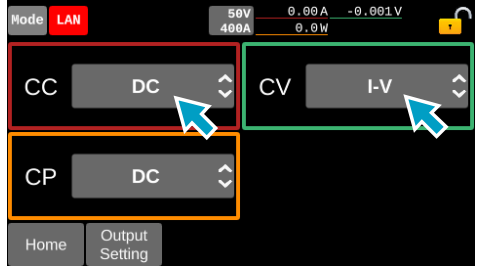

## **Internal Resistance Function**

By setting the internal resistance value, you can decrease the output voltage according to the output current. You can easily simulate rechargeable batteries, solar batteries, fuel cells, and other power supplies that have internal resistance.

### **Setting resistance**

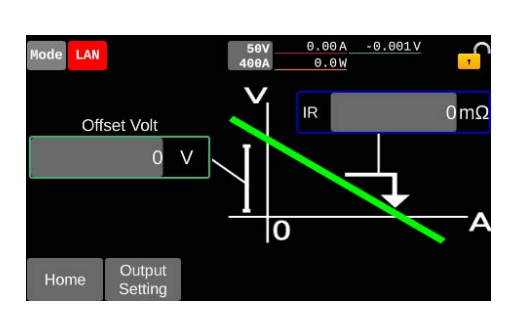

- Press Output Setting on the homepage.
- 2 Swipe to the left, or press the ► key, till "IR" is displayed and press IR.
- **3** Press the input field for Offset Volt to enter the voltage value on the display or by the rotary knob.

The voltage of Offset Volt is the same as the voltage value on the homepage.

4 Press the input field for IR to enter the resistance value on the display or by the rotary knob.

Setting resolution: 1 m $\Omega$ Setting range (PXB20K-50): 0 m $\Omega$  to 63 m $\Omega$ Setting range (PXB20K-500): 0 m $\Omega$  to 5250 m $\Omega$ Setting range (PXB20K-1000): 0 m $\Omega$  to 21000 m $\Omega$ Setting range (PXB20K-1500): 0 m $\Omega$  to 63000 m $\Omega$ This completes the setting. To enable the internal resistance function, set the output mode of the CV mode to IR (*p.94*).

#### NOTE

If the output oscillates when using the internal resistance function, slow down Response (p.79) and Slew Rate (p.80).

## **Enabling the internal resistance function**

To enable the internal resistance function, set the output mode of the CV mode to IR.

#### NOTE

When setting PLUSE, SINE, or I-V to CC, you cannot set IR to CV simultaneously.

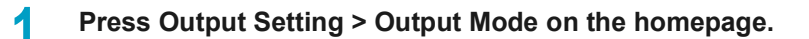

#### **2** Press the input field for CV.

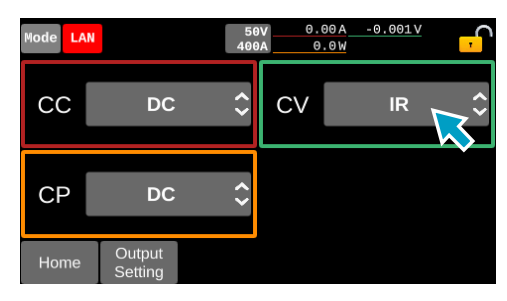

### **3** Press IR.

2

## **Synchronized Operation**

Connecting PXB series with each other via synchronized operation signal cable enables synchronized operation of output ON/OFF, measurement, and sequence from any PXB series being connected. Any of the PXB series models can be connected together. Synchronized operation is possible even during parallel operation.

## **Connection for synchronized operation**

Use the included synchronized operation signal cable kit to connect the PXB series for synchronized operation.

Turn off all the PXB series products that you will connect.

Connect all PXB series with the included synchronized operation signal cables. Connect the OUT connector and IN connector of the EXT SYNC with a synchronized operation signal cables.

Connection example

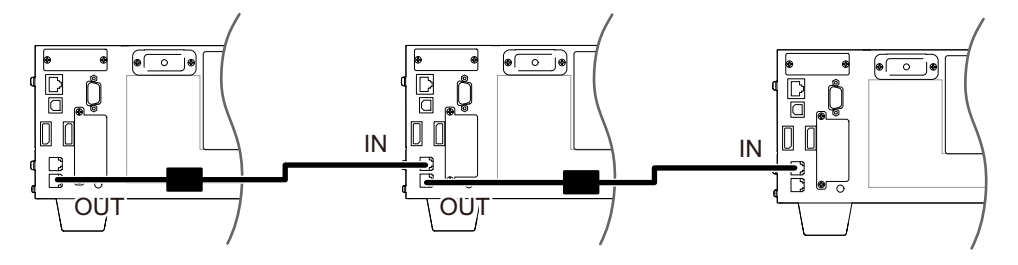

3 When you complete the connection, attach the EXT SYNC port cover.

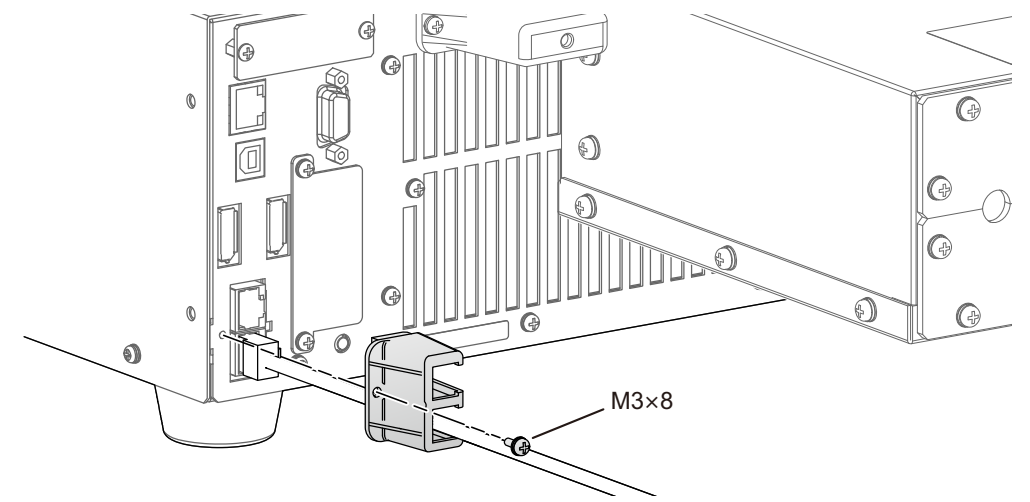

This completes the connections.

When synchronized operation becomes possible, the Sync icon (Sync) appears in the upper right corner of the display.

## Synchronization of output ON/OFF

Synchronizes output ON/OFF with multiple PXB series connected in synchronization.

NOTE

Even during synchronized output on/off operation, when the OUTPUT key on the front panel is pressed, output is turned ON/OFF only for the PXB series on which the OUTPUT key is pressed.

- Press Output Setting on the homepage.
- Swipe to the left, or press the ► key, till Synchronize is displayed and press Synchronize.
- **Press the input field for Msync Output Enable and check the box.**

| Mode LAN |                   | 50V<br>400A | 0.00A<br>0.0W | -0.001V  | Sync , |
|----------|-------------------|-------------|---------------|----------|--------|
| Sync     | hroniz            | ze          |               |          |        |
| Ms       | ync Outpu         | ut ON       | Msync (       | Output C | DFF    |
|          |                   | Msy         | /nc Output    | Enable   |        |
| Home     | Output<br>Setting |             |               |          |        |

- 4
- Perform Step 1 to Step 3 on all PXB series to be synchronized.
- **5** Press Msync Output ON or Msync Output OFF on the homepage of any PXB series connected in synchronization.

Output is turned ON/OFF simultaneously in all PXB series to be synchronized.

## Synchronization of the measurement start

The start of measurement is synchronized among multiple PXB series products connected in synchronization.

Press Measure > Measure Config on the homepage.

The Measure Config screen is displayed.

Press the input field for Source to select MSYN with the display.

| Mode LAN |           | 50V<br>400A | 0.004   | -0.002         | V<br>Sync ,          |
|----------|-----------|-------------|---------|----------------|----------------------|
| Meas     | sure Co   | onfig       |         |                | 1/3                  |
| Acqui    | re Trigge | r           |         |                |                      |
| Source   | MS        | YN_ ≎       | Count   |                | 1                    |
|          |           |             | Delay   |                | 0 s                  |
|          |           |             | Average |                | 100 ms               |
| Home     | Measure   |             |         | Data<br>Export | Acquire/<br>Integral |

**3** Press Acquire/Integral > Initiate.

Perform Step 1 to Step 3 on all PXB series to be synchronized.

5 Press Acquire > Msync on any of the Measure Config screens of the PXB series that are connected in synchronization.

| Mode LAN |           | 50V<br>400A | 0.00A<br>0.0W | -0.002V    |
|----------|-----------|-------------|---------------|------------|
| Meas     | ure Conf  | ig          |               | 1/3        |
| Acquire  | e Trigger |             |               |            |
| Source   | MSYN      | Col         | unt           | 1          |
|          |           | Del         | ay            | 0 s        |
|          |           | Ave         | erage         | 100 ms     |
| Back     |           | Abort       | Msy           | nc Acquire |

Measurement starts simultaneously on all synchronized PXB series products.

## Synchronization of the program start

The start of program is synchronized among multiple PXB series products connected in synchronization.

Press Sequence > Select edit on the homepage. 1

The program list screen is displayed.

2 Hold down the program to be synchronized, or press the program and press the selected program again.

The program setup screen is displayed.

Press the input field for Wait Trig to select MSYN with the display. 3

| Mode LAN  |                | 50<br>400      | 0.00A<br>0.0W | -0.002V<br>Sync |    |
|-----------|----------------|----------------|---------------|-----------------|----|
| Confi     | gure           | Program        | า1            |                 |    |
| Loop      | INFINI         | ТҮ сус         | СС            | DC              | \$ |
| Wait Trig | MSY            | <b>1</b><br><> | СР            | DC              | <> |
|           |                | $\searrow$     |               |                 |    |
| Home      | Select<br>edit | Initiate       | Step List     |                 |    |

#### Press Initiate > Run. Δ

6

Sequence is paused and enters a trigger wait state.

Perform Step 1 to Step 4 on all PXB series to be synchronized. 5

Press Msync on any PXB series connected in synchronization.

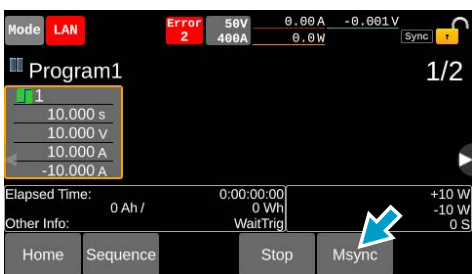

Trigger wait is released for all PXB series to be synchronized, and sequence starts simultaneously.

Δ

## Synchronization of the step start

When Wait Trig (*p.126*) is set to MSYN in the program step, sequence pauses (waits for trigger) before starting steps. The release of trigger wait is synchronized among multiple PXB series products connected in synchronization.

Set Wait Trig to MSYN in the program step settings for all PXB series to be synchronized. (p. 126)

- 2 Starting sequence in all PXB series to be synchronized.
- **Y** Wait for sequence to pause in all PXB series to be synchronized.

Sequence is paused before starting the step for which Wait Trig is set to Msync, and enters trigger wait state. Msync is displayed in the menu area.

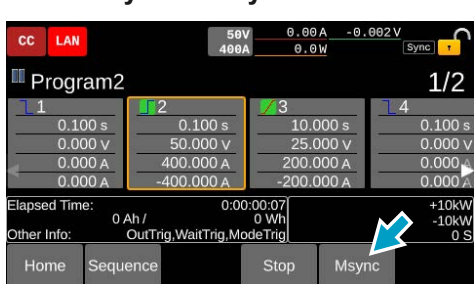

#### Press Msync on any of PXB series connected in synchronization.

Trigger wait is released for all PXB series to be synchronized, and sequence resumes simultaneously.

# Returning from synchronized operation to standalone operation

The synchronized operation setting is cleared when you remove the synchronized operation signal cables.

## **Parallel Operation**

PXB series units can be connected in parallel to increase the current and power capacities.

For parallel connection, use the optional parallel operation signal cable kit (p.212).

You can control up to nine slave units from a master unit. Parallel operation is also possible among models with different input voltage ratings. The master unit and the slave units are automatically configured according to the connection status. The master unit displays the total output current, total output power, and total power of the AC power lines for all the units that are connected in parallel.

#### NOTE

- The system version of all PXB series units to be operated in parallel must be the same.
- During parallel operation, the product may not meet the specifications that it has during independent operation. The setting accuracy and measurement accuracy can be improved by performing calibration in a parallel state. To have your product calibrated, contact your Kikusui agent or distributor.
- The setting resolution during parallel operation varies depending on the number of units in parallel operation.
- · Series operation is not possible.

## Maximum current and maximum power during parallel operation (when the models are all the same)

| Number of slaves | Maximum current / Maximum power |                 |                |                |  |  |
|------------------|---------------------------------|-----------------|----------------|----------------|--|--|
|                  | PXB20K-50                       | PXB20K-500      | PXB20K-1000    | PXB20K-1500    |  |  |
| 1                | ±1600 A/±40 kW                  | ±240 A/±40 kW   | ±120 A/±40 kW  | ±60 A/±40 kW   |  |  |
| 2                | ±2400 A/±60 kW                  | ±360 A/±60 kW   | ±180 A/±60 kW  | ±90 A/±60 kW   |  |  |
| 3                | ±3200 A/±80 kW                  | ±480 A/±80 kW   | ±240 A/±80 kW  | ±120 A/±80 kW  |  |  |
| 4                | ±4000 A/±100 kW                 | ±600 A/±100 kW  | ±300 A/±100 kW | ±150 A/±100 kW |  |  |
| 5                | ±4800 A/±120 kW                 | ±720 A/±120 kW  | ±360 A/±120 kW | ±180 A/±120 kW |  |  |
| 6                | ±5600 A/±140 kW                 | ±840 A/±140 kW  | ±420 A/±140 kW | ±210 A/±140 kW |  |  |
| 7                | ±6400 A/±160 kW                 | ±960 A/±160 kW  | ±480 A/±160 kW | ±240 A/±160 kW |  |  |
| 8                | ±7200 A/±180 kW                 | ±1080 A/±180 kW | ±540 A/±180 kW | ±270 A/±180 kW |  |  |
| 9                | ±8000 A/±200 kW                 | ±1200 A/±200 kW | ±600 A/±200 kW | ±300 A/±200 kW |  |  |

## Making connections for parallel operation

Connect the PXB series units to be operated in parallel to the DUT, and connect each unit using parallel operation signal cables.

This section explains an example of performing parallel operation using three PXB20K-500 units.

#### WARNING

Risk of fire.

• Use load cables having strong flame-resistant insulation with sufficient margin for the current.

Risk of electric shock.

- Turn the POWER switch off before you touch the DC OUTPUT terminal.
- Attach the DC OUTPUT terminal cover after wiring the load cables.

#### **A**CAUTION

PXB series and DUT may be damaged.

• Do not leave one end of the parallel operation signal cable connected to the PARALLEL connector when the other end is not connected.

#### NOTE

If there is a PXB series unit not used in parallel operation, disconnect the parallel operation signal cable.

#### **Connection example**

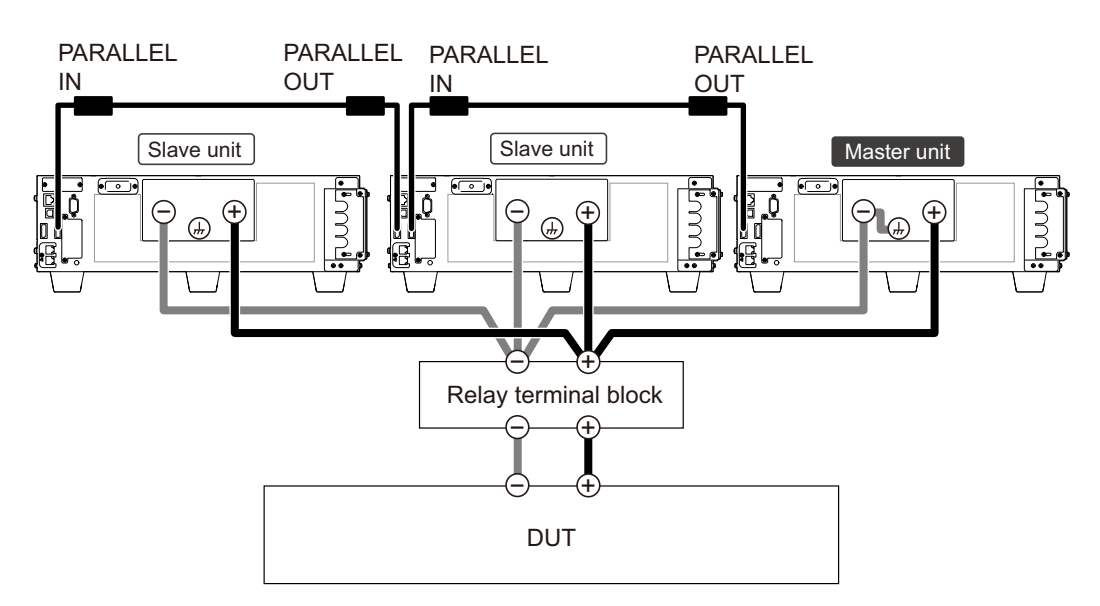

2

Turn off all the PXB series units that you will connect in parallel.

#### Connect the DC OUTPUT terminals of the PXB series units to the DUT.

Refer to "Connecting the DUT (In the case that the rated output rating is 500 V or more)" (*p.29*) and securely connect the DC OUTPUT terminals of multiple units in parallel. Be sure to attach a DC OUTPUT terminal cover to the DC OUTPUT terminals.

#### NOTE

- When grounding the DC OUTPUT terminal, do no ground the DUT.
- Ground only one PXB series unit, as grounding multiple units creates unwanted current paths.

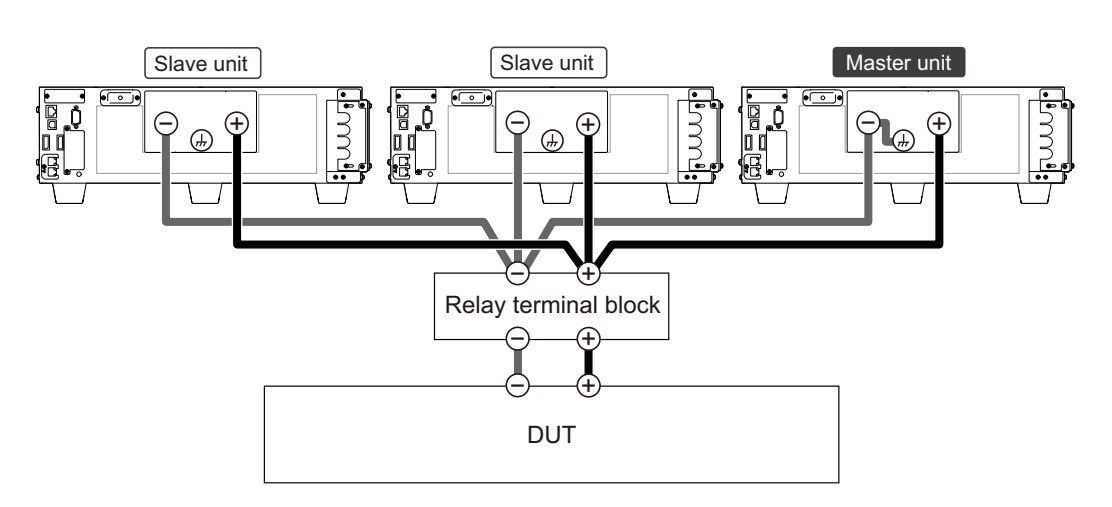

- Refer to "Grounding the DC OUTPUT terminal" (p.28) when grounding DC OUTPUT terminals.
- Connect each PXB series unit to the relay terminal block within 3 m using cables of equivalent length and cross-sectional area.
- Use load cables that are as short as possible and have sufficient thickness for the current to be used.
- · Route the load cables as far as possible from the signal cables.

## 3 Connect all the PXB series units to be operated in parallel with parallel operation signal cables.

Connect the PARALLEL OUT connector and IN connector with a parallel operation signal cable.

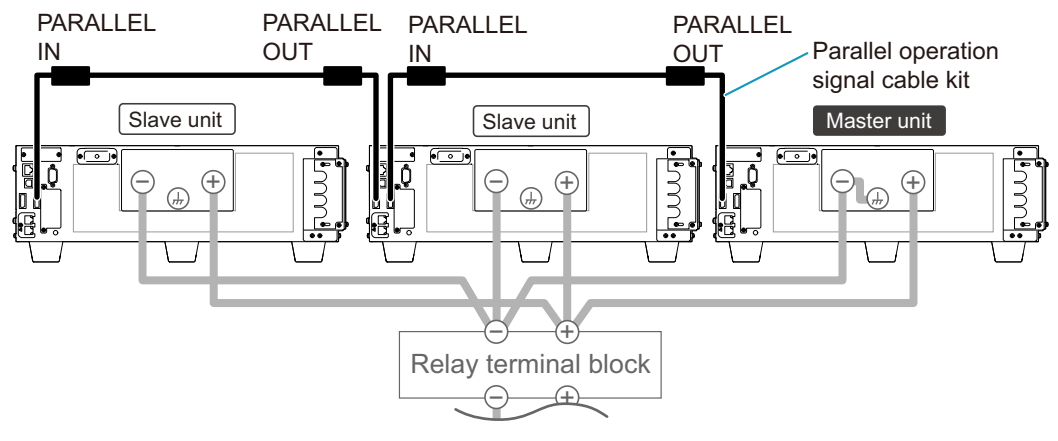

This completes the connections.

## Performing parallel operation

When connected in parallel and the power supply is turned on, the master unit automatically recognizes the slave units.

For the setting range during parallel operation, refer to "Setting Range and Resolution During Parallel Operation" (*p.208*)

You can turn the POWER switches of all the PXB series on or off in any order. When turning on, turn on all master and slave units within 20 seconds.

#### Turn on the POWER switch of all PXB series units within 20 seconds.

The master unit automatically recognizes the slave units.

Another option is to turn on all the POWER switches of the PXB series in advance to turn on the power supply all at once with an external circuit breaker.

### Behavior during parallel operation

## Slew rate and response speed

During parallel operation, the slew rate and response speed settings on the master unit are used. The slew rate increases proportionally to the number of units operating in parallel. For details, see Appendix (*p.210*).

If control of the PXB series becomes unstable and oscillation occurs, set the Response (p.79) to SLOW to ensure stable operation.

#### Display on a slave unit

During parallel operation, the homepage of a slave unit will be displayed as follows.

| In Par                                                | allel                                                         | Operation                                                     | 0.000 A<br>0 W                            | -0.05V                              | <mark>,</mark> |
|-------------------------------------------------------|---------------------------------------------------------------|---------------------------------------------------------------|-------------------------------------------|-------------------------------------|----------------|
|                                                       |                                                               | Slave                                                         | 21                                        |                                     |                |
| In parallel<br>performs a<br>displays th<br>connected | operation,<br>all controls<br>ne total curr<br>l in parallel. | one unit becomes<br>for parallel operat<br>ent and total watt | s the maste<br>tion. The m<br>tage of the | er unit tha<br>naster unit<br>units | t              |
| Model                                                 | Config                                                        |                                                               |                                           |                                     |                |

- Press Model to display the device information (p.169).
- Press Config to display the Line overvoltage protection (Line OVP) setup screen.

#### **Protection function**

Line overvoltage protection (Line OVP) should be set to the same value for all master unit and slave units. Protection functions other than Line OVP operate with the set values of the master unit.

If an error occurs during parallel operation, an alarm is displayed on the display area of the master or slave unit and the output is turned off. Refer to "LOW alarms that occur on the master unit or slave units during parallel operation" (p.63) and "HIGH alarms that occur on the master unit or slave units during parallel operation" (p.65) for descriptions of alarms.

#### Key lock

Key lock should be set on all master and slave units. Each time you press and hold the key lock icon displayed on the upper right of the display, the key lock switches between enabled and disabled.

#### **External Control**

Among the external controls using the EXT CONT connector, monitoring of voltage and current values can be used regardless of whether the unit is a master or a slave. In current value monitoring, the master unit outputs the signal of the current value of the entire system, and the slave unit outputs the signal of the current value of the slave unit alone.

External controls other than monitoring voltage and current values can be used only on the master unit.

## Changing from parallel operation back to standalone operation

Turn off all the units connected for parallel operation, and then remove all connections for parallel operation. Then, connect for standalone operation.

#### 

PXB series and DUT may be damaged.

 Do not perform standalone operation with the parallel operation signal cable left connected to the PARALLEL connector.

#### NOTE

When changing from standalone operation to parallel operation, or when changing the number of units in parallel operation, the units start up with the settings reset (p.202). After starting, the error messages of "-314 Save/recall memory lost" and "-315 Configuration memory lost" always appear, but they are not abnormal. To remove the error messages, press CLR on the SCPI error screen (p.181) or turn the power off and then back on.

## **Memory Function**

There is a preset memory to save only parts of the output set values and protection functions for quick switching, and a setup memory to save basic setting items.

## **Memory Types**

Preset memory can store output value and part of protection function. Because you can recall saved settings just by pressing a key, this feature is useful when you want to switch between the sets of values in order.

Setup memory can store all basic setup items.

#### Differences between Preset and Setup Memory

| Parameter                    | Preset memories                                                                                                    | Setup memories                                                                                                    |
|------------------------------|----------------------------------------------------------------------------------------------------|----------------------------------------------------------------------------------------------------|
| Number of<br>memory entries  | 20                                                                                                    | 21                                                                                                    |
| Memory name                  | Preset.1 to Preset.20                                                                                                    | Resume <sup>1</sup> , 1.info to 20.info                                                                                                    |
| Memory name<br>Saved setting | Preset.1 to Preset.20<br>Output voltage value/Output current value/<br>Output power value<br>Internal resistance value (IR)<br>Over voltage protection (OVP)<br>Under voltage protection (UVP, UVP Enable)<br>Over current protection (OCP(+), OCP(-),<br>Delay)<br>Over power protection (OPP(+), OPP(-)) | Resume <sup>1</sup> , 1.info to 20.info<br>On/off of the output from the DC OUTPUT<br>terminal<br>Output voltage value/Output current value/<br>Output power value<br>Output current for seamless operation (DC<br>SEAM)<br>Output mode<br>Response<br>Slew Rate<br>Priority operation mode (Priority when output is<br>ON)<br>Impedance Setting When the Output is Off<br>(Impedance when output is OFF)<br>Value of the pulse function (Duty, Frequency,<br>High, Low)<br>Value of the sine function (Amplitude, Fre-<br>quency, Offset)<br>Number of I-V characteristics (Count)<br>Internal resistance value (IR)<br>Over voltage protection (OVP)<br>Under voltage protection (UVP, UVP Enable)<br>Over current protection (OCP(+), OCP(-),<br>Delay)<br>Over power protection (OPP(+), OPP(-))<br>Line overvoltage protection (Line OVP)<br>Measurement trigger settings (Source, Count, |
|                              |                                                                                                    | Over voltage protection (OVP)<br>Under voltage protection (UVP, UVP Enable)<br>Over current protection (OCP(+), OCP(-),<br>Delay)<br>Over power protection (OPP(+), OPP(-))<br>Line overvoltage protection (Line OVP)<br>Measurement trigger settings (Source, Coun<br>Delay, Enable, Timer)<br>Integration settings (Gate, Reset)                                                                                                    |

1. Settings at the time of turning off the power supply overwrite existing files. This is the memory used when Resume is set in Settings at Startup (*p*.82).

## **Preset Memory**

Output value and part of protection function can be saved. Because you can recall saved settings just by pressing a key, this feature is useful when you want to switch between the sets of values in order.

| Item                     | Description                                                                                                    |
|--------------------------|----------------------------------------------------------------------------------------------------|
| Number of memory entries | 20                                                                                                    |
| Memory name              | Preset.1 to Preset.20                                                                                                    |
| Saved setting            | Output voltage value/Output current value/Output power value<br>Internal resistance value (IR)<br>Over voltage protection (OVP)<br>Under voltage protection (UVP, UVP Enable)<br>Over current protection (OCP(+), OCP(-), Delay)<br>Over power protection (OPP(+), OPP(-)) |

## Saving to preset memory

You can save preset memory when the output mode (p.49) is DC, DC SEAM, or IR.

Swipe to the right, or press the ◄ key on the homepage.

2

Δ

#### Press Memory > Preset.

#### **3** Press the preset memory in the save location.

Preset memory is selected and the saved contents is displayed.

To display memory not fully displayed, swipe the display area of the memory to the left, or press the ► key to scroll.

To display saved contents not fully displayed, swipe the display area of the saved contents to the left, or scroll the screen with the rotary knob.

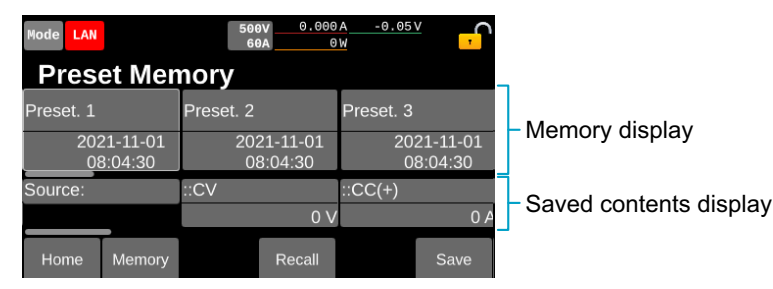

#### Press Save.

A confirmation screen appears.

#### 5 Press OK.

1

3

Δ

## **Recalling preset memory entries**

You can recall preset memory when the output mode (p.49) is DC, DC SEAM, or IR.

#### Swipe to the right, or press the ◄ key on the homepage.

A simplified screen of the preset memory will be displayed.

| Mode LAN         |                                           | 500                                     | 0.00<br>A    | 0A -0.05<br>0W                           | i⊻ <mark>,</mark>                |   |
|------------------|-------------------------------------------|-----------------------------------------|--------------|------------------------------------------|----------------------------------|---|
| Recall<br>Preset | Tab 1                                     | Tab 2                                   | Tab 3        | Tab 4                                    | Tab 5                            |   |
| 1.<br>Preset     | CV :<br>CC P:<br>CC M:<br>CP P:<br>CP M:  | 0 V<br>0 A<br>0 A<br>+10.5kW<br>-10.5kW | 3.<br>Preset | CV :<br>CC P:<br>CC M:<br>CP P:<br>CP M: | 0 V<br>0 A<br>+10.5kW<br>-10.5kW | _ |
| 2.<br>Preset     | CV ::<br>CC P:<br>CC M:<br>CP P:<br>CP M: | 0 V<br>0 A<br>+10.5kW<br>-10.5kW        | 4.<br>Preset | CV :<br>CC P:<br>CC M:<br>CP P:<br>CP M: | 0 V<br>0 A<br>+10.5kW<br>-10.5kW |   |
|                  | Memory                                    |                                         |              |                                          |                                  |   |

Preset memory The memory name and the memory contents are displayed.

In this screen, 4 preset memories are displayed. To display other memories, press Tab at the top. Press Preset memory to recall the memory in fewer steps.

Tab

If you want to check further details before recalling, refer to the followings.

#### **2** Press Memory > Preset.

#### Press the preset memory.

The saved contents of the preset memory is displayed at the bottom part of the memory.

To display the memory not fully displayed, swipe the display area of the memory to the left, or press the  $\blacktriangleright$  key to scroll the screen. To display saved contents not fully displayed, swipe the display area of the saved contents to the left, or scroll the screen with the rotary knob.

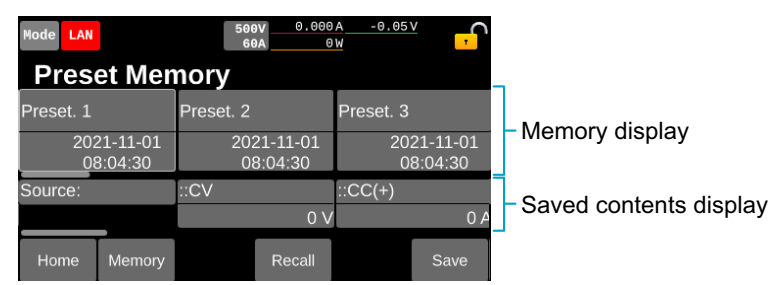

#### Press Recall.

If Preset Recall Conform (*p.108*) is marked with a check, press OK on the confirmation screen. Setup memory will override the various settings.

This completes recalling.

## Setting the confirmation operation when recalling memories

Set to display a confirmation screen or not to recall memories.

- Swipe to the right, or press the ◄ key on the homepage.
- **2** Press Memory > Memory Config.

#### **3** Press the check box for Preset Recall Conform.

Each time you press the check box, the existence of checking changes. When checked, a confirmation screen will appear when recalling a preset memory.

| Mode LAN |                | 50V<br>400A | 0.00A<br>0.0W | -0.001V      | <mark>,</mark> |
|----------|----------------|-------------|---------------|--------------|----------------|
| Mem      | ory Conf       | ig          |               |              |                |
| lter     | ns on this pag | je DO I     | NOT ACC       | EPT *RST.    |                |
| Power C  | N Settings     |             | Power ON      | Output       |                |
|          | Resume         | 0           |               | SAFE         | \$             |
|          |                |             | Preset Red    | call Conform |                |
|          |                |             |               |              |                |
|          |                |             |               |              | $\square$      |
| Home     | Memory         |             |               | <b>V</b> ,   |                |

This completes the setting.
# **Setup Memory**

|  | Basic setting items c | an be saved | for later recall | when necessary |
|--|-----------------------|-------------|------------------|----------------|
|--|-----------------------|-------------|------------------|----------------|

| Parameter        |                   | Description                                                                                                    |  |  |
|------------------|-------------------|----------------------------------------------------------------------------------------------------|--|--|
| Number of memory | USB memory device | 21                                                                                                    |  |  |
| entries          | Internal memory   | Depends on the memory size                                                                                                    |  |  |
| Memory name      | USB memory device | Resume <sup>1</sup> , 1.info to 20.info                                                                                                    |  |  |
|                  | Internal memory   | Any name                                                                                                    |  |  |
| Saved setting    |                   | On/off of the output from the DC OUTPUT terminal<br>Output voltage value/Output current value/Output power value<br>Output current for seamless operation (DC SEAM)<br>Output mode<br>Response<br>Slew Rate<br>Priority operation mode (Priority when output is ON)<br>Impedance Setting When the Output is Off (Impedance when output<br>is OFF)<br>Value of the pulse function (Duty, Frequency, High, Low)<br>Value of the sine function (Amplitude, Frequency, Offset)<br>Number of I-V characteristics (Count)<br>Internal resistance value (IR)<br>Over voltage protection (OVP)<br>Under voltage protection (OCP(+), OCP(-), Delay)<br>Over power protection (OPP(+), OPP(-))<br>Line overvoltage protection (Line OVP)<br>Measurement trigger settings (Source, Count, Delay, Enable, Timer)<br>Integration settings (Gate, Reset) |  |  |

1. Settings at the time of turning off the power supply overwrite existing files. This is the memory used when Resume is set in Settings at Startup (*p.82*).

## Saving to the setup memory

Saves the present settings to setup memory. Data can be exported to the internal memory or to a USB memory device with a capacity up to 16 GB.

### Saving over previous settings (internal memory and USB memory)

- Swipe to the right, or press the ◀ key on the homepage.
- 2 Press Memory > Setup.
- 3 When saving to a USB memory device, insert the USB memory device into the USB connector on the front panel.

#### Press USB or Machine.

08:34:24

| Item                            | Description                                                                                                    |
|---------------------------------|----------------------------------------------------------------------------------------------------|
| USB                             | Save to a USB memory device. Can be selected when a USB memory device is connected to the front panel.                                      |
| Machine                         | Data is saved in the internal memory of the PXB series.                                                                                     |
| Node LAN<br>Setup Mem<br>Resume | S00V         0.000 A         -0.01 V           0ry         0s         0w         0w           1.Info         2.002 00 22         2023 00 23 |

The memory name and the latest save date/time are displayed.

## 5

6

#### Press the setup memory in the save destination.

08:38:39

The contents of the memory are displayed at the bottom part of the setup memory.

08:34:26

To display the memory not fully displayed, swipe the display area of the memory to the left, or press the ► key to scroll the screen. To display saved contents not fully displayed, swipe the display area of the saved contents to the left, or scroll the screen with the rotary knob.

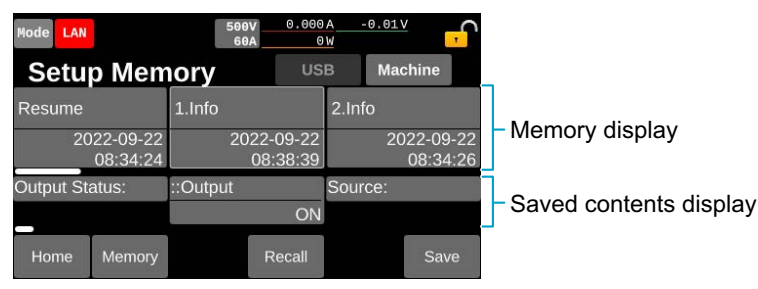

Since the Resume in the internal memory is overwritten with the set data from when the power supply was turned off, it cannot be used at the save destination for arbitrary values.

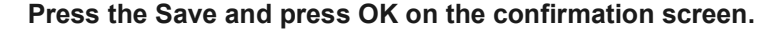

The value saved to the setup memory.

### Saving to a new file (USB memory device only)

- Swipe to the right, or press the ◄ key on the homepage.
- **2** Press Memory > Setup.
- 3 Insert a USB memory device into the USB port on the front panel.
- Press USB.

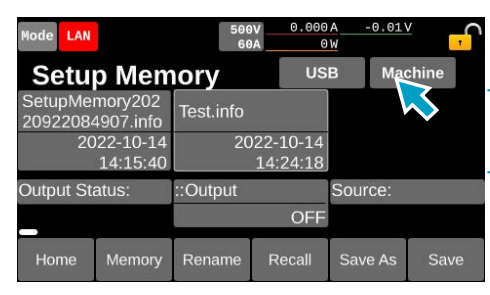

Setup memory The memory name and the latest save date/time are displayed.

## 5 Press Save As.

The present settings are saved.

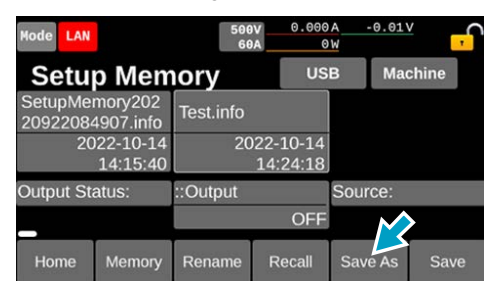

6

#### Input an arbitrary memory name and press OK.

You can enter up to 63 characters for the memory name.

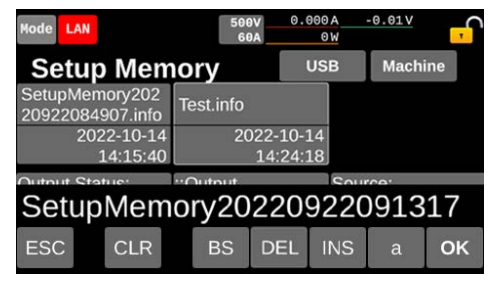

The value saved to the setup memory.

### Changing the memory name (USB memory device only)

- Swipe to the right, or press the ◄ key on the homepage.
- **2** Press Memory > Setup.
- **3** Insert a USB memory device into the USB port on the front panel.

### Press USB.

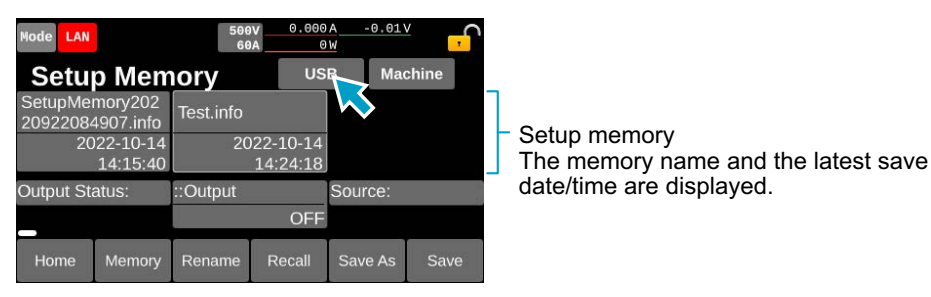

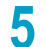

Select any memory and press Rename.

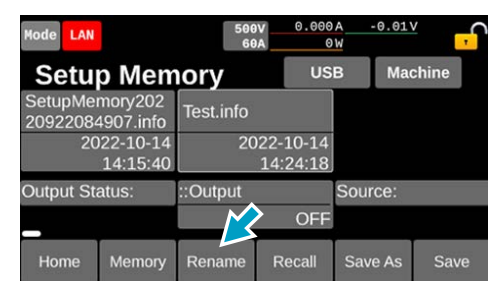

6 Input an arbitrary memory name and press OK.

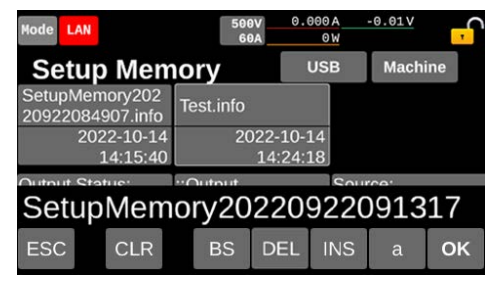

The memory name is changed.

## Recalling the setup memory

It can be recalled when output is off.

- Swipe to the right, or press the  $\triangleleft$  key on the homepage.
- 2 Press Memory > Setup.
- 3 When recalling out of the USB memory device, insert the USB memory device into the USB connector on the front panel.

#### Press USB or Machine. Δ

| Item    | Description                                                                                                    |
|---------|----------------------------------------------------------------------------------------------------|
| USB     | Recalls out of the USB memory device. Can be selected when a USB memory device is con-<br>nected to the front panel. |
| Machine | Data is recalled out of the internal memory of the PXB series.                                                       |

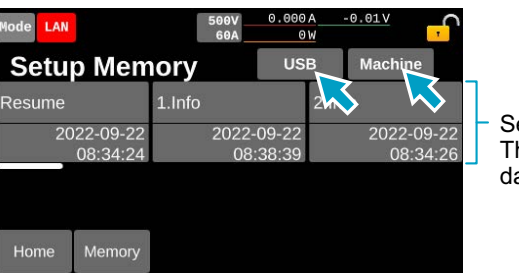

Setup memory The memory name and the latest save date/time are displayed.

The data set at the previous power supply off is stored in the Resume memory.

#### 5 Press the setup memory to be recalled.

The contents of the memory are displayed at the bottom part of the setup memory.

To display the memory not fully displayed, swipe the display area of the memory to the left, or press the ▶ key to scroll the screen. To display saved contents not fully displayed, swipe the display area of the saved contents to the left, or scroll the screen with the rotary knob.

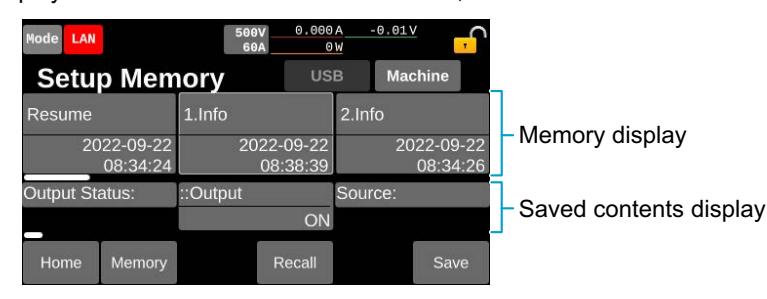

6

Press the Recall and press OK on the confirmation screen.

The setup memory entry is recalled.

#### When the memory cannot be recalled

When values that cannot be set in the PXB series currently in use are saved in the setup memory, an error screen is displayed. By pressing OK, the setting returns to the one before recalling.

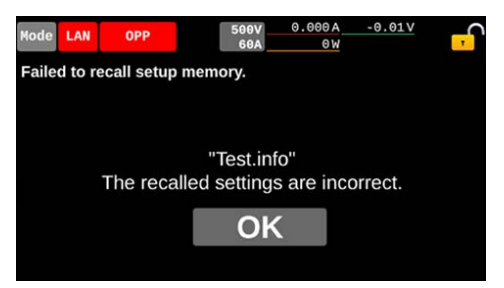

## When the setup memory is not displayed (USB memory device only)

Out of the setup memory saved on USB, memory falling under the following conditions will not appear on the display.

- In the case of changing the file extension (.info) of the setup memory file
- In the case of importing with a PXB series with an older system version than that of the saved PXB series
- · In the case that the model name is different from that of the saved PXB series
- In the case that the rated voltage is different from that of the saved PXB series

# **Sequence Function**

## **Overview of the Sequence Function**

Sequence is a function that executes a sequence of operations set in advance.

## **Configuration of sequence**

A sequence consists of programs, steps and chains. A program is a collection of steps. Steps are executed in order one at a time, starting from step 1. When the loop has been specified in the program, the program will be repeated for the number of loops, and when the last step is completed, the program will end.

To execute sequences, register one or more programs in the chain. Multiple programs registered in chains will be executed consecutively. When all programs registered in chain are executed, the sequence ends.

| Chain                                                                              |       |
|------------------------------------------------------------------------------------|-------|
| Program 1 Program 2 Progr                                                          |       |
|                                                                                    | _     |
| Programs can be created up to 30 programs in total.                                |       |
| As for the number of steps, up to 10,000 can be created in total for all programs. |       |
| Example: When the number of loops in program 1 is 2                                |       |
| Voltage                                                                            |       |
| Voltage Setting Value                                                              |       |
|                                                                                    |       |
|                                                                                    | Time  |
| Program 1 Program1                                                                 | - mie |
| Step 1     Step 2     Step 3     Step 1     Step 3     Step 4                      |       |
|                                                                                    |       |
| Loop 1 Loop 2                                                                      |       |

## **Main functions**

| Setting range    | Setting                                         | Description                                                                                            |  |
|------------------|-------------------------------------------------|----------------------------------------------------------------------------------------------------|--|
| For each program | Number of loops of program                      | 1 to 100000 repetitions, or infinite repetitions.                                                      |  |
|                  | Trigger                                         | Trigger wait settings                                                                                  |  |
|                  | Output mode                                     | Selection of output mode (DC/Seamless) according to each CC/CP operation mode                          |  |
| By step          | Output value                                    | Voltage, current, resistance, power.                                                                   |  |
|                  | Transition at the time of operation mode change | Function of transition to the next step (ON/OFF) when the operation mode changes while executing steps |  |
|                  | Step execution time                             | 0.001 s to 3600000.000 s (1000 h)                                                                      |  |
|                  | Output state ON/OFF                             | Output ON / OFF                                                                                        |  |
|                  | Output value transition method                  | Select output value transition method from the step or the slope in line with operation mode.          |  |
|                  | Trigger                                         | Trigger output and trigger wait settings                                                               |  |

-

. . . . . . .

-

# **Program Configuration**

## Displaying the program list screen

When pressing Sequence > Select edit on the homepage, the program list screen is displayed. When the program is not fully displayed on the screen, swipe the program to the left and right and press the  $\triangleleft$ /> key or scroll with the rotary knob. The following figure shows an example when three programs are being registered.

| Mode LAN            |                  |      | 50<br>400        | 0.00<br>0.0 | A - 6<br>W | 0.002 | ÷ <mark>ب</mark> |
|---------------------|------------------|------|------------------|-------------|------------|-------|------------------|
| Select edit Program |                  |      |                  |             |            |       |                  |
| Program1 Pro        |                  |      | ogram2           | Program3    |            |       |                  |
| 6.000 s             |                  |      | 10.300 s         | 0.10        | 0_5        | C     | Create           |
|                     | <sup>1</sup> cyc |      | 1 <sub>cyc</sub> | 1000        | Осус       |       |                  |
| Home                | Sequ             | ence | Initiate         |             |            |       | Delete           |

Program
 Execution time and the number of loops are displayed.

## **Creating a program**

1

First, create an empty program without registering any steps.

### Press Sequence > Select edit on the homepage.

The program list screen is displayed.

## 2 Press Create.

When Create is not displayed, swipe the program to the left until Create is displayed.

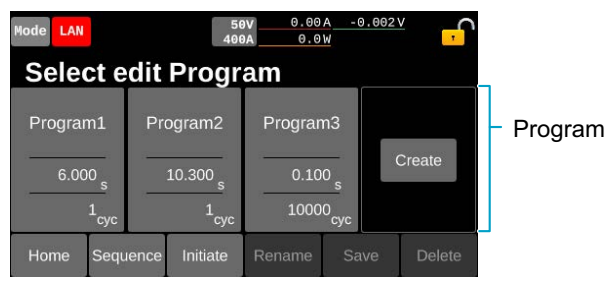

An empty program is created.

To register steps in the program, see "Setting Steps" (p. 123).

## Changing program settings

When holding down a program on the program list screen (p.117) or pressing program and pressing the selected program again, the program setup screen is displayed.

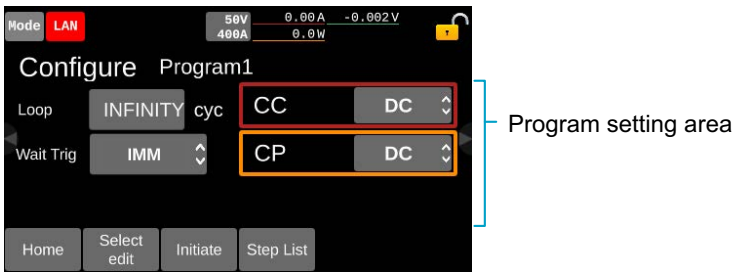

Pressing Select edit returns to the program list screen.

On the program setup screen, the following values can be changed.

| Item      | Description                                           |
|-----------|-------------------------------------------------------|
| Loop      | Set the number of loops of the program. (p.118)       |
| Wait Trig | Set the conditions for starting the program. (p. 119) |
| CC, CP    | Set the output mode for each operation mode. (p.119)  |

## Loop count

Set the number of loops of the program. Press the input field for Loop to select the value with the display or the rotary knob.

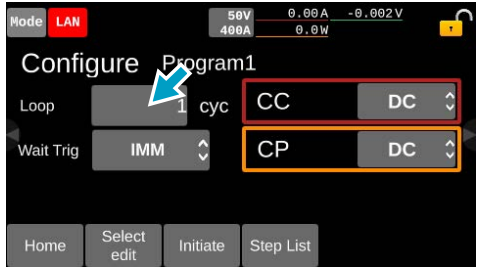

Setting range: 0 to 100000

Setting it to 0 will make the loop count infinite, and INFINITY will be displayed.

## **Trigger wait settings**

Set the condition for starting the execution of sequences (trigger source).

When inputting the set trigger source on the sequence execution screen (*p. 131*), the sequence will be executed. Press the input field for Wait Trig to select the value with the display.

#### NOTE

In the programs registered in the second and later order of the chain, the trigger wait settings will become invalid.

| Mode LAN<br>Configure | 50V 0.00A -0.002V<br>400A 0.0W<br>Program1<br>1 ★VC CC DC 3                                 |
|-----------------------|---------------------------------------------------------------------------------------------|
| Wait Trig             |                                                                                             |
| Home Select<br>edit   | t Initiate Step List                                                                        |
| Item                  | Description                                                                                 |
| IMM                   | Sequence starts at the following timing:                                                    |
|                       | <ul> <li>When pressing Run on the sequence execution screen (p. 133)</li> </ul>             |
|                       | <ul> <li>When inputting SEQ RUN with the external control (p.151)</li> </ul>                |
|                       | When receiving INITiate command via remote control                                          |
| BUS                   | The sequence is started at the time of receiving the software trigger (*TRG) by remote cont |

sequence by remote control.

| EXT  | The sequence is started at the time the signal is input to the terminal where the general-purpose digital input of the external control $(p. 151)$ is set to SEQ TRIG IN.                         |
|------|----------------------------------------------------------------------------------------------------|
| MSYN | The sequence is started at the time of pressing Msync on the display of the PXB series connected in synchronization. Or, the sequence is started at the time of receiving the sync signal for the |

## **Output mode setting**

Set the output mode according to each operation mode. Press the input field for each operation mode to select the value with the display.

| Mode LAN      |                                                                                                   |
|---------------|---------------------------------------------------------------------------------------------------|
| Configure     | Program1                                                                                          |
| Loop          |                                                                                                   |
| Wait Trig I   |                                                                                                   |
|               |                                                                                                   |
|               |                                                                                                   |
| Home Selected | Initiate Step List                                                                                |
|               |                                                                                                   |
| Item          | Description                                                                                       |
| DC            | Controlled by current (source side/sink side) in CC mode, and by power (source side/sink side) in |
|               | CP mode.                                                                                          |
| SEAM          | Both source side and sink side can be controlled with a single output value, and source/sink oper |
|               |                                                                                                   |

## Changing a program name

### Press Sequence > Select edit on the homepage.

The program list screen is displayed.

## Press a program.

1

The program is selected.

## **3** Press Rename.

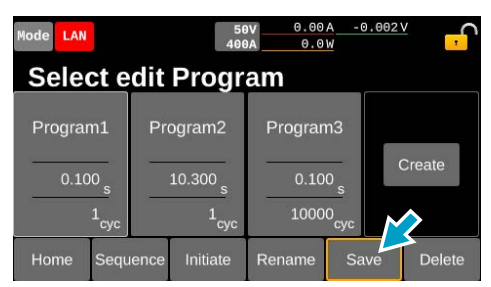

#### Input the program name with the display or rotary knob and press OK.

Naming convention: Alphabet characters A-Za-z, numbers 0-9, dot (.), comma (,), parentheses (), brackets [], braces </>, and (&), dollar (\$), hash (#), caret (^), percent (%), equal (=), hyphen (-), plus (+), underscore (\_), space (), case-sensitive, up to 32 characters.

This completes the setting.

### NOTE

The order of the programs is rearranged in numerical and alphabetical order when the power supply of the PXB series is turned off and then on again.

## Saving the program

When a program is saved, the program is saved even after the power supply of the PXB series is turned off. When the total number of steps of all saved programs is large, it will take longer time to turn the power supply of the PXB series on (as a reference, it takes about 15 minutes for 10000 steps).

#### Press Sequence > Select edit on the homepage.

The program list screen is displayed.

## 2 Press a program.

The program is selected.

## **3** Press Save.

1

When a program is not yet saved, a yellow frame is displayed on the Program and Save.

| Mode LAN |      |      | 5<br>40                                           | 0.00<br>0A 0.00         | A -0.<br>W                                 | <u>002 V</u> , |
|----------|------|------|---------------------------------------------------|-------------------------|--------------------------------------------|----------------|
| Sele     | ct e | dit  | Progr                                             | am                      |                                            |                |
| Program1 |      | Pro  | ogram2<br>10.300 <sub>s</sub><br>1 <sub>cyc</sub> | Program<br>0.10<br>1000 | m3<br>10 <sub>s</sub><br>10 <sub>cyc</sub> | Create         |
| Home     | Sequ | ence | Initiate                                          | Rename                  | Sav                                        | e Delete       |

This completes saving.

## **Deleting a program**

1

### **Press Sequence > Select edit on the home page.** The program list screen is displayed.

## **2** Press a program.

The program is selected.

## **3** Press Delete.

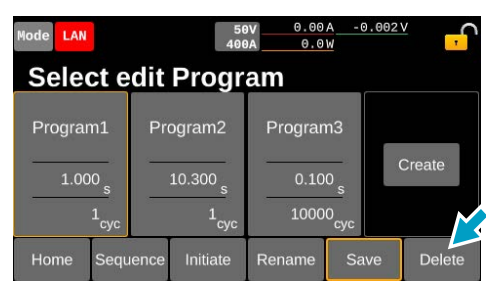

A confirmation screen appears.

## Press OK.

The program is now deleted.

## **Setting Steps**

## **Displaying the step list screen**

### NOTE

If the number of steps of the program increases, it will take more time to display the step list. (Approximately 30 seconds for 10,000 steps as a rough guide).

### Press Sequence > Select edit on the homepage.

The program list screen is displayed.

2 Hold down the program. Or, press the program and press the selected program again.

The program setup screen is displayed.

#### **3** Press Step List.

| Mode LAN  |                | 50<br>400 | 0.00A<br>0.0W | -0.002V | <mark>,</mark> |
|-----------|----------------|-----------|---------------|---------|----------------|
| Confi     | gure           | Program   | 1             |         |                |
| Loop      |                | 1 cyc     | СС            | DC      | \$             |
| Wait Trig | IMN            | •         | СР            | DC      | <>             |
|           |                |           | $\aleph$      |         |                |
| Home      | Select<br>edit | Initiate  | Step List     |         |                |

The step list screen is displayed.

When the step is not fully displayed on the screen, swipe the step to the left and right and press the ∢/► key or scroll with the rotary knob. The following figure shows an example when three steps are being registered.

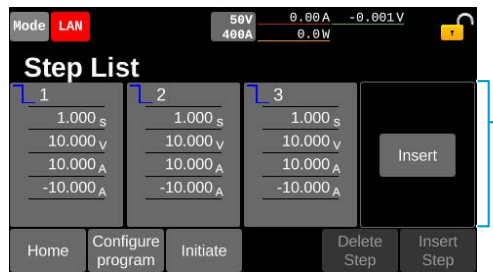

Steps Execution time and output value are displayed.

Pressing Configure program returns to the program setup screen.

## Creating steps

### **New preparation**

When pressing Insert on the step list screen, a copy of the last step will be inserted as a new step. When Insert is not displayed, swipe the step list to the left and press the  $\blacktriangleright$  key or scroll with the rotary knob.

| Mode LAN                  |                          | 56<br>406 | 0.00A | -0.002         | ≚ <mark>,</mark> |
|---------------------------|--------------------------|-----------|-------|----------------|------------------|
| Step                      | List                     |           |       |                |                  |
| 1<br>0.10<br>0.00<br>0.00 | 0 s<br>0 v<br>0 A<br>0 A | Insert    |       |                |                  |
| Home                      | Configure<br>program     | Initiate  |       | Delete<br>Step | Insert<br>Step   |

## **Inserting the step**

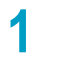

Press the step on the step list screen. Step is selected.

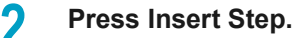

| Mode LAN                                           | 50<br>400                                         | 0.00A -<br>A 0.0W                      | <u>0.001</u> V ,         |
|----------------------------------------------------|---------------------------------------------------|----------------------------------------|--------------------------|
| Step Lis                                           | st                                                |                                        |                          |
| 1<br>10.000 s<br>10.000 v<br>10.000 A<br>-10.000 A | 2<br>1.000 s<br>10.000 v<br>10.000 A<br>-10.000 A | 3<br>10.000 s<br>10.000 A<br>-10.000 A | Insert                   |
| Home Con                                           | figure<br>gram Initiate                           | De                                     | llete Insert<br>tep Step |

The selected steps are copied and inserted.

...........

## Changing the step settings

When pressing a step on the step list screen and pressing the selected step again, the step setup screen is displayed.

To display settings not fully displayed on the screen, swipe the step setting area to the left or right, or press the  $\triangleleft >$  keys to scroll the screen.

| Mode LAN  |           | 5<br>40      | 0V 0.0        | 9 A<br>9 W | -0.001\ | <u>/</u> | ſ   |                                       |
|-----------|-----------|--------------|---------------|------------|---------|----------|-----|---------------------------------------|
| Confi     | gure      | Step 2/3     | 3             |            |         | 1/3      | _   | 1                                     |
| Output    | OFF       |              | Output Mo     | ode        | D       | C        | \$  | <ul> <li>Step setting area</li> </ul> |
| Wait Trig | IMM       | \$           | Ramp          |            | 0       | FF       | \$► |                                       |
| Trig Out  | OFF       | <b>~</b> >   | Time<br>h:m:s | 0 :        | 0 :     | 0.1      | .00 |                                       |
| Home      | Step List | Prev<br>Step | Next<br>Step  | D          | elete   | Inser    | t   | -                                     |

Pressing Step List returns to the step list screen.

Pressing Prev Step or Next Step will switch to the previous/next step setup screen.

On the step setup screen, the following values can be edited.

| Item                      | Description                                                                                                    |
|---------------------------|----------------------------------------------------------------------------------------------------|
| Output                    | Set whether to output during step. (p. 126)                                                                                                    |
| Wait Trig                 | Set the conditions for starting the step. (p.126)                                                                                                    |
| Trig Out                  | Set whether to perform trigger output when starting the step. (p.127)                                                                                                    |
| Output Mode               | Set whether to perform normal output or use the sine function. (p.127)                                                                                                    |
| Ramp                      | Set whether the transition from the previous step to the next will be in step or slope. ( <i>p.128</i> ) In the case of step 1, this set value is ignored.                   |
| Time                      | Set the step execution time. (p. 128)                                                                                                    |
| CC+, CC-                  | Set the current on the source side and the current on the sink side. When the output mode of the program is set to SEAM, there will be only one set value. ( <i>p. 129</i> ) |
| CV                        | Set the voltage. (p.129)                                                                                                    |
| CP+, CP-                  | Set the power on the source side and the power on the sink side. When the output mode of the pro-<br>gram is set to SEAM, there will be only one set value. (p. 129)         |
| IR                        | Set the resistance. (p. 129)                                                                                                    |
| Output Mode<br>Transition | Set whether to perform transition to the next step automatically when the operation mode changes during step. ( <i>p. 129</i> )                                              |

## **Volt setting**

Set whether to output during step. ON and OFF are switched every time the input field for Output is pressed.

| Mode LAN  |                 | 5<br>40      | 0V 0.00       | 9 A<br>9 W | -0.001\ | έ <mark>,</mark> |
|-----------|-----------------|--------------|---------------|------------|---------|------------------|
| Config    | gure            | Stop 2/3     | 3             |            |         | 1/3              |
| Output    | OFF             |              | Output Mo     | ode        | D       | c ¢              |
| Wait Trig | IMM             | \$           | Ramp          |            | OI      | FF 🗘             |
| Trig Out  | OFF             | \$           | Time<br>h:m:s | 0 :        | 0 :     | 0.100            |
| Home      | Step List       | Prev<br>Step | Next<br>Step  | D          | elete   | Insert           |
| Item      |                 | Desc         | ription       |            |         |                  |
| ON        | Output is done. |              |               |            |         |                  |
| OFF       |                 | Outpu        | ut is not o   | don        | e.      |                  |

## **Trigger wait settings**

Set the conditions for starting the step. Press the input field for Wait Trig to select the value with the display.

| Mode LAN  |           | 50<br>400    | 0.00A                        | -0.001V  | <mark>,</mark>   |
|-----------|-----------|--------------|------------------------------|----------|------------------|
| Confi     | gure s    | Step 2/3     | 3                            | 1        | ./3              |
| Output    | OFF       |              | Output Mode                  | DC       | : 0              |
| Wait Trig | IMM       | Ļ            | Ramp                         | OF       | F 🗘              |
| Trig Out  | OFF       | \$           | Time 0<br>h:m:s              | : 0:     | 0.100            |
| Home      | Step List | Prev<br>Step | Next<br>Step                 | Delete   | Insert           |
| Item      |           | Descr        | iption                       |          |                  |
| IMM       |           | Starts       | the step i                   | nmedia   | tely.            |
| BUS       |           | The s        | tep is start                 | ed at th | e time t         |
| EXT       |           | The s        | tep is start<br>se digital i | ed at th | e time †<br>151) |
| MSYN      |           | The s        | tep is start                 | ed at th | e time           |

## **Trigger output setting**

Set whether to perform trigger output when starting the step. Press the input field for Trig Out to select the value with the display.

| Mode LAN       | 50V 0.00A -0.001V<br>400A 0.0W                                                                                                    |
|----------------|----------------------------------------------------------------------------------------------------|
| Configure      | Step 2/3 1/3                                                                                                    |
| Output OFF     | Output Mode DC                                                                                                    |
| Wait Trig IMM  | Ramp OFF 🗘                                                                                                    |
| Trig Out OFF   | Time 0: 0: 0.100                                                                                                    |
| Home Step List | Prev Next Delete Insert<br>Step Step                                                                                                    |
| Item           | Description                                                                                                    |
| OFF            | Trigger is not output.                                                                                                    |
| PULSE          | The trigger is output at the time of step start from the terminal where SEQ TRIG OUT is set by t general-purpose digital output ( $p.153$ ). |
| DC             | The trigger is output while executing steps from the terminal where SEQ TRIG OUT is set by the general-purpose digital output $(p. 153)$ .   |

## **Output mode setting**

Set whether to perform normal output or use the sine function. Press the input field for Output Mode to select the value with the display.

| Mode LAN  |           | 50<br>400    | 0.<br>0A      | 00 A<br>.0 W | -0.001\ | <u>'</u> <mark>,</mark> |
|-----------|-----------|--------------|---------------|--------------|---------|-------------------------|
| Confi     | gure      | Step 2/3     | 3             |              |         | 1/3                     |
| Output    | OFF       |              | Output N      | lode         | D       |                         |
| Wait Trig | IMM       | \$           | Ramp          |              | 0       | FF 🗘                    |
| Trig Out  | OFF       | \$           | Time<br>h:m:s | 0 :          | 0 :     | 0.100                   |
| Home      | Step List | Prev<br>Step | Next<br>Step  | C            | elete   | Insert                  |
| Item      |           | Descr        | iption        |              |         |                         |

| Item    | Description                                                                                                    |
|---------|----------------------------------------------------------------------------------------------------|
| DC      | Current and power are controlled by source and sink side values, respectively.                                    |
| CV IR   | Enables the internal resistance function.                                                                         |
| CV SINE | Operates in CV mode sine function.                                                                                |
| CC SINE | Operates in CC mode sine function. Can be selected when CC is set to SEAM in the program output mode ( $p.119$ ). |

## **Output value transition method**

Set whether the transition from the previous step to the next will be in step or slope. Press the input field for Ramp to select the value with the display.

| Mode LAN       | 50V 0.00A -0.001V<br>400A 0.0W                                                       |
|----------------|--------------------------------------------------------------------------------------|
| Configure S    | tep 2/3 1/3                                                                          |
| Output OFF     | Output Mode DC                                                                       |
| Wait Trig IMM  |                                                                                      |
| Trig Out OFF   | Time 0: 0: 0.100                                                                     |
| Home Step List | Prev Next Delete Insert<br>Step Step                                                 |
| Item           | Description                                                                          |
| OFF            | Transition is performed in steps from the set value of the previous step.            |
| CV RAMP        | Transition is performed in CV mode in slope from the set value of the previous step. |
| CC RAMP        | Transition is performed in CC mode in slope from the set value of the previous step. |
| CP RAMP        | Transition is performed in CP mode in slope from the set value of the previous step. |

## **Step execution time**

Set the step execution time. Press the input field for Time to enter h (hours), m (minutes), and s (seconds) on the display or with the rotary knob.

Entering a value of 60 or more for m or s will move up the display automatically.

| Mode LAN  |           | 50<br>400    | V 0.00<br>A 0.0 | A -0.001<br>W | ≚ <mark>,</mark> |
|-----------|-----------|--------------|-----------------|---------------|------------------|
| Confi     | gure      | Step 2/3     |                 |               | 1/3              |
| Output    | OFF       |              | Output Mod      | de D          | oc 🗘             |
| Wait Trig | IMM       | \$           | Ramp            | N 🔗           | ጅ 🖒              |
| Trig Out  | OFF       | \$           | Time<br>h:m:s   |               | 0.100            |
| Home      | Step List | Prev<br>Step | Next<br>Step    | Delete        | Insert           |

Setting range: 0:0:0.001 to 1000:0:0.000 (0.001 seconds to 1000 hours)

## **Output value setting**

Set voltage, current, power and resistance. Press the input field for each value to select the value with the display or the rotary knob.

| Mode LAN                                                                  | 56<br>406                                                                                                    | 0.00<br>0.0  | A -0.002<br>W | ⊻ <mark>,</mark> | Mode               | e LAN              |           | 50\<br>400#  | 0.00                  | A -0.001<br>W | ≚ <mark>,</mark> |                |
|---------------------------------------------------------------------------|----------------------------------------------------------------------------------------------------|--------------|---------------|------------------|--------------------|--------------------|-----------|--------------|-----------------------|---------------|------------------|----------------|
| Configure                                                                 | Step 1/1                                                                                                    |              |               | 2/3              | С                  | onfi               | gure      | Step 1/1     |                       |               | 3/3              |                |
| CC (+)                                                                    | 0 A                                                                                                    | cv           |               | 0 V              | IR                 |                    |           | 0 mΩ         |                       |               |                  |                |
| CC (-)                                                                    | 0 A                                                                                                    | CP (+)       |               | o w              | <b>⊲</b> Ou<br>Tra | utput M<br>ansitio | 1ode<br>n |              |                       |               | A.               |                |
|                                                                           |                                                                                                    | CP (-)       |               | 0 W              |                    |                    |           |              |                       |               |                  |                |
| Home Step List                                                            | Prev<br>Step                                                                                                   | Next<br>Step | Delete        | Insert           | Но                 | ome                | Step List | Prev<br>Step | Next<br>Step          | Delete        | Insert           |                |
| Itom                                                                      | Docor                                                                                                    | intion       |               |                  |                    |                    |           |              |                       |               |                  |                |
| nem                                                                       | Desci                                                                                                    | ιριισπ       |               |                  |                    |                    |           |              |                       |               |                  |                |
| CC(+), CC(-)                                                              | In the                                                                                                    | case that    | t CC is       | set to SE        | EAM in             | the p              | rogram    | output mo    | ode <mark>(p.1</mark> | 19), the      | source a         | Ind sink sides |
| are controlled by allocating either positive or negative mark on a value. |                                                                                                    |              |               |                  |                    |                    |           |              |                       |               |                  |                |
| CV                                                                        | Input voltage in CV mode.                                                                                      |              |               |                  |                    |                    |           |              |                       |               |                  |                |
| CP(+), CP(-)                                                              | CP(+), CP(-) In the case that CP is set to SEAM in the program output mode (p. 119), the source and sink sides |              |               |                  |                    |                    |           |              |                       |               |                  |                |
|                                                                           | are controlled by allocating either positive or negative mark on a value.                                      |              |               |                  |                    |                    |           |              |                       |               |                  |                |
| IR                                                                        | Input i                                                                                                    | resistanc    | e in CV       | mode.            |                    |                    |           |              |                       |               |                  |                |

## Transition of step at the time of operation mode change

Set whether to perform transition to the next step automatically when the operation mode changes during step.

Press the input field for Output Mode Transition and change the existence of the checks on the display. When checked, transition to the next step occurs automatically approximately 10 ms after the operation mode changes during a step.

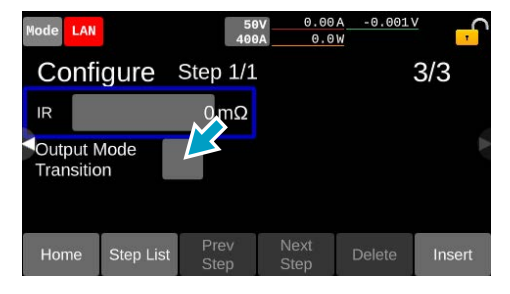

## **Deleting a step**

There are three ways to delete a step.

• Press Delete Step in the state where the step is selected by pressing the step on the step list screen.

| Mode LAN                                           | 50<br>400                                          | 0.00A<br>0.0W                          | -0.001V                   |
|----------------------------------------------------|----------------------------------------------------|----------------------------------------|---------------------------|
| Step Lis                                           | st                                                 |                                        |                           |
| 1<br>10.000 s<br>10.000 v<br>10.000 A<br>-10.000 A | 2<br>10.000 s<br>10.000 v<br>10.000 A<br>-10.000 A | 3<br>10.000 v<br>10.000 A<br>-10.000 A | Insert                    |
| Home Conf                                          | igure<br>gram Initiate                             |                                        | elete Insert<br>Step Step |

• Press Delete in the state where the multiple steps are pressed and selected by holding down the steps on the step list screen.

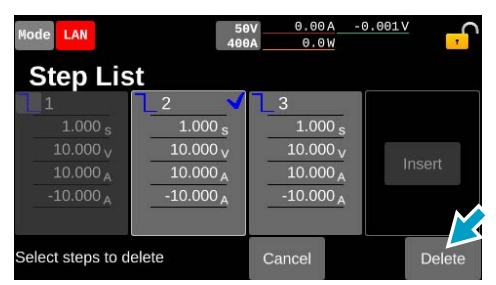

· Press Delete on the step setup screen.

| Mode LAN  |           | 50<br>400    | 0.00 0.00    | W  | -0.001\ |     | <mark>,</mark> |
|-----------|-----------|--------------|--------------|----|---------|-----|----------------|
| Confi     | gure      | Step 2/3     |              |    |         | 1/3 |                |
| Output    | OFF       |              | Output Mo    | de | D       | с   | \$             |
| Wait Trig | ІММ       | \$           | Ramp         |    | O       | FF  | ¢              |
| Trig Out  | OFF       | •            | Time         |    | $\sim$  | 1   | S              |
| Home      | Step List | Prev<br>Step | Next<br>Step | D  | elete   | In  | sert           |

•

# **Executing, Pausing, and Stopping Sequences**

When the program and step settings are complete, register the program in the chain and execute the sequence. You can pause or stop the sequence while it is running. By setting triggers (*p.119*), the start timing of the sequence can be controlled.

## Registering the program in the chain

Program is executed in the order of registration in the chain.

#### NOTE

- · Unlock the chain and register it again in the following case:
  - When wishing to change the order of the programs registered in the chain
- · Chain is unlocked in the following cases:
  - When turning off the power supply of the PXB series
  - When creating a new program
  - When changing settings of/deleting a program registered in the chain or a program not registered in the chain

#### Press Sequence > Initiate on the homepage.

The sequence execute screen will be displayed. The same screen is displayed when Initiate is pressed on the program list screen (*p.117*).

### Swipe the display to the left, or press the ► key.

The chain creation screen is displayed.

Swipe the list to the left when the created program is not fully displayed. When the program registered in the chain is not fully displayed, swipe the list to the left, or scroll the screen with the rotary knob.

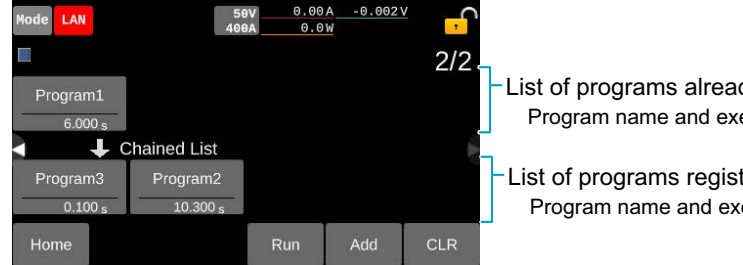

List of programs already created Program name and execution time are displayed.

List of programs registered in the chain Program name and execution time are displayed.

# Press the program desired to be registered in the chain on the list of programs already created.

The program is selected.

#### Press Add.

Program is registered in the chain.

### 5 Repeat Step 3 and Step 4.

In the case of executing a sequence, the programs on the left side of the Chained List are executed in order. Operation completed.

# Unlocking a chain

1

Press CLR on the chain creation screen.

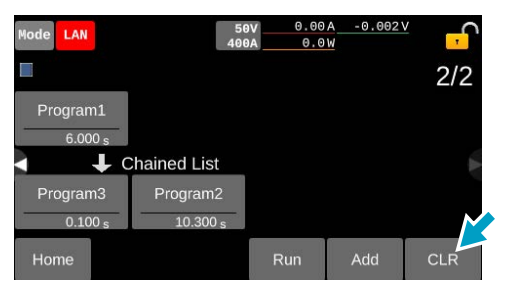

All programs registered in the chain is unlocked.

.....

## **Executing sequences**

Programs registered in the chain are executed in order.

During running or pausing a sequence, the Run icon (**RUN**) appears in the upper right corner on the display.

#### Press Run on the sequence execution screen or on the chain creation screen.

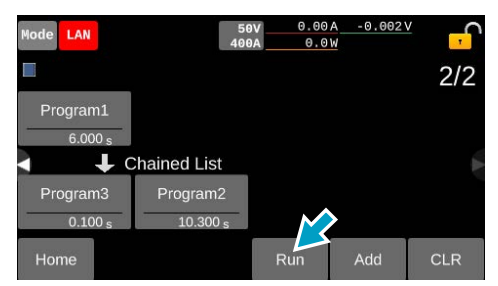

Screens during program execution are displayed.

To confirm steps not fully displayed, swipe the step list to the left and right, or scroll the screen with the rotary knob.

| Upper row: Presen<br>Lower row: All loop | t loop count                                                       | Program                                                            | name                                                             |                                                   | <ul> <li>A frame is<br/>displayed at the</li> </ul>                     |
|------------------------------------------|--------------------------------------------------------------------|--------------------------------------------------------------------|------------------------------------------------------------------|---------------------------------------------------|-------------------------------------------------------------------------|
| In pause<br>■ In execution               | CC LAN<br>1<br>1<br>10.000 s<br>50.000 v                           | Program1<br>2<br>0.100 s<br>50.000 v                               | 0.004     0.00     RUM     0.00     RUM     0.100 s     50.000 v | 0.000∨<br>1/2<br>0.100 s<br>0.000 v               | present step.<br>Green: in execution<br>Orange: in pause<br>- Step list |
|                                          | 400.000 A<br>-400.000 A<br>Elapsed Time:<br>0.000 /<br>Other Info: | 400.000 A<br>-400.000 A<br>0:00<br>Ah / 0.0<br>OutTrig,WaitTrig,Ma | 400.000 A<br>-400.000 A<br>0:00:00<br>000 Wh<br>ode Trig         | 0.000 A<br>0.000 A<br>+10.5kW<br>-10.5kW<br>+10mΩ | Execution time and value are displayed.                                 |
|                                          | Hon e Sequ                                                         | ence                                                               | Stop Pa                                                          | luse                                              | Values of CP(+), CP(-),<br>and Time                                     |

Elapsed time, integration value, and

trigger information (displayed when Wait Trig, Trig Out, or Output Mode Transition is enabled)

### NOTE

- To interlock the integrated value of elapsed time with the sequence execution, set "Conditions for starting/stopping integration" (p.58) to PROG RUN.
- If the waveform is not output as set after the sequence starts, check the following.
  - Set the output voltage value to 1 V or more, and the output current value to 1 A or more for both Source and Sink on the homepage.
  - If the waveform is not output in the set time, set the output setting value of the step (*p.129*) to 20 % or more of the rating. The operation mode may have transitioned.

#### Synchronization of the start timing of a program or a step

The start timing of a program or a step can be synchronized with the PXB series connected in synchronization. For details, see "Synchronization of the program start" (p.98) and "Synchronization of the step start" (p.99).

#### Start timing of a program or step is controlled by a trigger

The timing to start a program can be controlled by setting a trigger wait (p.119) in the program. The timing to start a step can be controlled by setting a trigger wait (p.126) in the step.

## Stops the sequence

If you press the OUTPUT key on the front panel or press Stop on the sequence execution screen while a sequence is running, the sequence will stop and the outputs will be turned off.

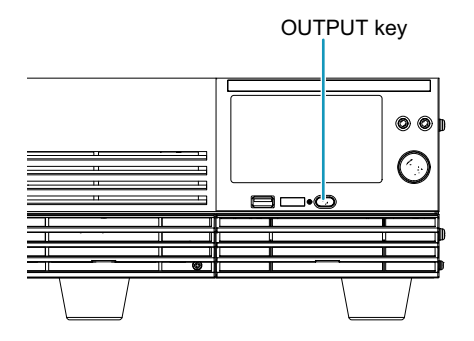

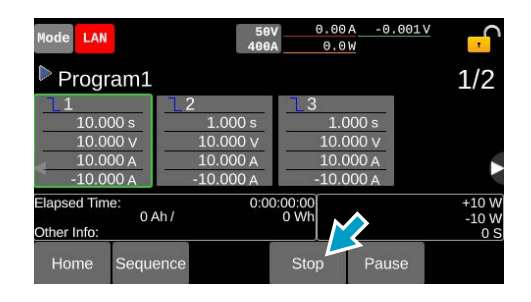

## Pausing a sequence

Pressing the Pause while a step is running will pause the sequence. Press Resume to resume the sequence.

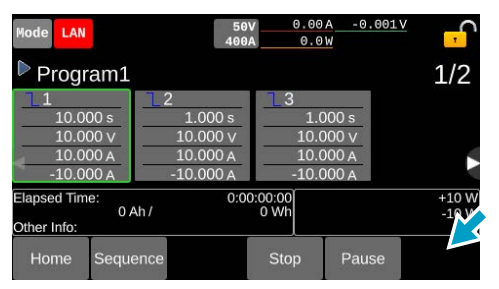

While a sequence is running

| Mode LAN                                           | 50<br>400                                         | 0.00<br>A                                                                       | A -0.001V<br>W                   | <mark>,</mark> |
|----------------------------------------------------|---------------------------------------------------|---------------------------------------------------------------------------------|----------------------------------|----------------|
| 🖩 Program1                                         |                                                   |                                                                                 |                                  | 1/2            |
| 1<br>10.000 s<br>10.000 v<br>10.000 A<br>-10.000 A | 2<br>1.000 s<br>10.000 v<br>10.000 A<br>-10.000 A | $ \begin{bmatrix}     -3 \\     10.0 \\     10.0 \\     -10.0   \end{bmatrix} $ | 000 s<br>000 V<br>000 A<br>000 A |                |
| Elapsed Time:<br>0 /<br>Dther Info:                | 0:0<br>Ah /                                       | 0:00:00<br>0 Wh                                                                 |                                  | +10 W          |
| Home Sequ                                          | ence                                              | Stop                                                                            | Resume                           |                |

Sequence paused

## **Exporting and Importing Programs**

Programs saved in the internal memory can be exported to a USB memory device with a capacity up to 16 GB. Programs exported to a USB memory device can also be imported into the internal memory.

## Exporting programs to a USB memory device

Save the program to the root folder of the USB memory device.

#### Insert a USB memory device into the USB connector on the front panel.

## 2

### Press Sequence > Export on the homepage.

Program exporting screen is displayed.

To display programs not fully displayed on the screen, swipe the program list to the left or right, or press the 4 keys to scroll the screen.

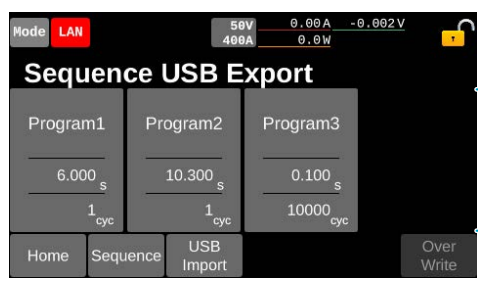

The program list saved in the internal memory. The execution time and the number of loops are displayed.

In the case of pressing USB Import, the display switches to the program importing screen.

#### **3** Press a program.

The program is selected.

### Press OverWrite.

Overwrite programs to a USB memory device. Operation completed.

## Importing programs from a USB memory device

### NOTE

If the number of steps is large, loading will take more time (approximately 5 minutes for 10000 steps as a rough guide).

Insert a USB memory device into the USB connector on the front panel.

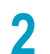

Δ

5

#### Press Sequence > Import on the homepage.

Program importing screen is displayed.

### 3 Press Load USB.

The list of programs saved to the USB memory device is displayed.

To display programs not fully displayed on the screen, swipe the program list to the left or right, or press the ◄/► keys to scroll the screen.

| Mode LAN            |      |                                         | 50<br>400     | 0.00<br>0A 0.0                      | 0A -0              | .001V ,       |  |
|---------------------|------|-----------------------------------------|---------------|-------------------------------------|--------------------|---------------|--|
| Sequence USB Import |      |                                         |               |                                     |                    |               |  |
| Impor               | t1   | Import2                                 |               | Import3                             |                    | Import4       |  |
| 6.000 s 10.3        |      | 10.300 <sub>s</sub><br>1 <sub>cyc</sub> | 0.10          | 00 <sub>s</sub><br>2 <sub>cyc</sub> | 0.100 <sub>s</sub> |               |  |
| Home                | Sequ | ence                                    | USB<br>Export | Load<br>USB                         |                    | Over<br>Write |  |

The program list saved in the USB memory. The execution time and the number of loops are displayed.

In the case of pressing USB Export, the display switches to the program exporting screen.

#### Press a program.

The program is selected.

#### Press OverWrite.

Overwrite programs to the internal memory. The loaded program will be displayed at the end of the program list. Operation completed.

## In the case that the program cannot be used

When the output set values of the saved program (voltage, current, or power) exceed the rated values, the program is grayed out in the PXB series and cannot be selected.

The program will not be displayed in the PXB series in the following cases:

- · In the case of changing the file extension (.json) of the program file
- In the case of importing with a PXB series with an older system version than that of the saved PXB series
- · In the case that the rated voltage is different from that of the saved PXB series
- · When the number of programs exceeds 30
- · When the total number of steps of all programs exceeds 10000 steps

# **Overview of the External Control**

An external device can control PXB series using the EXT CONT connector on the rear panel. Outline of the controllable functions are as follows. An arbitrary function can be assigned to the general-purpose digital input and output terminals.

| Method                                           | Function                                                                                                    | Connec-<br>tion<br>method | Setting<br>procedure |
|--------------------------------------------------|----------------------------------------------------------------------------------------------------|---------------------------|----------------------|
| Analog input                                     | Set voltage and current                                                                                                    | p.139                     | p.144                |
| Analog output                                    | Monitor the voltage and current values                                                                                                    | p.140                     | p.144                |
| General-purpose digital<br>input (Ch.1 to Ch.5)  | <ul> <li>On/off of the output from the DC OUTPUT terminal</li> <li>LOW alarm occurrence / clearance</li> <li>Starting/stopping integration measurement</li> <li>Reset integrated value</li> <li>Input the measurement trigger</li> <li>Recall settings from preset memory</li> </ul> | p.141                     | p.150                |
| Digital input (Ch.6)                             | HIGH alarm occurrence (fixed)                                                                                                    | p.141                     | -                    |
| General-purpose digital<br>output (Ch.1 to Ch.6) | <ul> <li>Monitor the output state from the DC OUTPUT terminal</li> <li>Monitor the power on</li> <li>Monitor the alarm</li> <li>Monitor the operation mode</li> <li>Monitor the preset memory</li> </ul>                                                                             | p.142                     | p.150                |

# **EXT CONT Connector Pin Arrangement**

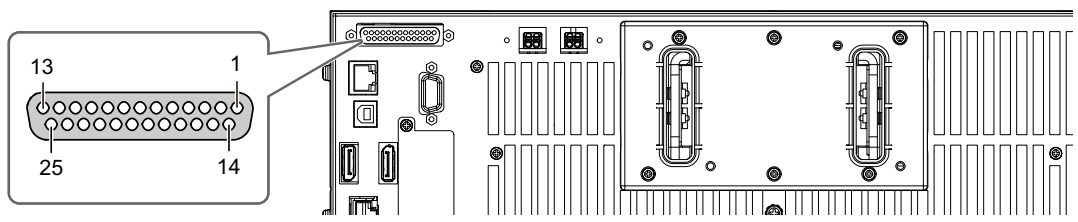

| Terminal<br>No. | Method  | I/O | Name       | Description                                           |
|-----------------|---------|-----|------------|-------------------------------------------------------|
| 1               | Digital | 0   | OUT Ch.1   | General-purpose output terminal                       |
| 2               | Digital | 0   | OUT Ch.2   | General-purpose output terminal                       |
| 3               | Digital | 0   | OUT Ch.3   | General-purpose output terminal                       |
| 4               | -       | -   | DO COM     | Digital output common                                 |
| 5               | -       | -   | DI COM     | Digital input common                                  |
| 6               | Digital | I   | IN Ch.1    | General-purpose input terminal                        |
| 7               | Digital | I   | IN Ch.2    | General-purpose input terminal                        |
| 8               | Digital | I   | IN Ch.3    | General-purpose input terminal                        |
| 9               | -       | 0   | +12 V OUT  | 12 V reference voltage available for digital input    |
| 10              | -       | -   | -          | Not used                                              |
| 11              | -       | -   | ACOM       | Analog signal common                                  |
| 12              | Analog  | 0   | VMON       | Voltage monitor                                       |
| 13              | Analog  | 0   | IMON       | Current monitor                                       |
| 14              | Digital | 0   | OUT Ch.4   | General-purpose output terminal                       |
| 15              | Digital | 0   | OUT Ch.5   | General-purpose output terminal                       |
| 16              | Digital | 0   | OUT Ch.6   | General-purpose output terminal                       |
| 17              | -       | -   | DO COM     | Digital output common                                 |
| 18              | _       | -   | DI COM     | Digital input common                                  |
| 19              | Digital | I   | IN Ch.4    | General-purpose input terminal                        |
| 20              | Digital | I   | IN Ch.5    | General-purpose input terminal                        |
| 21              | Digital | Ι   | H ALARM IN | HIGH alarm EXT HIGH occurrence                        |
| 22              | -       | -   | 12 V COM   | 12 V reference voltage common                         |
| 23              | -       | -   | ACOM       | Analog signal common                                  |
| 24              | Analog  | Ι   | EXT CV     | Voltage control in the constant voltage mode          |
| 25              | Analog  | I   | EXT CC/CP  | Current control in the constant current / power modes |

#### EXT CONT connector pin number

# **Connecting to the EXT CONT Connector**

To connect the signal cable to the EXT CONT connector, use the external control connector (made by Hirose Electric) that comes with the product. For details on how to use the connectors, see the Hirose Electric catalog. For information about how to obtain these tools or replacement parts, contact your Kikusui agent or distributor.

| Name      | Product name      | Notes                                                                                                    |
|-----------|-------------------|----------------------------------------------------------------------------------------------------|
| Connector | HDBB-25P(05)      | Wire diameter: AWG28 to AWG20<br>Solder wiring method. Use a soldering iron of 40 W or less for soldering,<br>and complete the operation within 4 seconds. |
| Plug case | HDB-CTH(4-40)(10) | -                                                                                                    |

When performing parallel operation, connect the signal cable only to the EXT CONT connector of the master unit.

## Connecting to the analog input terminal

For analog input, the voltage and current values output from the DC OUTPUT terminal can be set by external voltage.

## 

PXB series and DUT may be damaged.

• Do not input voltages outside the control voltage range to the analog input terminal and digital input terminal.

For the input specifications, refer to "External Control Specifications" (p.195).

### **Connection method**

Turn off power, and connect the external voltage to the EXT CONT connector referring to the followings. The analog input terminal and the DC OUTPUT terminal are isolated from each other.

| Controls                                              | Terminal to be connected           |
|-------------------------------------------------------|------------------------------------|
| Voltage control in the constant voltage mode          | Between the terminals No.24 and 23 |
| Current control in the constant current / power modes | Between the terminals No.25 and 23 |

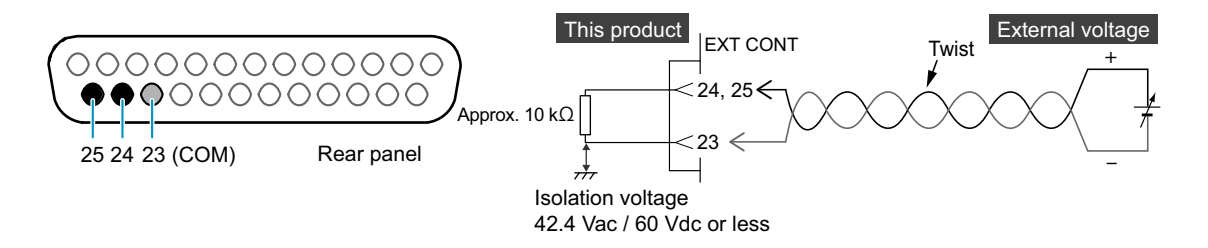

### Settings related to analog input

- Enabling analog input/output (p. 144)
- Setting the input range of the voltage control signal (p.146)
- Setting the input range of the current/power control signal (p.147)

## Connecting to the analog output terminal

For analog output, the voltage and current values output from the DC OUTPUT terminal can be monitored.

#### NOTE

Transient current fluctuations cause a difference between the current monitor value and the actual current.

### **Connection method**

Turn off power, and connect the external voltage to the EXT CONT connector referring to the followings. The analog output terminal and the DC OUTPUT terminal are isolated from each other.

| Controls              | Terminal to be connected           |
|-----------------------|------------------------------------|
| Monitoring of voltage | Between the terminals No.12 and 11 |
| Monitoring of current | Between the terminals No.13 and 11 |

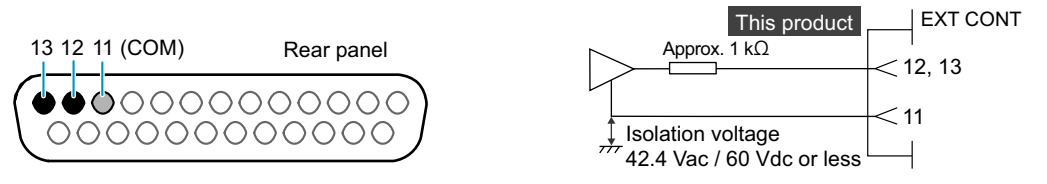

For the output specifications, refer to Specifications (p.195).

### Settings related to analog output

- Enabling analog input/output (p. 144)
- Setting the output range of the voltage control signal (p.148)
- Setting the output range of the current control signal (p. 149)

## Connecting to the digital input terminal

Digital input includes general-purpose digital input terminals (Ch.1 to Ch.5) that allow you to arbitrarily select a function to be controlled, and terminals that generate a HIGH alarm (Ch.6).

For details on the functions that can be selected by Ch.1 to Ch.5, refer to "Setting the functions of the general-purpose digital inputs" (p.151).

## 

PXB series and DUT may be damaged.

• Do not input voltages outside the control voltage range to the analog input terminal and digital input terminal.

For the input specifications, refer to "External Control Specifications" (p. 195).

### **Connection method**

Turn off power of PXB series, and connect the external contact to the EXT CONT connector.

| Controls                            | Terminal to be connected                                                                                                    |
|-------------------------------------|----------------------------------------------------------------------------------------------------|
| General-purpose digital input       | It depends on the channel to use. Between the terminals No.6 (Ch.1), No.7 (Ch.2), No.8 (Ch.3), No.19 (Ch.4), or No.20 (Ch.5), and No.5 or No.18 |
| Generate HIGH alarm EXT HIGH (p.64) | Between the terminals No.21, and No.5 or No.18                                                                                                  |

Power supply is necessary to use digital input. The 12 V reference voltage of the EXT CONT connector or arbitrary external power supply can be used.

The following drawings show an example of connection using the 12 V reference voltage (No. 9 and No. 22) of the EXT CONT connector as a power supply.

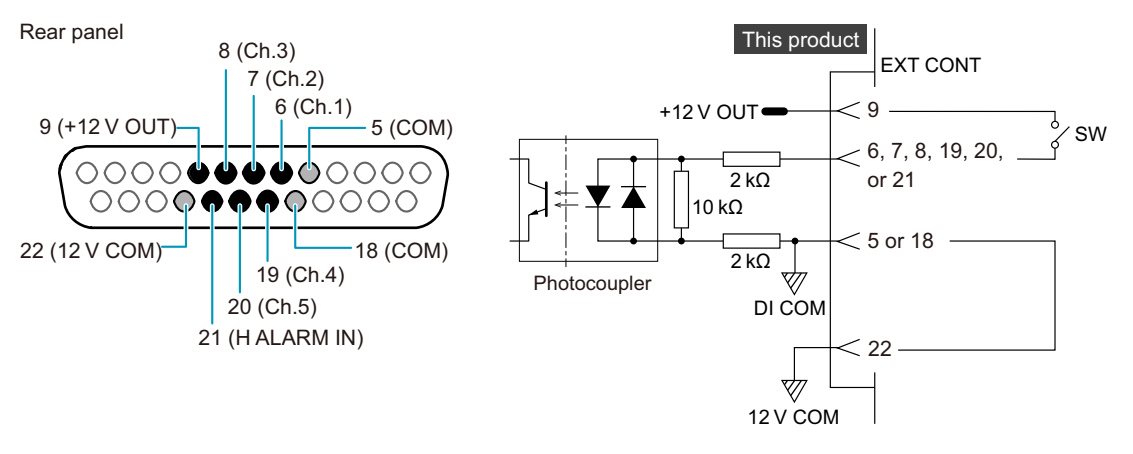

#### NOTE

Since the digital input terminals are compatible with both positive and negative common, you can also set DI COM to positive common.

## Input specifications

| Item                                | Specifications                                  |
|-------------------------------------|-------------------------------------------------|
| Input resistance                    | 4 κΩ                                            |
| Input ON current                    | 1.5 mA or more                                  |
| Input OFF current                   | 0.1 mA or less                                  |
| External circuit power supply range | 12 to 24 Vdc (±10 %)                            |
| Response speed                      | Within 200 µsec (response time of photocoupler) |

## Connecting to the digital output terminal

These are general-purpose digital output terminals (Ch.1 to Ch.6) you can arbitrarily select a function to be controlled.

For details on the functions that can be selected by Ch.1 to Ch.6, refer to "Setting the functions of the general-purpose digital output" (*p.153*).

### **Connection method**

It depends on the channel to use. Turn off power, and connect a signal cable between the terminals No.1 (Ch.1), No.2 (Ch.2), No.3 (Ch.3), No.14 (Ch.4), No.15 (Ch.5), or No.16 (Ch.6), and No.4 or No.17 of the EXT CONT connector.

For details on output specifications of each channel, see below.

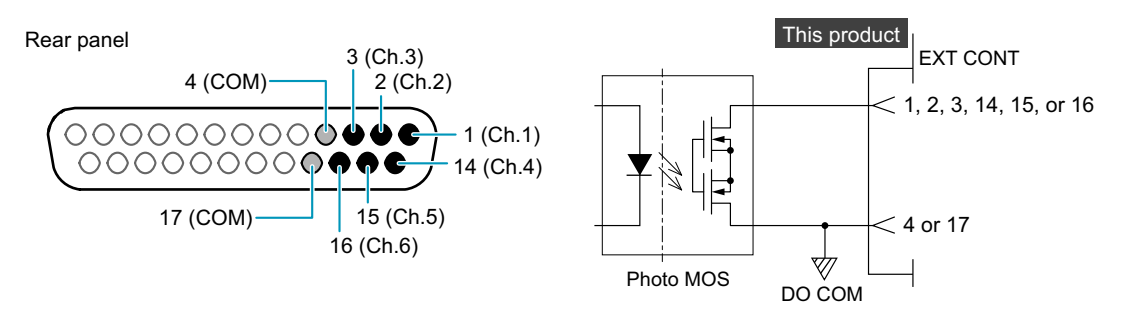

### NOTE

Since the digital output terminals are compatible with both positive and negative common, you can also set DO COM to positive common.

### **Output specifications**

| Item                       | Ch.1 to Ch.5             | Ch.6            |
|----------------------------|--------------------------|-----------------|
| Output pressure-resistance | Max. ±42.4 V             | Max. ±30 V      |
| Output current             | Max. 80 mA (per channel) | Max. 1.2 mA     |
| Output ON resistance       | 16.0 Ω or less           | 0.25 Ω or less  |
| Output OFF leakage current | 1.0 μA or less           | 1.0 μA or less  |
| Response speed             | Within 2.0 msec          | Within 3.0 msec |

## Connecting to the EXT CONT connector

### Storing the protection plate

By factory default, the protection plate is mounted on the EXT CONT connector. When using the EXT CONT connector, keep the removed protection plate in a safe place. If you are not using the EXT CONT connector, attach the protection plate for your safety and to prevent external disturbances. If it is damaged or lost, contact your Kikusui agent or distributor.

### Connecting an external control connector

### NOTE

- To prevent noise interference, use twisted wires for the signal cables.
- Use a highly stable power supply that has low noise for the external controller.

Turn the POWER switch off.

Remove the protection plate of the EXT CONT connector.

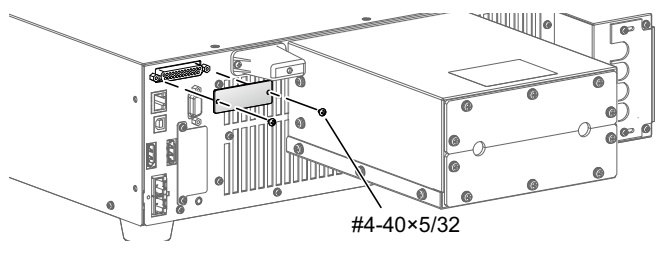

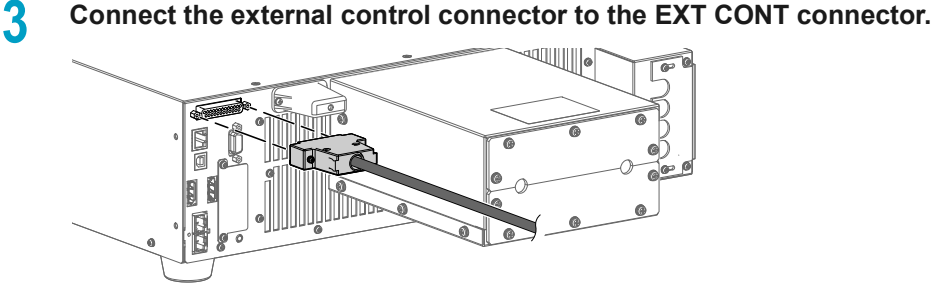

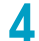

**Connect the signal cable to the external controller.** This completes the external control connection procedure.

# **Setting Analog Input/Output**

The output voltage, output current, and output power can be controlled by external voltage using the analog input terminals (p.139) and analog output terminals (p.140) of the EXT CONT connector.

## Enabling analog input/output

To control the output voltage, output current, or output power with external control, set the output function of the respective operation modes to External Control (EXT or EXT SEAM).

| Item |          | Description                                                                                                    |
|------|----------|----------------------------------------------------------------------------------------------------|
| CV   | EXT      | The voltage is controlled by external voltage.                                                                                                    |
| CC   | EXT      | The external voltage input to EXT CONT is treated as an absolute value and applied to the current setting values for source/sink sides respectively.                                                                                                    |
|      | EXT SEAM | When the external voltage is set to positive, the source side current is controlled. When the external voltage is set to negative, the sink side current is controlled. When an external voltage with a sine wave having zero-crossing, etc. is selected, the PXB series unit seamlessly switches between source and sink operation. |
| CP   | EXT      | The external voltage input to EXT CONT is treated as an absolute value and applied to the power setting values for source/sink sides respectively.                                                                                                    |
|      | EXT SEAM | When the external voltage is set to positive, the source side power is controlled. When the external voltage is set to negative, the sink side power is controlled. When an external voltage with a sine wave having zero-crossing, etc. is selected, the PXB series unit seamlessly switches between source and sink operation.     |

### NOTE

- You cannot set CC and CP to EXT or EXT SEAM simultaneously.
- When set to EXT SEAM, set the voltage setting of the PXB series unit higher than the voltage of DUT.
  - Turn off the output from the DC OUTPUT terminal.

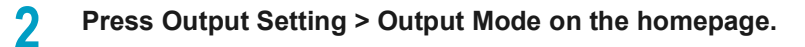

3 Press the input field for CV, CC or CP.

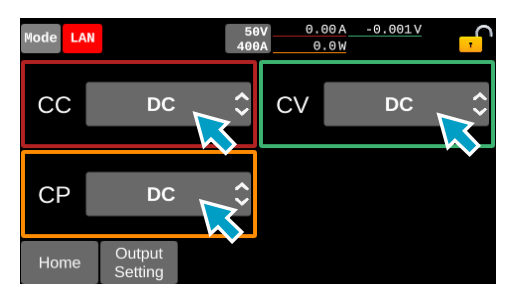

**4** Press EXT or EXT SEAM.

This completes the setting.
#### **Operation example of EXT**

The following is an operation example when EXT is set in CC or CP.

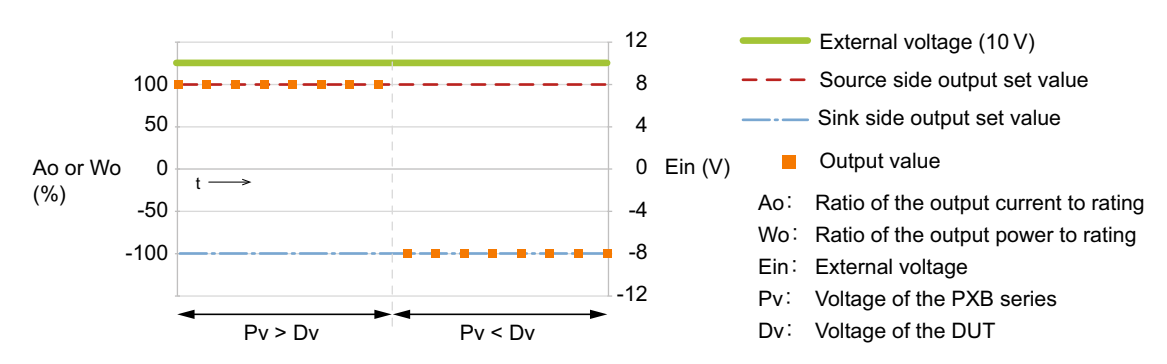

#### **Operation example of EXT SEAM**

The following is an operation example when EXT SEAM is set in CC or CP.

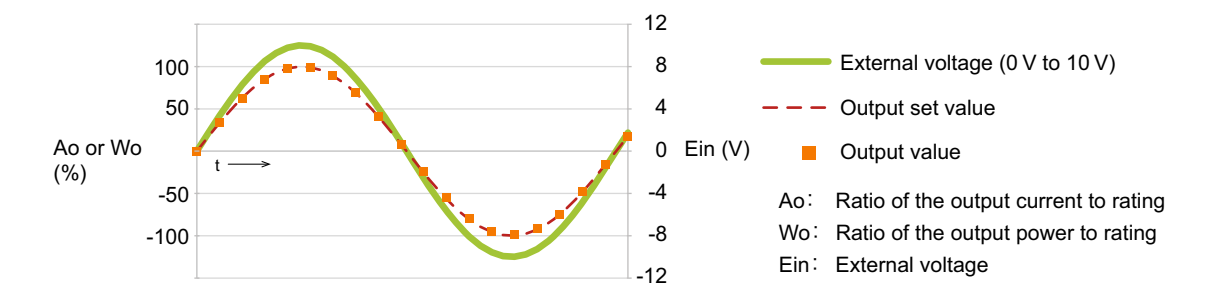

## Setting the input range of the voltage control signal

When an external voltage is applied to the analog input terminal (*p.139*), a voltage value proportional to the change is obtained.

Set the range of the applied voltage to 0-10 V or 0-5 V. You cannot set it while outputting from the DC OUTPUT terminal.

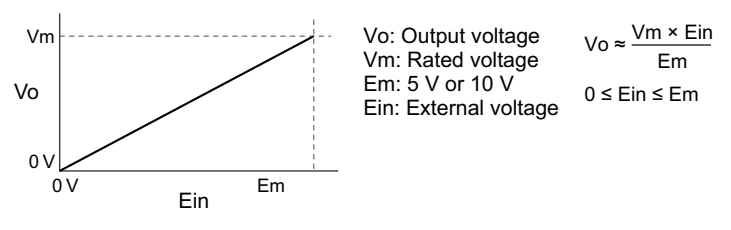

Press System > EXT Config on the homepage.

#### Press the input field for CV Range.

2

Each time you press the field, it switches between 0-10 V and 0-5 V.

| Mode LAN |        |      | 500V<br>60A | 0.000 A<br>0 W | -0.05 | ≝ <mark>,</mark> |
|----------|--------|------|-------------|----------------|-------|------------------|
| EXT      | Config | g    |             |                |       | 1/3              |
| EXT      | Range  |      |             |                |       |                  |
| V MON    | Range  | 0-10 | V           | CV Range       |       | 0-10V            |
| I MON    | Range  | 0-10 | V           | CC/CP Rar      | nge   | 0-10             |
| Home     | System |      |             |                |       |                  |

## Setting the input range of the current/power control signal

When an external voltage is applied to the analog input terminal (p.139), a current value or power value proportional to the change is obtained.

Set the range of the applied voltage to 0-10 V or 0-5 V. You cannot set it while outputting from the DC OUTPUT terminal.

Depending on the analog input/output settings (*p.144*), the current value, power value, source, and sink operations for the external voltage vary.

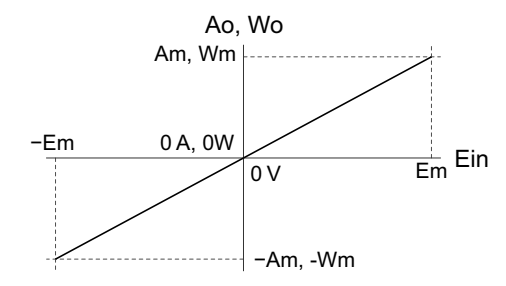

Ao: Output current<br/>Wo: Output powerAo  $\approx \frac{Am \times Ein}{Em}$ Wo  $\approx \frac{Wm \times Ein}{Em}$ Am: Rated current $-Am \le Ao \le Am$  $-Wm \le Wo \le Wm$ Wm: Rated power<br/>Ein: External voltage $-Em \le Ein \le Em$ Em: 5 V or 10 V $-Vm \le War \le Mm$ 

#### Press System > EXT Config on the homepage.

# 1

#### Press the input field for CC/CP Range.

Each time you press the field, it switches between 0-10 V and 0-5 V.

| Mode LAN |        | 508<br>68 | 0.000 A<br>0 W | <u>-0.05 v</u> |
|----------|--------|-----------|----------------|----------------|
| EXT      | Config | g         | ſ              | 1/3            |
| EXT      | Range  |           |                |                |
| V MON    | Range  | 0-10V     | CV Range       | 0-10V          |
| IMON     | Range  | 0-10V     | CC/CP Range    | e 0-10V        |
| Home     | System |           |                |                |

## Setting the output range of the voltage control signal

A signal with a voltage proportional to the output voltage value is output from the analog output terminal (p. 140).

Set the range of the output voltage to 0-10 V or 0-5 V. You cannot set it while outputting from the DC OUTPUT terminal.

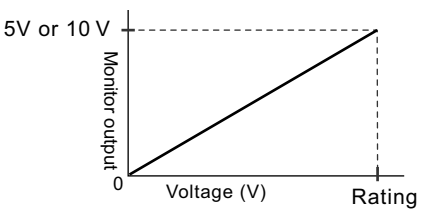

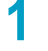

2

#### Press System > EXT Config on the homepage.

#### Press the input field for V MON Range.

Each time you press the field, it switches between 0-10 V and 0-5 V.

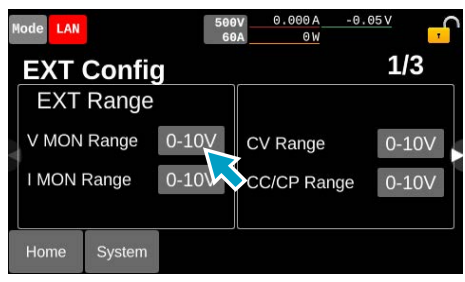

## Setting the output range of the current control signal

A signal with a voltage proportional to the output current value is output from the analog output terminal (p. 140).

Set the range of the output voltage to 0-10 V or 0-5 V. You cannot set it while outputting from the DC OUTPUT terminal.

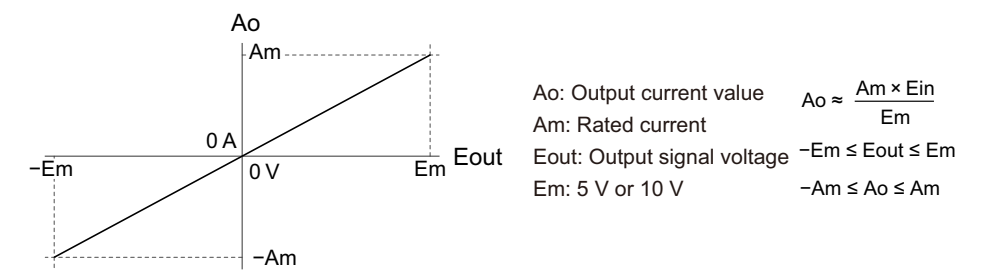

#### Press System > EXT Config on the homepage.

Press the input field for I MON Range.

2

Each time you press the field, it switches between 0-10 V and 0-5 V.

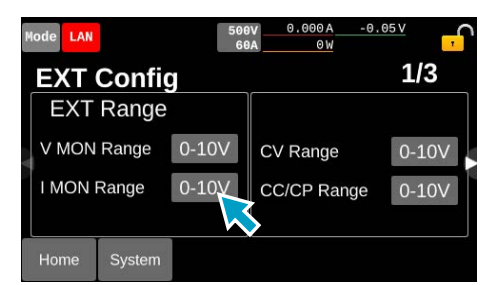

## **Setting Digital Input/Output**

Set the operation when a signal is entered to the digital input terminal (p. 141) or digital output terminal (p. 142) of EXT CONT.

## Enabling/disabling the digital input/output

When digital input/output is enabled, the EXT icon (**EXT**) is displayed on the upper right of the screen.

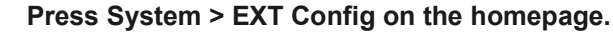

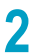

1

Swipe to the left, or press the ▶ key.

### **3** Press DIGI Disable or DIGI Enable.

Each time you press it, the digital input/output is switched to be enabled/disabled. When the input fields for Ch.1 to Ch.6 are grayed out, the digital input and output is disabled.

| 1 | lode LAN | 4       | 500V<br>60A | 0.000          | A -0.05<br>W EXT | j 🚽  |
|---|----------|---------|-------------|----------------|------------------|------|
|   | EXT      | Config  |             |                |                  | 3/3  |
|   | DIGI     | OUT Cha | annel       |                |                  |      |
|   | Ch.1     | OFF     | 0           | Ch.4           | OFF              | 0    |
|   | Ch.2     | OFF     | $\bigcirc$  | Ch.5           | OFF              | 0    |
|   | Ch.3     | OFF     | $\diamond$  | Ch.6           |                  | 0    |
|   | Home     | System  |             | DIG<br>Disable |                  | Func |

This completes the setting.

. . .

## Setting the functions of the general-purpose digital inputs

General-purpose digital input terminals are provided at Ch.1 to Ch.5. Ch.6 is fixed for H Alarm IN (HIGH alarm). Arbitrary functions from the following items can be selected respectively.

| Set value    | Description                                                                                                    |
|--------------|----------------------------------------------------------------------------------------------------|
| OFF          | Terminals are not used.                                                                                                    |
| OUTPUT ON    | When the signal is turned on from off, the output from the DC OUTPUT terminal is turned on.                                                                                                    |
| OUTPUT OFF   | While the signal is on, the output from the DC OUTPUT terminal is turned off.                                                                                                    |
| OUTPUT CTRL  | When the signal is turned on from off, the output from the DC OUTPUT terminal is turned on.<br>While the signal is on, the output from the DC OUTPUT terminal is turned off.                                |
| L ALARM IN   | While the signal is on, a LOW alarm is generated, and the output from the DC OUTPUT terminal is turned off.                                                                                                 |
| ALARM CLR    | When the signal is turned on from off, the LOW alarm will be cleared. If L ALARM IN is turned on simultaneously, L ALARM IN will be prioritized.                                                            |
| SEQ RUN      | When the signal is set to ON from OFF, the sequence will be executed. When the signal is set to OFF from ON, the sequence will be canceled.                                                                 |
| SEQ PAUSE    | When the signal is set to ON from OFF, the sequence will be paused. When the signal is set to OFF from ON, the sequence will be resumed.                                                                    |
| INTEG CTRL   | When the signal is set to ON from OFF, the elapsed time, current, and power are integrated.<br>When the signal is set to OFF from ON, integration stops.                                                    |
| INTEG RESET  | While the signal setting is ON, the integrated values of elapsed time, current, and power are reset.                                                                                                    |
| ACQUIRE TRIG | When the signal is set to ON from OFF, the measurement trigger will be input. When the Source of the measurement trigger is in the trigger wait state with EXT ( $p.54$ ), the measurement will be started. |
| SEQ TRIG IN  | When the signal is set to ON from OFF, the sequence trigger will be input. When the Wait Trig of the sequence is in the trigger wait state with EXT ( $p.119$ ), the sequence will be started.              |
| MEM1 RECALL  | When the signal is set to ON from OFF, preset memory 1 will be recalled <sup>1</sup> .                                                                                                    |
| MEM2 RECALL  | When the signal is set to ON from OFF, preset memory 2 will be recalled <sup>1</sup> . If MEM1 RECALL is turned on simultaneously, MEM1 RECALL will be prioritized.                                         |
| H ALARM IN   | The function fixed to Ch.6. While the signal setting is ON, a HIGH alarm will be generated, and the output from the DC OUTPUT terminal is turned off.                                                       |

1. While the signal is on, the set values to be saved in the preset memory cannot be changed.

Press System > EXT Config on the homepage.

- Swipe to the left, or press the ► key.
- 3

When the input fields for Ch.1 to Ch.5 are grayed out, press DIGI Enable.

| Mode LAN |                   | 500V<br>60A | 0.0  | 00A - 6<br>0W | 0.05 V | <mark>,</mark> |
|----------|-------------------|-------------|------|---------------|--------|----------------|
| EXT      | Config            |             |      |               | 2      | 3              |
| DIGI     | <b>IN Channel</b> |             |      |               |        |                |
| Ch.1     | OFF               | $\odot$     | Ch.4 | O             | FF     | 0              |
| Ch.2     | OFF               | 0           | Ch.5 | O             | FF     | 0              |
| Ch.3     | OFF               | $\odot$     | Ch.6 |               | ARM I  | N              |
| Home     | System            |             | DIG  |               |        | Func           |

Enable the digital input/output.

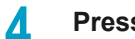

Press an arbitrary Ch.

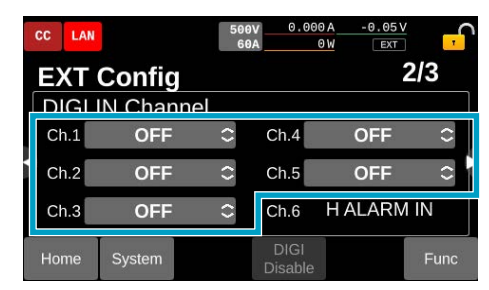

5

Select and press the set value.

This completes the setting.

## Priority relation between the general-purpose digital input and the front panel operation

Priority relation between OUTPUT ON/OUTPUT OFF for general-purpose digital input and the OUTPUT key operation on the front panel is as shown below.

When the OUTPUT OFF signal is on, the OUTPUT OFF signal has priority over the OUTPUT ON signal and the OUTPUT key operation on the front panel.

When the OUTPUT OFF signal is off, the relation between the OUTPUT ON signal and the OUTPUT key operation is as follows.

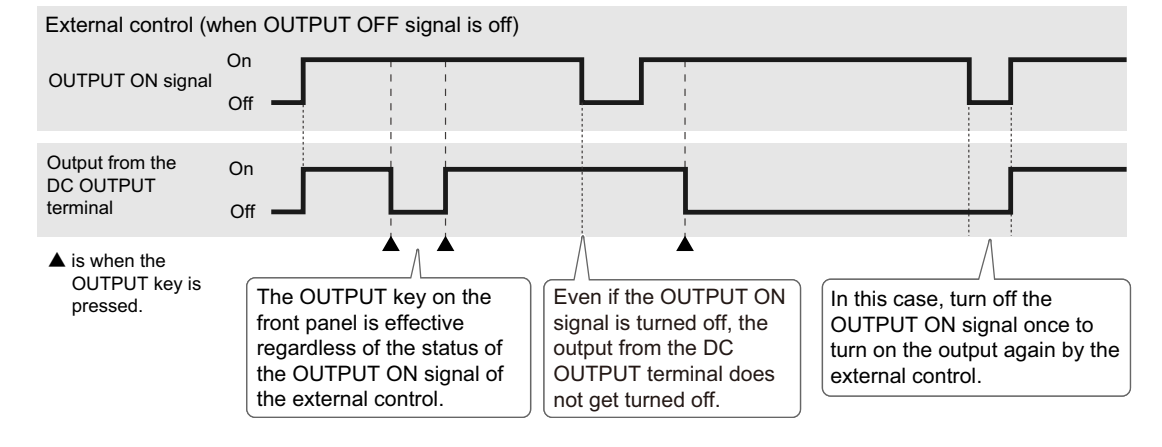

## Setting the functions of the general-purpose digital output

General-purpose digital output terminal are provided at Ch.1 to Ch.6. Arbitrary set values from the following items can be selected respectively.

| Set value     | Condition for outputting signals                                                                                                    |
|---------------|----------------------------------------------------------------------------------------------------|
| OFF           | Terminals are not used.                                                                                                    |
| OUTPUT ON     | The signal is turned on while outputting from the DC OUTPUT terminal.                                                                                                    |
| POWER ON      | The signal is turned on while outputting from the DC OUTPUT terminal is ready.                                                                                                    |
| H ALARM OUT   | The signal is turned on after a HIGH alarm is generated until it is cleared.                                                                                                    |
| L ALARM OUT   | The signal is turned on after a LOW alarm is generated until it is cleared.                                                                                                    |
| CV STATUS     | The signal is turned on while operating in the CC mode.                                                                                                    |
| CC STATUS     | The signal is turned on while operating in the CV mode.                                                                                                    |
| SEQ TRIG OUT  | Pulse signal is output when sequence step is started.                                                                                                    |
| SEQ STATUS    | The signal turns on while the steps of the sequence are running.                                                                                                    |
| EXT DIN BUSY  | The signal is turned on while the digital input of the EXT CONT connector is busy.<br>When using both external control and remote control, monitor the EXT DIN BUSY signal. During<br>the busy state, control not to input any signal to the digital input terminal. |
| MEM1 ACT TIME | When Preset Memory 1 is recalled by a general-purpose digital input, the signal is turned on until the set value is changed after the memory is recalled.                                                                                                    |
| MEM2 ACT TIME | When Preset Memory 2 is recalled by a general-purpose digital input, the signal is turned on until the set value is changed after the memory is recalled.                                                                                                    |
| RELAY DRIVE   | The signal setting is set to on/off in step with on/off of the DC OUTPUT terminal output. The signal is output after approx. 100 ms from the output on/off.                                                                                                    |

#### NOTE

When digital input/output is enabled by setting EXT DIN BUSY and a remote control is used, mind the following points.

- The remote control command processing will take more time than when EXT DIN BUSY is not set. For details, refer to "Main Command Processing Time" in the Interface Manual.
- Sending remote control commands at intervals shorter than 5 ms may stop the operation of PXB series.

Press System > EXT Config on the homepage.

Swipe to the left, or press the ▶ key, till DIGI OUT Channel is displayed.

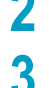

When the input fields for Ch.1 to Ch.6 are grayed out, press DIGI Enable.

| Mode LAN |        | 50    | 0.0           | 00A -0.05<br>0W | <sup>™</sup> , |
|----------|--------|-------|---------------|-----------------|----------------|
| EXT      | Config |       |               |                 | 3/3            |
| DIGI     | OUT Ch | annel |               |                 |                |
| Ch.1     | OFF    | 0     | Ch.4          | OFF             | 0              |
| Ch.2     | OFF    | 0     | Ch.5          | OFF             | 0              |
| Ch.3     | OFF    | 0     | Ch.6          |                 | 0              |
| Home     | System |       | DIG<br>Enable |                 | Func           |

Enable the digital input/output.

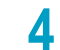

Press an arbitrary Ch.

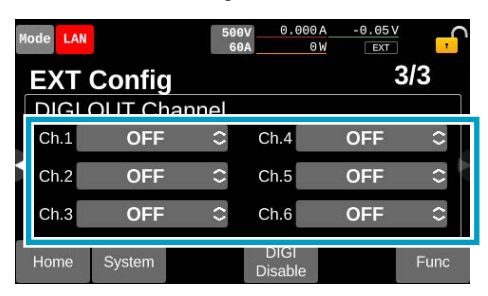

5

Select and press the set value. This completes the setting.

### Switching the filter for digital input

Set the signal input time filter for each digital input channel.

| Set value | Behavior                                                                                                    |
|-----------|----------------------------------------------------------------------------------------------------|
| SLOW      | The digital input is activated when there is an input to the digital input terminal for 10 ms. This is recommended if you are using relays, etc. that may cause chattering. |
| FAST      | The digital input is activated when there is an input to the digital input terminal for 150 µs. This is recommended when using semiconductor switches, etc.                 |

- Press System > EXT Config on the homepage.
- 2 Swipe to the left, or press the ► key.
- When the input fields for Ch.1 to Ch.5 are grayed out, press DIGI Enable.

| 100 million | lode LA | N       | 50   | 0.0<br>50A   | 000 A -0.05 | ≚ <mark>,</mark> |
|-------------|---------|---------|------|--------------|-------------|------------------|
|             | EXT     | Config  |      |              |             | 2/3              |
|             | DIG     | IN Chan | inel |              |             |                  |
|             | Ch.1    | OFF     | 0    | Ch.4         | OFF         | 0                |
| i           | Ch.2    | OFF     | 0    | Ch.5         | OFF         | 0                |
|             | Ch.3    | OFF     | 0    | Ch.6         |             | MIN              |
|             | Home    | System  |      | DIG<br>Enabl | e           | Func             |

Enable the digital input/output.

#### Press Func.

5

| No. of Lot of Lot of Lo | CC LAN |                   | 500<br>60 | V 0.00<br>A     | 0A -0.05<br>0W EXT | ÷ f  |
|----------------------------------------------------------------------------------------------------|--------|-------------------|-----------|-----------------|--------------------|------|
|                                                                                                    | EXT    | Config            |           |                 |                    | 2/3  |
|                                                                                                    | DIGI   | <b>IN Channel</b> |           |                 |                    |      |
|                                                                                                    | Ch.1   | OFF               | 0         | Ch.4            | OFF                | 0    |
|                                                                                                    | Ch.2   | OFF               | $\odot$   | Ch.5            | OFF                | 0    |
|                                                                                                    | Ch.3   | OFF               | 0         | Ch.6            | HALARM             | MIN  |
|                                                                                                    | Home   | System            |           | DIGI<br>Disable |                    | Func |

"Func" switches to "Filter," and the filter setup screen for each channel is displayed.

#### Select and press the set value for each channel.

Each time you press the button, it switches between SLOW and FAST.

| Mode LAN |           | 500V<br>60A | 0.000A<br>010   | -0.05 V<br>EXT | , <mark>, ,</mark> |
|----------|-----------|-------------|-----------------|----------------|--------------------|
| EXT      | XT Config |             |                 |                | 2/3                |
| DIGL     | IN Channe |             |                 |                |                    |
| Ch.1     | FAST      | (           | Ch.4            | FAST           |                    |
| Ch.2     | FAST      | (           | Ch.5            | FAST           |                    |
| Ch.3     | FAST      |             | Ch.6            | FAST           |                    |
| Home     | System    | C           | DIGI<br>Disable |                | Filter             |

## Switching the polarities for digital input

Set the polarities of on/off for each digital input channel.

| Set value | Behavior                                                                            |
|-----------|-------------------------------------------------------------------------------------|
| Positive  | It turns on when a current of 1.5 mA or more flows to the digital input channel.    |
| Negative  | It turns on when the current at the digital input channel drops to 0.1 mA or lower. |

Press System > EXT Config on the homepage.

- 2 Swipe to the left, or press the ► key.
- When the input fields for Ch.1 to Ch.5 are grayed out, press DIGI Enable.

| R | lode LAN |         | 500V<br>60A | 0.00          | 0A -0.05<br>0W | ¥ 🖵  |
|---|----------|---------|-------------|---------------|----------------|------|
|   | EXT      | Config  |             |               |                | 2/3  |
|   | DIGI     | IN Chan | nel         |               |                |      |
|   | Ch.1     | OFF     | $\odot$     | Ch.4          | OFF            | 0    |
| 5 | Ch.2     | OFF     | 0           | Ch.5          | OFF            | 0    |
|   | Ch.3     | OFF     | 0           | Ch.6          | ALARN          | / IN |
|   | Home     | System  |             | DIG<br>Enable |                | Func |

Enable the digital input/output.

#### Press Func > Filter.

|   | CC LA | N                 | 50<br>6    | 0.00<br>0A      | 0A -0.05V<br>0W EXT | , <mark>,</mark> |
|---|-------|-------------------|------------|-----------------|---------------------|------------------|
|   | EXT   | Config            |            |                 |                     | 2/3              |
|   | DIGI  | <b>IN Channel</b> |            |                 |                     |                  |
|   | Ch.1  | OFF               | $\circ$    | Ch.4            | OFF                 | 0                |
| Í | Ch.2  | OFF               | $\diamond$ | Ch.5            | OFF                 | 0                |
| I | Ch.3  | OFF               | ()         | Ch.6            | H ALARN             |                  |
|   | Home  | System            |            | DIGI<br>Disable |                     | Func             |

It switches in the order of "Func"  $\rightarrow$  "Filter"  $\rightarrow$  "Polarity" to display the polarity setup screen for each channel.

#### Select and press the set value for each channel.

Each time you press the button, Positive and Negative are switched.

| Mode LAN |          | 500V<br>60A | 0.000           | 0A -0.05<br>0W EXT | j 🕂      |
|----------|----------|-------------|-----------------|--------------------|----------|
| EXT      | Config   |             |                 |                    | 2/3      |
| Ch.1     | Positive |             | Ch.4            | Positiv            | ve       |
| Ch.2     | Positive |             | Ch.5            | Positiv            | ve       |
| Ch.3     | Positive |             | Ch.6            | Positiv            | ve       |
| Home     | System   | C           | DIGI<br>Disable |                    | Polarity |

If the input field is grayed out, press DIGI Enable to enable the digital input/output. This completes the setting.

5

## Switching the polarities for digital output

Set the polarities of on/off for each digital output channel.

| Set value | Behavior                                              |
|-----------|-------------------------------------------------------|
| Positive  | When the digital output is on, the channel is closed. |
| Negative  | When the digital output is on, the channel is open.   |

#### NOTE

2

3

If the channel's general-purpose digital output function is set to POWER ON and the polarity is set to Negative, you cannot monitor whether outputting from the DC OUTPUT terminal is ready or not. This is because the channel is open before and after the power is turned on as well as when outputting is ready. In this case, the channel with POWER ON will be closed once when the power is turned off, and will be open again when the power is completely turned off.

Press System > EXT Config on the homepage.

Swipe to the left, or press the ▶ key, till DIGI OUT Channel is displayed.

When the input fields for Ch.1 to Ch.6 are grayed out, press DIGI Enable.

| Mode LAM | 4      | 500<br>60 | V 0.00        | 0 A -0.0 | <sup>™</sup> <mark>,</mark> |
|----------|--------|-----------|---------------|----------|-----------------------------|
| EXT      | Config | J         |               |          | 3/3                         |
| DIGI     | OUT Ch | nannel    |               |          |                             |
| Ch.1     | OFF    | 0         | Ch.4          | OFF      | 0                           |
| Ch.2     | OFF    | 0         | Ch.5          | OFF      | 0                           |
| Ch.3     | OFF    | 0         | Ch.6          | OFF      | 0                           |
| Home     | System |           | DIG<br>Enable |          | Func                        |

Enable the digital input/output.

#### Press Func.

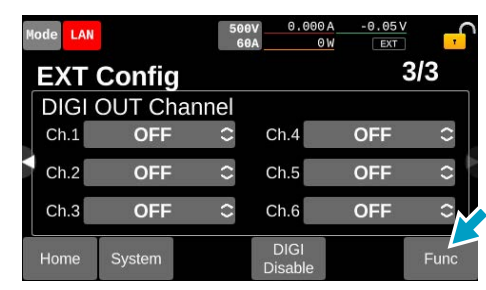

"Func" switches to "Polarity" to display the polarity setup screen for each channel.

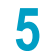

#### Select and press the set value for each channel.

Each time you press the button, Positive and Negative are switched.

| Mode LAN |                      | 500V<br>60A | 0.000/<br>010  | -0.05V  | , <mark>,</mark> |
|----------|----------------------|-------------|----------------|---------|------------------|
| EXT      | Config               |             |                |         | 3/3              |
| Ch.1     | OULChanr<br>Positive | nel c       | ch.4           | Positiv | e                |
| Ch.2     | Positive             |             | Ch.5           | Positiv | e                |
| Ch.3     | Positive             | c           | ch.6           | Positiv | е                |
| Home     | System               | D           | DIGI<br>isable |         | Polarity         |

If the input field is grayed out, press DIGI Enable to enable the digital input/output. This completes the setting.

You can check/set the following items.

| Item            | Description                                                      |
|-----------------|------------------------------------------------------------------|
| Communication   | Set the operations related to LAN and RS232C connections (p.160) |
| VMCB Edit       | Set Multichannel (p.165)                                         |
| Model Info      | Display information (p.169)                                      |
| Key Lock Level  | Set the key lock (p.170)                                         |
| Sound/Display   | Set the operations related to sound (p.172) and display (p.173). |
| Date Config     | Set the year, month, day, and time (p.174)                       |
| Update          | Update the firmware (p.177)                                      |
| Factory Default | Return the product to its factory default condition (p. 178)     |
| SCPI Status     | Check the details of SCPI errors (p. 181)                        |

## **Communication Setting**

Display and change of LAN settings, display and change of RS232C settings, and USB settings can be confirmed.

## **Displaying LAN settings**

When pressing System > Communication on the homepage or pressing the LAN icon in the upper left corner of the homepage, the LAN and network screen is displayed.

To display settings not fully displayed on the screen, swipe to the left or right, or press the  $\triangleleft$  keys to scroll the page.

| Mode LAN |               | 50<br>400 | 0.00.00<br>0.01 | A -0.002 | é <mark>,</mark> |  |  |
|----------|---------------|-----------|-----------------|----------|------------------|--|--|
|          | and Ne        | etwor     | k               |          | 1/6              |  |  |
| IPv4 Ac  | dress         | 192       | .168.140.10     | 0        |                  |  |  |
| IPv4 St  | bnet Mask     | 255       | .255.255.0      |          |                  |  |  |
| IPv4 De  | efault Gatewa | ay 192    | 192.168.0.254   |          |                  |  |  |
| IP Sour  | ce            | MAI       | NUAL            |          |                  |  |  |
| MAC A    | ddress        | 00:0      | )f:ce:00:00:0   | 0        |                  |  |  |
|          |               |           |                 |          |                  |  |  |
| Home     | System        | USB       | RS232C          |          | Edit             |  |  |
|          | ••            |           | <i>c</i>        |          |                  |  |  |

Following items can be confirmed.

| Description                       |
|-----------------------------------|
| IPv4address                       |
| IPv4subnet mask                   |
| IPv4default gateway               |
| IP address assignment method      |
| MAC address                       |
| Primary IPv4 DNS server address   |
| Secondary IPv4 DNS server address |
| mDNS host name                    |
| Description                       |
| Domain                            |
| VISA resource name of VXI-11      |
| VISA resource name of HiSLIP      |
| VISA resource name of SCPI-RAW    |
| Port number of SCPI-RAW           |
| Port number of SCPI-Telnet        |
| Port number of HiSLIP             |
|                                   |

....

. . . . . . . . .

## **Changing LAN settings**

Following items can be changed.

| Item                         | Description                            | Set value                                                                                                    |
|------------------------------|----------------------------------------|----------------------------------------------------------------------------------------------------|
| IP Address assignment method | IP address assignment method           | AUTO/MANUAL                                                                                                    |
| IPv4 Address                 | IPv4 address                           | -                                                                                                    |
| IPv4 Subnet Mask             | IPv4 subnet mask                       | -                                                                                                    |
| IPv4 Default Gateway         | IPv4 default gateway                   | -                                                                                                    |
| IPv4 DNS Server1             | Primary IPv4 DNS server address        | _                                                                                                    |
| IPv4 DNS Server2             | Secondary IPv4 DNS server address      | -                                                                                                    |
| Desired Hostname             | Host name<br>(15 characters maximum)   | Factory default is model name and serial number.                                                                                                    |
| Desired Description          | Description<br>(63 characters maximum) | Factory default setting:<br>KIKUSUI <name> Bidirectional DC Power<br/>Supply -<serial><br/><name>: model name, <serial>: serial<br/>number)</serial></name></serial></name> |
| Dynamic DNS                  | Enabling/disabling of dynamic DNS      | Enable/Disable                                                                                                    |
| mDNS                         | Enabling/disabling of multicast DNS    | Enable/Disable                                                                                                    |

#### **1** Press System > Communication on the homepage.

LAN and network screens will be displayed.

The LAN setup screen is displayed also by pressing the LAN icon in the upper left corner of the homepage.

#### 2 Press Edit.

| Mode LAN |                  |     | 50V<br>400A |        | 0.00A<br>0.0W | -0.00 | 2 V | <mark>-</mark> |
|----------|------------------|-----|-------------|--------|---------------|-------|-----|----------------|
|          | and Ne           | etw | ork         |        |               |       | 1/6 |                |
| IPv4 Ac  | dress            |     | 192.1       | 68.14  | 0.100         |       |     |                |
| IPv4 St  | IPv4 Subnet Mask |     |             | 55.25  | 5.0           |       |     |                |
| IPv4 De  |                  |     |             | 68.0.: | 254           |       |     |                |
| IP Sour  | ce               |     | MANU        | JAL    |               |       |     |                |
| MACA     | ddress           |     | 00:0f:      | ce:00  | :00:00        | )     | •   | Ξī.            |
| Home     | System           | US  | в           | RS23   | 2C            |       | E   | dit            |

The communication setting edit screen is displayed.

....

### 3

#### Change values settings.

To display settings not fully displayed on the screen, swipe to the left or right, or press the </► keys to scroll the page.

| Mode LAN                                  |           |                  | <u></u> | A<br>W     | ×     |  |  |  |
|-------------------------------------------|-----------|------------------|---------|------------|-------|--|--|--|
| Com                                       | municatio | on E             | Edit    |            | 1/6   |  |  |  |
| IP Address assignment method IPv4 Address |           |                  |         |            |       |  |  |  |
|                                           | AUTO      |                  | 192.    | 168. 0     | . 100 |  |  |  |
|                                           |           | IPv4 Subnet Mask |         |            |       |  |  |  |
| 1                                         |           |                  | 255 .   | 255 . 25   | 5.0   |  |  |  |
|                                           |           |                  | IPv4 De | fault Gate | way   |  |  |  |
| 192.168.0.254                             |           |                  |         |            |       |  |  |  |
| Home                                      | ESC       |                  | Default | LCI        | Apply |  |  |  |

Press the input field to change the selected item, entered text/number, or the existence of checking according to the set item.

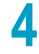

#### Press Apply.

A confirmation screen appears.

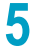

#### Press OK.

## Checking / changing the RS232C communication settings

Following items can be displayed/changed.

| Item         | Description     | Set value                                    |
|--------------|-----------------|----------------------------------------------|
| Data Bits    | Data length     | 8 bit (fixed)                                |
| Parity       | Parity          | None (fixed)                                 |
| Stop Bits    | Stop bits       | 1 bit (fixed)                                |
| Bitrate      | Baud rate [bps] | 1200/2400/4800/9600/19200/38400/57600/115200 |
| Flow Control | Flow control    | None/CTS-RTS                                 |

#### Press System > Communication on the homepage.

LAN and network screens will be displayed.

The same screen will appear when you press the LAN icon in the upper left part on the homepage.

#### Press RS232C.

1

| Mode LAN        |                      |    | 50)<br>400/ | V<br>A        | 0.00A<br>0.0W | -0.002 | é <mark>,</mark> |  |
|-----------------|----------------------|----|-------------|---------------|---------------|--------|------------------|--|
| LAN and Network |                      |    |             |               |               |        | 1/6              |  |
| IPv4 Ad         | IPv4 Address         |    |             | 168.1         | 40.100        |        |                  |  |
| IPv4 Su         | IPv4 Subnet Mask     |    |             | 255.255.255.0 |               |        |                  |  |
| IPv4 De         | IPv4 Default Gateway |    |             | 192.168.0.254 |               |        |                  |  |
| IP Sour         | IP Source            |    |             | MANUAL        |               |        |                  |  |
| MAC Address     |                      |    | 00:0f       | :ce:C         | 0:00:00       | )      |                  |  |
|                 |                      |    |             |               | $\mathbf{N}$  |        |                  |  |
| Home            | System               | US | в           | RS2           | 232C          |        | Edit             |  |

The RS232C setup screen is displayed.

#### **3** Change values settings.

| Mode LAN |                                                                                                    | 500 <sup>0</sup><br>60 | v 0.000,<br>A 01 | 4 -0.05V | ,       |
|----------|----------------------------------------------------------------------------------------------------|------------------------|------------------|----------|---------|
| RS23     | 32C                                                                                                    |                        |                  |          |         |
| Data B   | its: 8 bit                                                                                                    |                        | Bitrate          |          |         |
| Parity   | None                                                                                                    |                        |                  | 19200    | ≎ [bps] |
| Ston B   | its <sup>,</sup> 1 hit                                                                                          |                        | Flow C           | ontrol   |         |
|          | 1.5 . I DI                                                                                                    |                        |                  | None     |         |
| Home     | System                                                                                                    | USB                    | LAN              |          | Set     |
|          | 1944 - 1944 - 1944 - 1944 - 1944 - 1944 - 1944 - 1944 - 1944 - 1944 - 1944 - 1944 - 1944 - 1944 - 1944 - 1944 - |                        | 12               |          |         |

Press the input field to change settings.

#### Press Set.

A confirmation screen appears.

#### Press OK.

5

## **Displaying USB settings**

USB vendor ID and product ID are displayed.

#### **1** Press System > Communication on the homepage.

LAN and network screens will be displayed.

The same screen will appear when you press the LAN icon in the upper left part on the homepage.

#### **Press USB**.

| lode LAN             | 400A 0.0W         |     |  |
|----------------------|-------------------|-----|--|
| LAN and Netw         | vork              | 1/6 |  |
| IPv4 Address         | 192.168.140.100   |     |  |
| IPv4 Subnet Mask     | 255.255.255.0     |     |  |
| IPv4 Default Gateway | 192.168.0.254     |     |  |
| IP Source            | MANUAL            |     |  |
| MAC Address          | 00:0f:ce:00:00:00 | j   |  |
|                      |                   |     |  |
|                      |                   |     |  |

Vendor ID, Product ID, and Visa address are displayed.

....

## **Setting Multichannel**

PXB series with system version 3.2 and later supports virtual multichannel (VMCB).

### **Multichannel**

If you use Multichannel, you can connect one PC with up to 8 units of PXB series to construct a virtual multichannel power supply system. You can utilize this to reduce the number of communication ports and control the plural units of PXB together.

..........

To use Multichannel, connect a PC to PXB with a switching hub or a broadband router. To control the connected PXB, send a command from the PC to the PXB. For details on the connection method and commands for controlling, refer to the Communication Interface Manual.

In this manual, explanations are made only for the Multichannel setting method that can be operated on the display.

### Set Multichannel

Set the VMCB Enable/Disable, master/slave units, domain number, and channel number.

| Item          | Description                                                                                                    |
|---------------|----------------------------------------------------------------------------------------------------|
| VMCB Enable   | Sets Enable/Disable of VMCB. If you use Multichannel, set this to Enable.                                                                                                    |
| Master Unit   | Sets VMCB master/slave units on PXB connected to Multichannel.<br>Via the PXB unit set as the VMCB master unit, the PXB units set as the VMCB slave units<br>are controlled.   |
| Domain Number | Sets the Domain number. PXB series that have the same domain number can be controlled under Multichannel as one VMCB network.                                                  |
| Channel       | Sets the channel number for the PXB set as the VMCB slave unit. Channel numbers are used to identify each VMCB slave unit when they are controlled from the PC using commands. |

#### Press System > VMCB > Edit on the homepage.

Multichannel setup screen is displayed.

#### 2 Set Enable/Disable of VMCB.

Press the check box of VMCB Enable.

Each time you press the check box, the existence of checking changes. With a check mark, it is enabled, without a check, it is disabled.

| Mode LAN       |                | 500V<br>60A | A 000.0<br>W 0              | -0.01V | <mark>,</mark> |
|----------------|----------------|-------------|-----------------------------|--------|----------------|
| VMC            | B Edit         |             |                             |        |                |
| VMCB<br>Master | Enable<br>Unit |             | Domain<br>Number<br>Channel |        | 1              |
| Home           | ESC            |             |                             |        | Save           |

3

Δ

#### Set VMCB master and slave units.

Press the check box of Master Unit.

Each time you press the check box, the existence of checking changes. With the check, it is set as the VMCB master unit, without the check, it is set as a VMCB slave unit.

| Mode LAN       |                | 500V<br>60A | 0.000A<br>0W                | -0.01V | <mark>,</mark> |
|----------------|----------------|-------------|-----------------------------|--------|----------------|
| VMC            | B Edi          | t           |                             |        |                |
| VMCB<br>Master | Enable<br>Unit |             | Domain<br>Number<br>Channel |        | 1              |
| Home           | ESC            |             |                             |        | Save           |

#### Set the Domain number.

Press the input field for Domain Number and input the domain number on the display or with the rotary knob.

| Mode LAN                   | 500V<br>60A | 0.000A<br>0W                | -0.01V       | •    |
|----------------------------|-------------|-----------------------------|--------------|------|
| VMCB Edit                  |             |                             |              |      |
| VMCB Enable<br>Master Unit |             | Domain<br>Number<br>Channel | $\mathbf{X}$ | 1    |
| Home ESC                   |             |                             |              | Save |
| 0 - #1                     | 1- OF 4     |                             |              |      |

Setting range: 1 to 254

### 5

#### When it is set as a VMCB slave unit in Step 3 , set a channel number.

Press the input field for Channel and input the channel number on the display or with the rotary knob. Setting of channel number is not necessary for the VMCB master unit.

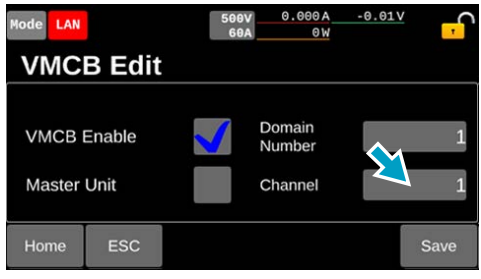

Setting range: 1 to 7

Press Save.

A confirmation screen appears.

7 Press OK.

6

Multichannel setup confirmation screen (p. 168) is displayed.

**8** Turn the POWER switch off.

**9** Set all the units connected to Multichannel following Step 1 to Step 8. For the connection method, refer to the Communication Interface Manual.

**10** Turn the POWER switches ON in the order of VMCB slave unit to VMCB master unit, or turn the POWER switches of all units ON simultaneously.

### Check the settings of Multichannel

#### Press System > VMCB on the homepage.

Multichannel setup confirmation screen is displayed. Press Edit to display the Multichannel setup screen (*p.165*).

| Mode LAN                          | 500V 0.000 A -0.01V 50A                                           |
|-----------------------------------|-------------------------------------------------------------------|
| VMCB Status<br>Items on this page | ge update after REBOOT.                                           |
| VMCB Function:                    | ON                                                                |
| Domain Number:                    | 1                                                                 |
| VMCB Channel:                     | MASTER                                                            |
| Home System                       | Slave<br>Channel Edit                                             |
| Item                              | Description                                                       |
| VMCB Function                     | Multichannel Enabled (ON) / Disabled (OFF)                        |
| Domain Number                     | Domain number                                                     |
| VMCB Channel                      | Channel number (For the VMCB master unit, "MASTER" is displayed.) |
|                                   |                                                                   |

2

1

#### Press Slave Channel if it is the VMCB master unit.

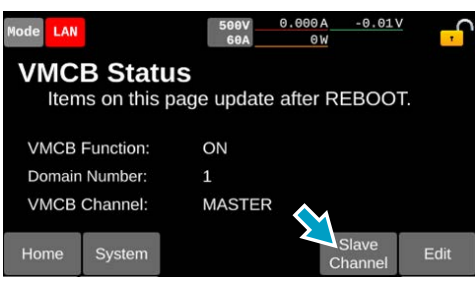

When a slave unit is detected, the channel list for the slave units is displayed.

On the channel list, the channel number, model name, and output rating are displayed.

| Mode LAN  |    | 500         | 0.000 V<br>0 0.000 | A<br>W | -0.01    | ≚ <mark>,</mark> |
|-----------|----|-------------|--------------------|--------|----------|------------------|
| VMCB      | 38 | lave Cha    | nnel L             | ist    |          |                  |
| CH.1      | -  | CH.2        | CH.3               |        | <b>[</b> | CH.4             |
| PXB20K-15 | 00 | PXB20K-1500 | PXB20K             | -50    | PX       | B20K-50          |
| 1500 V    | -  | 1500 V      | 50                 | v      |          | 50 V             |
| 120 A     | -  | 120 A       | 120                | A      |          | 120 A            |
| 20kW      | -  | 20kW        | 20k\               | N      |          | 20kW             |
| Home      |    |             |                    | Clo    | ose      |                  |

1

## **Displaying the Device Information**

You can display the model name, serial number, system version, and other device information.

#### Press System > Model Info on the homepage.

Model Name, Serial Number, System Version, PANEL Version, MAIN Version, FPGA Version, and AFE Version are displayed.

The same screen will be displayed by pressing the rated-value display on the upper part of the homepage.

To display settings not fully displayed on the screen, swipe to the left or right, or press the **◄**/**▶** keys to scroll the page. Setup items are found on pages 1 through 2. The following figure shows an example of PXB20K-500.

| Mode LAN       | 500V 0A<br>60A 0W | <u>-50mV</u> , |
|----------------|-------------------|----------------|
| Model Inform   | ation             | 1/2            |
| Model Name     | PXB20K-500        |                |
| Serial Number  |                   |                |
| System Version | VER01.00.0123     |                |
| Home System    |                   |                |

## **Key Lock**

1

2

The keys can be locked to prevent changing the settings or overwriting memory by mistake.

### Setting key lock level

You can set three different key lock levels according to the type of keys whose operation is prohibited. While key lock is enabled, an icon is shown in the top area of the display depending on the key lock level.

. . . . . . .

......

| Item   | Allowed operations                                         | lcon |
|--------|------------------------------------------------------------|------|
| Level1 | Output ON/OFF, recall preset memory, and release key lock. | 1    |
| Level2 | Output ON/OFF and release key lock                         | 2    |
| Level3 | Output OFF and release key lock                            | 3    |

Press System > Key Lock Level on the homepage.

Press the input field for Key Lock Level.

| Mode LAN |                    | 500V<br>60A | 0.000 A<br>0 W | -0.05V  | <mark>,</mark> |
|----------|--------------------|-------------|----------------|---------|----------------|
| Key      | Lock Level         |             |                | Level 3 | °<br>2         |
| Outp     | ut OFF.<br>ck Key. |             |                |         | $\diamond$     |
| Home     | System             |             |                |         |                |

3 Select and press the item. This completes the setting.

## Enabling or disabling the key lock

Key lock switches between enabled and disabled each time you press and hold the key lock icon.

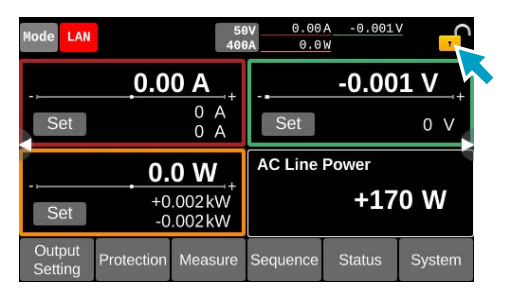

#### If the key lock cannot be released

When the RWLS icon (), LWLS icon () are displayed, the key lock will not be canceled by pressing and holding. Turn off the power to the PXB series unit and turn it on again, or refer to the Communication Interface Manual to unlock the remote lock by command.

When the Remote key lock icon () is displayed, the key lock cannot be released by pressing and holding the icon if Web browser interface display and command transmission through a USB connection are performed simultaneously. Release the key lock by any of the following operations.

- · Release the key lock remotely using a command
- · Close the browser displaying the Web browser interface
- · Disconnect the USB cable
- Turn the power supply of the PXB series off and then back on

For details on the command and Web browser interface, see the Communication Interface Manual.

1

2

3

### **Buzzer Sound**

You can enable or disable buzzer sounds that are emitted in case of invalid operation, alarm occurrence, or SCPI error.

### Enables or disables buzzer

Press System on the homepage.

Swipe to the left, or press the ▶ key.

#### Press Sound/Display.

The screen for setting buzzer sound/display brightness is displayed.

#### Press the input field for Protection, SCPI, or Key.

Each time you press the button, the existence of checking changes. If there is a check mark, a buzzer sound will be enabled.

Protection: buzzer sound for alarm occurrence SCPI: buzzer sound for SCPI errors Key: buzzer sound for invalid operation

| Mode LAN   |        | 500V<br>60A | 0.000 A<br>0 W | -0.05V  | ,<br>, |
|------------|--------|-------------|----------------|---------|--------|
| Buz        | zer    | Protection  |                | Key     |        |
| Brightness |        |             |                |         |        |
|            |        |             | -              |         |        |
| Home       | System |             | E              | Default |        |

This completes the setting.

### Returning the buzzer to the factory default setting

By pressing Default on the screen for buzzer sound/display brightness settings, Buzzer and Brightness will return to the factory default settings.

| Mode LAN |        | 500V<br>60A | 0.000A<br>0W | -0.05V  | <mark>,</mark> |
|----------|--------|-------------|--------------|---------|----------------|
| Buz      | zer    | Protection  | SCPI         | Key     |                |
| Brig     | htness |             |              |         |                |
| Home     | System |             | I            | Default |                |

## **Screen Brightness**

Set the screen brightness.

- Press System on the homepage.
- 2 Swipe to the left, or press the  $\blacktriangleright$  key.
- **3** Press Sound/Display.

The buzzer sound/display brightness setup screen is displayed.

Adjust the brightness by moving the Brightness slider.

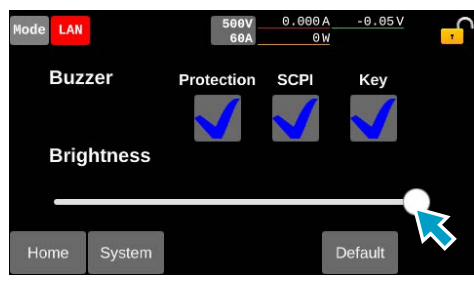

This completes the setting.

### Returning the display brightness to the factory default setting

By pressing Default on the screen for buzzer sound/display brightness settings, Buzzer and Brightness will return to the factory default settings.

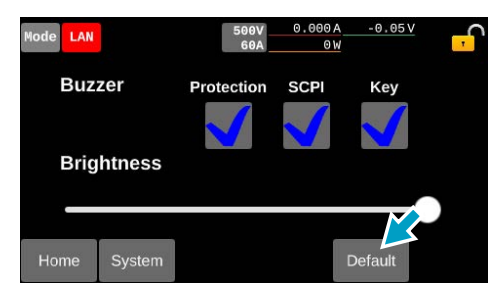

## **Setting the Date/Time**

Set the year, month, day, and time.

The factory default setting for the time zone is UTC+9 (Tokyo).

## Retrieving the time from an NTP server

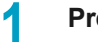

Press System on the homepage.

2

Swipe to the left, or press the ▶ key, till Date Config is displayed.

### **3** Press Date Config.

The date/time setup screen appears. Next, set the NTP server and time zone.

#### Setting the NTP server

Press the input field for NTP Server Hostname on the date and time setup screen and input the NTP server address.

| Mode LAN                        |        | 500<br>60      | V 0.000      | A -0.01V | <mark>,</mark>  |  |
|---------------------------------|--------|----------------|--------------|----------|-----------------|--|
| Date                            | Config | 9              |              |          |                 |  |
| NTP Server Hostname ntp.nict.jp |        |                |              |          |                 |  |
| Auto Clock Adjustment           |        |                |              |          |                 |  |
| Home                            | System | Manual<br>Time | Time<br>Zone |          | Adjust<br>Clock |  |

### **2** Press the input field for Auto Clock Adjustment and check the box.

Each time pressing the button, the existence of checking changes.

When checked, Adjust Clock is displayed on the menu. When Adjust Clock is pressed, information is immediately retrieved from the NTP server.

#### Setting the time zone

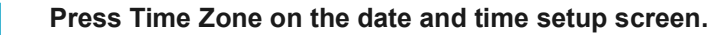

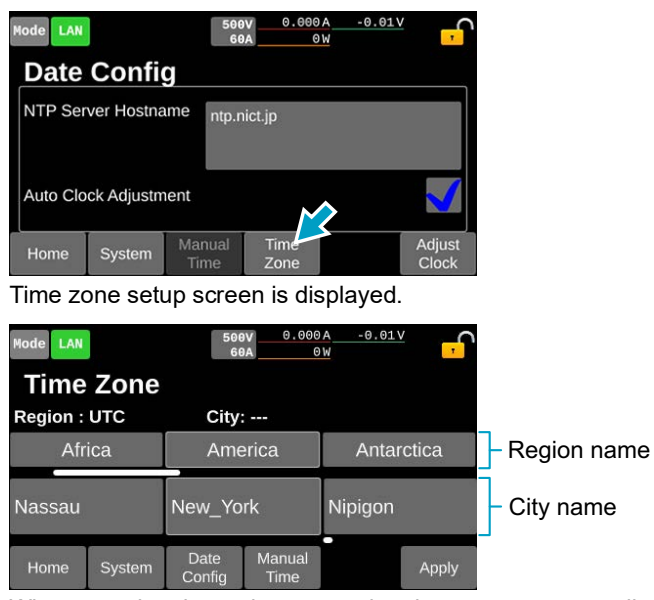

When pressing the region name, the city name corresponding to the region is displayed.

To display the region name not fully displayed on the screen, swipe the region name to the left, or press the ► key to scroll. To display city name not fully displayed on the screen, swipe the city name to the left, or scroll the screen with the rotary knob.

#### Press the region name and the city name.

#### Press Apply.

2

3

## Setting the time manually

- Press System on the homepage.
- 2 Swipe to the left, or press the ► key, till Date Config is displayed.
- **3** Press Date Config.

The date/time setup screen appears.

#### Press Manual Time.

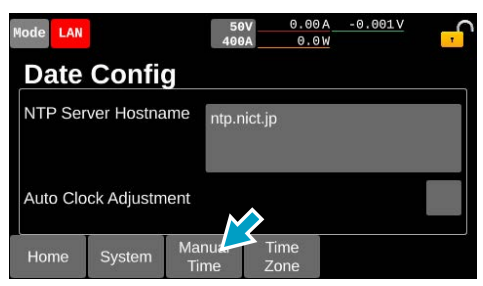

5

1

Set the year, month, day, and time. Press  $\uparrow$  and  $\downarrow$  to set the number.

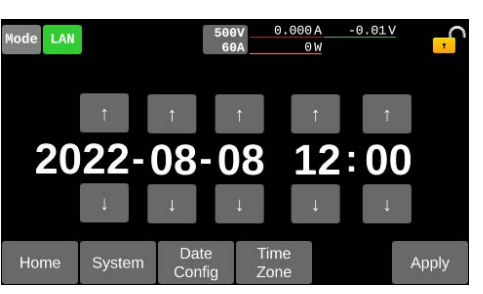

Setting range: 2022-1-1 0:00 to 2037-12-31 23:59

6

#### Press Apply.

## Updating

You can update the product's firmware by using a USB memory device.

Updating is not available while an alarm is occurring or when the voltage coming from the DC OUTPUT terminal exceeds 30 V.

Updating is not available while an alarm is occurring or outputting from the DC OUTPUT terminal.

If there is an update, you can obtain it from the download service on the Kikusui website (https://global.kikusui.co.jp/downloads/).

#### NOTE

Save the update files (Update.img, CHECKSUM.md5) in the root directory of the USB memory device. Do not change the names of the update files.

- Press System on the homepage.
- 2

Δ

1

Swipe to the left, or press the ► key, till Update is displayed and press Update.

An update screen appears.

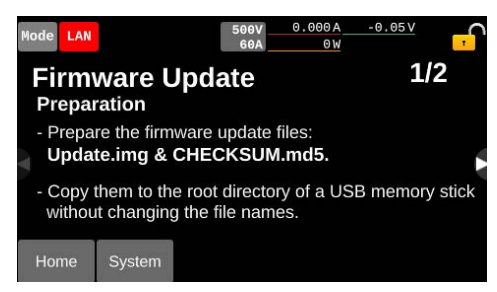

Swipe to the left, or press the ▶ key.

Insert the USB memory device on which the update files have been saved into the USB port on the front panel, and then press Execute.

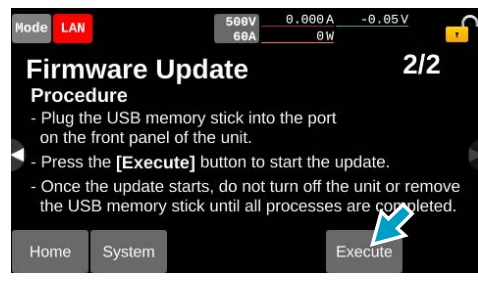

A confirmation screen appears.

#### 5 Press OK > Enter.

The update process begins. Do not turn off the POWER switch while updating is in progress. Do not remove the USB memory device. When pressing the ESCAPE, updating is canceled and it restarts.

6 When "Remove the USB media and turn the device off" is displayed, remove the USB memory device.

## Turn the POWER switch off, leave it for 10 seconds or more, then turn on power again.

Updating is complete.

## **Factory Default Settings and Reset Settings**

As default settings, this product provides "factory default settings" and "reset settings" where parts of settings are returned to the factory default settings.

### **Restoring the factory default settings**

Restoring the factory default settings deletes all the user data. For details on the factory default settings, refer to "Settings at Factory Default and at Reset" (*p. 202*).

- Swipe to the right, or press the ◀ key on the homepage.
- Press Memory.
- Swipe to the left, or press the ► key and press Sanitize.
- Press Initiate.

| Mode LAN                       |                                            | 50V<br>400A                          | 0.00A<br>0.0W         | -0.001V                   | <mark>,</mark> |
|--------------------------------|--------------------------------------------|--------------------------------------|-----------------------|---------------------------|----------------|
| Sani<br>All data w<br>-314 and | t <b>ize</b><br>ill be delet<br>-315 alway | ed and the unit<br>/s occur after th | : will be<br>ne prodi | rebooted.<br>uct restarts | Errors         |
| Deleted data are               |                                            | -Program<br>-Preset da<br>etc        | data<br>ata           |                           |                |
| Home                           | Memory                                     |                                      |                       | Initiate                  | 9              |

A confirmation screen appears.

- 5 Press OK.
- 6
- When "PLEASE REBOOT" is displayed, turn off the POWER switch, and wait for 10 seconds or more before turning it on again.

This will revert to the factory default setting.

#### NOTE

After rebooting, the error messages of "-314 Save/recall memory lost" and "-315 Configuration memory lost" always appear, but they are not abnormal. To remove the error messages, press CLR on the SCPI error screen (p.181) or turn the power off and then back on.

## Returning the LAN settings to the factory default values

Reset only the settings of LAN to the factory default settings. For details on factory default setting, refer to "Settings at Factory Default and at Reset" (*p.202*).

Press System > Communication on the homepage.

Press Edit > Default.

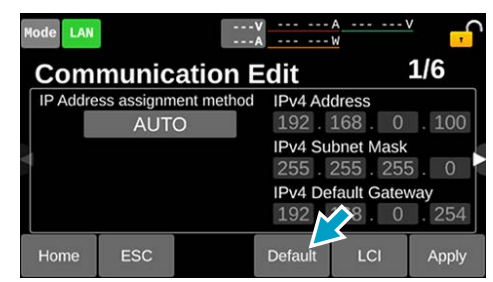

A confirmation screen appears.

#### **3** Press OK.

The interface setting is reset.

### **Resetting the LAN settings**

Reset only the settings of LAN to the reset settings.

For details on reset setting, refer to "Settings at Factory Default and at Reset" (p. 202).

Press System > Communication on the homepage.

Press Edit > LCI.

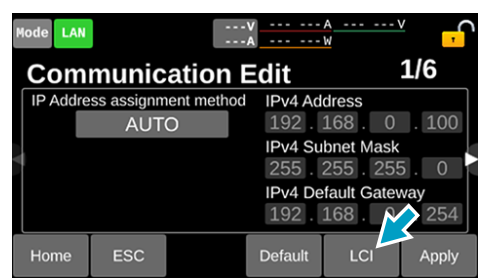

A confirmation screen appears.

**3** Press OK.

The interface setting is reset.

### **Restoring to reset settings**

You can reset some of the settings to their factory defaults. For the items to be reset, refer to "Settings at Factory Default and at Reset" (*p.202*).

#### **Resetting at power-on**

- Swipe to the right, or press the ◄ key on the homepage.
- **2** Press Memory > Memory Config.
- **?** Press the input field for Power ON Settings.

| Mode LAN                          |            | 50V<br>400A | 0.00A<br>0.0W | -0.001V     | , <mark>-</mark> |
|-----------------------------------|------------|-------------|---------------|-------------|------------------|
| Mem                               | ory Co     | onfig       |               |             |                  |
| lte                               | ms on this | page DO     | NOT ACCI      | EPT *RST.   |                  |
| Power ON Settings Power ON Output |            |             |               |             |                  |
|                                   | Resu       | ume 🚅       |               | SAFE        | 0                |
|                                   |            | K           | Preset Rec    | all Conform |                  |
| Home                              | Memory     |             |               |             |                  |

#### Press RST.

5 Turn the POWER switch off, leave it for 10 seconds or more, then turn on power again.

It will start in a reset state.

#### **Resetting immediately**

1

Swipe to the right, or press the  $\blacktriangleleft$  key on the homepage.

2

Press Memory > \*RST on the homepage.

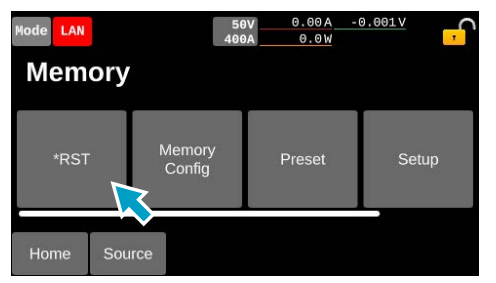

A confirmation screen appears.

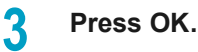

Settings are reset.
1

## **Displaying SCPI Errors**

You can check the content of the SCPI error when an SCPI error occurs during remote control. Up to 16 errors are displayed. If the 17th error occurs, the 16th error changes to "-350 Queue overflow," and subsequent errors are not displayed.

#### Press Status > SCPI Status on the homepage.

The SCPI error number is displayed.

The same screen will appear when you press the SCPI error information on the upper part of the homepage.

#### **2** Press the error number.

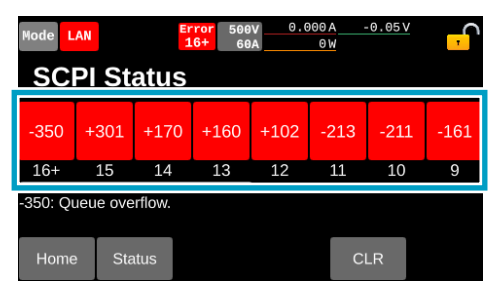

The details of the error will be displayed under the error number. The details of the error will be displayed. For details on errors, see the Communication Interface Manual.

When CLR is pressed or the power supply to this product is turned on again after the cause of the error is removed, the error is deleted.

# Maintenance

## **Cleaning the Dust Filter**

#### **WARNING**

Risk of electric shock.

• Turn the POWER switch off, and turn the switch of the switchboard off.

This product has 3 louvers and 5 dust filters. Dust filters are set inside of each louver and the front panel respectively. Remove the louvers and take out the dust filters for cleaning. Clean the dust filters regularly to prevent them from clogging.

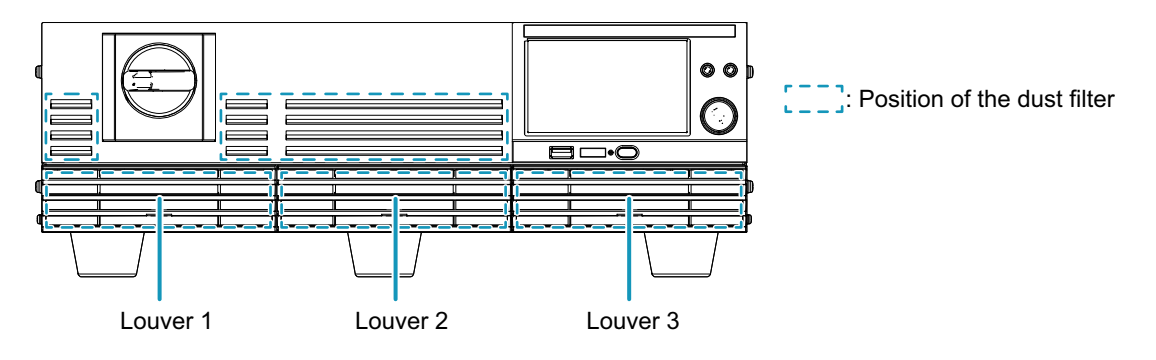

#### NOTE

Clogging may lead to malfunction or the reduction of the product's service life.

- If the dust filter is clogged, the product's internal cooling capabilities will be reduced.
- When PXB series is in operation, air is sucked through the dust filter to cool the inside of the device. If moisture is present in the dust filter, the temperature or humidity inside PXB series increases.

## Removing the dust filter

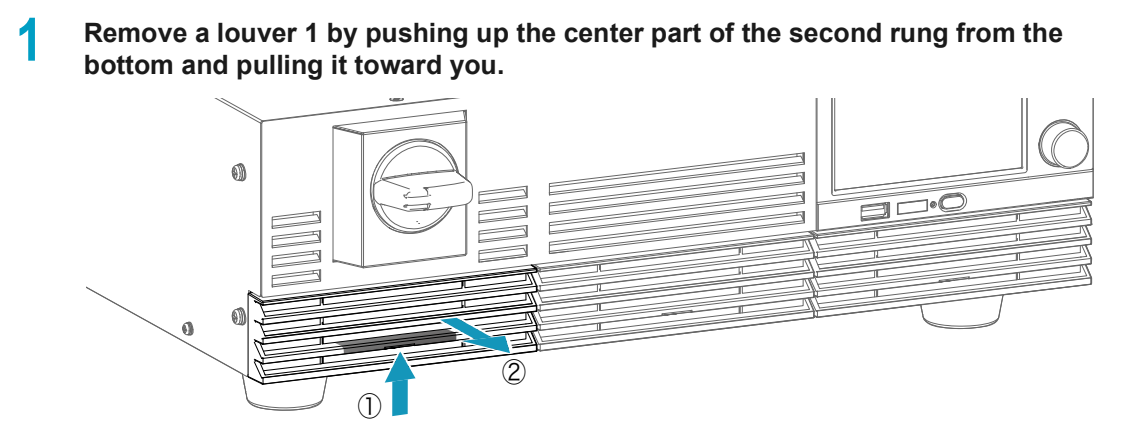

- 2 Re
  - Remove the louvers 2 and 3 in the same way.

4

**3** Remove the dust filters set inside the louvers.

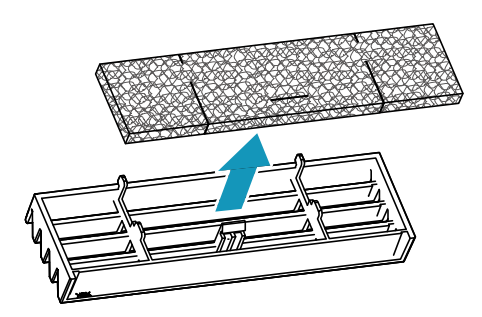

#### Remove the dust filters set inside the front panel.

Pull it down from the bottom to take out. Use some tweezers or the like as necessary.

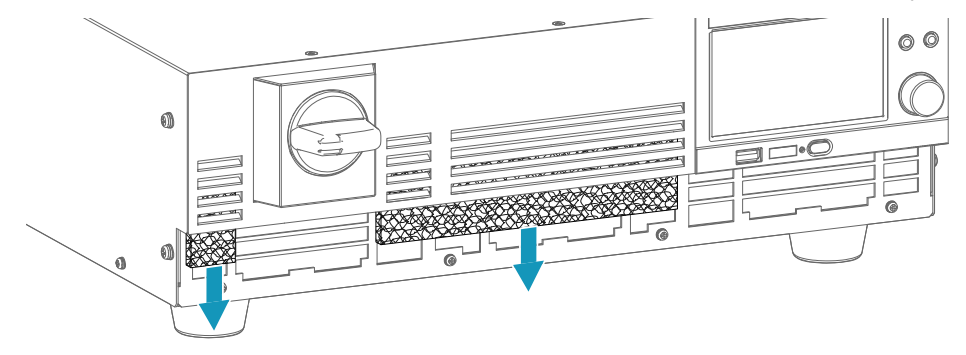

This completes the removal.

## **Cleaning the dust filter**

Use a vacuum cleaner to dispose of the dust and foreign particles that are attached to the dust filters. If the filter is extremely dirty, clean it using water-diluted neutral detergent, and dry it completely.

## Attaching the dust filter

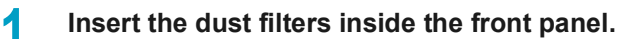

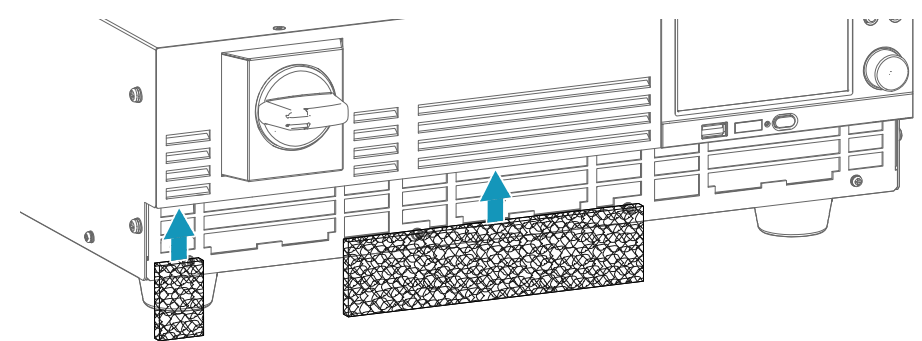

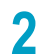

#### Attach the dust filters to the inside of the louver.

Attach the dust filters so that the louver's tabs pass through the cuts in the dust filter.

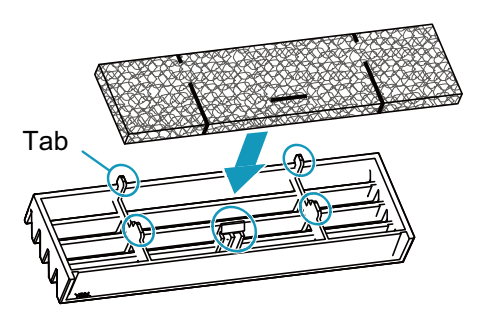

#### **3** Attach the louver 1 to the front panel.

Insert the claws on the upper part of the louver first, and then install it.

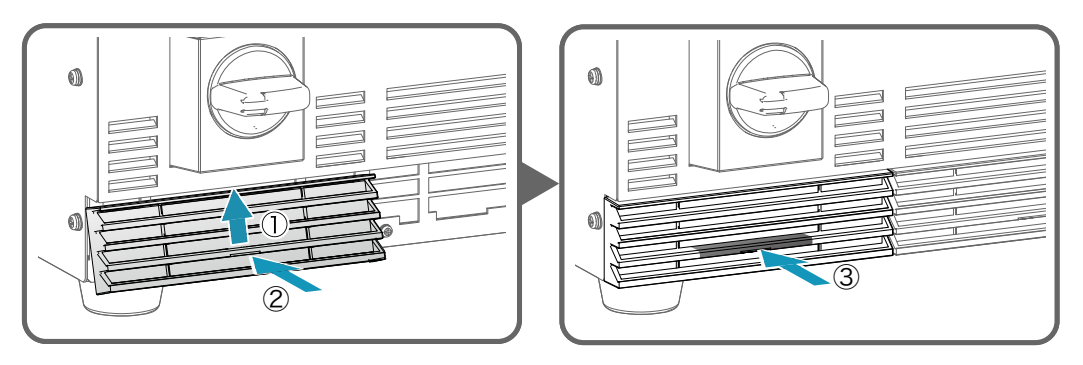

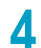

Install the louvers 2 and 3 in the same way. This completes the installation.

## Inspection

To purchase accessories or options, contact your Kikusui agent or distributor.

### **Periodic inspections**

Although ideal inspection frequency varies depending on usage patterns, we recommend having the product inspected by your Kikusui agent or distributor every 10000 operating hours.

## **Backup battery replacement**

The product has a battery inside. The battery's service life differs depending on the environment that the product is used in, but three years after it is purchased is a rough estimate for the battery's service life. When the battery is exhausted, the time becomes inaccurate. For information about replacing the battery, contact your Kikusui agent or distributor.

## Calibration

The product is calibrated before shipment. To maintain the product's performance, we recommend periodic calibration. To have your product calibrated, contact your Kikusui agent or distributor.

.....

....

Disposal

Dispose of PXB series in accordance with your local regulations.

## Removing the battery at the time of disposal

This product contains a CR2032 coin-type manganese dioxide lithium battery.

Dispose of the product in accordance with your local regulations after removing the battery referring to the followings.

#### **MARNING**

Risk of electric shock.

• To remove the power cord from the switchboard, turn the switch of the switchboard off.

- Risk of rupture or ignition.
- Do not short-circuit, charge, disassemble, deform, throw into fire, or overheat the built-in battery.

#### NOTE

The warranty does not apply if the top cover is opened.

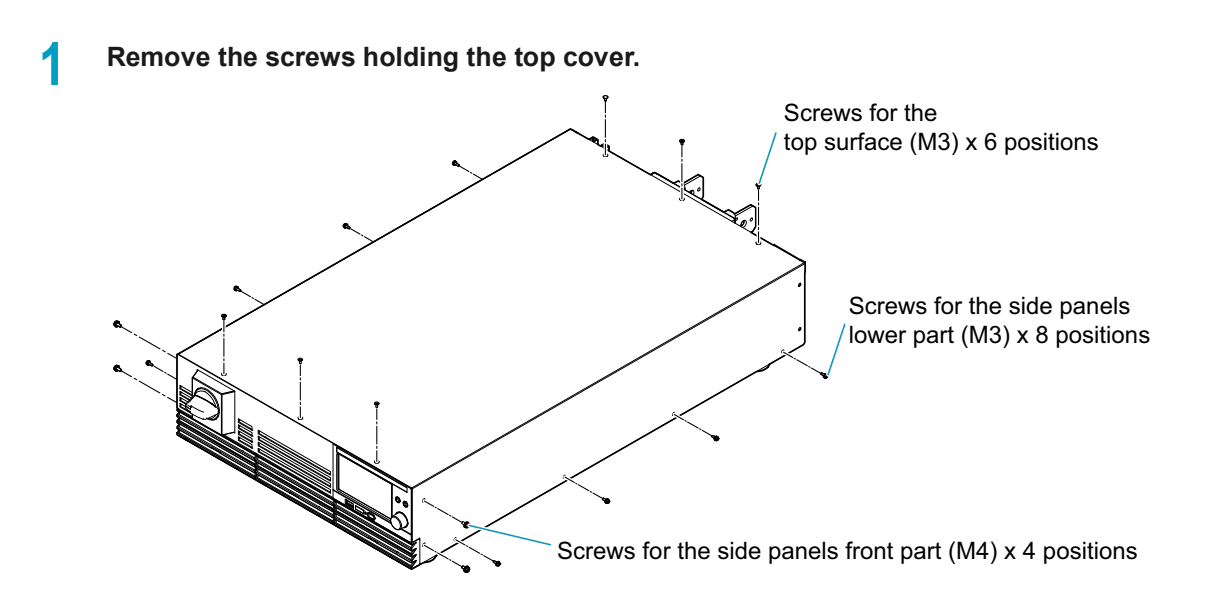

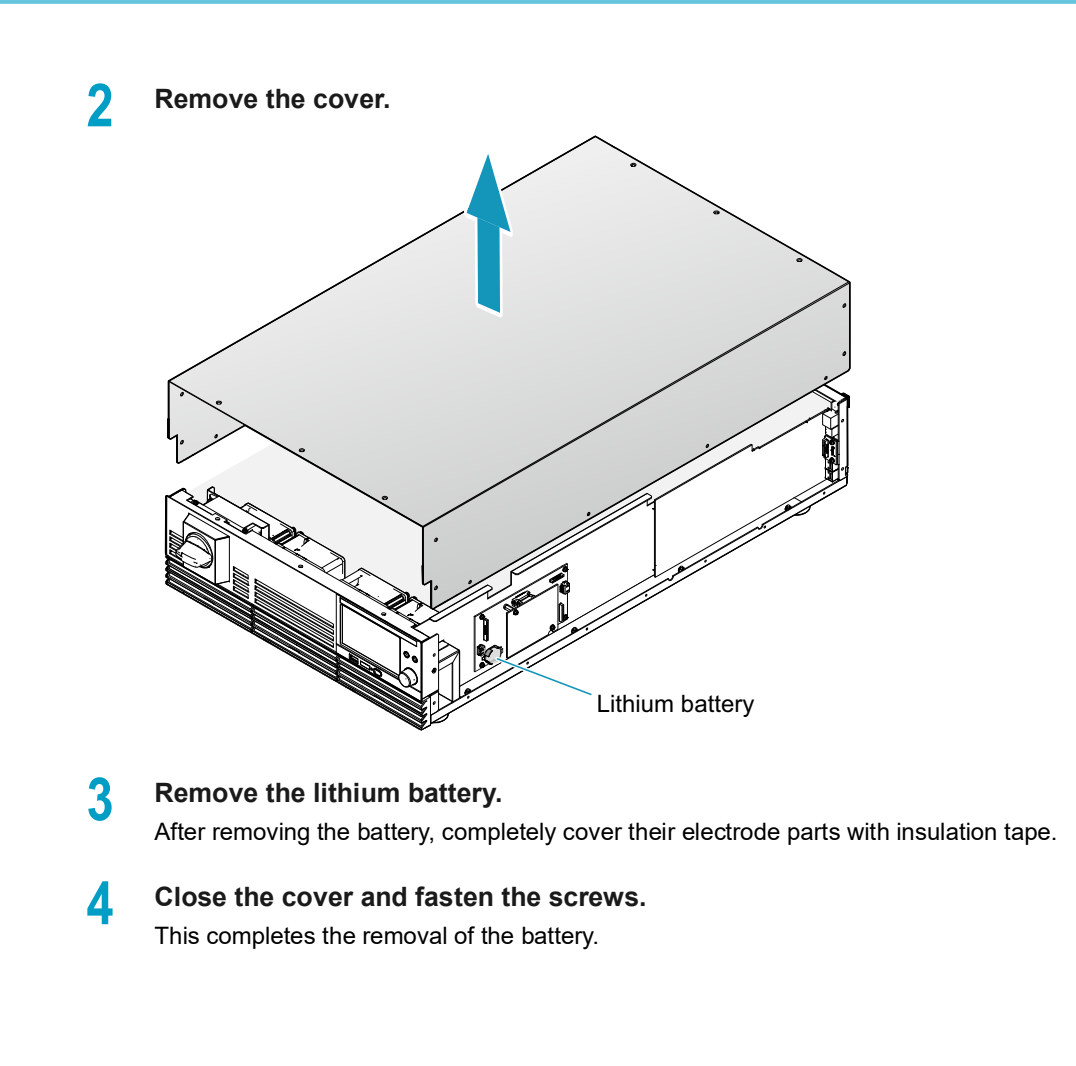

# **Specifications**

Unless specified otherwise, the specifications are for the following settings and conditions.

• The product is warmed up for at least 30 minutes.

The used terminology is as follows:

- TYP: These are typical values that are representative of situations where the product operates in an environment with an ambient temperature of 23 °C (73.4 °F). These values do not guarantee the performance of this product.
- setting: Indicates a setting.
- reading: Indicates a readout value.
- rating: Indicates a rated value.
- Open: Indicates equivalence to the state in which the DC OUTPUT terminals are opened.
- +, -: + sign indicates source, sign indicates sink.
- Vout: Indicates an output voltage.

## **Output Specifications**

## **Output rating**

| Item                                  | PXB20K-50   | PXB20K-500    | PXB20K-1000    | PXB20K-1500    |
|---------------------------------------|-------------|---------------|----------------|----------------|
| Rated power                           | ±20000 W    | ±20000 W      | ±20000 W       | ±20000 W       |
| Rated voltage (source) <sup>1</sup>   | 0 V to 50 V | 0 V to 500 V  | 0 V to 1000 V  | 0 V to 1500 V  |
| Operating voltage (sink) <sup>2</sup> | 3 V to 50 V | 10 V to 500 V | 20 V to 1000 V | 30 V to 1500 V |
| Rated current <sup>1</sup>            | ±800 A      | ±120 A        | ±60 A          | ±30 A          |

1. Limited by the maximum output power.

2. Operating voltage at which the rated sink current can be applied.

## **Output voltage**

| Item                                                              |                           | PXB20K-50                         | PXB20K-500                    | PXB20K-1000                           | PXB20K-1500                   |               |  |  |  |
|-------------------------------------------------------------------|---------------------------|-----------------------------------|-------------------------------|---------------------------------------|-------------------------------|---------------|--|--|--|
| Maximum settable voltage                                          |                           | 52.5 V                            | 525 V                         | 1050 V                                | 1575 V                        |               |  |  |  |
| Setting a                                                         | accuracy                  |                                   | ±(0.2 % of setting +          | ±(0.2 % of setting + 0.1 % of rating) |                               |               |  |  |  |
| Setting r                                                         | resolution                |                                   | 0.005 V                       | 0.05 V                                | 0.1 V                         | 0.1 V         |  |  |  |
| Power fl                                                          | uctuation <sup>1</sup>    |                                   | ±10 mV                        | ±100 mV                               | ±200 mV                       | ±300 mV       |  |  |  |
| Load var                                                          | riation <sup>2</sup>      |                                   | ±40 mV                        | ±250 mV                               | ±500 mV                       | ±750 mV       |  |  |  |
| Remote sensing<br>Maximum compensation voltage<br>(reciprocating) |                           | 10 % of rating                    | 10 % of rating                | 10 % of rating                        | 10 % of rating                |               |  |  |  |
| Internal                                                          | resistance setting        | g upper limit                     | 63 mΩ                         | 5250 mΩ                               | 21000 mΩ                      | 63000 mΩ      |  |  |  |
| Respons                                                           | se switching              |                                   | FAST, SLOW                    | FAST, SLOW                            | FAST, SLOW                    | FAST, SLOW    |  |  |  |
| Slew rate switching (TYP)                                         |                           | 12.5 V/ms or<br>more <sup>3</sup> | 125 V/ms or more <sup>3</sup> | 250 V/ms or more <sup>3</sup>         | 375 V/ms or more <sup>3</sup> |               |  |  |  |
|                                                                   |                           |                                   | 12.5 V/ms                     | 125 V/ms                              | 250 V/ms                      | 375 V/ms      |  |  |  |
|                                                                   |                           |                                   | 1.25 V/ms                     | 12.5 V/ms                             | 25 V/ms                       | 37.5 V/ms     |  |  |  |
|                                                                   |                           |                                   | 0.125 V/ms                    | 1.25 V/ms                             | 2.5 V/ms                      | 3.75 V/ms     |  |  |  |
|                                                                   |                           |                                   | 0.0125 V/ms                   | 0.125 V/ms                            | 0.25 V/ms                     | 0.375 V/ms    |  |  |  |
| Source                                                            | Transient respo           | onse <sup>5</sup>                 | 8 ms or less                  | 8 ms or less                          | 10 ms or less                 | 10 ms or less |  |  |  |
| only⁴                                                             | Ripple noise <sup>6</sup> | p-p <sup>7</sup>                  | 250 mV                        | 1000 mV                               | 1500 mV                       | 2500 mV       |  |  |  |
|                                                                   |                           | rms <sup>8</sup>                  | 30 mV                         | 250 mV                                | 500 mV                        | 750 mV        |  |  |  |
|                                                                   | Rise time <sup>9</sup>    | Full load <sup>10</sup>           | 10 ms                         | 10 ms                                 | 10 ms                         | 10 ms         |  |  |  |
|                                                                   |                           | No load                           | 10 ms                         | 10 ms                                 | 10 ms                         | 10 ms         |  |  |  |
|                                                                   | Fall time <sup>11</sup>   | Full load <sup>10</sup>           | 10 ms                         | 10 ms                                 | 10 ms                         | 10 ms         |  |  |  |
|                                                                   |                           | No load                           | 10 ms                         | 10 ms                                 | 10 ms                         | 10 ms         |  |  |  |

1. 180 Vac to 252 Vac for 200 Vac input, 342 Vac to 504 Vac for 400 Vac input. At the constant load.

2. The amount of change that occurs when the load is changed from no load to full load (rated output power/rated output voltage) with rated output voltage. The value is measured at the sensing point.

- 3. MAX will appear on the display.
- 4. In the case that the CV mode response setting is set to FAST.
- 5. The amount of time required for the output voltage to return to a value within "rated output voltage ±(0.1 % + 10 mV)." The load current fluctuation is 50 % to 100 % of the maximum current with the set output voltage.
- 6. At the rated output current. Values measured using JEITA RC-9131C probe and 100:1 probe.
- 7. Measurement frequency band: 10 Hz to 20 MHz
- 8. Measurement frequency band: 10 Hz to 1 MHz
- 9. 10 % to 90 % of the rated output voltage.
- 10. For a pure resistance.
- 11. 90 % to 10 % of the rated output voltage.

## **Output current**

| Item                                         | PXB20K-50                        | PXB20K-500                   | PXB20K-1000                  | PXB20K-1500                   |
|----------------------------------------------|----------------------------------|------------------------------|------------------------------|-------------------------------|
| Settable maximum source current              | +840 A                           | +126 A                       | +63 A                        | +31.5 A                       |
| Settable maximum sink current                | -840 A                           | –126 A                       | -63 A                        | -31.5 A                       |
| Seamless setting current range               | -840 A to +840 A                 | -126 A to +126 A             | -63 A to +63 A               | -31.5 A to +31.5 A            |
| Setting accuracy                             | ±(0.75 % of rating)              | ±(0.75 % of rating)          | ±(0.75 % of rating)          | ±(0.75 % of rating)           |
| Setting resolution                           | 0.1 A                            | 0.01 A                       | 0.005 A                      | 0.002 A                       |
| Power fluctuation                            | ±1600 mA                         | ±240 mA                      | ±120 mA                      | ±60 mA                        |
| Load variation                               | ±1600 mA                         | ±240 mA                      | ±120 mA                      | ±60 mA                        |
| Rise time (Short-circuit) (TYP) <sup>1</sup> | 5 ms                             | 5 ms                         | 5 ms                         | 5 ms                          |
| Fall time (Short-circuit) (TYP) <sup>2</sup> | 5 ms                             | 5 ms                         | 5 ms                         | 5 ms                          |
| Charge/discharge switching time (TYP)        | 10 ms                            | 10 ms                        | 10 ms                        | 10 ms                         |
| Response switching                           | FAST, SLOW                       | FAST, SLOW                   | FAST, SLOW                   | FAST, SLOW                    |
| Slew rate switching (TYP)                    | 200 A/ms or<br>more <sup>3</sup> | 30 A/ms or more <sup>3</sup> | 15 A/ms or more <sup>3</sup> | 7.5 A/ms or more <sup>3</sup> |
|                                              | 200 A/ms                         | 30 A/ms                      | 15 A/ms                      | 7.5 A/ms                      |
|                                              | 20 A/ms                          | 3 A/ms                       | 1.5 A/ms                     | 0.75 A/ms                     |
|                                              | 2 A/ms                           | 0.3 A/ms                     | 0.15 A/ms                    | 0.075 A/ms                    |
|                                              | 0.2 A/ms                         | 0.03 A/ms                    | 0.015 A/ms                   | 0.0075 A/ms                   |

....

. . .

. . . . . . . . . . . . . . . . . . .

1. In the case that the CC mode response setting is set to FAST: Applied in response to changes from 10 % to 90 % of rated output current.

2. In the case that the CC mode response setting is set to FAST: Applied in response to changes from 90 % to 10 % of rated output current.

3. MAX will appear on the display.

## **Output power**

| Item                          | Common to all models                                           |
|-------------------------------|----------------------------------------------------------------|
| Settable maximum source power | +21000 W                                                       |
| Settable maximum sink power   | -21000 W                                                       |
| Seamless setting power range  | -21000 W to +21000 W                                           |
| Setting accuracy <sup>1</sup> | $\pm$ (0.5 % of power rating + 0.5 % of current rating × Vout) |
| Setting resolution            | 2 W                                                            |

...........

1. Equal to or higher than 5 % of the rated power is guaranteed. Less than 5 % of the rated power is guaranteed as a TYP value.

## **Input Specifications**

## 200 V three-phase three-wire input

Specifications for models having an input voltage rating of 200 Vac.

| Item                              | Common to all models               |
|-----------------------------------|------------------------------------|
| Nominal input rating              | 200 Vac to 240 Vac, 50 Hz to 60 Hz |
| Input voltage range               | 180 Vac to 252 Vac                 |
| Input frequency range             | 47 Hz to 63 Hz                     |
| Input current (MAX) <sup>1</sup>  | 80 A (When Input voltage is 180V)  |
| Input power (MAX) <sup>1</sup>    | 24 kVA                             |
| Inrush current (TYP) <sup>2</sup> | 90 A                               |
| Power factor (TYP) <sup>1</sup>   | 0.96                               |
| Output hold time                  | 10 ms or more                      |

1. At the rated output power for the rated output current.

2. Maximum peak current value when the POWER switch is turned on. (Excluding the surge current to the input filter capacitor.)

## 400 V three-phase three-wire input

Specifications for models having an input voltage rating of 400 Vac.

| Item                              | Common to all models               |
|-----------------------------------|------------------------------------|
| Nominal input rating              | 380 Vac to 480 Vac, 50 Hz to 60 Hz |
| Input voltage range               | 342 Vac to 504 Vac                 |
| Input frequency range             | 47 Hz to 63 Hz                     |
| Input current (MAX) <sup>1</sup>  | 40 A (When Input voltage is 342V)  |
| Input power (MAX) <sup>1</sup>    | 24 kVA                             |
| Inrush current (TYP) <sup>2</sup> | 70 A                               |
| Power factor (TYP) <sup>1</sup>   | 0.96                               |
| Output hold time                  | 10 ms or more                      |

1. At the rated output power for the rated output current.

2. Maximum peak current value when the POWER switch is turned on. (Excluding the surge current to the input filter capacitor.)

# **Display Specifications**

| Item      |                              | PXB20K-50                                                                                                    | PXB20K-500                            | PXB20K-1000              | PXB20K-1500            |  |
|-----------|------------------------------|----------------------------------------------------------------------------------------------------|---------------------------------------|--------------------------|------------------------|--|
| Voltmeter | Maximum display              | ±60.000 V                                                                                                    | ±600.00 V                             | ±1200.00 V               | ±1800.00 V             |  |
|           | Display accuracy             | ±(0.1 % of reading + 0                                                                                                    | ±(0.1 % of reading + 0.2 % of rating) |                          |                        |  |
| Ammeter   | Maximum display              | ±960.000 A                                                                                                    | ±168.000 A                            | ±72.000 A                | ±42.000 A              |  |
|           | Display accuracy             | ±(0.75 % of rating)                                                                                                    | ±(0.75 % of rating)                   | ±(0.75 % of rating)      | ±(0.75 % of rating)    |  |
| Wattmeter | Maximum display <sup>1</sup> | ±24.000 kW                                                                                                    | ±24.000 kW                            | ±24.000 kW               | ±24.000 kW             |  |
|           | Display accuracy             | Display the integrated                                                                                                    | value of voltmeter and                | ammeter                  |                        |  |
| Operation | Output ON / OFF              | The OUTPUT LED or                                                                                                    | n the front panel lights in           | n green                  |                        |  |
| display   | Operation mode               | Indicate the followings on the upper left part of the display<br>CV: Green CV icon<br>CC: Red CC icon<br>CP: Orange CP icon                                            |                                       |                          |                        |  |
|           | Remote (LAN)                 | Indicate the followings on the upper left part of the display<br>Not connected: Red LAN icon<br>Preparing for connection: Orange LAN icon<br>Connected: Green LAN icon |                                       |                          |                        |  |
|           | Alarm                        | Indicate the details of activated protection function on the display                                                                                                   |                                       |                          |                        |  |
|           | SCPI error                   | Indicate the error occurring at present on the display                                                                                                    |                                       |                          |                        |  |
|           | POWER off                    | Indicate residual charge warning and an instruction to turn off the display, then reboot                                                                               |                                       |                          |                        |  |
|           | Key lock                     | Indicate the key lock status on the upper right part of the display                                                                                                    |                                       |                          |                        |  |
|           | Sensing                      | When sensing is enal                                                                                                    | bled, indicate the sensir             | ng icon on the upper rig | ht part of the display |  |
|           | During parallel operation    | Displaying the slave state on the slave unit                                                                                                    |                                       |                          |                        |  |
|           | External control             | When digital input/output is enabled, indicate the EXT icon on the upper right part of the display                                                                     |                                       |                          |                        |  |

1. The unit will be W if it is less than 10 kW.

# **Protection Specifications**

## LOW alarm

An alarm not requiring a reboot to be cleared.

| Item                                                            |                           | PXB20K-50                                                                          | PXB20K-500                                                                         | PXB20K-1000         | PXB20K-1500           |  |  |
|-----------------------------------------------------------------|---------------------------|------------------------------------------------------------------------------------|------------------------------------------------------------------------------------|---------------------|-----------------------|--|--|
| OVP (overvoltage                                                | Protection operation      | Output off, indicate "                                                             | OVP" on the display.                                                               | SLV OVP is display  | ed on the slave unit. |  |  |
| protection)                                                     | Setting range             | 5 V to 55 V                                                                        | 50 V to 550 V                                                                      | 100 V to 1100 V     | 150 V to 1650 V       |  |  |
|                                                                 | Setting accuracy          | ±(0.1 % of setting + 0.2 % of rating)                                              |                                                                                    |                     |                       |  |  |
|                                                                 | Setting resolution        | 0.005 V                                                                            | 0.05 V                                                                             | 0.1 V               | 0.1 V                 |  |  |
| OCP (overcurrent                                                | Protection operation      | Output off, indicate "                                                             | Output off, indicate "OCP" on the display. SLV OCP is displayed on the slave unit. |                     |                       |  |  |
| protection)                                                     | Setting range<br>(Source) | 80 A to 880 A                                                                      | 12 A to 132 A                                                                      | 6 A to 66 A         | 3 A to 33 A           |  |  |
|                                                                 | Setting range (Sink)      | -80 A to -880 A                                                                    | -12 A to -132 A                                                                    | -6 A to -66 A       | -3 A to -33 A         |  |  |
|                                                                 | Setting accuracy          | ±(0.75 % of rating)                                                                | ±(0.75 % of rating)                                                                | ±(0.75 % of rating) | ±(0.75 % of rating)   |  |  |
|                                                                 | Setting resolution        | 0.1 A                                                                              | 0.01 A                                                                             | 0.005 A             | 0.002 A               |  |  |
| OPP (overpower                                                  | Protection operation      | Output off, indicate "OPP" on the display. SLV OPP is displayed on the slave unit. |                                                                                    |                     |                       |  |  |
| protection)                                                     | Setting range<br>(Source) | 2 kW to 24 kW                                                                      | 2 kW to 24 kW                                                                      | 2 kW to 24 kW       | 2 kW to 24 kW         |  |  |
|                                                                 | Setting range (Sink)      | -2 kW to -24 kW                                                                    | -2 kW to -24 kW                                                                    | -2 kW to -24 kW     | -2 kW to -24 kW       |  |  |
|                                                                 | Setting accuracy          | ±(1.0 % of power rating + 1.0 % of current rating × Vout)                          |                                                                                    |                     |                       |  |  |
|                                                                 | Setting resolution        | 2 W                                                                                | 2 W                                                                                | 2 W                 | 2 W                   |  |  |
| UVP (undervoltage                                               | Protection operation      | Output off, indicate "UVP" on the display. SLV UVP is displayed on the slave unit. |                                                                                    |                     |                       |  |  |
| protection)                                                     | Setting range             | 0 V to 50 V                                                                        | 0 V to 500 V                                                                       | 0 V to 1000 V       | 0 V to 1500 V         |  |  |
|                                                                 | Selectable                | Enable/Disable                                                                     | Enable/Disable                                                                     | Enable/Disable      | Enable/Disable        |  |  |
|                                                                 | Setting accuracy          | ±(0.1 % of setting +                                                               | 0.2 % of rating)                                                                   |                     |                       |  |  |
|                                                                 | Setting resolution        | 0.005 V                                                                            | 0.05 V                                                                             | 0.1 V               | 0.1 V                 |  |  |
| Watchdog Alarm                                                  | Protection operation      | Output off, indicate "                                                             | WDOG" on the displa                                                                | ау                  |                       |  |  |
| (Communication error protection)                                | Setting range             | 1 s to 3600 s                                                                      | 1 s to 3600 s                                                                      | 1 s to 3600 s       | 1 s to 3600 s         |  |  |
|                                                                 | Selectable                | Enable/Disable                                                                     | Enable/Disable                                                                     | Enable/Disable      | Enable/Disable        |  |  |
| External Alarm LOW<br>Level (external input<br>alarm detection) | Protection operation      | Output off, indicate "                                                             | EXT LOW" on the dis                                                                | splay               |                       |  |  |

. . . . . . . . . . . .

## **HIGH** alarm

An alarm requiring a reboot to be cleared.

| Item                                                                                   |                      | Common to all models                                                                                     |  |  |  |
|----------------------------------------------------------------------------------------|----------------------|----------------------------------------------------------------------------------------------------|--|--|--|
| Reverse Alarm<br>(Reverse-connection detec-<br>tion protection)                        | Protection operation | Output off, indicate "REVE" on the display                                                               |  |  |  |
| OHP (Overheat protection)                                                              | Protection operation | Output off, indicate "OHP" on the display. SLV OHP is displayed on the slave unit.                       |  |  |  |
| Line OVP<br>(Grid overvoltage protection)                                              | Protection operation | Output off, indicate "LOVP" on the display. SLV LOVP is displayed on the slave unit.                     |  |  |  |
|                                                                                        | Setting range        | Input voltage rating 200 Vac model: 200 V to 258 V<br>Input voltage rating 400 Vac model: 380 V to 516 V |  |  |  |
| Line UVP<br>(Grid undervoltage protection)                                             | Protection operation | Output off, indicate "LUVP" on the display. SLV LUVP is displayed on the slave unit.                     |  |  |  |
|                                                                                        | Setting range        | Input voltage rating 200 Vac model: 175 V or less.<br>Input voltage rating 400 Vac model: 333 V or less. |  |  |  |
| Line Frequency Error<br>(Grid abnormal frequency                                       | Protection operation | Output off, indicate "FREQ" on the display. SLV FREQ is displayed on the slave unit.                     |  |  |  |
| protection)                                                                            | Detection value      | 42 Hz/68 Hz 42 Hz/68 Hz 42 Hz/68 Hz 42 Hz/68 Hz                                                          |  |  |  |
| External Alarm HIGH Level<br>(External input alarm<br>detection)                       | Protection operation | Output off, indicate "EXT HIGH" on the display                                                           |  |  |  |
| SENS Alarm                                                                             | Protection operation | Output off, indicate "SENS" on the display                                                               |  |  |  |
| (incorrect sensing connection detection)                                               | Setting range        | Enable/Disable                                                                                           |  |  |  |
| Parallel Communication Error<br>(Parallel operation communi-<br>cation error detected) | Protection operation | Output off, indicate "PARA COM" on the display                                                           |  |  |  |
| Para Other Slave Alarm (Par-<br>allel operation slave error<br>occurred)               | Protection operation | Output off, indicate "SLV OTHR" on the display                                                           |  |  |  |
| Incorrect Slave Alarm (Not applicable device connected)                                | Protection operation | Output off, indicate "SLV INC" on the display                                                            |  |  |  |
| Too many connections (Too many parallel connections)                                   | Protection operation | Output off, indicate "TOO MANY" on the display                                                           |  |  |  |
| Hardware ERR <sup>1</sup><br>(Hardware error)                                          | Protection operation | Output off, indicate "ERRH" on the display. SLV ERRH is displayed on the slave unit.                     |  |  |  |
| Software ERR <sup>2</sup><br>(Software error)                                          | Protection operation | Output off, indicate "ERRS" on the display. SLV ERRS is displayed on the slave unit.                     |  |  |  |

1. It occurs when an abnormality related to the hardware is detected and the internal unit comes to an emergency stop.

2. It occurs when an abnormality related to the software is detected and the internal unit comes to an emergency stop.

.....

## **External Control Specifications**

## External analog I/O

| ltem   | Item                   |                     | Common to all models                                  |  |
|--------|------------------------|---------------------|-------------------------------------------------------|--|
| Input  | Input points           |                     | 2 points                                              |  |
|        | Voltage (CV) control   | Setting range       | 0 % to 100 % of the rated output voltage              |  |
|        |                        | Input voltage range | 0 V to +5 V or 0 V to +10 V (Selectable)              |  |
|        |                        | Accuracy            | ±(1 % of rating)                                      |  |
|        | Current (CC) control   | Setting range       | -100 % to +100 % of the rated current and rated power |  |
|        | Power (CP) control     | Input voltage range | -5 V to +5 V or -10 V to +10 V (Selectable)           |  |
|        |                        | Accuracy            | ±(1 % of rating)                                      |  |
| Output | Output points          |                     | 2 points                                              |  |
|        | Voltage monitor (VMON) | Output range        | 0 % to +100 % of the rated output voltage             |  |
|        |                        | Output voltage      | 0 V to +5 V or 0 V to +10 V (Selectable)              |  |
|        |                        | Accuracy            | 1 % of rating                                         |  |
|        | Current monitor (IMON) | Output range        | -100 % to +100 % of the rated output voltage          |  |
|        |                        | Output voltage      | -5 V to +5 V or -10 V to +10 V (Selectable)           |  |
|        |                        | Accuracy            | ±(1 % of rating)                                      |  |

## **External digital input**

| Item              |                        | Common to all models                                                          |  |  |
|-------------------|------------------------|-------------------------------------------------------------------------------|--|--|
| Fixed input n     | ointe                  | 1 noint (Polarity switchable)                                                 |  |  |
|                   |                        |                                                                               |  |  |
| Selected inp      | ut points              | 5 points (Polarity switchable)                                                |  |  |
| Input form        |                        | Photocoupler isolated input (Applicable to both current sink / source output) |  |  |
| Fixed<br>function | ALARM IN               | HIGH alarm occurrence                                                         |  |  |
| Selecting         | OFF                    | Do not use terminals                                                          |  |  |
| function          | OUTPUT ON              | Turn on the output                                                            |  |  |
|                   | OUTPUT OFF             | Turn off the output                                                           |  |  |
|                   | OUTPUT CTRL            | Turn on of off the output                                                     |  |  |
|                   | L ALARM IN             | LOW alarm occurrence                                                          |  |  |
|                   | ALARM CLR              | LOW alarm clearance                                                           |  |  |
|                   | SEQ RUN                | Sequence start/end                                                            |  |  |
|                   | SEQ PAUSE              | Sequence pause/resume                                                         |  |  |
|                   | INTEG CTRL             | Starting/stopping integration measurement                                     |  |  |
|                   | INTEG RESET            | Resetting integration measurement data                                        |  |  |
|                   | ACQUIRE TRIG           | Input the measurement trigger                                                 |  |  |
|                   | SEQ TRIG IN            | Input the trigger for sequence                                                |  |  |
|                   | MEMORY RECALL1         | Recall preset memory 1                                                        |  |  |
|                   | MEMORY RECALL2         | Recall preset memory 2                                                        |  |  |
| External circ     | uit power supply range | 12 V to 24 Vdc (±10 %)                                                        |  |  |

# External digital output

| Item          |               | Common to all models                                                                                                    |  |
|---------------|---------------|----------------------------------------------------------------------------------------------------|--|
| Output points |               | 6 points (Polarity switchable)                                                                                                    |  |
| Output form   |               | Semiconductor relay output                                                                                                    |  |
| Selecting     | OFF           | Do not use terminals                                                                                                    |  |
| function      | OUTPUT ON     | Outputting the signal while the output is ON                                                                                        |  |
|               | POWER ON      | Signal is output when power supply is on and output is possible                                                                     |  |
|               | H ALARM OUT   | Output a signal when a HIGH alarm occurs                                                                                            |  |
|               | L ALARM OUT   | Output a signal when a LOW alarm occurs                                                                                             |  |
|               | CC STATUS     | Output a signal when operating in the CC mode                                                                                       |  |
|               | CV STATUS     | Output a signal when operating in the CV mode                                                                                       |  |
|               | SEQ TRIG OUT  | Output the trigger for sequence                                                                                                    |  |
|               | SEQ STATUS    | Signal is output while the sequence is running                                                                                      |  |
|               | EXT DIN BUSY  | Output a signal when the digital input is in BUSY status                                                                            |  |
|               | MEM1 ACT TIME | Signal is output when the setting is completed for preset memory 1                                                                  |  |
|               | MEM2 ACT TIME | Signal is output when the setting is completed for preset memory 2                                                                  |  |
|               | RELAY DRIVE   | Output a signal after approx. 100 ms in step with on/off of the DC OUTPUT terminal output. You can set this parameter to only Ch.6. |  |

# **Communication Specifications**

| Item           |                               | Common to all models                                                                                                    |
|----------------|-------------------------------|----------------------------------------------------------------------------------------------------|
| Common         | Software protocol             | IEEE std. 488.2-1992                                                                                                    |
| specifications | Command language              | Complies with SCPI Specification 1999.0                                                                                                    |
| RS232C         | Hardware                      | D-SUB 9-pin connector<br>Baud rate: 1200, 2400, 4800, 9600, 19200, 38400, 57600, 115200 bps<br>Data length: 8 bits, Stop bits: 1 bit, Parity bit: None<br>Flow control: No, CTS-RTS |
|                | Program message<br>terminator | LF during reception, LF during transmission                                                                                                    |
| USB (device)   | Hardware                      | Standard type B socket<br>Complies with the USB 2.0 specifications; data rate: 480 Mbps (high speed)                                                                                |
|                | Program message<br>terminator | LF or EOM during reception, LF + EOM during transmission                                                                                                    |
|                | Device class                  | Complies with the USBTMC-USB488 device class specifications                                                                                                    |
| USB (host)     | Hardware                      | Standard type A socket<br>Complies with the USB 2.0 specifications; data rate: 480 Mbps (high speed)                                                                                |
| LAN            | Hardware                      | IEEE 802.3 100BASE-TX or 10BASE-T Ethernet                                                                                                    |
|                | Communication protocol        | SCPI-RAW, SCPI-Telnet, HiSLIP, VXI-11                                                                                                    |
|                | Program message<br>terminator | SCPI-RAW: LF during reception, LF during transmission<br>HiSLIP: LF or END during reception, LF + END during transmission.                                                          |
|                | Compliant standards           | LXI Version 1.5 Specifications 2016                                                                                                    |

## Others

| Item                                                   |                                                 |                              | Common to all models                                                                                                    |  |
|--------------------------------------------------------|-------------------------------------------------|------------------------------|----------------------------------------------------------------------------------------------------|--|
| Synchronization<br>function (clock<br>synchronization) | Overview                                        |                              | SYNC icon is displayed on the display when synchronization is established with the internal clock after connecting with other PXB series using the EXT SYNC connector.                                                   |  |
|                                                        | Sequence syr                                    | nchronization                | Synchronization of the program start and step start.                                                                                                    |  |
|                                                        | Measurement                                     | synchronization              | Synchronization of the measurement start                                                                                                    |  |
|                                                        | Output synchr                                   | ronization                   | Synchronization of output ON/OFF                                                                                                    |  |
| Sequence                                               | Operation mo                                    | de                           | CV, CC, and CP modes                                                                                                    |  |
| function                                               | Maximum nun                                     | nber of programs             | 30                                                                                                    |  |
|                                                        | Maximum nun                                     | nber of steps                | 10000                                                                                                    |  |
|                                                        | Step executio                                   | n time                       | 1 ms to 3600000 s                                                                                                    |  |
|                                                        | Loop count                                      |                              | 1 to 100000, or infinite                                                                                                    |  |
| Multichannel<br>(VMCB) function                        | Connection be<br>PC                             | etween the master unit and a | LAN, USB, RS232C                                                                                                    |  |
|                                                        | Connection w                                    | ith slave units              | LAN                                                                                                    |  |
| Sine function                                          | Operation mo                                    | de                           | CV/CC mode                                                                                                    |  |
|                                                        | Frequency se                                    | tting range                  | 1 Hz to 1000 Hz                                                                                                    |  |
|                                                        | Frequency                                       | 1 Hz to 10 Hz                | 0.2 Hz                                                                                                    |  |
|                                                        | precision                                       | 12 Hz to 100 Hz              | 2 Hz                                                                                                    |  |
|                                                        | Setting                                         | 120 Hz to 1000 Hz            | 20 Hz                                                                                                    |  |
|                                                        | CV                                              | Maximum setting              | Setting range up to 105 % of rated voltage                                                                                                    |  |
|                                                        |                                                 | Maximum offset setting       | Setting range up to 105 % of rated voltage                                                                                                    |  |
|                                                        | CC                                              | Maximum setting              | Setting range up to 210 % of rated current                                                                                                    |  |
|                                                        |                                                 | Maximum offset setting       | Setting range up to ±105 % of rated current                                                                                                    |  |
| Pulse function                                         | Operation mo                                    | de                           | CV/CC mode                                                                                                    |  |
|                                                        | Frequency setting range                         |                              | 1 Hz to 1000 Hz                                                                                                    |  |
|                                                        | Frequency                                       | 1 Hz to 10 Hz                | 0.01 Hz                                                                                                    |  |
|                                                        | precision<br>setting                            | 12 Hz to 100 Hz              | 0.1 Hz                                                                                                    |  |
|                                                        |                                                 | 120 Hz to 1000 Hz            | 1 Hz                                                                                                    |  |
|                                                        | CV                                              | High level rated current     | Setting range up to 105 % of rated voltage                                                                                                    |  |
|                                                        |                                                 | Low level rated current      | Setting range up to 105 % of rated voltage                                                                                                    |  |
|                                                        | CC                                              | High level rated current     | Setting range up to 105 % of rated current                                                                                                    |  |
|                                                        |                                                 | Low level rated current      | Setting range up to 105 % of rated current                                                                                                    |  |
|                                                        | Duty cycle                                      |                              | 2.5 % to 97.5 %                                                                                                    |  |
| Measurement<br>trigger                                 | Measurement start condition<br>(trigger source) |                              | Conditions for starting measurement can be selected (when<br>inputting from display, when inputting commands by remote<br>control, when inputting signals by external control, and when<br>operating in synchronization) |  |
|                                                        | Number of me                                    | easurements                  | 1 to 65536                                                                                                    |  |
|                                                        | Measure-                                        | Setting range                | 0 s to 100 s                                                                                                    |  |
|                                                        | ment delay<br>time                              | Setting resolution           | 0.1 ms                                                                                                    |  |
|                                                        | Measure-                                        | Setting range                | 0.1 ms to 3600 s                                                                                                    |  |
|                                                        | ment interval                                   | Setting resolution           | 0.1 ms                                                                                                    |  |
|                                                        | Measure-                                        | Setting range                | 0.1 ms to 1 s                                                                                                    |  |
|                                                        | ment time                                       | Setting resolution           | 0.1 ms                                                                                                    |  |
| I-V characteristic                                     | Operation mo                                    | de                           | CV/CC mode                                                                                                    |  |
| lunction                                               | Number of set                                   | tup items                    | 3 to 100 items (interpolated between points with straight lines)                                                                                                    |  |
| Preset value                                           | Number of me                                    | emory entries                | 20                                                                                                    |  |
| wennory                                                | Saved setting                                   |                              | Values in CV, CC, and CP modes, protection function values,<br>and IR values                                                                                                    |  |

| Item              |                          | Common to all models                                 |  |
|-------------------|--------------------------|------------------------------------------------------|--|
| Setup Memory      | Number of memory entries | 21                                                   |  |
|                   | Saved setting            | Refer to p. 109                                      |  |
| Key Lock          | Level 1                  | Output on/off and preset memory recall are available |  |
|                   | Level 2                  | Output on/off are available                          |  |
|                   | Level 3                  | Output off is available                              |  |
| Number of units i | n parallel operation     | Up to 10 units                                       |  |

## **General Specifications**

| Item                                               |                          | PXB20K-50                                                                                  | PXB20K-500                   | PXB20K-1000       | PXB20K-1500              |  |
|----------------------------------------------------|--------------------------|--------------------------------------------------------------------------------------------|------------------------------|-------------------|--------------------------|--|
| Weight                                             | Weight                   |                                                                                            | Approx. 38 kg<br>(83.78 lbs) | Approx. 37 kg (81 | .57 lbs)                 |  |
| Dimensions                                         |                          | Refer to Outline Drav                                                                      | ving <i>(p.200)</i>          |                   |                          |  |
| Environmental                                      | Operating environment    | Indoor use, Overvolt                                                                       | age category II              |                   |                          |  |
| conditions                                         | Operating temperature    | 0 °C to +40 °C 0 °C to +50 °C (32 °F to +122 °F)<br>(32 °F to +104 °F)                     |                              |                   |                          |  |
|                                                    | Operating humidity       | 20 % rh to 85 % rh (no condensation)                                                       |                              |                   |                          |  |
|                                                    | Storage temperature      | -25 °C to +60 °C (-1                                                                       | 3 °F to +140 °F)             |                   |                          |  |
|                                                    | Storage humidity         | 90 % rh or less (no c                                                                      | ondensation)                 |                   |                          |  |
|                                                    | Altitude                 | Up to 2000 m                                                                               |                              |                   |                          |  |
| Cooling system                                     |                          | Forced air cooling us                                                                      | ing fan                      |                   |                          |  |
| Accessories                                        |                          | Refer to Accessories                                                                       | (p.8)                        |                   |                          |  |
| Withstand                                          | Between input and GND    | 2200 Vac for 1 minute                                                                      |                              |                   |                          |  |
| voltage                                            | Between input and output | 2200 Vac for 1 minute                                                                      |                              |                   |                          |  |
|                                                    | Between output and GND   | 500 Vdc for 1<br>minute                                                                    | 1800 Vdc for 1 m             | inute             | 3000 Vdc for 1<br>minute |  |
| Insulation                                         | Between input and GND    | 30 MΩ, 500 Vdc                                                                             |                              |                   |                          |  |
| resistance                                         | Between input and output | 30 MΩ, 500 Vdc                                                                             | 30 MΩ, 1000 Vdc              |                   |                          |  |
| Isolation voltage                                  |                          | ±250 V                                                                                     | ±1000 V                      |                   | +2000 V/-1000 V          |  |
| Electromagnetic compatibility (EMC) <sup>1 2</sup> |                          | Complies with the requirements of the following directive and standards.                   |                              |                   |                          |  |
|                                                    |                          | EN 61326-1 (Class A <sup>3</sup> )                                                         |                              |                   |                          |  |
| 0-6+1                                              |                          | Complies with the requirements of the following directive and standards                    |                              |                   |                          |  |
| Carety                                             |                          | Low Voltage Directive 2014/35/FU <sup>2</sup>                                              |                              |                   |                          |  |
|                                                    |                          | EN 61010-1 (Class I <sup>4</sup> Overvoltage category II Pollution Degree 2 <sup>5</sup> ) |                              |                   |                          |  |

1. Does not apply to specially ordered or modified products.

2. Only for models with CE marking / UKCA marking on their body.

3. This is a Class A instrument. This product is intended for use in an industrial environment. This product may cause interference if used in residential areas. Such use must be avoided unless the user takes special measures to reduce electromagnetic emissions to prevent interference to the reception of radio and television broadcasts.

4. This is a Class I instrument. Be sure to ground this product's protective conductor terminal. The safety of this product is guaranteed only when the product is properly grounded.

 Pollution is addition of foreign matter (solid, liquid or gaseous) that may produce a reduction of dielectric strength or surface resistivity. Pollution Degree 2 assumes that only non-conductive pollution will occur except for an occasional temporary conductivity caused by condensation.

## **Outline Drawing**

## PXB20K-50

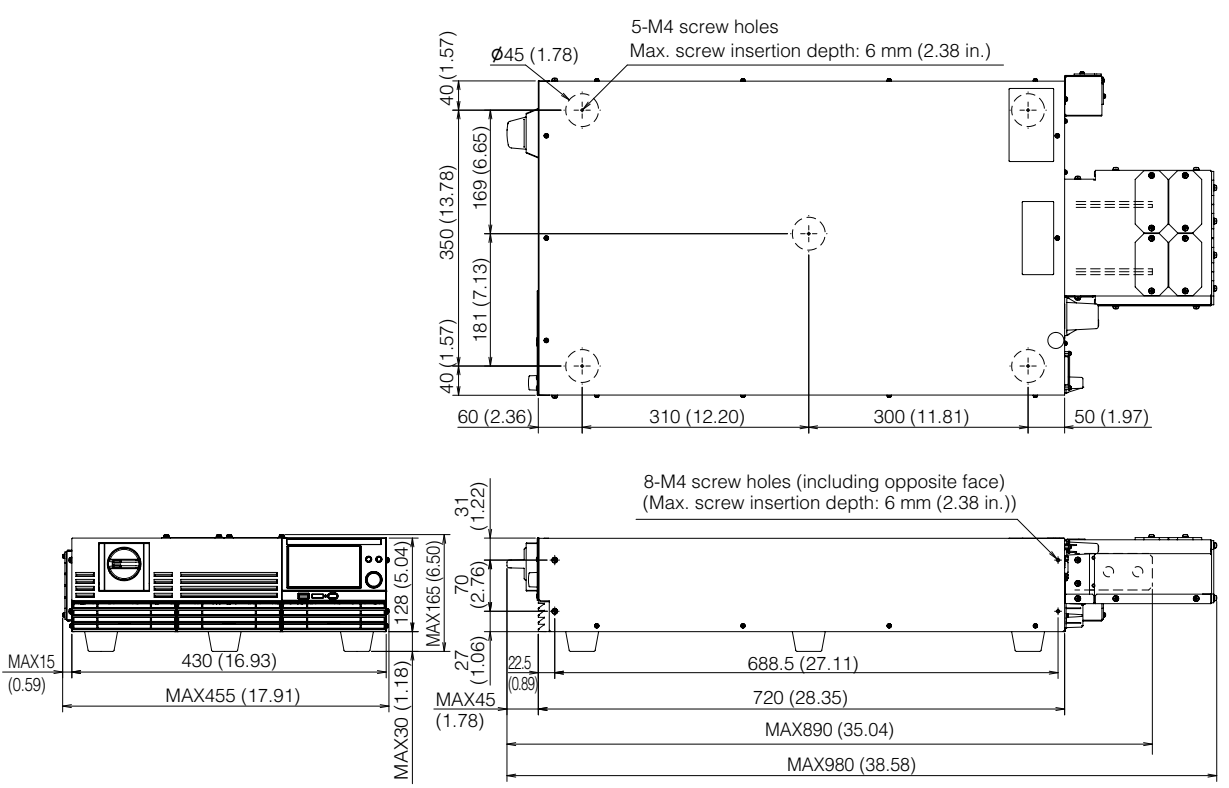

Unit: mm (inches)

......

## PXB20K-500, PXB20K-1000 PXB20K-1500

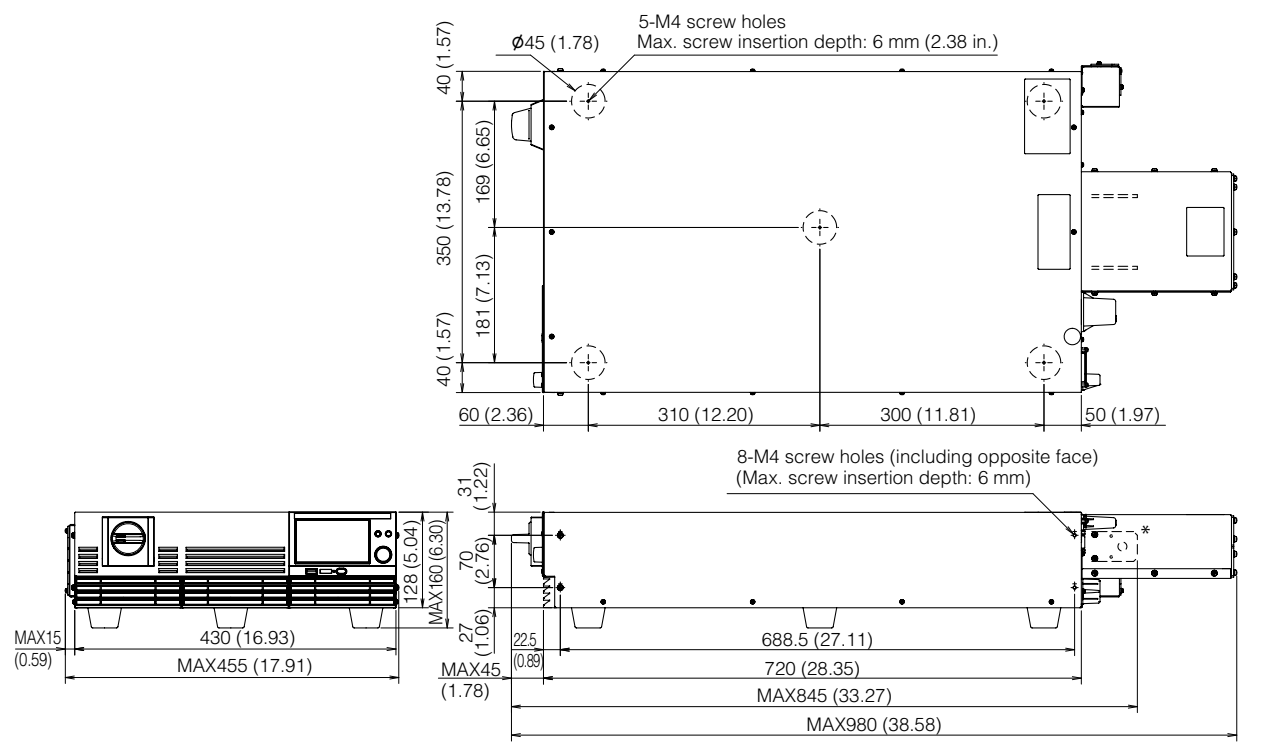

Unit: mm (inches)

\*. The number of bus bars varies depending on the model.

# Appendix

## **Settings at Factory Default and at Reset**

Indicate the settings at factory default and reset. All items that have the  $\checkmark$  mark in the "Reset" column are returned to their factory default values upon reset.

| Item                             |                                 | Display                            | Factory default                                                                                | Resetting    |
|----------------------------------|---------------------------------|------------------------------------|------------------------------------------------------------------------------------------------|--------------|
| Voltage                          |                                 | _                                  | 0 V                                                                                            | ✓            |
| Current                          |                                 | _                                  | 0 A                                                                                            | ~            |
| Power                            |                                 | -                                  | Maximum value (105 % of rating)                                                                | ~            |
| Response (CV)                    |                                 | Response CV                        | FAST                                                                                           | ~            |
| Response (CC)                    |                                 | Response CC                        | FAST                                                                                           | $\checkmark$ |
| Slew rate (CV)                   |                                 | Slew Rate CV                       | PXB20K-50: 12.5 V/ms<br>PXB20K-500: 125 V/ms<br>PXB20K-1000: 250 V/ms<br>PXB20K-1500: 375 V/ms | V            |
| Slew rate (CC)                   |                                 | Slew Rate CC                       | PXB20K-50: 200 A/ms<br>PXB20K-500: 30 A/ms<br>PXB20K-1000: 15 A/ms<br>PXB20K-1500: 7.5 A/ms    | ~            |
| Priority operation               | n mode                          | Priority when output is ON         | CV                                                                                             | $\checkmark$ |
| Impedance when the output is off |                                 | Impedance when output Low-Z is OFF |                                                                                                | $\checkmark$ |
| Pulse function                   | Maximum value                   | High                               | CV: 0 V<br>CC: 0 A                                                                             | $\checkmark$ |
|                                  | Minimum value                   | Low                                | CV: 0 V<br>CC: 0 A                                                                             | $\checkmark$ |
|                                  | Duty cycle                      | Duty                               | 2.5                                                                                            | $\checkmark$ |
|                                  | Frequency                       | Frequency                          | 1 Hz                                                                                           | $\checkmark$ |
| Sine function                    | Amplitude                       | Amplitude                          | CV: 0 V<br>CC: 0 A                                                                             | $\checkmark$ |
|                                  | Correction value of<br>waveform | Offset                             | CV: 0 V<br>CC: 0 A                                                                             | $\checkmark$ |
|                                  | Frequency                       | Frequency                          | 1 Hz                                                                                           | ~            |
| I-V characteris-                 | number of points                | Count                              | 3                                                                                              | ~            |
| tics function                    | Set value of the 1st item       | -                                  | CV: Minimum current value,<br>0 V<br>CC: Minimum voltage value,<br>0 A                         | ~            |
|                                  | Set value of the 2nd item       | -                                  | 0 A, 0 V                                                                                       | ~            |
|                                  | Set value of the 3rd item       | -                                  | CV: Maximum current value,<br>0 V<br>CC: Maximum voltage value,<br>0 A                         | $\checkmark$ |
| Output mode                      |                                 | Output Mode                        | DC in all operation modes                                                                      | ~            |
| Internal                         | Offset voltage                  | Offset Volt                        | 0 V                                                                                            | ~            |
| resistance<br>function           | Resistance                      | IR                                 | 0 mΩ                                                                                           | ~            |

| Item                   |                                       |                  | Display                              | Factory default                                                                | Resetting    |
|------------------------|---------------------------------------|------------------|--------------------------------------|--------------------------------------------------------------------------------|--------------|
| Protection<br>function | Overvoltage p                         | rotection        | OVP                                  | Maximum value (110 % of rating)                                                | ~            |
|                        | Undervoltage                          | protection       | UVP                                  | Disabled, 0 V                                                                  | $\checkmark$ |
|                        | Overcurrent protection                | Current          | OCP                                  | Maximum value (110 % of rating)                                                | $\checkmark$ |
|                        |                                       | Delay time       | Delay                                | 0 ms                                                                           | $\checkmark$ |
|                        | Overpower pro                         | otection         | OPP                                  | Maximum value (120 % of rating)                                                | $\checkmark$ |
|                        | Grid overvolta                        | ge protection    | Line OVP                             | Maximum value (107.5 % of<br>the nominal maximum input<br>rating)              | $\checkmark$ |
|                        | Communication protection              | on error         | WDog                                 | Disabled, 60 s                                                                 | -            |
|                        | Sensing prote                         | ction            | SENS Error Enable                    | Enable                                                                         | _            |
| Measurement            | Trigger source                        | )                | Source                               | IMM                                                                            | $\checkmark$ |
| trigger                | Number of tim recording               | les of           | Count                                | 1                                                                              | $\checkmark$ |
|                        | Delay time                            |                  | Delay                                | 0 s                                                                            | ~            |
|                        | Recording time                        |                  | Average                              | 100 ms                                                                         | ~            |
|                        | Recording interval                    |                  | Timer                                | 100 ms                                                                         | ~            |
|                        | Enable/Disabl<br>interval             | e of recording   | Enable                               | Enable                                                                         | $\checkmark$ |
| Integration            | Period                                |                  | Gate                                 | Output ON                                                                      | ~            |
|                        | Reset method                          |                  | Reset                                | Auto                                                                           | ~            |
| Remote sensing         |                                       |                  | RMT Sensing                          | Disable                                                                        | -            |
| Preset value<br>Memory | Confirmation at the time of recalling |                  | Preset Recall Conform                | Enabled                                                                        | _            |
|                        | Memory content                        |                  | Preset. 1, Preset. 2, Pre-<br>set. 3 | The saved set values ( <i>p.106</i> )<br>are reset to the factory<br>defaults. | _            |
| Setup memory           |                                       |                  | Resume, 1.info to 20.info            | The saved set values ( <i>p.109</i> )<br>are reset to the factory<br>defaults. | _            |
| Sequence               |                                       |                  | Select edit Program                  | No program                                                                     | -            |
| Settings at startu     | ıр                                    |                  | Power ON Setting                     | Resume                                                                         | -            |
| Output state at s      | tartup                                |                  | Power ON Output                      | SAFE                                                                           | -            |
| External control       | Output range control signal           | of the voltage   | V MON Range                          | 0-10 V                                                                         | _            |
|                        | Output range control signal           | of the current   | I MON Range                          | 0-10 V                                                                         | -            |
|                        | Input range of control signal         | the voltage      | CV Range                             | 0-10 V                                                                         | -            |
|                        | Input range of control signal         | the current      | CC/CP Range                          | 0-10 V                                                                         | -            |
|                        | Enable/disable<br>input/output        | e of the digital | -                                    | Disable                                                                        | -            |
|                        | Filter for digita                     | l input          | Filter                               | FAST                                                                           | _            |
|                        | Polarity for dig                      | gital input      | Polarity                             | Positive                                                                       | -            |
|                        | Function for d                        | igital input     | DIGI IN Channel                      | All OFF                                                                        | -            |
|                        | Polarity for dig                      | gital output     | Polarity                             | Positive                                                                       |              |
|                        | Function for digital output           |                  | DIGI OUT Channel                     | All OFF                                                                        | -            |

| Item              |                              | Display                         | Factory default                                                                                                    | Resetting    |
|-------------------|------------------------------|---------------------------------|----------------------------------------------------------------------------------------------------|--------------|
| System<br>setting | LAN communication setting    | IP Address assignment<br>method | AUTO                                                                                                    | $\checkmark$ |
|                   |                              | Desired Hostname                | Factory default is model name and serial number.                                                                                                    | -            |
|                   |                              | Desired Description             | Factory default setting:<br>KIKUSUI <name> Bidirec-<br/>tional DC Power Supply -<br/><serial><br/><name>: model name,<br/><serial>: serial number)</serial></name></serial></name> | _            |
|                   |                              | Dynamic DNS                     | Enable                                                                                                    | $\checkmark$ |
|                   |                              | mDNS                            | Enable                                                                                                    | $\checkmark$ |
|                   | RS232C communication setting | Data Bits                       | 8 bit (fixed)                                                                                                    | -            |
|                   |                              | Parity                          | None (fixed)                                                                                                    | _            |
|                   |                              | Stop Bits                       | 1 bit (fixed)                                                                                                    | -            |
|                   |                              | Bitrate                         | 19200                                                                                                    | -            |
|                   |                              | Flow Control                    | None                                                                                                    | _            |
|                   | Multichannel                 | VMCB                            | Disable                                                                                                    | -            |
|                   | Key lock                     | Lock Key Level                  | Disabled, Level 3                                                                                                    | -            |
|                   | Buzzer sound                 | Buzzer                          | Protection, SCPI, and KEY are all enabled                                                                                                    | _            |
|                   | Screen brightness            | Brightness                      | Maximum value                                                                                                    | -            |
|                   | Setting the Date/Time        | NTP Server Hostname             | ntp.nict.jp                                                                                                    | -            |
|                   |                              | Auto Clock Adjustment           | Disable                                                                                                    | -            |
|                   |                              | Time Zone                       | UTC                                                                                                    | _            |
|                   |                              | Manual Time                     | Not initialized                                                                                                    | -            |
|                   |                              |                                 |                                                                                                    |              |

## **Selecting the Load Cables**

#### WARNING

Risk of fire.

• Use load cables having strong flame-resistant insulation with sufficient margin for the current.

Risk of electric shock.

 For load cables, use cables whose rated voltage is higher than the isolation voltage of PXB series.

#### Current capacity of load cables

A cable's temperature is determined by the resistive loss based on the current, the ambient temperature, and the cable's external thermal resistance. The following table shows the current capacity of heat-resistant vinyl cables that have a maximum allowable temperature of 60 °C when one of the cables is separated and stretched out horizontally in air in an ambient temperature of 30 °C. The current must be reduced under certain conditions, such as when vinyl cables that have a low heat resistance are used, when the ambient temperature is 30 °C or greater, or when cables are bundled together and little heat is radiated.

| Nominal cross-sec-<br>tional area [mm <sup>2</sup> ] | AWG | (Reference cross-sec-<br>tional area; mm <sup>2</sup> ) | Allowable current <sup>1</sup><br>[A] (Ta = 30 °C) | Kikusui-recom-<br>mended current [A] |
|------------------------------------------------------|-----|---------------------------------------------------------|----------------------------------------------------|--------------------------------------|
| 3.5                                                  | 12  | (3.31)                                                  | 37                                                 | -                                    |
| 5.5                                                  | 10  | (5.26)                                                  | 49                                                 | 20                                   |
| 8                                                    | 8   | (8.37)                                                  | 61                                                 | 30                                   |
| 14                                                   | 6   | (13.3)                                                  | 88                                                 | 50                                   |
| 22                                                   | 4   | (21.15)                                                 | 115                                                | 80                                   |
| 30                                                   | 2   | (33.62)                                                 | 139                                                | -                                    |
| 38                                                   | 1   | (42.41)                                                 | 162                                                | 100                                  |
| 50                                                   | 1/0 | (53.49)                                                 | 190                                                | -                                    |
| 60                                                   | 2/0 | (67.43)                                                 | 217                                                | -                                    |
| 80                                                   | 3/0 | (85.01)                                                 | 257                                                | 200                                  |
| 100                                                  | 4/0 | (107.2)                                                 | 298                                                | -                                    |
| 125                                                  | -   | -                                                       | 344                                                | -                                    |
| 150                                                  | -   | -                                                       | 395                                                | 300                                  |
| 200                                                  | -   | -                                                       | 469                                                | 400                                  |
|                                                      |     |                                                         |                                                    |                                      |

1. Excerpt from Japanese laws related to electrical equipment.

#### Taking measures against noise

When connecting cables that have the same heat resistance, separating the cables as much as possible to increase heat radiation enables a greater amount of current to flow. However, wiring the positive (+) and negative (-) output wires of the load cable side by side or bundling them together is more effective against unwanted noise. The Kikusui-recommended currents shown in the above table are allowable currents that have been reduced in consideration of the potential bundling of load cables. Use these values as a guideline when connecting cables.

#### Limitations of the remote sensing

All wires have resistance. As the cable becomes longer or the current becomes larger, the voltage drop in the cable becomes greater. This results in a smaller voltage applied to the DUT. The sensing function of this product compensates for the voltage drop up to 10 % (p.76) If the voltage drop exceeds this level, use cables that have a greater cross-sectional area.

# Guide for Required Time for Residual Voltage Discharge

A residual charge may exist in the DC OUTPUT terminal in the following cases: Do not touch the DC OUTPUT terminal until the residual voltage is discharged.

- The product is turned off due to the HIGH alarm.
- The power or the output from the DC OUTPUT terminal is turned off under the conditions that 'Impedance when output is OFF (*p.48*) is set to High-Z and the connected DUT is a device (e.g., a capacitor) other than voltage sources.
- The LUVP alarm is encountered while the output from the DC OUTPUT terminal is on under the conditions that slew rate "Slew Rate" (p.80) is set to the lowest value and 'Impedance when output is OFF (p.48) is set to Low-Z.

The time required for discharge depends on the capacitance of the DUT. The graphs below represent the time required for the product internal voltage to drop to 10 % of the output voltage setting when the PXB series power is off or when the output from the DC OUTPUT terminal is off.

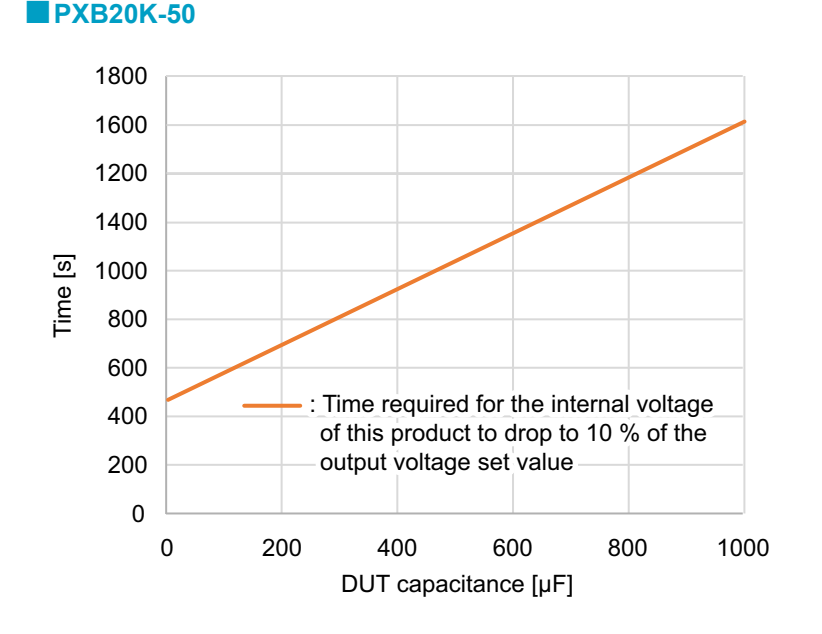

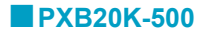

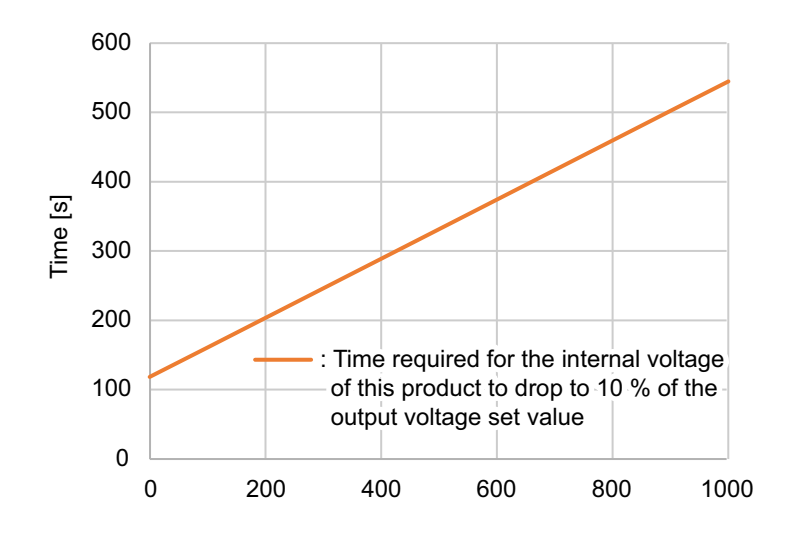

#### **PXB20K-1000**

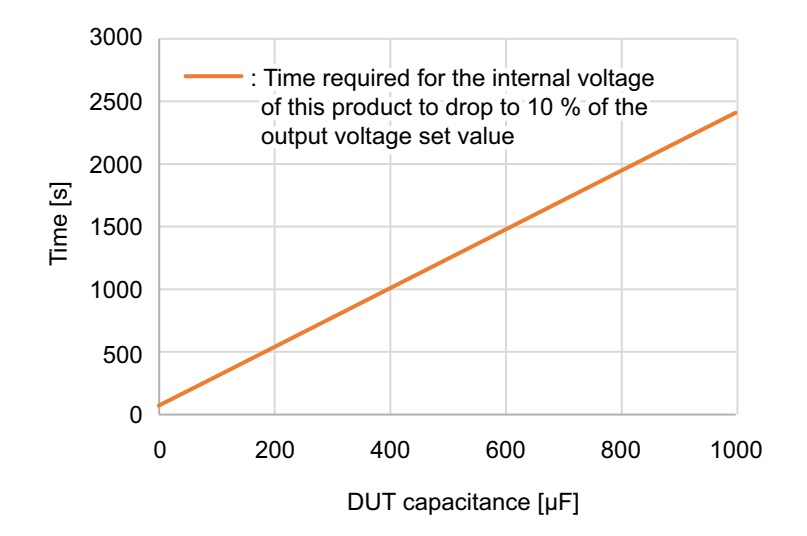

#### **PXB20K-1500**

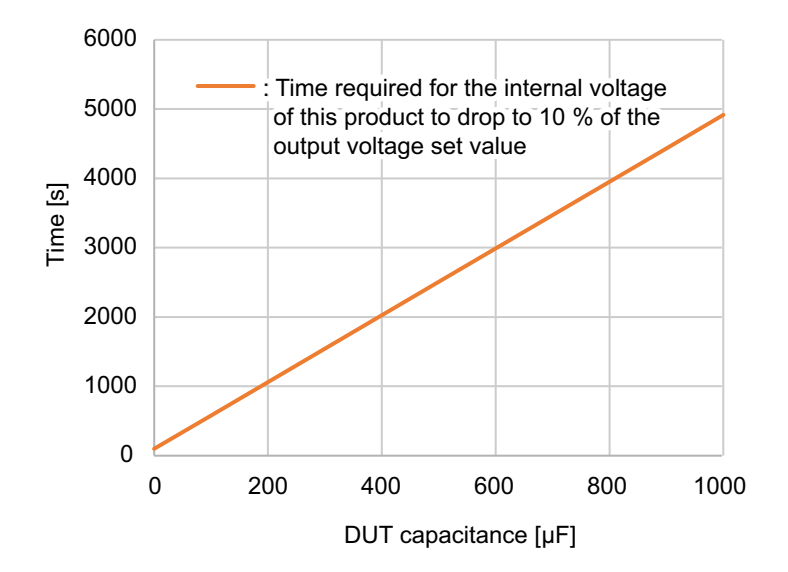

# Setting Range and Resolution During Parallel Operation

## Setting range during parallel operation

#### **CV setting range**

Same as the output specifications for standalone operation.

#### **CC setting range**

| Number of slaves | PXB20K-50 (A)  | PXB20K-500 (A) | PXB20K-1000 (A) | PXB20K-1500 (A)  |
|------------------|----------------|----------------|-----------------|------------------|
| 1                | -1680 to +1680 | -252 to +252   | -126 to +126    | -63 to +63       |
| 2                | -2520 to +2520 | -378 to +378   | -189 to +189    | -94.5 to +94.5   |
| 3                | -3360 to +3360 | -504 to +504   | -252 to +252    | -126 to +126     |
| 4                | -4200 to +4200 | -630 to +630   | -315 to +315    | -157.5 to +157.5 |
| 5                | -5040 to +5040 | -756 to +756   | -378 to +378    | -189 to +189     |
| 6                | -5880 to +5880 | -882 to +882   | -441 to +441    | -220.5 to +220.5 |
| 7                | -6720 to +6720 | -1008 to +1008 | -504 to +504    | -252 to +252     |
| 8                | -7560 to +7560 | -1134 to +1134 | -567 to +567    | -283.5 to +283.5 |
| 9                | -8400 to +8400 | -1260 to +1260 | -630 to +630    | -315 to +315     |

### CP setting range

| Number of slaves | Common to all models (kW) |
|------------------|---------------------------|
| 1                | -42 to +42                |
| 2                | -63 to +63                |
| 3                | -84 to +84                |
| 4                | -105 to +105              |
| 5                | -126 to +126              |
| 6                | -147 to +147              |
| 7                | -168 to +168              |
| 8                | -189 to +189              |
| 9                | -210 to +210              |

#### **IR setting range**

| Number of slaves | PXB20K-50 (mΩ) | PXB20K-500 (mΩ) | PXB20K-1000 (mΩ) | PXB20K-1500 (mΩ) |
|------------------|----------------|-----------------|------------------|------------------|
| 1                | 0 to 31        | 0 to 2625       | 0 to 10500       | 0 to 31500       |
| 2                | 0 to 21        | 0 to 1750       | 0 to 7000        | 0 to 21000       |
| 3                | 0 to 15        | 0 to 1312       | 0 to 5250        | 0 to 15750       |
| 4                | 0 to 12        | 0 to 1050       | 0 to 4200        | 0 to 12600       |
| 5                | 0 to 10        | 0 to 875        | 0 to 3500        | 0 to 10500       |
| 6                | 0 to 9         | 0 to 750        | 0 to 3000        | 0 to 9000        |
| 7                | 0 to 7         | 0 to 656        | 0 to 2625        | 0 to 7875        |
| 8                | 0 to 7         | 0 to 583        | 0 to 2333        | 0 to 7000        |
| 9                | 0 to 6         | 0 to 525        | 0 to 2100        | 0 to 6300        |

#### Voltage slew rate setting range

Same as the output specifications for standalone operation.

#### Current slew rate setting range

#### **PXB20K-50**

| Number of slaves | Slew rate settings (A/ms) |      |     |    |     |  |
|------------------|---------------------------|------|-----|----|-----|--|
| 1                | 400 or more               | 400  | 40  | 4  | 0.4 |  |
| 2                | 600 or more               | 600  | 60  | 6  | 0.6 |  |
| 3                | 800 or more               | 800  | 80  | 8  | 0.8 |  |
| 4                | 1000 or more              | 1000 | 100 | 10 | 1   |  |
| 5                | 1200 or more              | 1200 | 120 | 12 | 1.2 |  |
| 6                | 1400 or more              | 1400 | 140 | 14 | 1.4 |  |
| 7                | 1600 or more              | 1600 | 160 | 16 | 1.6 |  |
| 8                | 1800 or more              | 1800 | 180 | 18 | 1.8 |  |
| 9                | 2000 or more              | 2000 | 200 | 20 | 2   |  |

#### **PXB20K-500**

| Number of slaves | Slew rate settings (A/ms) |     |    |     |      |
|------------------|---------------------------|-----|----|-----|------|
| 1                | 60 or more                | 60  | 6  | 0.6 | 0.06 |
| 2                | 90 or more                | 90  | 9  | 0.9 | 0.09 |
| 3                | 120 or more               | 120 | 12 | 1.2 | 0.12 |
| 4                | 150 or more               | 150 | 15 | 1.5 | 0.15 |
| 5                | 180 or more               | 180 | 18 | 1.8 | 0.18 |
| 6                | 210 or more               | 210 | 21 | 2.1 | 0.21 |
| 7                | 240 or more               | 240 | 24 | 2.4 | 0.24 |
| 8                | 270 or more               | 270 | 27 | 2.7 | 0.27 |
| 9                | 300 or more               | 300 | 30 | 3.0 | 0.30 |

#### **PXB20K-1000**

| Number of slaves | Slew rate settings (A/n | ns) |      |      |
|------------------|-------------------------|-----|------|------|
| 1                | 30 or more              | 30  | 3    | 0.3  |
| 2                | 45 or more              | 45  | 4.5  | 0.45 |
| 3                | 60 or more              | 60  | 6    | 0.6  |
| 4                | 75 or more              | 75  | 7.5  | 0.75 |
| 5                | 90 or more              | 90  | 9    | 0.9  |
| 6                | 105 or more             | 105 | 10.5 | 1.05 |
| 7                | 120 or more             | 120 | 12   | 1.2  |
| 8                | 135 or more             | 135 | 13.5 | 1.35 |
| 9                | 150 or more             | 150 | 15   | 1.5  |

| Number of slaves | Slew rate settings (A/m | ns)  |      |       |
|------------------|-------------------------|------|------|-------|
| 1                | 15 or more              | 15   | 1.5  | 0.15  |
| 2                | 22.5 or more            | 22.5 | 2.25 | 0.225 |
| 3                | 30 or more              | 30   | 3    | 0.3   |
| 4                | 37.5 or more            | 37.5 | 3.75 | 0.375 |
| 5                | 45 or more              | 45   | 4.5  | 0.45  |
| 6                | 52.5 or more            | 52.5 | 5.25 | 0.525 |
| 7                | 60 or more              | 60   | 6    | 0.6   |
| 8                | 67.5 or more            | 67.5 | 6.75 | 0.675 |
| 9                | 75 or more              | 75   | 7.5  | 0.75  |
|                  |                         |      |      |       |

#### **PXB20K-1500**

## Setting resolution during parallel operation

#### **Output power setting resolution**

| Number of slaves | Common to all models (W) |
|------------------|--------------------------|
| 1                | 5                        |
| 2                | 5                        |
| 3                | 10                       |
| 4                | 10                       |
| 5                | 10                       |
| 6                | 10                       |
| 7                | 20                       |
| 8                | 20                       |
| 9                | 20                       |

#### Output current setting resolution

| Number of slaves | PXB20K-50 | PXB20K-500 | PXB20K-1000 | PXB20K-1500 |
|------------------|-----------|------------|-------------|-------------|
| 1                | 0.2       | 0.02       | 0.01        | 0.005       |
| 2                | 0.2       | 0.05       | 0.02        | 0.01        |
| 3                | 0.5       | 0.05       | 0.02        | 0.01        |
| 4                | 0.5       | 0.05       | 0.02        | 0.01        |
| 5                | 0.5       | 0.05       | 0.05        | 0.02        |
| 6                | 0.5       | 0.1        | 0.05        | 0.02        |
| 7                | 0.5       | 0.1        | 0.05        | 0.02        |
| 8                | 0.5       | 0.1        | 0.05        | 0.02        |
| 9                | 1         | 0.1        | 0.05        | 0.02        |

## Options

This product has the following options. For information about options, contact your Kikusui agent or distributor.

## Load cable

| Cable type        | Length | Maximum allowable current | Terminal size | Applicable models |
|-------------------|--------|---------------------------|---------------|-------------------|
| DC200-4P3M-M12M12 | 3 m    | 800 A                     | M12/M12       | PXB20K-50         |
| DC80-2P3M-M10M10  | 3 m    | 200 A                     | M10/M10       | PXB20K-500        |
| HV22-2P3M-M12M8   | 3 m    | 80 A                      | M12/M8        | PXB20K-1000       |
|                   |        |                           |               | PXB20K-1500       |

## Three-phase input power cord

These are power cords for three-phase input. The switchboard ends of the power cords have not been prepared for connection.

Model: AC22-4P3M-M6C-4S Length: 3 m Nominal cross-sectional area: 22 mm<sup>2</sup> (AWG4) Terminal size: M6

## Parallel operation signal cable kit

This kit contains a signal cable for performing parallel operation on the PXB series. Model: PC01-PXB Cable length: 1.5 m

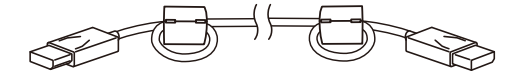

. . . . .

## **Rack mount bracket**

These are rack mounting options.

- · KRB3-TOS: EIA inch rack standard
- KRB150-TOS: JIS millimeter rack standard

Remove the feet attached to the bottom face of the body when installing in a rack.

#### NOTE

If you install PXB series into the rack, allow adequate clearances between other products so that it can operate within the operating temperature range (p.199).

#### **Outline drawing**

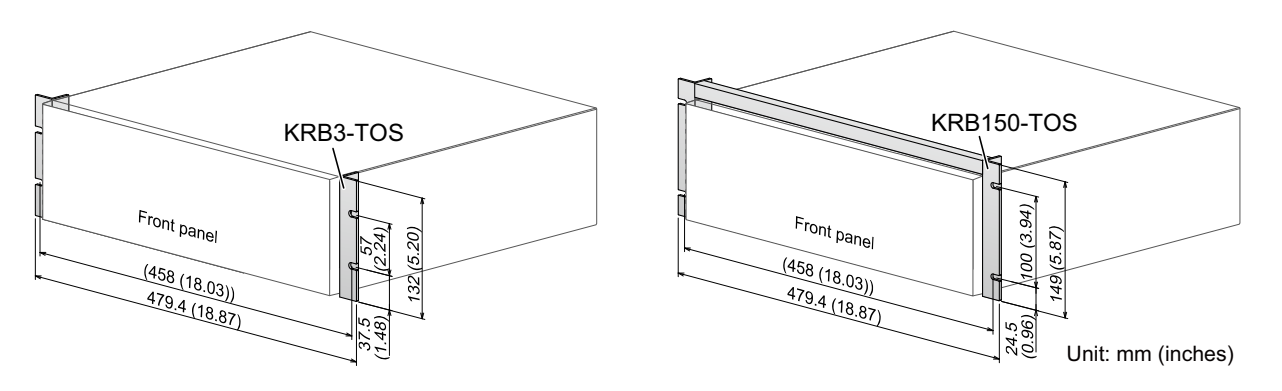

#### **Removing the feet**

Remove the feet to install a rack mount bracket. For information on rack mounting, see the operation manual of the rack mount bracket.

#### NOTE

We recommend that you keep all pieces that you remove from the product. You will need these pieces if you remove the product from the rack.

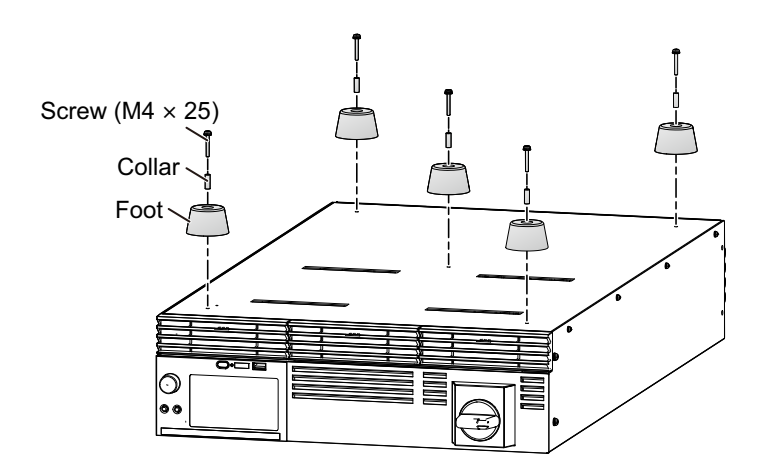

## **GPIB** converter (PIA5100)

This converter converts RS232C or USB of the product to GPIB, enabling connection of a remote controller using GPIB. Perform the connection as shown below.

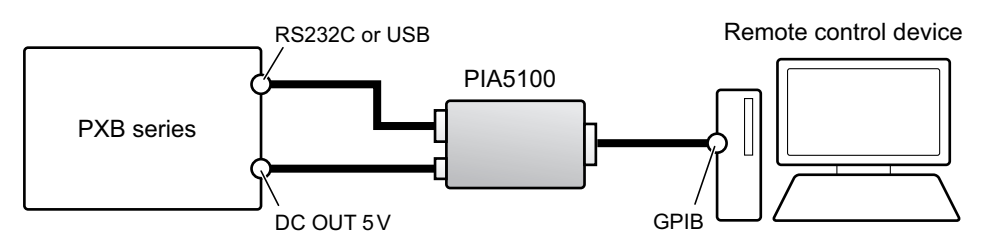

The GPIB communication specifications are as follows.

| Item               | Specifications                                                                    |
|--------------------|-----------------------------------------------------------------------------------|
| Hardware           | Complies with IEEE Std 488.1-1987<br>SH1, AH1, T6, L4, SR1, PP0, DC1, DT1, C0, E1 |
| Message terminator | LF or EOI during reception, LF + EOI during transmission                          |
| Primary address    | 0 to 30                                                                           |

Some restrictions apply to the GPIB functions that can be used with the PIA5100.

When the PXB series and the PIA5100 are connected via RS232C, they are compatible with the KISTD SAFU protocol, which can remove restrictions on GPIB functions.

For details, see the GPIB converter (PIA5100) operation manual.

## Troubleshooting

This section introduces troubleshooting measures. Typical symptoms are listed. Check whether any of the items listed below apply to your case. In some cases, the problem can be solved quite easily.

If none of the items apply to your case, we recommend that you initialize the product to its factory default settings (*p.178*). If following the remedy does not solve your problem, contact your Kikusui agent or distributor.

#### Nothing appears on the display when the POWER switch is turned on.

| Check                                                                    | Possible cause                                                                       | Remedy                                                                                              |
|--------------------------------------------------------------------------|--------------------------------------------------------------------------------------|----------------------------------------------------------------------------------------------------|
| Is the rated voltage being<br>applied to the input power<br>supply (AC)? | The power cord is broken.<br>Bad connection at the rear-<br>panel AC INPUT terminal. | Check that the power cord is not broken and that the connection at the AC INPUT terminal is secure. |

#### Keys do not work.

| Check                                                     | Possible cause                                                                                                    | Remedy                                                                                                    |
|-----------------------------------------------------------|----------------------------------------------------------------------------------------------------|----------------------------------------------------------------------------------------------------|
| Are the keys locked? ()<br>/ ) are shown on the display.) | The keys are locked ( <i>p</i> .170).                                                                                                    | Press and hold the key lock icon (1) / 2 /<br>3) to release the key lock.                                                                                                    |
| Are the keys locked? ( is shown on the display.)          | Key lock is active on a slave unit for parallel operation.                                                                                                    | Press and hold the key lock icon () to release the key lock.                                                                                                    |
| Are the keys locked by remote control? (                  | It is set to REMote by the RLST command under remote control.                                                                                                    | Press and hold the key lock icon (🚑) to release the key lock. <sup>1</sup>                                                                                                    |
| display.)                                                 | It is set to RWLock by the<br>RLST command under remote<br>control.                                                                                                    | <ul> <li>Turn off the power to the PXB series unit<br/>and turn it on again to release the RWLock.</li> <li>Set to LOCal by the RLST command under<br/>remote control to release the lock. For<br/>details, see the Communication Interface<br/>Manual.</li> </ul> |
|                                                           | <ul> <li>It is set to LWLock. The possible causes are as follows.</li> <li>The USB cable connection signal stopped during the RWLock status when using the USB interface.</li> <li>Sent a Go To Local command by VISA during the RWLock status.</li> <li>For details, see the Communication Interface Manual.</li> </ul> | <ul> <li>Turn off the power to the PXB series unit<br/>and turn it on again to release the LWLock.</li> <li>Send an arbitrary command by remote con-<br/>trol to return to RWLock.</li> </ul>                                                                      |

1. If Web browser interface display and command transmission through a USB connection are performed simultaneously, pressing and holding the icon does not release the key lock (*p*.171).

#### Set values cannot be changed.

| Check                                                                    | Possible cause                                                          | Remedy                                                                                                    |
|--------------------------------------------------------------------------|-------------------------------------------------------------------------|----------------------------------------------------------------------------------------------------|
| Is "EXT" displayed on the field for output set value?                    | The output set value cannot<br>be changed under an external<br>control. | "Setting the Output Mode" ( <i>p.49</i> ) and set a control method other than external controls.                                                                                                    |
| Does it return to the original<br>setting after entering a set<br>value? | Preset memory is being<br>recalled by an external<br>control.           | If a preset memory is recalled via the general-pur-<br>pose digital input under an external control, turn off<br>the signal ( <i>p.151</i> ).<br>When the signal is turned on, the set value is con-<br>stantly recalled. So, even if the setting is changed,<br>it will be overwritten by the contents of the preset<br>memory. |

#### Output current is unstable or oscillates.

| Check                                                                    | Possible cause                          | Remedy                                                                        |
|--------------------------------------------------------------------------|-----------------------------------------|-------------------------------------------------------------------------------|
| Is the rated voltage being<br>applied to the input power<br>supply (AC)? | Supply voltage is dropping.             | Use the product in the input supply voltage range.                            |
| Is an alarm occurring?                                                   | There is an internal or external error. | Check the type of alarm, and eliminate the root cause of the alarm $(p.63)$ . |
| Is there a large loop in the load cable?                                 | The wire inductance has increased.      | Twist the wires.                                                              |
| Is the response setting suitable?                                        | The response is too fast or too slow.   | Change the response setting (p.79).                                           |

#### Alarms cannot be cleared.

| Check                                           | Possible cause                             | Remedy                                                                                                    |
|-------------------------------------------------|--------------------------------------------|----------------------------------------------------------------------------------------------------|
| Has overheat detection<br>(OHP) been activated? | The fan has stopped.                       | Stop use immediately, and contact your Kikusui agent or distributor.                                                                                   |
|                                                 | Vent or inlet holes are blocked.           | Move the product so that there is at least 50 cm of space between the vents and the surrounding walls. Do not place objects within 50 cm of the vents. |
|                                                 | The internal temperature has not dropped.  | Turn off the output from DC OUTPUT and leave it for 10 minutes with power on.                                                                          |
| Is a hardware error (ERRH) alarm generated?     | A problem occurred in PXB series hardware. | If the alarm continues after turning off and then on<br>the power of PXB series, contact your Kikusui                                                  |
| Is a software error (ERRS) alarm generated?     | A problem occurred in PXB series software. | agent or distributor.                                                                                                    |

#### The output cannot be turned on.

| Check                                                                  | Possible cause                                                                         | Remedy                                                                                              |
|------------------------------------------------------------------------|----------------------------------------------------------------------------------------|----------------------------------------------------------------------------------------------------|
| Are you using an external<br>control signal to turn the<br>output off? | The OUTPUT key is disabled<br>when the output is turned off<br>by an external control. | Turn off the OUTPUT OFF signal of the EXT CONT connector to enable the OUTPUT key ( <i>p.151</i> ). |
#### The output cannot be turned off.

| Check                                                                        | Possible cause                                                                                                    | Remedy                                                                                                    |
|------------------------------------------------------------------------------|----------------------------------------------------------------------------------------------------|----------------------------------------------------------------------------------------------------|
| Are the keys locked by remote control? ( ) ( ) ( ) ( ) ( ) ( ) ( ) ( ) ( ) ( | It is set to REMote by the RLST command under remote control.                                                                                                    | Press and hold the key lock icon (🚑) to release the key lock. <sup>1</sup>                                                                                                    |
| display.)                                                                    | It is set to RWLock by the<br>RLST command under remote<br>control.                                                                                                    | Turn off the power to the PXB series unit<br>and turn it on again to release the RWLock.<br>Set to LOCal by the RLST command under<br>remote control to release the lock. For<br>details, see the Communication Interface<br>Manual. |
|                                                                              | It is set to LWLock. The possible causes are as follows.<br>The USB cable connection signal stopped during the RWLock status when using the USB interface.<br>Sent a Go To Local command by VISA during the RWLock status.<br>For details, see the Communication Interface Manual. | Turn off the power to the PXB series unit<br>and turn it on again to release the LWLock.<br>Send an arbitrary command by remote con-<br>trol to return to RWLock.                                                                    |

1. If Web browser interface display and command transmission through a USB connection are performed simultaneously, pressing and holding the icon does not release the key lock (*p*.171).

#### USB memory device is not recognized

| Check                                                          | Possible cause                                                                   | Remedy                                                                                 |
|----------------------------------------------------------------|----------------------------------------------------------------------------------|----------------------------------------------------------------------------------------|
| What is the capacity and file system of the USB memory device? | A USB memory device that is<br>not supported by the PXB<br>series is being used. | Use the following USB memory devices.<br>Capacity: 16 GB or less<br>File System: FAT32 |

#### The start of PXB series is slow

| Check                                                                | Possible cause                                                                                                    | Remedy                    |
|----------------------------------------------------------------------|----------------------------------------------------------------------------------------------------|---------------------------|
| How many numbers of steps<br>of total program are there in<br>total? | When the total number of<br>steps of all programs<br>becomes large, it will take<br>longer time to turn the power<br>supply of the PXB series on<br>(as a reference, it takes about<br>15 minutes for 10,000 steps). | Delete unnecessary steps. |

# Index

# A

| accessories      | 8  |
|------------------|----|
| alarm            |    |
| clearing         | 75 |
| alarm occurrence | 73 |

# В

| 185 |
|-----|
| 173 |
| 172 |
|     |

# С

| calibration                    | 185 |
|--------------------------------|-----|
| chain                          | 131 |
| communication error protection | 71  |

# D

| date and | time | setting |
|----------|------|---------|
|----------|------|---------|

| time setting       |    |
|--------------------|----|
| default settings   |    |
| device information |    |
| Display            |    |
| display area       | 14 |
| DUT                |    |

# Е

| EXT CONT connector | 138, | 143 |
|--------------------|------|-----|
| external control   |      | 137 |

# F

| factory default settings            |      | 202 |
|-------------------------------------|------|-----|
| factory default settings, restoring | 178, | 179 |
| firmware version                    |      | 169 |
| function list                       |      | 39  |

# G

| rid overvoltage protection70 |
|------------------------------|
| 51                           |

#### I

| Internal Resistance | 93 |
|---------------------|----|
| I-V Characteristic  | 88 |

# Κ

| key lock |
|----------|
|----------|

# L

| LAN settings | 160, | 161 |
|--------------|------|-----|
| lock         |      | 170 |

## 

## Μ

| Memory        |  |
|---------------|--|
| menu commands |  |
| menu list     |  |
| Multichannel  |  |
|               |  |

## Ν

| Not Measurable | 46  |
|----------------|-----|
| NTP            | 174 |

## 0

| OCP                    | 68             |
|------------------------|----------------|
| operation mode         | 47             |
| OPP                    | 69             |
| outline drawing        | 200            |
| OUTPUT key             | 44             |
| Output ON / OFF        | 44             |
| OUTPUT terminal cover  | 22, 23, 30, 34 |
| Over Range             |                |
| overcurrent protection | 68             |
| overpower protection   | 69             |
| overvoltage protection | 66             |
|                        |                |
| OVP                    | 66             |

#### Ρ

| panel operation           | 38  |
|---------------------------|-----|
| panel settings at startup | 82  |
| parallel operation        | 100 |
| power on/off              | 25  |
| POWER switch              |     |
| Preset Memory             | 106 |
| problems and causes       |     |
| Program                   | 117 |
| protection plate          |     |
| Pulse Function            |     |

## R

| 179 |
|-----|
| 202 |
|     |
|     |
|     |
|     |

# S

| +S                     |     |
|------------------------|-----|
| SCPI error             | 181 |
| screen brightness      | 173 |
| SENS                   | 72  |
| sensing cable          |     |
| Sequence               | 115 |
| serial number          | 15  |
| Setting                | 69  |
| Setup Memory           | 109 |
| Sine Function          | 86  |
| Sink                   | 37  |
| Slew Rate              | 80  |
| sound                  | 172 |
| Source                 | 37  |
| specifications         | 188 |
| Steps                  | 123 |
| Swipe                  | 38  |
| Synchronized Operation |     |
| system settings        | 159 |

# Т

| The serial number   | 15  |
|---------------------|-----|
| time zone           |     |
| Touch panel display |     |
| troubleshooting     | 215 |

# U

| Under Range             |     |      |      | 46  |
|-------------------------|-----|------|------|-----|
| undervoltage protection |     |      |      | 67  |
| updating                |     |      |      | 177 |
| USB                     | 13, | 109, | 135, | 177 |
| UVP                     |     |      |      | 67  |

# V

| version | 169 |
|---------|-----|
| VMCB    | 165 |

### W

| watchdog | 71 |
|----------|----|
| WDOG     | 71 |

#### **Warranty Period**

Before delivery, our products have undergone strict testing and inspections and have been found to comply with the specifications. We offer different warranty periods for different product models. If the product should become defective within the specific warranty period applied to the product model after the date of purchase, we will repair the product or replace it with a new one for free. In a case in which the customer concluded a separate agreement with us regarding the warranty period, the conditions of the warranty period are applied based on such agreement.

#### **Scope of Warranty**

If the product should become defective within the warranty period, we will repair the product or replace it with a new one. However, the warranty does not cover:

- Failure or damage caused by use that is not in accordance with the Operation Manual, misuse, or neglect.
- Failure or damage during transportation after delivery.
- Failure or damage caused by improper modification, adjustment, or repair.
- Failure or damage caused by an Act of God, fire, or other events beyond our control.
- Failure or damage caused by use in a corrosive atmosphere, a dusty environment, or an environment where salt damage occurs or contamination by liquid or foreign matters is likely to occur.
- Failure or damage due to causes that are not attributable to us.

#### **Disclaimer**

Regardless of the warranty period, in no event shall we be liable for loss of opportunity or profit caused by the failure of our product, or initial or secondary damages, accident compensation, damages to products other than our products, or compensation for other operations caused by unavoidable circumstances that we may or may not have foreseen.

Every effort has been made to ensure the accuracy of this manual. However, if you have any questions or find any errors or omissions, please contact your Kikusui agent or distributor.

After you have finished reading this manual, store it so that you can use it for reference at any time.

# KIKUSUI ELECTRONICS CORP.

1-1-3 Higashiyamata, Tsuzuki-ku, Yokohama, 224-0023, Japan Phone: +81-45-482-6353 Facsimile: +81-45-482-6261

global.kikusui.co.jp

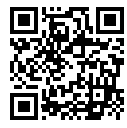